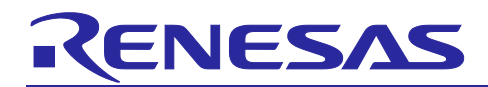

# RZ/N2L Group

BACnet Controller Sample Software

# Introduction

This document describes sample software for executing BACnet Controller profile (B-BC) of BACnet communication protocol for building automation (BA) on RZ/N2L.

# **Target Device**

RZ/N2L Group

R01AN7237EJ0100 Rev.1.00 Mar.25.2024

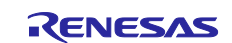

# Contents

| 1. Overview                                 | 6  |
|---------------------------------------------|----|
| 1.1 Abstract                                | 6  |
| 1.2 Operating Environment                   | 8  |
| 1.2.1 Software Environment                  | 8  |
| 1.2.2 Hardware Environment                  | 8  |
| 2. Hardware configuration                   | 9  |
| 2.1 RSK Board Settings                      | 9  |
| 3. Sample Software                          |    |
| 3.1 Folder structure                        | 12 |
| 3.2 Boot Sequence                           |    |
| 3.3 BACnet Stack                            |    |
| 3.3.1 BACnet Protocol Stack                 | 16 |
| 3.3.2 License                               | 16 |
| 3.3.3 Specifications                        | 17 |
| 3.3.3.1 BACnet Revision                     | 17 |
| 3.3.3.2 Service                             | 17 |
| 3.3.3.3 Restrictions                        | 21 |
| 3.3.3.4 BIBBs                               | 22 |
| 3.3.3.5 Implemented service as A-Device     | 25 |
| 3.3.3.6 Object                              | 25 |
| 3.3.3.7 Property                            | 29 |
| 3.4 Installation of Development Environment | 35 |
| 3.4.1 e2studio                              | 35 |
| 3.4.1.1 Install                             | 35 |
| 3.4.1.2 Project start-up                    | 40 |
| 3.4.2 VTS                                   | 44 |
| 3.4.3 Yabe                                  | 44 |
| 3.4.4 Wireshark                             | 45 |
| 3.4.5 Terminal software                     | 45 |
| 4. Operation Verification                   | 46 |
| 4.1 Connection                              | 46 |
| 4.2 IP Address Setting for BACnet Client    | 47 |
| 4.3 Setup Wireshark                         |    |
| 4.4 Start Project                           | 50 |
| 4.4.1 Build Configuration Notes             | 50 |
| 4.4.1.1 Change Prohibited Symbols           | 50 |
| 4.4.1.2 Settings for NTP Server             | 52 |

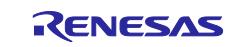

| 4.4.2   | Build                                                      | 53    |
|---------|------------------------------------------------------------|-------|
| 4.4.3   | Debug Configurations                                       | 54    |
| 4.4.4   | Debug                                                      | 57    |
| 4.5 I   | BACnet Communication with VTS                              | 60    |
| 4.5.1   | Who-Is / I-Am                                              | 63    |
| 4.5.2   | ReadProperty                                               | 68    |
| 4.5.3   | TimeSynchronization / UTCTimeSynchronization               | 73    |
| 4.5.4   | Who-Has / I-Have                                           | 75    |
| 4.5.5   | ReadPropertyMultiple                                       | 77    |
| 4.5.6   | WriteProperty                                              | 79    |
| 4.5.7   | WritePropertyMultiple                                      | 82    |
| 4.5.8   | SubscribeCOV                                               | 87    |
| 4.5.9   | ReinitializeDevice                                         | 90    |
| 4.5.10  | DeviceCommunicationControl                                 | 92    |
| 4.5.11  | AtomicReadFile                                             | 94    |
| 4.5.12  | AtomicWriteFile                                            | 96    |
| 4.6 I   | BACnet Communication with Yabe                             | 98    |
| 4.6.1   | TimeSynchronization / UTCTimeSynchronization               | . 101 |
| 4.6.2   | Controlling B-SS from B-BC                                 | . 103 |
| 4.6.2.1 | Trending & ReadRange                                       | . 103 |
| 4.6.2.2 | Scheduling                                                 | . 107 |
| 4.6.3   | EventNotification / GetEventInformation / AcknowledgeAlarm | . 109 |
| 4.6.4   | AtomicReadFile                                             | . 114 |
| 4.6.5   | AtomicWriteFile                                            | . 116 |
| 4.6.6   | ReinitializeDevice                                         | . 117 |
| 5. Ir   | itial Settings                                             | . 118 |
| 5.1 I   | Initial Values                                             | . 118 |
| 5.1.1   | Ethernet MAC address(IP)                                   | . 118 |
| 5.1.2   | Device                                                     | . 119 |
| 5.1.3   | Analog Input                                               | . 121 |
| 5.1.4   | Analog Value                                               | . 123 |
| 5.1.5   | Binary Output                                              | . 125 |
| 5.1.6   | Binary Value                                               | . 126 |
| 5.1.7   | File                                                       | . 128 |
| 5.1.8   | Notification Class                                         | . 129 |
| 5.1.9   | Schedule                                                   | . 130 |
| 5.1.10  | Multi State Value                                          | . 131 |
| 5.1.11  | Trend Log                                                  | . 132 |
| 5.1.12  | Positive Integer Value                                     | . 133 |
| 5.1.13  | Network Port                                               | . 134 |

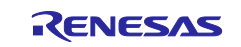

| 5.1.14  | Password                      | 135 |
|---------|-------------------------------|-----|
| 5.2     | Change Initial Values         | 136 |
| 5.2.1   | Ethernet MAC address(IP)      | 136 |
| 5.2.2   | Device instance               | 139 |
| 5.2.3   | Device name                   | 139 |
| 5.2.4   | Number of objects             | 139 |
| 5.2.5   | UTC_Offset                    | 140 |
| 5.2.6   | Number of states              | 141 |
| 5.2.7   | State text                    | 141 |
| 5.2.8   | Network number                | 141 |
| 5.2.9   | Link speed                    | 142 |
| 5.2.10  | MAC address                   | 143 |
| 5.2.11  | BACnet IP address             | 143 |
| 5.2.12  | BACnet_IP_Mode                | 143 |
| 5.2.13  | FD_BBMD_Address               | 143 |
| 5.2.14  | FD_Subscription_Lifetime      | 147 |
| 5.2.15  | Password                      | 147 |
| 5.2.16  | OutOfService                  | 147 |
| 5.3     | Initial Configuration Command | 148 |
| 5.3.1   | Configurable Properties       | 148 |
| 5.3.2   | Setup                         | 150 |
| 5.3.3   | Command Execution             | 151 |
| 5.3.3.1 | Write Command                 | 153 |
| 5.3.3.2 | 2 Read Command                | 155 |

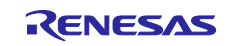

# List of Abbreviations and Acronyms

In this document, the terms below are defined as follows:

| Terms  | Description                                                               |
|--------|---------------------------------------------------------------------------|
| FSP    | Flexible Software Package                                                 |
| RSK    | Renesas Starter Kit                                                       |
| BA     | Building Automation                                                       |
| BACnet | Building Automation and Control Networking                                |
| B-SS   | BACnet Smart Sensor                                                       |
| B-BC   | BACnet Building Controller                                                |
| B-RTR  | BACnet Router                                                             |
| B-OWS  | BACnet Operator Workstation                                               |
| Pmod   | Peripheral module interface defined by Digilent Inc.                      |
| ASHRAE | American Society of Heating, Refrigerating and Air-Conditioning Engineers |
| ANSI   | American National Standards Institute                                     |
| BIBB   | BACnet Interoperability Building Blocks                                   |
| API    | Application Program Interface                                             |
| APDU   | Application Layer Protocol Data Unit                                      |
| SNTP   | Simple Network Time Protocol                                              |
| BTL    | BACnet Testing Laboratories                                               |
| MS/TP  | Master Slave / Token Passing                                              |
| BIP    | BACnet/IP                                                                 |
| BVLCI  | BACnet virtual link control information                                   |
| NPCI   | network protocol control information                                      |

# **Related documents**

| Document Type    | Document Title                                  | Document No.    |
|------------------|-------------------------------------------------|-----------------|
| Data Sheet       | RZ/N2L Group Datasheet                          | R01DS0397EJ**** |
| User's Manual    | RZ/N2L Group User's Manual: Hardware            | R01UH0955EJ**** |
| User's Manual    | Renesas Starter Kit+ for RZ/N2L User's Manual   | R20UT4984EG**** |
| Application Note | RZ/N2L Group TCP/IP IwIP Sample Program Package | R01AN6588EJ**** |
| Application Note | RZ/N2L Group BACnet Sample Software             | R01AN6789EJ**** |

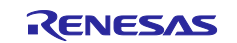

# 1. Overview

## 1.1 Abstract

BACnet is the major communication protocol for building automation (BA). This document describes the configuration and usage of the sample software of BACnet controller (B-BC) with BACnet router function (B-RTR) that enables interoperation between BIP (BACnet/IP) device and MS/TP device in RZ/N2L, RZ processor for industrial network.

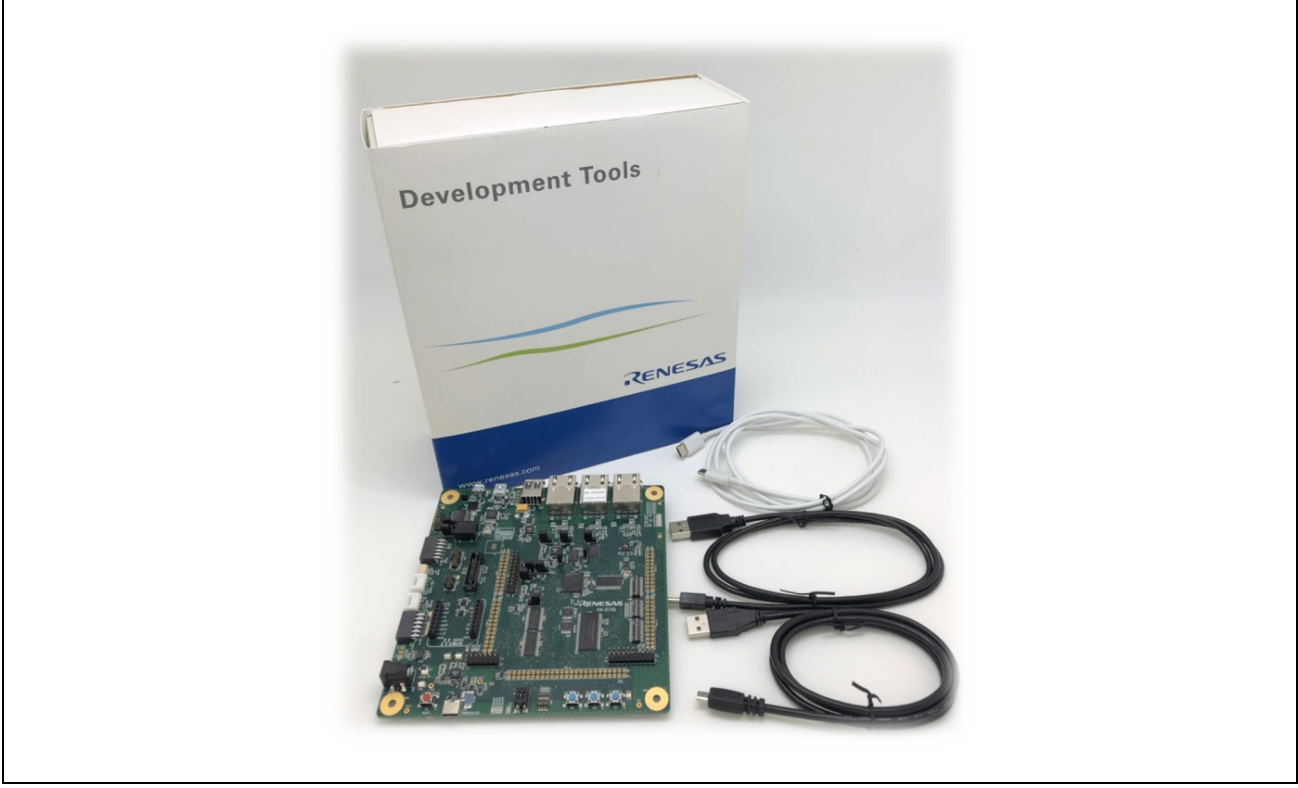

Fig. 1-1 RSK+ for RZ/N2L

Note that some figures in this document are reused from other BACnet application notes as long as it is not inconvenient for the reader to refer to them.

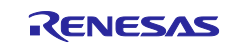

Since the sample software described in this document is BACnet Router, which is an interface connecting BACnet devices, the verification in this document uses an application on a PC as a BACnet Client and RZ/N2L BACnet Sample Software (R01AN6789xJ\*\*\*\*) as an MS/TP slave at the other end, as shown in Fig. 1-2.

For the convenience of explanation, the BACnet Router described in this document is referred to as B-BC and the corresponding BACnet Slave is referred to as B-SS.

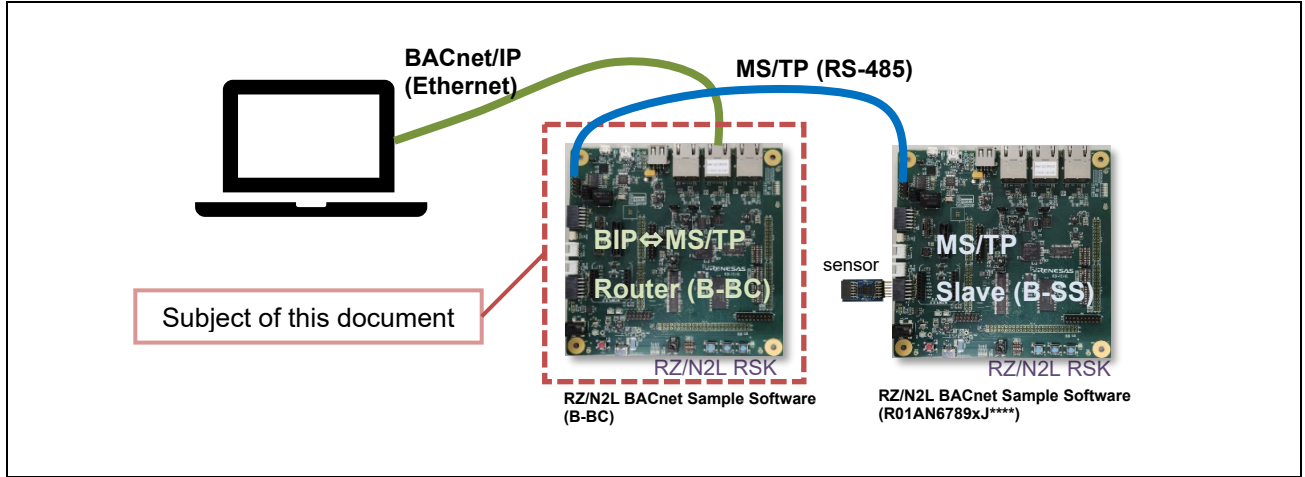

Fig. 1-2 Subject of this document and test setup

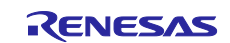

# **1.2 Operating Environment**

# 1.2.1 Software Environment

The operating environment of this sample software is shown in Table 1-1

| Category                         | Name              | Version                             | Link                                                                     | 備考                                  |
|----------------------------------|-------------------|-------------------------------------|--------------------------------------------------------------------------|-------------------------------------|
| RZ/N2L BACnet<br>sample software | Sample<br>Package |                                     |                                                                          |                                     |
| IDE                              | e2studio          | 23.7.0                              | https://github.com/renesas/rzn-<br>fsp/releases/download/v1.3.0/setup_rz | Included with e2studio installer    |
| Flexible<br>Software<br>Package  | FSP               | 1.3.0                               | <u>nfsp v1 3 0 e2s v2023-07.exe</u> .                                    | Included with e2studio<br>installer |
| GNU Arm<br>Embedded<br>Toolchain | GCC Toolchain     | V9.3.1.202004<br>08 <sup>(*1)</sup> |                                                                          | Included with e2studio<br>installer |
| BACnet/IP<br>Client Tool         | VTS               | 3.6.7.0                             | Visual Test Shell for BACnet download SourceForge.net                    |                                     |
| BACnet/MSTP<br>Master Tool       | Yabe              | 1.3.0.0                             | Yet Another Bacnet Explorer download                                     |                                     |
| Packet analyzer                  | Wireshark         | 4.0.3                               | Wireshark · Download                                                     |                                     |
| MS/TP Capture<br>tool            | mstpcap.exe       |                                     | Capturing MS/TP packets – Optigo<br>Networks (zendesk.com)               | Integration with<br>Wireshark.      |
| Terminal<br>Software             | TeraTerm          | 4.108                               | Releases · TeraTermProject/teraterm<br>(github.com)                      |                                     |

(\*1). The recommended version of GCC Toolchain for FSP v1.3.0 is v12.2.1.arm-12-24, but this sample software is tested with v9.3.1.20200408.

# 1.2.2 Hardware Environment

This sample software is tested under the hardware environment of Table 1-2.

#### Table 1-2 Hardware Environment

| Name                               | Type Name              | Maker               | Link                                                                                                    | Note                                            |
|------------------------------------|------------------------|---------------------|----------------------------------------------------------------------------------------------------|-------------------------------------------------|
| Renesas Starter<br>Kit+ for RZ/N2L | RTK9RZN2L0S00<br>000BE | Renesas Electronics | www.renesas.com/rskrzn2l                                                                                                    | RSK Board                                       |
| Air Velocity Sensor<br>Pmod™ Board | US082-<br>FS3000EVZ    | Renesas Electronics | <u>US082-FS3000EVZ - Air</u><br><u>Velocity Sensor Pmod™ Board</u><br><u>(Renesas Quick-Connect IoT)  </u><br><u>Renesas</u> | Renesas Quick<br>Connect IoT                    |
| USB/RS485<br>Convertor             | BOB-09822              | SparkFun            | SparkFun USB to RS-485<br>Converter - BOB-09822 -<br>SparkFun Electronics                                                    | 2pcs (one for<br>Yabe and one<br>for Wireshark) |

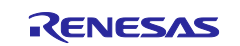

# 2. Hardware configuration

This section describes the hardware configuration of executing the sample software.

# 2.1 RSK Board Settings

When executing the sample software, configure the RSK board settings in Fig. 2-1

- The boot mode is xSPI0 boot mode.
- RS-485 half-duplex mode for BACnet MS/TP

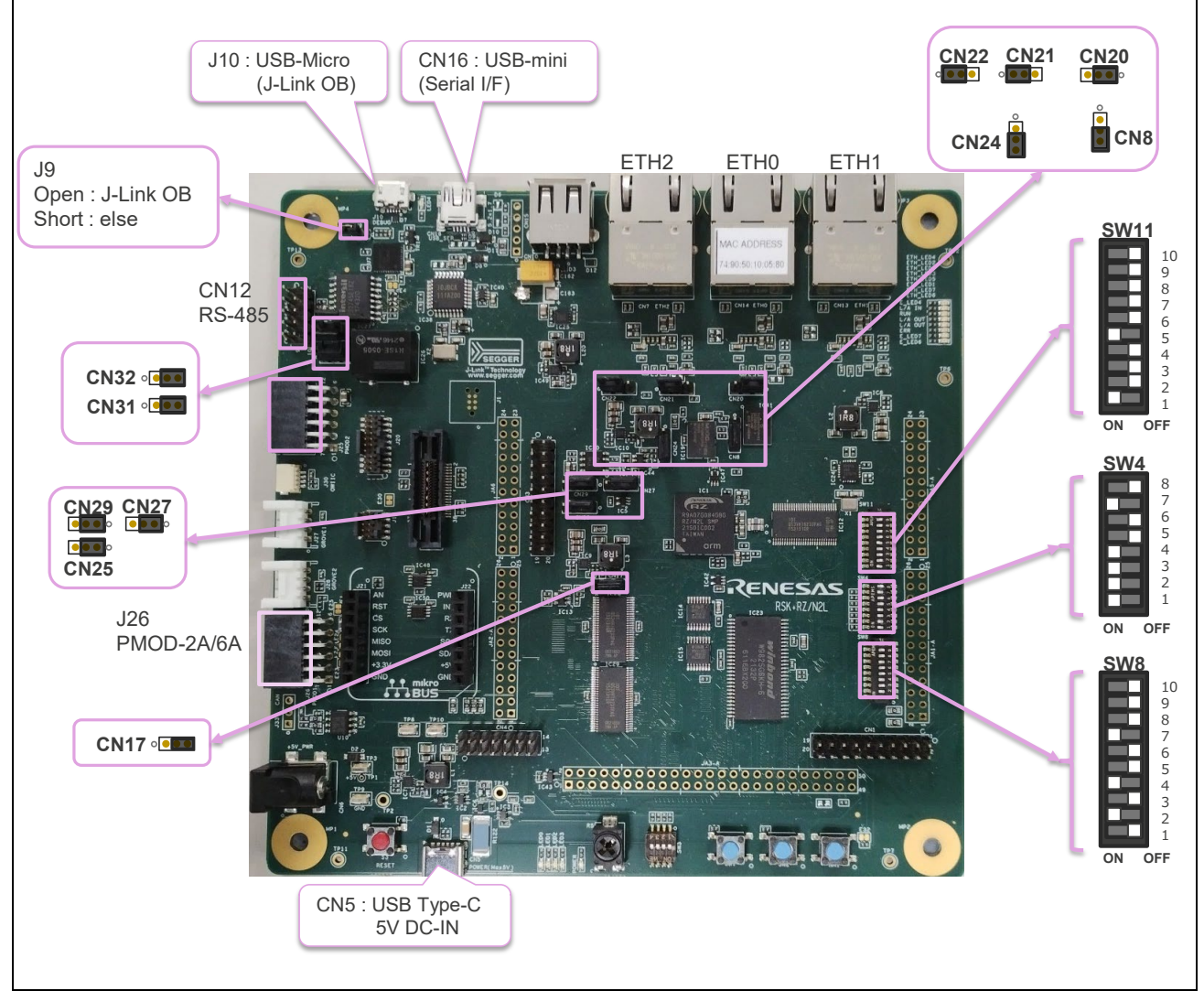

Fig. 2-1 Board Configuration

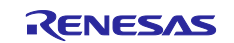

### Table 2-1 DIPSW Settings

| DIPSW |    | Setting | Default | Description                                                                                  |
|-------|----|---------|---------|----------------------------------------------------------------------------------------------|
| SW11  | 1  | ON      | ON      | Enable LED_RED2 signal                                                                       |
|       | 2  | OFF     | OFF     |                                                                                              |
|       | 3  | OFF     | OFF     |                                                                                              |
|       | 4  | OFF     | OFF     | Enable RS485_RX signal                                                                       |
|       | 5  | ON      | OFF     |                                                                                              |
|       | 6  | OFF     | OFF     | Disable P21_5、M2_VP、CAN_RX、ADTRG、P01_7                                                       |
|       | 7  | OFF     | OFF     |                                                                                              |
|       | 8  | OFF     | OFF     |                                                                                              |
|       | 9  | OFF     | OFF     |                                                                                              |
|       | 10 | OFF     | OFF     |                                                                                              |
| SW4   | 1  | ON      | ON      | xSPI0 boot mode (x1 boot Serial flash)                                                       |
|       | 2  | ON      | ON      |                                                                                              |
|       | 3  | ON      | ON      |                                                                                              |
|       | 4  | ON      | ON      | JTAG Authentication by Hash is disabled                                                      |
|       | 5  | OFF     | OFF     | -                                                                                            |
|       | 6  | OFF     | OFF     | Enables signals other the trace. (Motor, RS485, etc.)<br>(TRACE_OPTION_SEL=H)                |
|       | 7  | ON      | ON      | Enables signals other than the external bus. (CAN, Emulator, I2C, etc.)<br>(BSC_OPTION_SW=L) |
|       | 8  | OFF     | OFF     | Enable SW3 (general purpose DIPSW)                                                           |
| SW8   | 1  | OFF     | OFF     | Enable LED_GREEN                                                                             |
|       | 2  | ON      | ON      |                                                                                              |
|       | 3  | OFF     | OFF     |                                                                                              |
|       | 4  | ON      | ON      | Enable LED5                                                                                  |
|       | 5  | OFF     | OFF     |                                                                                              |
|       | 6  | OFF     | OFF     | Enable RS485_DE                                                                              |
|       | 7  | ON      | OFF     |                                                                                              |
|       | 8  | OFF     | ON      | Disable P02_2, IRQ4, CAN_TX                                                                  |
|       | 9  | OFF     | OFF     |                                                                                              |
|       | 10 | OFF     | OFF     |                                                                                              |

### **Table 2-2 Jumper Settings**

| Jumper     | Setting  | Default  | Description                                                |
|------------|----------|----------|------------------------------------------------------------|
| <b>J</b> 9 | open     | open     | When using the J-Link <sup>®</sup> OB                      |
|            | short    |          | When using the external emulator or not using the emulator |
| CN31       | 2-3short | 1-2short | RS485 Half Duplex                                          |
| CN32       | 2-3short | 1-2short | RS485 Half Duplex                                          |
| CN20       | 1-2short | 1-2short | When using 3 ports in the same PHY mode                    |
| CN21       | 1-2short | 1-2short | When using 3 ports in the same PHY mode                    |
| CN22       | 1-2short | 1-2short | When using 3 ports in the same PHY mode                    |
| CN24       | 2-3short | 2-3short | Connect 1.8V Power rail to VCC1833_3. (Using XSPI0)        |
| CN8        | 2-3short | 2-3short | Select QSPI Serial Flash (QSPI_CS)                         |
| CN29       | 1-2short | 1-2short | USB Serial (UART_USB_RX)                                   |

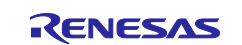

# RZ/N2L Group

# BACnet Controller Sample Software

| CN27 | 1-2short | 1-2short | HyperRAM (IC41)                                          |
|------|----------|----------|----------------------------------------------------------|
| CN25 | 1-2short | 1-2short | Other than the SHOST interface(Trace, SPI, external bus) |
| CN17 | 2-3short | 2-3short | Select 1.8V for VCC1833_2                                |

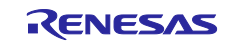

# 3. Sample Software

This chapter describes the structure and usage of the sample software.

Please note that FSP v1.1.0 in the following figures should be read as v1.3.0.

# 3.1 Folder structure

The folder structure of the sample software is shown below. The bolded text aim for indicating folders containing files that users will customize with this sample software.

|                    | 5_41.0.0                                                             |
|--------------------|----------------------------------------------------------------------|
| ACNETOSS           | BACnet Open Source Software                                          |
| —bacnet            | BACnet Protocol Stack                                                |
| n                  | RZ                                                                   |
| —arm               | ARM                                                                  |
| └──CMSIS_5         | CMSIS                                                                |
| —aws               | AWS                                                                  |
| └──amazon-freertos | FreeRTOS                                                             |
| —board             | Board                                                                |
| └──rzn2l_rsk       | RZ/N2L Renesas Starter Kit                                           |
| —fsp               | Flexible Software Package                                            |
| n_cfg              | Configuration                                                        |
| -aws               | AWS                                                                  |
| -driver            | r_xspi_qspi_cfg.h                                                    |
| _fsp_cfg           | FSP                                                                  |
| └──bsp             | Board Support Package                                                |
| n_gen              | Generated files                                                      |
| cript              | Linker Script                                                        |
| rc                 | User Thread Entry                                                    |
| ser                | User files                                                           |
| -OSS               | Other OSS                                                            |
| ├──amazon-freertos | AWS_OSS                                                              |
| └──-lwip           | IwIP_OSS                                                             |
| -renesas           | Renesas common files                                                 |
| application        | User IwIP application, RTC module, Flash access for configurable dat |
| ├──module          | User module                                                          |
| └──oss deps        | IwIP OSS dependencies                                                |

Fig.3-1 Folder Structure

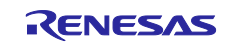

# 3.2 Boot Sequence

Describes the boot procedure and memory allocation.

The boot mode of the sample software is xSPI0 x1 boot. The figure below shows the BSP tag in the Smart Configurator.

| 🛛 🖲 • 🗞 • 🏪 🖉 🕸 •                           | 💁 🕶 🔟 п         |                   |                                                   | Q 🔡 🖬                                                             | C/C++                                                               | the Debug |
|---------------------------------------------|-----------------|-------------------|---------------------------------------------------|-------------------------------------------------------------------|---------------------------------------------------------------------|-----------|
| Project Explorer ×                          | startup.c       | C main.c          |                                                   | - C                                                               | 18                                                                  | », 🗖 🗖    |
| E 😵 🍞 🖇<br>SRZN2L_BACnet_BSS_V1.1.0         | Board Supp      | oort Packa        | ge Configuration                                  | Generate Project Content                                          | Th                                                                  | ere is no |
| > S Binaries<br>> D Includes<br>> BACNETOSS | 🐯 Restore Defau |                   |                                                   | Restore Defaults                                                  | <ul> <li>active editor<br/>that provides<br/>an outline.</li> </ul> |           |
| > 😥 common                                  | Device Select   | ion               |                                                   |                                                                   |                                                                     |           |
| > 🥵 rzn                                     | FSP version:    | 1.3.0             | ~                                                 | Board Details                                                     |                                                                     |           |
| > 😂 rzn_crg/aws<br>> 🥵 rzn_gen              | Board:          | RSK+RZN2L         | xSPI0 x1 boot mode) V                             | Renesas Starter Kit+ for RZ/N2L CPU Board (xSPI0 x1<br>boot mode) |                                                                     |           |
| > 🥴 user/user_config                        | Device:         | R9A07G084M        | 04GBG                                             |                                                                   |                                                                     |           |
| > 😂 user/user_fs3000_rz                     | Core:           | CR52_0            |                                                   |                                                                   |                                                                     |           |
| > 🔁 rzn_cfg                                 | RTOS:           | FreeRTOS          |                                                   |                                                                   |                                                                     |           |
| > 🧀 script                                  | Cumming PCD     | Clashe Dies h     | terrente Frankliche Starke Commonweite            |                                                                   | -                                                                   |           |
| configuration.xml                           | Summary BSP     | CIOCKS   PINS   I | terrupts event Links stacks Components            |                                                                   |                                                                     |           |
| JLinkLog.log                                | Problems        | Console ×         | Properties ARAN ARAN ARAN ARAN ARAN ARAN ARAN ARA | Disassembly 🚺 Memory 🛛 🔤 🔤 🖬                                      | 9 - 6                                                               | 9 - ° C   |
| RZN2L BACnet BSS V1.1.0 [                   | RE/IN FSP       |                   |                                                   |                                                                   |                                                                     |           |
| rzn2l_xspi0_x1_boot.cfg                     |                 |                   |                                                   |                                                                   |                                                                     |           |
| >                                           | <               |                   |                                                   |                                                                   |                                                                     | >         |

Fig.3-2 Boot mode

After downloading the program to the flash memory, the board operates independently by pressing the RESET button on the RSK board or turning the power ON without a debugger connection. You can still connect the debugger for evaluation. However, if jumper 9 (J9) of the RSK board is shorted, the debugger (J-Link OB) cannot be connected.

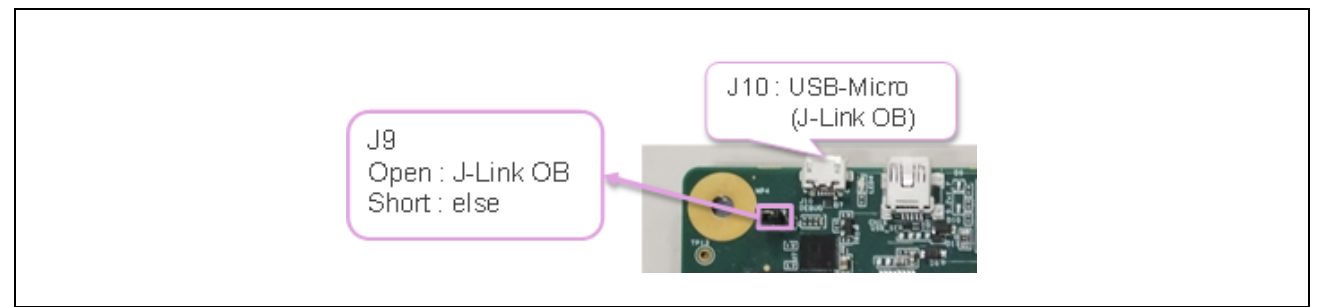

Fig.3-3 J9

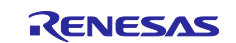

This is the Smart Configurator screen showing the terminal settings (Pins tag) of the serial flash memory device. No changes are required because they have already been configured.

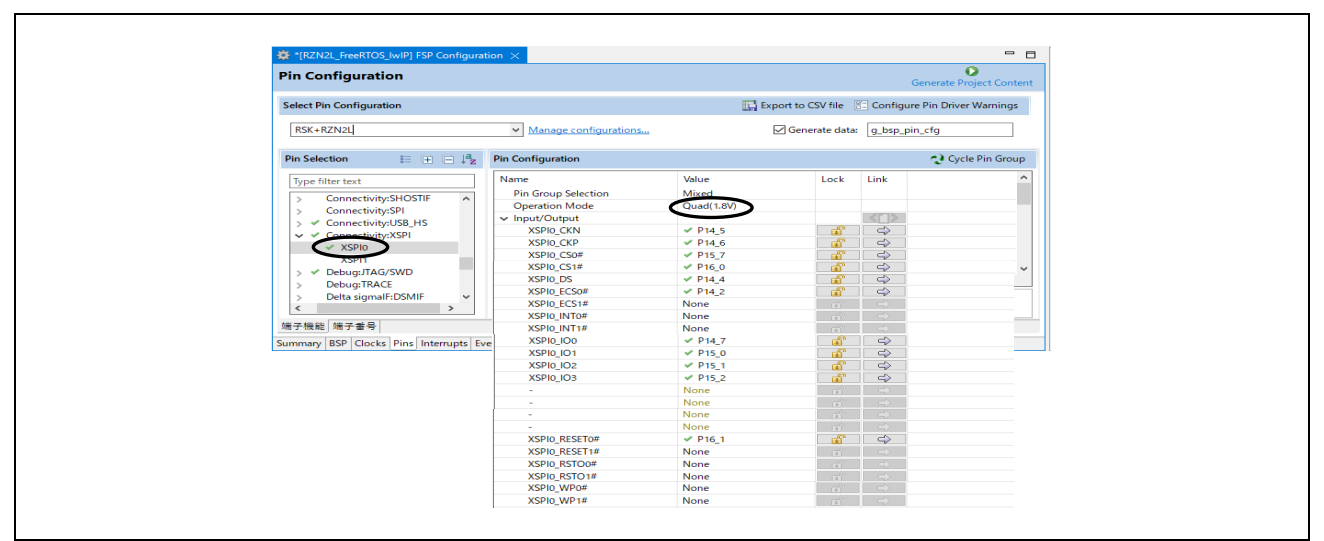

Fig.3-4 XSPI0 Pin Configuration

The order of memory writing in the boot sequence is shown in column "writing order" in the memory layout table below, and the memory is written in the order from (1) to (4). However, (5) is a storage area for data to be retained after the device is rebooted, regardless of the boot sequence. Therefore, they are written during running the system. See Chapter 5.3 for details.

| Address    | Memory                 | Content                        | Leng       | th    | writing order | remarks                |  |
|------------|------------------------|--------------------------------|------------|-------|---------------|------------------------|--|
| 0x0000000  |                        | intvec(64B)                    |            |       |               | Internal               |  |
| 0x0000040  | ATCM                   | Unused                         | 0x00020000 | 128KB | (3)           | tightly coupled memory |  |
| 0x00000100 | ] [                    | hal_entry,ROMdata              |            |       |               | lightly coupled memory |  |
| 0x00020000 | Reserved area          | -                              | -          |       |               |                        |  |
| 0x00100000 |                        | Unused                         |            |       |               | Internal               |  |
| 0x00102000 | BTCM                   | Loader program(24KB)           | 0x00020000 | 128KB | (2)           | tightly coupled memory |  |
| 0x00108000 |                        | stack(60KB)                    |            |       |               | lightly coupled memory |  |
| 0x00120000 | Reserved area          | -                              | -          |       |               |                        |  |
| 0x10000000 | SYSTEM_RAM             | Unused                         | 0x00180000 | 1.5MB |               |                        |  |
| 0x10180000 | Reserved area          | -                              | -          | -     |               |                        |  |
| 0x30000000 | SYSTEM_RAM_MIRROR      | Body of program and data       | 0x00180000 | 1.5MB | (4)           | Non-cached system RAN  |  |
| 0x30180000 | Reserved area          | -                              | -          |       |               |                        |  |
| 0x4000000  | xSPI0_CS0_SPACE_MIRROR | Unused                         | 0x04000000 | 64MB  |               |                        |  |
| 0x44000000 | xSPI0_CS1_SPACE_MIRROR | Unused                         | 0x04000000 | 64MB  |               |                        |  |
| 0x48000000 | xSPI1_CS0_SPACE_MIRROR | Unused                         | 0x04000000 | 64MB  |               |                        |  |
| 0x4C000000 | xSPI1_CS1_SPACE_MIRROR | Unused                         | 0x04000000 | 64MB  |               |                        |  |
| 0x50000000 | CS0_SPACE_MIRROR       | Unused                         | 0x04000000 | 64MB  |               |                        |  |
| 0x54000000 | CS2_SPACE_MIRROR       | Unused                         | 0x04000000 | 64MB  |               |                        |  |
| 0x58000000 | CS3_SPACE_MIRROR       | Unused                         | 0x04000000 | 64MB  |               |                        |  |
| 0x5C000000 | CS5_SPACE_MIRROR       | Unused                         | 0x04000000 | 64MB  |               |                        |  |
| 0x6000000  |                        | Parameters for the loader(76B) |            |       |               |                        |  |
| 0x6000004C |                        | Loader program(24KB)           |            |       | (1)           |                        |  |
| 0x6000604C |                        | Body of program and data       |            |       |               |                        |  |
| 0x60FFFE00 | xSPI0_CS0_SPACE        | Reserved area                  | 0x04000000 | 64MB  |               | 512M bits Serial Flash |  |
| 0x63FF8000 |                        | Unused                         |            |       |               |                        |  |
| 0x63FFC000 |                        | Configurable properties        |            |       | (5)           |                        |  |
| 0x63FFC092 |                        | Unused                         |            |       |               |                        |  |
| 0x64000000 | xSPI0_CS1_SPACE        | Unused                         | 0x04000000 | 64MB  |               |                        |  |
| 0x68000000 | xSPI1_CS0_SPACE        | Unused                         | 0x04000000 | 64MB  |               |                        |  |
| 0x6C000000 | xSPI1_CS1_SPACE        | Unused                         | 0x04000000 | 64MB  |               |                        |  |
| 0x70000000 | CS0_SPACE              | Unused                         | 0x04000000 | 64MB  |               |                        |  |
| 0x74000000 | CS2_SPACE              | Unused                         | 0x04000000 | 64MB  |               |                        |  |
| 0x78000000 | CS3_SPACE              | Unused                         | 0x04000000 | 64MB  |               |                        |  |
| 0x7C000000 | CS5 SPACE              | Unused                         | 0x04000000 | 64MB  |               |                        |  |

Fig.3-5 Memory layout

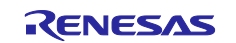

#### (1) Writing to a Serial Flash Memory Device

e2studio writes the download data to a serial flash ROM with an extended serial peripheral interface (xSPI) assigned to xSPI0\_CS0\_SPACE memory. The download data includes the loader parameters, the loader program and its data, the user program itself and its data.

The memory allocations are specified in the linker script file (fsp\_xspi0\_boot.ld), which is in the script folder.

RZN2L\_BACnet\_BBC\_V\*\*\*\script\fsp\_xspi0\_boot.Id

#### (2) Deploy the loader program to BTCM

The CPU automatically extracts the loader program included in the download data to the BTCM. After extraction, break in system\_init() at the beginning of the initialization on the loader program.

#### (3) Deploy to ATCM

The initial setup of the loader program deploys the user program allocated in ATCM from flash memory to ATCM memory.

#### (4) Deploy to SYSTEM\_RAM\_MIRROR

The initial setup of the loader program deploys the user program allocated in the SYSTEM\_RAM\_MIRROR from the flash memory to the SYSTEM\_RAM\_MIRROR memory.

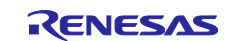

# 3.3 BACnet Stack

BACnet (Building Automation and Control Network) is the major communication protocol for Building Automation (BA) standardized in ASHRAE/ANSI Standard 135. Air conditioning, lighting, disaster prevention, access control, etc. can be integrated to control and monitor buildings.

BACnet devices are classified into different profiles according to their function and application, such as operator or controller. Major profiles include the central monitoring profile B-OWS (BACnet Operator Workstation), the controller profile B-BC (BACnet Building Controller), and the profile for various sensors B-SS (BACnet Smart Sensor).

The BACnet standard also defines standardized functional blocks (BIBBs) that should be supported for each profile, but it is permissible to support BIBBs that are not included there.

In this document, the sample software (RZN2L\_BACnet\_BBC\_V1.0.0) is called B-BC, but it supports both B-RTR and B-BC profiles.

The function of B-RTR profile is to allow BACnet clients connected to BACnet/IP networks to access B-SS connected to MS/TP networks via B-BC (B-RTR profile). In this case, B-BC (B-RTR profile) works as a MS/TP master for B-SS.

B-BC Profile allows BACnet clients to instruct B-BC (B-BC Profile) to log sensor input values from B-SS or schedule B-SS LEDs to turn on or off at any given day and time. B-BC (B-BC Profile) also functions as a BACnet server for BACnet clients in the upper network layer such as B-OWS.

# 3.3.1 BACnet Protocol Stack

BACnet Protocol Stack (bacnet-stack) is an open-source stack for the BACnet communication protocol. This sample software is a port of BACnet Protocol Stack to RZ/N2L.

#### Base Version : bacnet-stack-1.3.1

Tags · bacnet-stack/bacnet-stack · GitHub

### 3.3.2 License

The license terms for the BACnet Protocol Stack are GPL with exception license. The original text is transcribed below for reference. Please refer <u>BACnet Protocol Stack download | SourceForge.net</u> for more information and comply with the license terms and conditions.

This BACnet protocol stack implementation is specifically designed for the embedded BACnet appliance, using a GPL with exception license (like eCos), which means that any changes to the core code that are distributed are shared, but the BACnet library can be linked to proprietary code without the proprietary code becoming GPL. Note that some of the source files are designed as skeleton or example or template files, and are not copyrighted as GPL.

The text of the GPL exception included in each source file is as follows:

"As a special exception, if other files instantiate templates or use macros or inline functions from this file, or you compile this file and link it with other works to produce a work based on this file, this file does not by itself cause the resulting work to be covered by the GNU General Public License. However the source code for this file must still be made available in accordance with section (3) of the GNU General Public License."

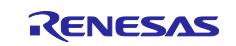

# 3.3.3 Specifications

### 3.3.3.1 BACnet Revision

The protocol version and revision of the BACnet stack used in this sample software are as follows

- BACnet standard Protocol Version : 1
- BACnet standard Protocol Revision : 23

# 3.3.3.2 Service

The sequence of BACnet stack implemented in the sample software is service driven. Interoperability of BACnet devices is provided by the connection between users and providers via services (Whols, I-Am, ReadProperty, etc.).

There are two types of services: Unconfirmed and Confirmed. In the unconfirmed type, the provider does not return an Ack for the service requested by the user. On the other hand, confirmed type will return an Ack.

• **Users** of the sample software mean the following.

In the case of BACnet devices that interconnect over BACnet/IP, it corresponds to the client. For BACnet MS/TP, it corresponds to the master.

• **Providers** mean the following.

In the case of BACnet devices that interconnect over BACnet/IP, it corresponds to the server. For BACnet MS/TP, it corresponds to the slave.

The B-BC in this sample software is a server (provider) for BACnet client and a master (user) for B-SS slave. **Table 3-1** shows the services implemented in the sample software.(  $\checkmark$  : Applicable, blank : Not applicable)

| BACnet service             | Initiate <sup>1</sup>    | Execute <sup>2</sup> |
|----------------------------|--------------------------|----------------------|
| Who-Is                     | ✓ (Request)              | 1                    |
| I-Am                       | ✓ (Notification)         | 1                    |
| Who-Has                    |                          | 1                    |
| I-Have                     | ✓ (Notification)         |                      |
| ReadProperty               | ✓ (Request) <sup>3</sup> | 1                    |
| WriteProperty              | ✓ (Request) <sup>3</sup> | 1                    |
| DeviceCommunicationControl |                          | 1                    |
| ReinitializeDevice         |                          | 1                    |
| AtomicReadFile             |                          | 1                    |
| AtomicWriteFile            |                          | 1                    |
| TimeSynchronization        |                          | 1                    |
| UTCTimeSynchronization     |                          | 1                    |
| SubscribeCOV               |                          | 1                    |

### **Table 3-1 Implemented Services**

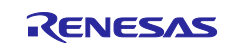

| BACnet service               | Initiate <sup>1</sup>    | Execute <sup>2</sup> |
|------------------------------|--------------------------|----------------------|
| ConfirmedCOVNotification     | ✓ (Notification)         |                      |
| UnconfirmedCOVNotification   | ✓ (Notification)         |                      |
| ReadPropertyMultiple         | ✓ (Request) <sup>3</sup> | 1                    |
| ReadPropertyConditional      |                          |                      |
| ReadRange                    |                          | 1                    |
| WritePropertyMultiple        | ✓ (Request) <sup>3</sup> | 1                    |
| GetAlarmSummary              |                          | 1                    |
| GetEventInformation          |                          | 1                    |
| GetEnrollmentSummary         |                          |                      |
| AcknowledgeAlarm             |                          | 1                    |
| ConfirmedEventNotification   | ✓ (Notification)         |                      |
| UnconfirmedEventNotification | ✓ (Notification)         |                      |
| UnconfirmedTextMessage       |                          |                      |
| ConfirmedTextMessage         |                          |                      |
| AddListElement               |                          |                      |
| RemoveListElement            |                          |                      |
| CreateObject                 |                          |                      |
| DeleteObject                 |                          |                      |
| UnconfirmedPrivateTransfer   |                          |                      |
| ConfirmedPrivateTransfer     |                          |                      |
| VTOpen                       |                          |                      |
| VTData                       |                          |                      |
| VTClose                      |                          |                      |

 $\checkmark$  is applicable, blank is not applicable

1. Sends a BACnet service request or notification.

2. Execute the BACnet service and send a response (if a confirmed service is requested).

3. Service request to B-SS, but ReadPropertyMultiple and WritePropertyMultiple are unused.

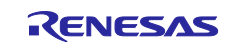

The following is an overview of the implemented services

| Table 3-2 Implemented | service overview |
|-----------------------|------------------|
|-----------------------|------------------|

| BACnet service             | Description                                                                                                    |
|----------------------------|----------------------------------------------------------------------------------------------------|
| Who-Is                     | Who-Is service is used by BACnet users to know which other BACnet devices are sharing the network. Who-Is service is a broadcasted, unconfirmed (does not require an Ack) service.                                                                                                    |
| I-Am                       | I-Am service is intended to respond to Who-Is service requests. However, I-Am service requests are broadcast transmissions that can be sent anytime. Receipt of Who-Is service request need not be preceded.                                                                                                    |
| Who-Has                    | Who-Has service is used by BACnet users to identify BACnet devices with specific objects.<br>Who-Has service is a broadcasted, unconfirmed type of service.                                                                                                    |
| I-Have                     | I-Have service is available to respond to Who-Has service requests. However, I-Have service requests can be issued at any time. Receipt of Who-Has service requests need not be preceded; I-Have service is sent broadcast and is an unconfirmed type of service.                                                                                                    |
| ReadProperty               | ReadProperty service is used by BACnet users to request the value of one property of one BACnet object; the BACnet provider responds with Ack and returns the result.                                                                                                    |
| WriteProperty              | WriteProperty service is used by BACnet users to change the value of a specified property of one of the BACnet objects. BACnet provider responds with an Ack. If you want to restrict the write access to a specified property, an error with "Error Class" PROPERTY and "Error Code" WRITE_ACCESS_DENIED is returned.                                                                                                    |
| WritePropertyMultiple      | The WritePropertyMultiple service is used by BACnet users to set the value of one or more specified properties of one or more BACnet objects. BACnet provider responds with Ack. BACnet users can write any number of properties of any number of objects.                                                                                                    |
| DeviceCommunicationControl | DeviceCommunicationControl service is used by BACnet users to instruct other BACnet devices to stop starting the BACnet service for a specified period of time. The period can be set to "indefinite". BACnet provider responds Ack. If the period is set to "indefinite", the communication must be activated again by DeviceCommunicationControl or ReinitializeDevice service.                                                                                                    |
| ReinitializeDevice         | ReinitializeDevice service is used by BACnet users to instruct other BACnet devices to reboot; the BACnet provider responds with Ack.                                                                                                    |
| TimeSynchronization        | TimeSynchronization service is used by BACnet users to broadcast or unicast the current time to other BACnet devices so that the devices' clocks can be synchronized with each other. The BACnet provider will not respond with Ack because this service is unconfirmed.                                                                                                    |
| UTCTimeSynchronization     | UTCTimeSynchronization service is used by BACnet users to broadcast or unicast the UTC current time relative to the meridian to other BACnet devices so that they can synchronize their clocks with each other. This service is unconfirmed, so the BACnet provider does not respond Ack. The BACnet provider receiving this service subtracts the UTC_Offset property value from the received UTC time to obtain the local time.                                                                                                    |
| SubscribeCOV               | SubscribeCOV service is used by BACnet users to receive notification of changes in property values for a particular object; the BACnet provider responds with Ack. ConfirmedCOVNotification and UnconfirmedCOVNotification services are used by BACnet providers to transmit change notifications. The choice of confirmed or unconfirmed type is specified by SubscribeCOV service from the BACnet user. If BACnet providers that receive SubscribeCOV service issue COV notifications, they always send unicast to the BACnet user. |
| ConfirmedCOVNotification   | ConfirmedCOVNotification service is used by BACnet providers to notify subscribers (BACnet users) of changes in the property values of a particular object; the BACnet user responds with Ack.                                                                                                    |
| UnconfirmedCOVNotification | UnconfirmedCOVNotification service is used by BACnet providers to unicast notifications to subscribers of changes in certain object property values or to broadcast notifications of certain object properties (such as outdoor temperature) to many devices.                                                                                                    |

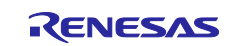

| BACnet service       | Description                                                                                                    |
|----------------------|----------------------------------------------------------------------------------------------------|
| ReadPropertyMultiple | ReadPropertyMultiple service is used by BACnet users to request the value of one or more specified properties of one or more BACnet objects. BACnet users can read any number of properties of any number of objects. In particular, the property identifier ALL can be used to retrieve all the properties of the object and its values at once. |
| ReadRange            | ReadRange service is used by BACnet users; the BACnet provider reads a specific range of data items in the LogBuffer property of the TrendLog object and responds with Ack.                                                                                                    |
| GetAlarmSummary      | GetAlarmsummary service is used by BACnet users to obtain a summary of "active alarms". The BACnet provider responds Ack with an EventState property whose object value does not equal NORMAL and a NotifyType property whose value is ALARM.                                                                                                    |
| GetEventInformation  | GetEventInformation service is used by BACnet users to get an overview of all "active event states". BACnet providers will respond Ack with information about the object that notified them of the event.                                                                                                    |
| AcknowledgeAlarm     | AcknowledgeAlarm service is used by the BACnet user to tell the BACnet provider that the BACnet user has acknowledged the confirmedEventNotification service or UnconfirmedEventNotification service notified by the BACnet provider. The BACnet provider responds with Ack.                                                                      |
| AtomicReadFile       | AtomicReadFile service is used by BACnet users to read the BACnet provider's configuration data file to keep a backup of the file. The BACnet provider responds Ack.                                                                                                    |
| AtomicWriteFile      | The AtomicWriteFile service is used by BACnet users. The backup file of the configuration data is transferred to the BACnet provider, who restores the configuration data; the BACnet provider responds with Ack.                                                                                                    |

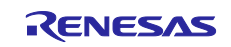

### 3.3.3.3 Restrictions

The released version V1.0.0 of this sample software has the following restrictions.

- ✓ This sample software does not implement all the functions required for a B-BC device, and BTL testing has not been carried out.
- ✓ This sample software is intended to connect to upper devices of B-BC with BACnet/IP protocol and lower devices with BACnet MS/TP protocol (Fig.3-6). As shown in Table 3-3, the B-BC in this sample software does not work as a BACnet/IP client device and cannot connect to subordinate devices of BACnet server. It also cannot be a MS/TP slave device.

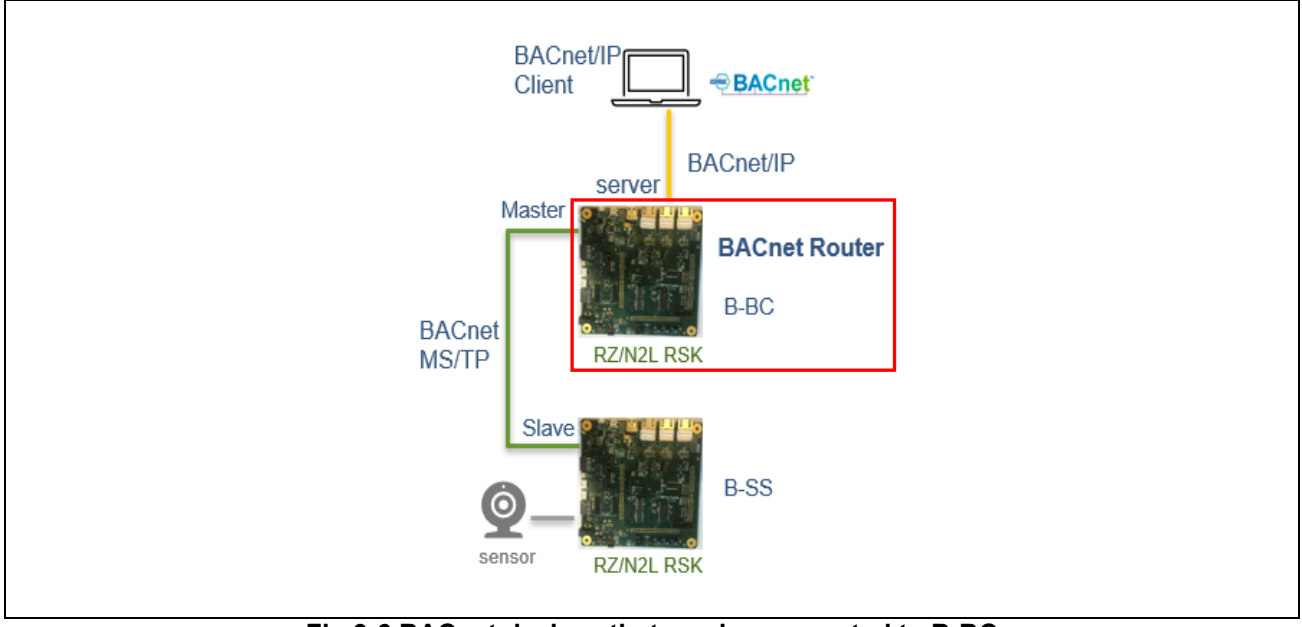

Fig.3-6 BACnet devices that can be connected to B-BC

#### Table 3-3 Connectable device configuration

| The Sample Software<br>Connect to |                    |                  | BACnet/IP |        | BACnet MS/TP |               |  |
|-----------------------------------|--------------------|------------------|-----------|--------|--------------|---------------|--|
|                                   |                    |                  | Client    | Server | Master       | Slave         |  |
|                                   | VTS                |                  |           |        | 1            |               |  |
| Upper layer device                | Yabe               | BAChet/IP Client | Client    |        | 1            |               |  |
|                                   |                    | BACnet MS/TP     | Master    |        |              | <b>√</b> (*1) |  |
| Lower layer device                |                    | BACnet/IP        | Server    |        |              |               |  |
|                                   | B-SS<br>BACnet MS/ | BACnet MS/TP     | Slave     |        |              | ~             |  |

✓ is applicable, blank is not applicable

(\*1) B-BC can transfer TOKEN between other MS/TP master devices, but does not support the execution of services such as ReadProperty and WriteProperty.

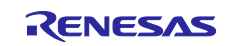

# 3.3.3.4 BIBBs

BIBBs (BACnet Interoperability Building Blocks) defines a set of services that apply to interoperating BACnet devices. "A" and "B" devices are defined, with the "A" device representing the BACnet user and the "B" device representing the BACnet provider.

BACnet standard (Annex L) defines various device profiles that describe the characteristics of each device, such as B-OWS (BACnet Operator WorkStation) and B-SS (BACnet Smart Sensor).

B-BC (BACnet Building Controller) in this sample software have both "A" and "B" characteristics.

The implemented BIBBs of the sample software is as follows. ( ✓ : Applicable, blank : Not applicable)

| BIBB Class            | BIBB       | BACnet Service                                  | Initiate <sup>1</sup> | Execute <sup>2</sup> | B-BC<br>Standardized <sup>3</sup> |
|-----------------------|------------|-------------------------------------------------|-----------------------|----------------------|-----------------------------------|
| DataSharing           | DS-RP-A,B  | ReadProperty                                    | 1                     | 1                    | 1                                 |
|                       | DS-WP-A,B  | WriteProperty                                   | 1                     | 1                    | 1                                 |
|                       | DS-RPM-A,B | ReadPropertyMultiple                            | ✓ 4                   | 1                    | 1                                 |
|                       | DS-WPM-A,B | WritePropertyMultiple                           | ✓ 4                   | 1                    | 1                                 |
|                       | DS-COV-B   | SubscribeCOV                                    |                       | 1                    |                                   |
|                       |            | ConfirmedCOVNotification                        | 1                     |                      |                                   |
|                       |            | UnconfirmedCOVNotification                      | 1                     |                      |                                   |
| Device &              | DM-DDB-A,B | Who-Is                                          | 1                     | 1                    | 1                                 |
| Network<br>Management |            | I-Am                                            | 1                     | 1                    | 1                                 |
|                       | DM-DOB-B   | Who-Has                                         |                       | 1                    | 1                                 |
|                       |            | I-Have                                          | 1                     |                      | 1                                 |
|                       | DM-DCC-B   | DeviceCommunicationControl                      |                       | 1                    | 1                                 |
|                       | DM-TS-B    | TimeSynchronization /<br>UTCTimeSynchronization |                       | 1                    | 1                                 |
|                       | DM-RD-B    | ReinitializeDevice                              |                       | 1                    | 1                                 |
|                       | DM-BR-B    | AtomicReadFile                                  |                       | 1                    | 1                                 |
|                       |            | AtomicWriteFile                                 |                       | 1                    | 1                                 |
|                       |            | ReinitializeDevice                              |                       | 1                    | 1                                 |
| Alarm & Event         | AE-N-I-B   | ConfirmedEventNotification                      | 1                     |                      | 1                                 |
| Management            |            | UnconfirmedEventNotification                    | 1                     |                      | 1                                 |
|                       | AE-ACK-B   | AcknowledgeAlarm                                |                       | 1                    | 1                                 |
|                       | AE-INFO-B  | GetEventInformation                             |                       | 1                    | 1                                 |
| Scheduling            | SCHED-I-B  | ReadProperty                                    |                       | 1                    | 1                                 |
|                       |            | WriteProperty                                   |                       | 1                    | 1                                 |
|                       |            | TimeSynchronization /<br>UTCTimeSynchronization |                       | 1                    | 1                                 |
|                       | SCHED-E-B  | ReadProperty                                    |                       | 1                    | 1                                 |
|                       |            | WriteProperty                                   | 1                     | 1                    | 1                                 |
|                       |            | TimeSynchronization /<br>UTCTimeSynchronization |                       | 1                    | 1                                 |

Table 3-4 Implemented BIBBs (B-BC Profile)

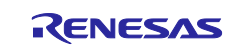

# RZ/N2L Group

# BACnet Controller Sample Software

| Trending | T-VMT-I-B | ReadRange                    |   | 1 | 1 |
|----------|-----------|------------------------------|---|---|---|
|          | T-ATR-B⁵  | ConfirmedEventNotification   | 1 |   | ~ |
|          |           | UnconfirmedEventNotification | ✓ |   | ~ |
|          |           | ReadRange                    |   | 1 | 1 |

✓ is applicable, blank is not applicable

1. Sends a BACnet service request or notification.

2. Execute the BACnet service and send a response (if a confirmed service is requested).

3. BIBBs which is defined as normalized for B-BC in ANNEX L.4 of BACnet standards.

4. It is used to request service to B-SS, but ReadPropertyMultiple and WritePropertyMultiple are not used.

5. BACnet service used by T-ATR-B is implemented but BUFFER\_READY event algorithm is not yet supported.

| BIBB Class       | BIBB      | BACnet Service               | Initiate <sup>1</sup> | Execute <sup>2</sup> | B-RTR<br>Standardized <sup>3</sup> |
|------------------|-----------|------------------------------|-----------------------|----------------------|------------------------------------|
| DataSharing      | DS-RP-B   | ReadProperty                 |                       | 1                    | 1                                  |
|                  | DS-WP- B  | WriteProperty                |                       | 1                    | 1                                  |
| Device & Network | DM-DDB- B | Who-Is                       |                       | 1                    | 1                                  |
| Management       |           | I-Am                         | 1                     |                      | 1                                  |
|                  | DM-DOB-B  | Who-Has                      |                       | 1                    | 1                                  |
|                  |           | I-Have                       | 1                     |                      | 1                                  |
| BIBB Class       | BIBB      | BACnet Network Layer Message | Initiate <sup>1</sup> | Execute <sup>2</sup> | B-RTR<br>Standardized <sup>3</sup> |
| Device & Network | NM-RC-B   | Who-Is-Router-To-Network     | 1                     | 1                    | 1                                  |
| Management       |           | I-Am-Router-To-Network       | 1                     | 1                    | 1                                  |
|                  |           | Reject-Message-To-Network    | 1                     | 1                    | 1                                  |
|                  |           | Router-Busy-To-Network       | 1                     | 1                    | 1                                  |
|                  |           | Router-Available-To-Network  | 1                     | 1                    | 1                                  |
|                  |           | Network-Number-Is            | 1                     | 1                    | 1                                  |
|                  |           |                              |                       |                      |                                    |

#### Table 3-5 Implemented BIBBs (B-RTR Profile)

✓ is applicable, blank is not applicable

1. Sends a BACnet service request or notification.

2. Execute BACnet service and respond (if confirmed type service is requested) or accept messages.

3. which is defined as normalized for B-RTR in ANNEX L.7 of BACnet standards.

Outlines of the implemented BIBBs in the B-SS sample software is as follows.

#### Table 3-6 Outlines of the implemented BIBB

| BIBBs    | Description                                                                     |
|----------|---------------------------------------------------------------------------------|
| DS-RP-A  | Device A is one property user from device B.                                    |
| DS-RP-B  | Device B returns one property value to device A.                                |
| DS-WP-A  | Device A sets one property of Device B.                                         |
| DS-WP-B  | Device B writes value from device A to one property.                            |
| DS-RPM-A | Device A is a data user from Device B and requests multiple properties at once. |

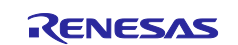

| BIBBs     | Description                                                                                                    |
|-----------|----------------------------------------------------------------------------------------------------|
| DS-RPM-B  | Device B returns multiple property values at once to device A.                                                                                                    |
| DS-WPM-A  | Device A sets multiple properties on Device B at once.                                                                                                    |
| DS-WPM-B  | Device B writes multiple values from device A to multiple properties at once.                                                                                     |
| DS-COV-B  | Device B accepts COV notification subscription from Device A and sends COV notification to Device A.                                                              |
| DM-DDB-A  | Device A makes an identification request to another device and interprets the device's announcement.                                                              |
| DM-DDB-B  | Device B responds to the identification request from Device A.                                                                                                    |
| DM-DOB-B  | Device B responds to an identification request from Device A with the specified object.                                                                           |
| DM-DCC-B  | Device B responds to a request from Device A to stop communication.                                                                                               |
| DM-TS-B   | Device B accepts time synchronization from Device A.                                                                                                    |
| DM-RD-B   | Device B responds to the reinitialization request from Device A.                                                                                                  |
| DM-BR-B   | Device B provides the setting file to Device A, which in turn writes the file to Device B so that its settings can be recovered in case of a failure of Device B. |
| AE-N-I-B  | Device B generates notifications of alarms and other events.                                                                                                    |
| AE-ACK-B  | Device B responds to an acknowledgement from Device A for an alarm/event notification that has been sent.                                                         |
| AE-INFO-B | Device B provides event information to Device A.                                                                                                    |
| SCHED-I-B | B devices provide a date and time schedule of the value of specified properties of certain objects in the device.                                                 |
| SCHED-E-B | Device B provides a date and time schedule of the values of specified properties of certain objects on other devices.                                             |
| T-VMT-I-B | Device B collects trend log data records in the internal buffer.                                                                                                  |
| T-ATR-B   | Device B uses the BUFFER_READY event algorithm in the trend log object to notify Device A that the trend log buffer has acquired a given number of data samples.  |
| NM-RC-B   | B devices need to respond to router management commands and meet the BACnet router requirements in the Standards.                                                 |

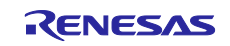

#### 3.3.3.5 Implemented service as A-Device

The B-BC in this sample software has device A functions as defined in BIBBs. This sample software supports the following BIBBs, service request destinations, and Ack senders as B-BC A devices.

Refer to the links in the "Reference" column for details.

Table 3-7 Support services for B-BC as "A" device

| BIBBs    | Service               | Send to     | Receive from | Reference                                                           |  |
|----------|-----------------------|-------------|--------------|---------------------------------------------------------------------|--|
|          | ReadProperty          | MS/TP slave |              |                                                                     |  |
| DS-RP-A  | Complex-Ack           |             | MS/TP slave  | 4.6.2.1 Trending & ReadRange                                        |  |
|          | WriteProperty         | MS/TP slave |              | 4.6.2.2.Sahaduling                                                  |  |
| DS-WP-A  | Simple-Ack            |             | MS/TP slave  | 4.6.2.2 Scheduling                                                  |  |
| DS-RPM-A | ReadPropertyMultiple  | MS/TP slave |              |                                                                     |  |
|          | Complex-Ack           |             | MS/TP slave  |                                                                     |  |
|          | WritePropertyMultiple | MS/TP slave |              | Unused(1)                                                           |  |
| DS-WPM-A | Simple-Ack            |             | MS/TP slave  |                                                                     |  |
| DM-DDB-A | Who-Is                | BIP client  |              | 4.6.3 EventNotification /<br>GetEventInformation / AcknowledgeAlarm |  |
|          | I-AM                  |             | All          |                                                                     |  |

(\*1) ReadPropertyMultiple and WritePropertyMultiple are not used when making service requests to B-SS.

#### 3.3.3.6 Object

A BACnet device consists of a set of objects. An object is represented by an object type and an instance number from 0 to 4194303, which is called an object ID. However, the number 4194303 means invalid and is not used.

The device itself is also an object and is defined in Device object; the object ID of the device is called the device ID. Each BACnet device is required to have a Device object.

Furthermore, objects consist of a set of properties of various data types, and the B-SS accesses hardware to read and write these properties.

The implemented Objects of the sample software is as follows. ( ✓ : Applicable, blank : Not applicable)

#### Table 3-8 Implemented Objects in the B-SS sample software

| BACnet Object Type | Object ID        | Implementation |
|--------------------|------------------|----------------|
| Accumulator        |                  |                |
| Analog Input       | Analog Input, 0  | 1              |
|                    | Analog Input, 1  | 1              |
| Analog Value       | Analog Value, 0  | 1              |
|                    | Analog Value, 1  | 1              |
| Averaging          |                  |                |
| Binary Output      | Binary Output, 0 | 1              |

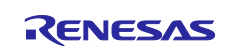

| BACnet Object Type    | Object ID            | Implementation |
|-----------------------|----------------------|----------------|
|                       | Binary Output, 1     | 1              |
| Binary Value          | Binary Value, 0      | 1              |
|                       | Binary Value, 1      | 1              |
| Calendar              |                      |                |
| Command               |                      |                |
| Device                | Device, 10           | 1              |
| Event Enrollment      |                      |                |
| File                  | File,0               | 1              |
| Group                 |                      |                |
| Life Safety Point     |                      |                |
| Life Safety Zone      |                      |                |
| Loop                  |                      |                |
| Multi state Input     |                      |                |
| Multi state Output    |                      |                |
| Multi state Value     | Multi state Value, 0 | 1              |
|                       | Multi state Value, 1 | 1              |
| Notification Class    | Notification Class,0 | 1              |
| Program               |                      |                |
| Pulse Converter       |                      |                |
| Schedule              | Schedule,0           | 1              |
| Trend Log             | Trend Log,0          | 1              |
| Access Door           |                      |                |
| Event Log             |                      |                |
| Load Control          |                      |                |
| Structured View       |                      |                |
| Trend Log Multiple    |                      |                |
| Access Point          |                      |                |
| Access Zone           |                      |                |
| Access User           |                      |                |
| Access Rights         |                      |                |
| Access Credential     |                      |                |
| Credential Data Input |                      |                |
| CharacterString Value |                      |                |
| DateTime Value        |                      |                |
| Large Analog Value    |                      |                |
| BitString Value       |                      |                |

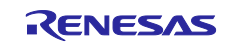

| BACnet Object Type     | Object ID                 | Implementation |
|------------------------|---------------------------|----------------|
| OctetString Value      |                           |                |
| Time Value             |                           |                |
| Integer Value          |                           |                |
| Positive Integer Value | Positive Integer Value, 0 | 1              |
|                        | Positive Integer Value, 1 | 1              |
| Date Value             |                           |                |
| DateTime Pattern Value |                           |                |
| Time Pattern Value     |                           |                |
| Date Pattern Value     |                           |                |
| Network Security       |                           |                |
| Global Group           |                           |                |
| Notification Forwarder |                           |                |
| Alert Enrollment       |                           |                |
| Channel                |                           |                |
| Lighting Output        |                           |                |
| Network Port           | Network Port, 1           | 1              |
|                        | Network Port, 2           | 1              |
| Binary Lighting Output |                           |                |

 $\checkmark$  is applicable, blank is not applicable

#### Outlines of the implemented object types are as follows.

# Table 3-9 Outlines of the implemented object types

| BACnet Object Type     | Description                                                                                                    |
|------------------------|----------------------------------------------------------------------------------------------------|
| Analog Input           | Analog Input object has properties that represent analog inputs from hardware.                                                                                        |
| Analog Output          | Analog Output object has properties that represent analog output to hardware.                                                                                         |
| Analog Value           | Analog Value object has properties representing analog values that reside in the memory of the BACnet device.                                                         |
| Binary Input           | Binary Input object is input from hardware and has property representing two states: ACTIVE or INACTIVE.                                                              |
| Binary Output          | Binary Output object is the output to the hardware and has properties representing two states: ACTIVE or INACTIVE.                                                    |
| Binary Value           | Binary Value object has properties that represent two states, ACTIVE or INACTIVE, resident in the memory of the BACnet device.                                        |
| Device                 | BACnet device must have one Device object for sure: it has Object_Identifier property that is unique to the BACnet device. This is also unique to the entire network. |
| Multi state Value      | Multi state Value object has properties that represent one or more states resident in the memory of the BACnet device.                                                |
| Positive Integer Value | Positive Integer Value object has properties that allow the BACnet device to access any kind of unsigned data value.                                                  |
| Network Port           | Network Port object has properties that represent the network configuration of the BACnet device and must contain at least one network port object.                   |
| File                   | File object has properties of a data file that can be accessed using the file service.                                                                                |

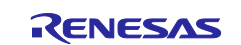

# RZ/N2L Group

# BACnet Controller Sample Software

| BACnet Object Type | Description                                                                                                    |
|--------------------|----------------------------------------------------------------------------------------------------|
| Notification Class | Notification Class objects have properties necessary for event notification within the BACnet system.                                                                                                    |
| Schedule           | Schedule objects have properties to link the writing of specified values to specified properties of a particular object with a recurring schedule that repeats within a specified date range, at any given time on any given date.                                               |
| Trend Log          | The Trend Log object monitors the properties of the referenced object and saves the property value and timestamp to an internal buffer represented in the LogBuffer property when the defined conditions are met. Reading the LogBuffer property requires the ReadRange service. |

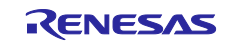

### 3.3.3.7 Property

BACnet objects have various data elements called "Property," and each property is accessed through services. Properties defined as Required (R) in the Conformance Code are properties that must be supported when an object is supported. Supporting of optional properties (O) is arbitrary, but depending on the conditions, several properties have to be supported (or unsupported).

**Table 3-10** to **Table 3-22** show the supporting objects and its properties included in this sample software. The legends in the tables are shown below.

#### 1. CC : Conformance Code

R: Required, O: Optional, W: Writable

#### 2. Configurable

x(\*1) Configurable by both Initial Configuration Command and WriteProperty Service

Once Configurable property values are written to Flash memory by using Initial Configuration Command in section 5.3, they will be reflected as initial values in the properties when the board is reset. When WriteProperty or WritePropertyMultiple services are executed, the values are also written to Flash memory.

#### x(\*2) Configurable by Initial Configuration Command

Once Configurable property values are written to Flash memory by using Initial Configuration Command in section 5.3, they will be reflected as initial values in the properties when the board is reset.

#### x(\*3) Configurable by WriteProperty Service

When WriteProperty or WritePropertyMultiple services are executed, the property values are also written to Flash memory. They will be reflected as initial values in the properties when the board is reset.

#### 3. Access

R: Readable using ReadProperty or ReadPropertyMultiple services

W: Writeable using WriteProperty or WritePropertyMultiple services

| Property Identifier | CC <sup>1</sup> | Configurable <sup>2</sup> | Access <sup>3</sup> |
|---------------------|-----------------|---------------------------|---------------------|
| Object_Identifier   | R               |                           | R                   |
| Object_Name         | R               |                           | R/W                 |
| Object_Type         | R               |                           | R                   |
| Present_Value       | R               |                           | R/W                 |
| Description         | 0               |                           | R                   |
| Status_Flags        | R               |                           | R                   |
| Event_State         | R               |                           | R                   |
| Reliability         | 0               |                           | R                   |
| Out_Of_Service      | R               | <b>√</b> (*1)             | R/W                 |
| Units               | R               |                           | R/W                 |
| COV_Increment       | 0               |                           | R/W                 |
| Time_Delay          | 0               |                           | R/W                 |
| Notification_Class  | 0               |                           | R/W                 |
| High_Limit          | 0               |                           | R/W                 |
| Low_Limit           | 0               |                           | R/W                 |
| Deadband            | 0               |                           | R/W                 |
| Limit_Enable        | 0               |                           | R/W                 |
| Event_Enable        | 0               |                           | R/W                 |
| Acked_Transitions   | 0               |                           | R                   |
| Notify_Type         | 0               |                           | R/W                 |
| Event_Time_Stamps   | 0               |                           | R                   |
| Property_List       | R               |                           | R                   |

#### Table 3-10 Analog Input Object Type

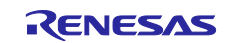

| Property Identifier | CC <sup>1</sup> | Configurable <sup>2</sup> | Access <sup>3</sup> |
|---------------------|-----------------|---------------------------|---------------------|
| Object_Identifier   | R               |                           | R                   |
| Object_Name         | R               |                           | R/W                 |
| Object_Type         | R               |                           | R                   |
| Present_Value       | R               |                           | R/W                 |
| Description         | 0               |                           | R                   |
| Status_Flags        | R               |                           | R                   |
| Event_State         | R               |                           | R                   |
| Out_Of_Service      | R               | <b>√</b> (*1)             | R/W                 |
| Units               | R               |                           | R/W                 |
| COV_Increment       | 0               |                           | R/W                 |
| Time_Delay          | 0               |                           | R/W                 |
| Notification_Class  | 0               |                           | R/W                 |
| High_Limit          | 0               |                           | R/W                 |
| Low_Limit           | 0               |                           | R/W                 |
| Deadband            | 0               |                           | R/W                 |
| Limit_Enable        | 0               |                           | R/W                 |
| Event_Enable        | 0               |                           | R/W                 |
| Acked_Transitions   | 0               |                           | R                   |
| Notify_Type         | 0               |                           | R/W                 |
| Event_Time_Stamps   | 0               |                           | R                   |
| Property_List       | R               |                           | R                   |

# Table 3-11 Analog Value Object Type

#### Table 3-12 Binary Output Object Type

| Property Identifier      | CC <sup>1</sup> | Configurable <sup>2</sup> | Access <sup>3</sup> |
|--------------------------|-----------------|---------------------------|---------------------|
| Object_Identifier        | R               |                           | R                   |
| Object_Name              | R               |                           | R/W                 |
| Object_Type              | R               |                           | R                   |
| Present_Value            | W               |                           | R/W                 |
| Description              | 0               |                           | R                   |
| Status_Flags             | R               |                           | R                   |
| Event_State              | R               |                           | R                   |
| Reliability              | 0               |                           | R                   |
| Out_Of_Service           | R               | <b>√</b> (*1)             | R/W                 |
| Polarity                 | R               |                           | R/W                 |
| Inactive_Text            | 0               |                           | R                   |
| Active_Text              | 0               |                           | R                   |
| Priority_Array           | R               |                           | R                   |
| Relinquish_Default       | R               |                           | R                   |
| Current_Command_Priority | R               |                           | R                   |
| Property_List            | R               |                           | R                   |

#### Table 3-13 Binary Value Object Type

| Property Identifier | CC <sup>1</sup> | Configurable <sup>2</sup> | Access <sup>3</sup> |
|---------------------|-----------------|---------------------------|---------------------|
| Object_Identifier   | R               |                           | R                   |
| Object_Name         | R               |                           | R/W                 |

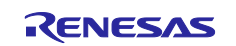

| Object_Type              | R |               | R   |
|--------------------------|---|---------------|-----|
| Present_Value            | R |               | R/W |
| Description              | 0 |               | R   |
| Status_Flags             | R |               | R   |
| Event_State              | R |               | R   |
| Reliability              | 0 |               | R   |
| Out_Of_Service           | R | <b>√</b> (*1) | R/W |
| Priority_Array           | 0 |               | R   |
| Relinquish_Default       | 0 |               | R   |
| Current_Command_Priority | 0 |               | R   |
| Property_List            | R |               | R   |

#### Table 3-14 File Object Type

| Property Identifier | CC <sup>1</sup> | Configurable <sup>2</sup> | Access <sup>3</sup> |
|---------------------|-----------------|---------------------------|---------------------|
| Object_Identifier   | R               |                           | R                   |
| Object_Name         | R               |                           | R/W                 |
| Object_Type         | R               |                           | R                   |
| File_Type           | R               |                           | R                   |
| File_Size           | R               |                           | R/W                 |
| Modification_Date   | R               |                           | R                   |
| Archive             | W               |                           | R/W                 |
| Read_Only           | R               |                           | R                   |
| File_Access_Method  | R               |                           | R                   |
| Description         | 0               |                           | R                   |
| Status_Flags        | R               |                           | R                   |

### Table 3-15 Notification Class Object Type

| Property Identifier | CC <sup>1</sup> | Configurable <sup>2</sup> | Access <sup>3</sup> |
|---------------------|-----------------|---------------------------|---------------------|
| Object_Identifier   | R               |                           | R                   |
| Object_Name         | R               |                           | R/W                 |
| Object_Type         | R               |                           | R                   |
| Notification_Class  | R               |                           | R                   |
| Priority            | R               |                           | R/W                 |
| Ack_Required        | R               |                           | R/W                 |
| Recipient_List      | R               |                           | R/W                 |
| Description         | 0               |                           | R                   |

### Table 3-16 Schedule Object Type

| Property Identifier                | CC <sup>1</sup> | Configurable <sup>2</sup> | Access <sup>3</sup> |
|------------------------------------|-----------------|---------------------------|---------------------|
| Object_Identifier                  | R               |                           | R                   |
| Object_Name                        | R               |                           | R/W                 |
| Object_Type                        | R               |                           | R                   |
| Present_Value                      | R               |                           | R/W                 |
| Effective_Period                   | R               |                           | R/W                 |
| Schedule_Default                   | R               |                           | R/W                 |
| List_Of_Object_Property_References | R               |                           | R/W                 |
| Priority_For_Writing               | R               |                           | R                   |

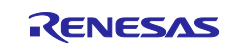

# BACnet Controller Sample Software

| RZ/N2L Grou | up |
|-------------|----|
|-------------|----|

| Status_Flags    | R |               | R   |
|-----------------|---|---------------|-----|
| Reliability     | R |               | R   |
| Out_Of_Service  | R | <b>√</b> (*1) | R/W |
| Weekly_Schedule | R |               | R/W |
| Description     | 0 |               | R   |

### Table 3-17 Multi-state Value Object Type

| Property Identifier | CC <sup>1</sup> | Configurable  | Access <sup>3</sup> |
|---------------------|-----------------|---------------|---------------------|
| Object_Identifier   | R               |               | R                   |
| Object_Name         | R               |               | R/W                 |
| Object_Type         | R               |               | R                   |
| Present_Value       | R               |               | R/W                 |
| Description         | 0               |               | R                   |
| Status_Flags        | R               |               | R                   |
| Event_State         | R               |               | R                   |
| Out_Of_Service      | R               | <b>√</b> (*1) | R/W                 |
| Number_Of_States    | R               |               | R                   |
| State_Text          | 0               |               | R                   |
| Property_List       | R               |               | R                   |

#### Table 3-18 Trend Log Object Type

| Property Identifier      | CC <sup>1</sup> | Configurable <sup>2</sup> | Access <sup>3</sup> |
|--------------------------|-----------------|---------------------------|---------------------|
| Object_Identifier        | R               |                           | R                   |
| Object_Name              | R               |                           | R/W                 |
| Object_Type              | R               |                           | R                   |
| Enable                   | W               |                           | R/W                 |
| Start_Time               | 0               |                           | R/W                 |
| Stop_Time                | 0               |                           | R/W                 |
| Log_DeviceObjectProperty | 0               |                           | R/W                 |
| Log_Interval             | 0               |                           | R/W                 |
| Stop_When_Full           | R               |                           | R/W                 |
| Buffer_Size              | R               |                           | R                   |
| Log_Buffer               | R               |                           | R                   |
| Record_Count             | W               |                           | R/W                 |
| Total_Record_Count       | R               |                           | R                   |
| Logging_Type             | R               |                           | R/W                 |
| Align_Intervals          | 0               |                           | R/W                 |
| Interval_Offset          | 0               |                           | R/W                 |
| Trigger                  | 0               |                           | R/W                 |
| Status_Flags             | R               |                           | R                   |
| Event_State              | R               |                           | R                   |
| Description              | 0               |                           | R                   |
| Property_List            | R               |                           | R                   |

### Table 3-19 Positive Integer Value Object Type

| Property Identifier | CC <sup>1</sup> | Configurable <sup>2</sup> | Access <sup>3</sup> |
|---------------------|-----------------|---------------------------|---------------------|
| Object_Identifier   | R               |                           | R                   |

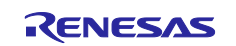

# RZ/N2L Group

| Object_Name    | R |               | R/W |
|----------------|---|---------------|-----|
| Object_Type    | R |               | R   |
| Present_Value  | R |               | R/W |
| Status_Flags   | R |               | R   |
| Out_Of_Service | 0 | <b>√</b> (*1) | R/W |
| Units          | R |               | R   |
| Event_State    | 0 |               | R   |
| Description    | 0 |               | R   |
| Property_List  | R |               | R   |

| Property Identifier      | CC <sup>1</sup> | Configurable <sup>2</sup> | Access <sup>3</sup> |
|--------------------------|-----------------|---------------------------|---------------------|
| Object_Identifier        | R               |                           | R                   |
| Object_Name              | R               |                           | R/W                 |
| Object_Type              | R               |                           | R                   |
| Status_Flags             | R               |                           | R                   |
| Reliability              | R               |                           | R                   |
| Out_Of_Service           | R               |                           | R                   |
| Network_Type             | R               |                           | R                   |
| Protocol_Level           | R               |                           | R                   |
| Changes_Pending          | R               |                           | R                   |
| Description              | 0               |                           | R                   |
| MAC_Address              | 0               | <b>√</b> (*2)             | R                   |
| BACnet_IP_Mode           | 0               | <b>√</b> (*3)             | R/W                 |
| IP_Address               | 0               | <b>√</b> (*2)             | R                   |
| BACnet_IP_UDP_Port       | 0               | <b>√</b> (*2)             | R                   |
| IP_Subnet_Mask           | 0               |                           | R                   |
| IP_Default_Gateway       | 0               | <b>√</b> (*2)             | R                   |
| IP_DNS_Server            | 0               |                           | R                   |
| FD_BBMD_Address          | 0               | <b>√</b> (*3)             | R/W                 |
| FD_Subscription_Lifetime | 0               | <b>√</b> (*3)             | R/W                 |
| Property_List            | R               |                           | R                   |

# Table 3-20 Network Port Object Type(for BIP)

### Table 3-21 Network Port Object Type(for MSTP)

| Property Identifier    | CC <sup>1</sup> | Configurable <sup>2</sup> | Access <sup>3</sup> |
|------------------------|-----------------|---------------------------|---------------------|
| Object_Identifier      | R               |                           | R                   |
| Object_Name            | R               |                           | R/W                 |
| Object_Type            | R               |                           | R                   |
| Status_Flags           | R               |                           | R                   |
| Reliability            | R               |                           | R                   |
| Out_Of_Service         | R               |                           | R                   |
| Network_Type           | R               |                           | R                   |
| Protocol_Level         | R               |                           | R                   |
| Network_Number         | 0               | <b>√</b> (*3)             | R/W                 |
| Network_Number_Quality | 0               |                           | R                   |
| Changes_Pending        | R               |                           | R                   |
| Apdu_Length            | 0               |                           | R                   |

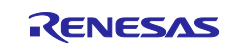

# BACnet Controller Sample Software

| RZ/N2L Group BACnet Controller Sam |   |               | Sample Softwa |
|------------------------------------|---|---------------|---------------|
| Link_Speed                         | R |               | R             |
| Description                        | 0 |               | R             |
| MAC_Address                        | 0 | <b>√</b> (*2) | R             |
| Max_Master                         | 0 |               | R/W           |
| Max_Info_Frames                    | 0 |               | R/W           |
| Property_List                      | R |               | R             |

#### Table 3-22 Device Object Type

| Property Identifier             | CC <sup>1</sup> | Configurable <sup>2</sup> | Access <sup>3</sup> |
|---------------------------------|-----------------|---------------------------|---------------------|
| Object_Identifier               | R               | <b>√</b> (*2)             | R                   |
| Object_Name                     | R               | <b>√</b> (*1)             | R/W                 |
| Object_Type                     | R               |                           | R                   |
| System_Status                   | R               |                           | R                   |
| Vendor_Name                     | R               |                           | R                   |
| Vendor_Identifier               | R               |                           | R                   |
| Model_Name                      | R               |                           | R                   |
| Firmware_Revision               | R               |                           | R                   |
| Application_Software_Version    | R               |                           | R                   |
| Location                        | 0               |                           | R/W                 |
| Description                     | 0               |                           | R/W                 |
| Protocol_Version                | R               |                           | R                   |
| Protocol_Revision               | R               |                           | R                   |
| Protocol_Services_Supported     | R               |                           | R                   |
| Protocol_Object_Types_Supported | R               |                           | R                   |
| Object_List                     | R               |                           | R                   |
| Max_APDU_Length_Accepted        | R               |                           | R                   |
| Segmentation_Supported          | R               |                           | R                   |
| Local_Time                      | 0               |                           | R                   |
| Local_Date                      | 0               |                           | R                   |
| UTC_Offset                      | 0               | <b>√</b> (*2)             | R/W                 |
| Daylight_Savings_Status         | 0               |                           | R                   |
| APDU_Timeout                    | R               |                           | R/W                 |
| Number_Of_APDU_Retries          | R               |                           | R/W                 |
| Device_Address_Binding          | R               |                           | R                   |
| Database_Revision               | R               |                           | R                   |
| Active_COV_Subscriptions        | 0               |                           | R                   |
| Max_Master                      | 0               |                           | R/W                 |
| Max_Info_Frames                 | 0               |                           | R/W                 |
| Property_List                   | R               |                           | R                   |

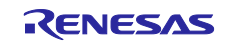

# 3.4 Installation of Development Environment

## 3.4.1 e2studio

### 3.4.1.1 Install

Download the version listed in Table 1-1 and install it on your PC. The latest version has a downloadable installer that includes FSP, e2studio, and the GCC toolchain as a single package.

• Double-click the downloaded "setup\_rznfsp\_v1\_3\_0\_e2s\_v2023-07.exe".

| 26% Extracting | ×      | ] |
|----------------|--------|---|
|                |        |   |
|                | Cancel |   |

Fig.3-7 e2studio Install (1)

Select Users

| Renesas Installer |                                                                                             |  |
|-------------------|---------------------------------------------------------------------------------------------|--|
| Ţ                 | Select which users to install for                                                           |  |
|                   | → All Users<br>Install for all users on this computer<br>Requires Administrator permissions |  |
|                   | Current user     Install for X0000000 only     Parts may require Administrator permissions  |  |
|                   | $\rightarrow$ Cancel installation                                                           |  |

Fig.3-8 e2studio Install (2)

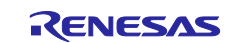

· Select "Install"

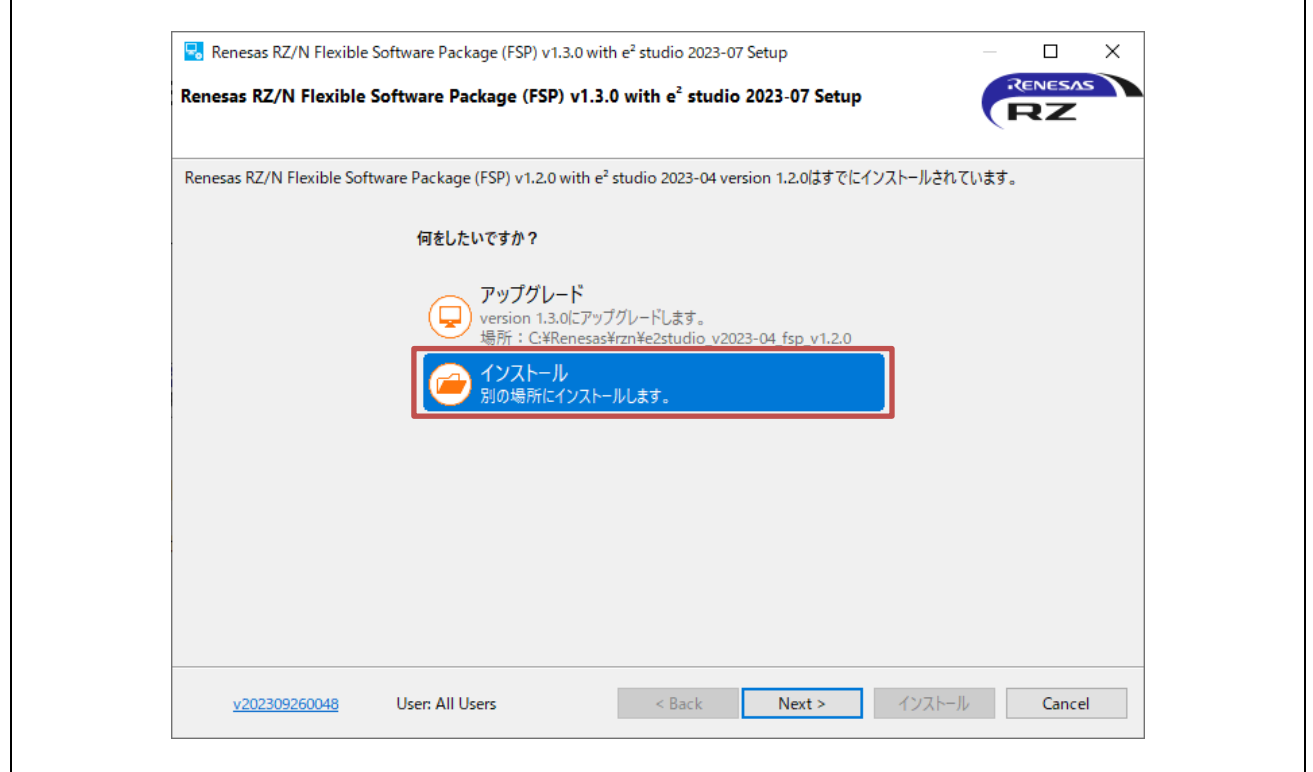

Fig.3-9 e2studio Install (3)

· Select Install Type

| 🔜 Renesas RZ/N Flexibl | Software Package (FSP) v1.1.0 with e <sup>2</sup> studio 2022-10 Se        | tup          | – 🗆 X    |
|------------------------|----------------------------------------------------------------------------|--------------|----------|
| Renesas RZ/N Flexible  | Software Package (FSP) v1.1.0 with e <sup>2</sup> studio 20                | 22-10 Setup  | RENESAS  |
| インストール・タイプ             |                                                                            |              |          |
|                        | Select Install Type:                                                       |              |          |
|                        | Quick Install<br>Default installation of e <sup>2</sup> studio, FSP & GCC. | ARM Embedded |          |
|                        | Custom Install<br>Custom installation of e <sup>2</sup> studio, FSP & GCC  | ARM Embedded |          |
|                        |                                                                            |              |          |
|                        |                                                                            |              |          |
|                        |                                                                            |              |          |
|                        |                                                                            |              |          |
|                        |                                                                            |              |          |
| v202212160219          | User: All Users < Back                                                     | Next > インストー | ル Cancel |

Fig.3-10 e2studio Install (4)

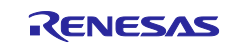
#### · Select Install folder

| 🗟 Renesas RZ/N Flexible | Software Package (FSP) v1.1.0 with e <sup>2</sup> studio 2022-10 Setup                                                                                                    | — 🗆     | $\times$ |
|-------------------------|----------------------------------------------------------------------------------------------------|---------|----------|
| Renesas RZ/N Flexible   | Software Package (FSP) v1.1.0 with $e^2$ studio 2022-10 Setup                                                                                                    | RENESAS |          |
| 🗩 ४३८२                  | インストール・ディレクトリの準備ができました。                                                                                                    |         | ^        |
| ライセンス                   | インストール場所: C:¥Renesas¥rzn¥e2studio_v2022-10_fsp_v1.1.0<br>[変更]                                                                                                    |         |          |
| ショートカット<br>インストール中      | 必須なソフトウェアは、すでにインストールされています。                                                                                                    |         |          |
| 結果                      | インターネット接続が利用可能<br><u>プロキシ設定を変更</u>                                                                                                    |         |          |
|                         | インストールの準備<br>インストールするソフトウェア:                                                                                                    |         |          |
|                         | Renesas e2 studio v22.10.0.R20221013-1357     Java Runtime v11.0.0     Renesas FSP Smart Configurator Core v8.10.0.v20220926-0845     GCC for Renesas RZ Build Support v22.10.0.v20220916-0746     Renesar RZ Common v22.10.0.v20220915-1147 |         | Ŷ        |
| <u>v202212160219</u>    | User: All Users < Back Next > インストール                                                                                                    | Cancel  |          |

Fig.3-11 e2studio Install (5)

· Check and Click "Next"

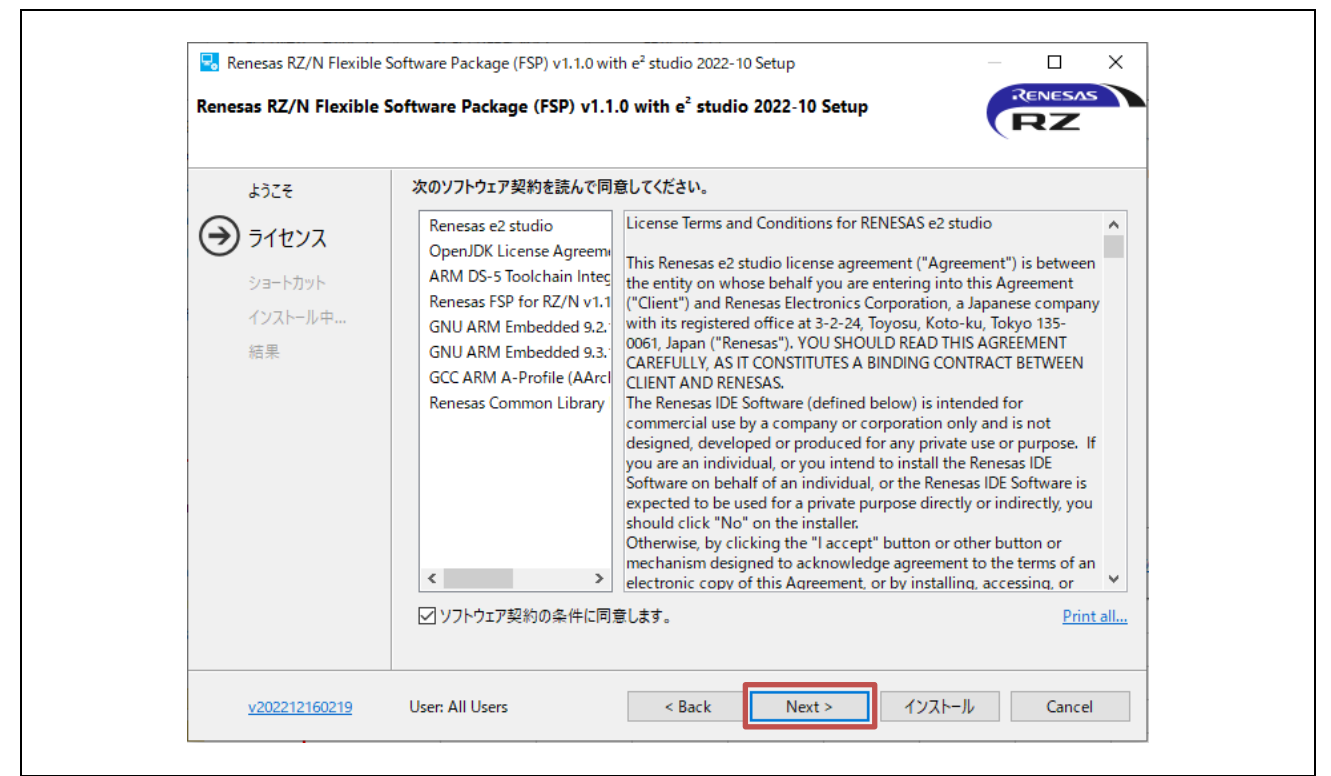

Fig.3-12 e2studio Install (6)

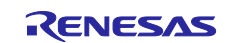

#### Click "Install"

| 🗟 Renesas RZ/N Flexible                   | Software Package (FSP) v1.1.0 v       | vith e <sup>2</sup> studio 2022-10 S              | etup           | —           |            |
|-------------------------------------------|---------------------------------------|---------------------------------------------------|----------------|-------------|------------|
| Renesas RZ/N Flexible                     | Software Package (FSP) v1.            | 1.0 with e <sup>2</sup> studio 2                  | 022-10 Setup   | ſ           | RZ         |
| ようこそ<br>ライセンス<br>ショートカット<br>インストール中<br>結果 | 重要なプログラムおよびファイル/<br>☑ スタート・メニュー・グループ: | へのショートカットは、次の <sup>1</sup><br>Renesas RZ¥N v1.1.0 | 局所に作成されます<br>) | :<br>टि र्ग | フォルトを復元(R) |
| <u>v202212160219</u>                      | User: All Users                       | < Back                                            | Next >         | インストール      | Cancel     |

Fig.3-13 e2studio Install (7)

| Renesas RZ/N Flexible S                                          | Software Package (FSP) v1.1.0 with e <sup>2</sup> studio 2022-10 Setup – C ×<br>Software Package (FSP) v1.1.0 with e <sup>2</sup> studio 2022-10 Setup                  |
|------------------------------------------------------------------|----------------------------------------------------------------------------------------------------|
| ようこそ<br>ライセンス<br>ショートカット<br>・<br>・<br>・<br>・<br>・<br>ホール中…<br>結果 | Renesas RZ/N Flexible Software Package (FSP) v1.1.0 with e <sup>2</sup> studio 2022-10がインストールされ むまでお待ち<br>ください。<br>Installing IUs<br>Installing org.eclipse.xtext.xbase |
| v202212160219                                                    | User: All Users < Back Next > インストール Cancel                                                                                                    |

Fig.3-14 e2studio Install (8)

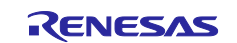

# RZ/N2L Group

# · Click "OK"

| 🔜 Renesas RZ/N Flexible             | Software Package (FSP) v1.1.0 with e² studio 2022-10 Setup                                                                                                    | $ \Box$ $\times$   |
|-------------------------------------|----------------------------------------------------------------------------------------------------|--------------------|
| Renesas RZ/N Flexible               | Software Package (FSP) v1.1.0 with e <sup>2</sup> studio 2022-10 Setup                                                                                                    | RENESAS            |
| ようごそ<br>ライセンス<br>ショートカット<br>インストール中 | Renesas RZ/N Flexible Software Package (FSP) v1.1.0 with e <sup>2</sup> studio 2022-10<br>OKをクリックして閉じてください。<br>□ Launch e2 studio?<br>☑ View Release Notes?<br>☑ View What's New?<br>☑ View Renesas FSP User Manual?<br><b>役立つリンク:</b><br>Renesas FSP: C:¥Renesas¥rzn¥e2studio v2022-10 fsp v1.1.0<br>Renesas FSP User Manual: C:¥Renesas¥rzn¥e2studio v2022-10 fsp v1.1.0<br>Kenesas FSP User Manual: C:¥Renesas¥rzn¥e2studio v2022-10 fsp v1.1.0<br>GCC ARM Embedded: C:¥Renesas¥rzn¥e2studio v2022-10 fsp v1.1.0<br>Kenesas FSP User Manual: C:¥Renesas¥rzn¥e2studio v2022-10 fsp v1.1.0<br>Kenesas FSP User Manual: C:¥Renesas¥rz | Dのインストールが完了しました。   |
| v202212160210                       | GCC ARM Embedded: C:#Kenesas#rzn#e2studio v2022-10 tsp v1.1.0#tr<br>9 2020q2                                                                                                    | polchains¥gcc arm¥ |

Fig.3-15 e2studio Install (9)

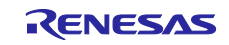

#### 3.4.1.2 Project start-up

#### (1) Unzip package

First, unzip the archived package of this sample software (RZN2L\_BACnet\_BBC\_V\*\*\*.zip) and store it in arbitrary folder. Because e2studio cannot recognize project properly if file path is too long in the folder hierarchy, place it in shorter path. Also, do not use multi-byte character, such as Japanese, in the folder path.

#### (2) Execute e2studio

Execute "e2studio.exe" to start e2studio in the following folder (default case) installed:

```
\Renesas\rzn\e2studio_v2023-07_fsp_v1.3.0\eclipse¥e2studio.exe
```

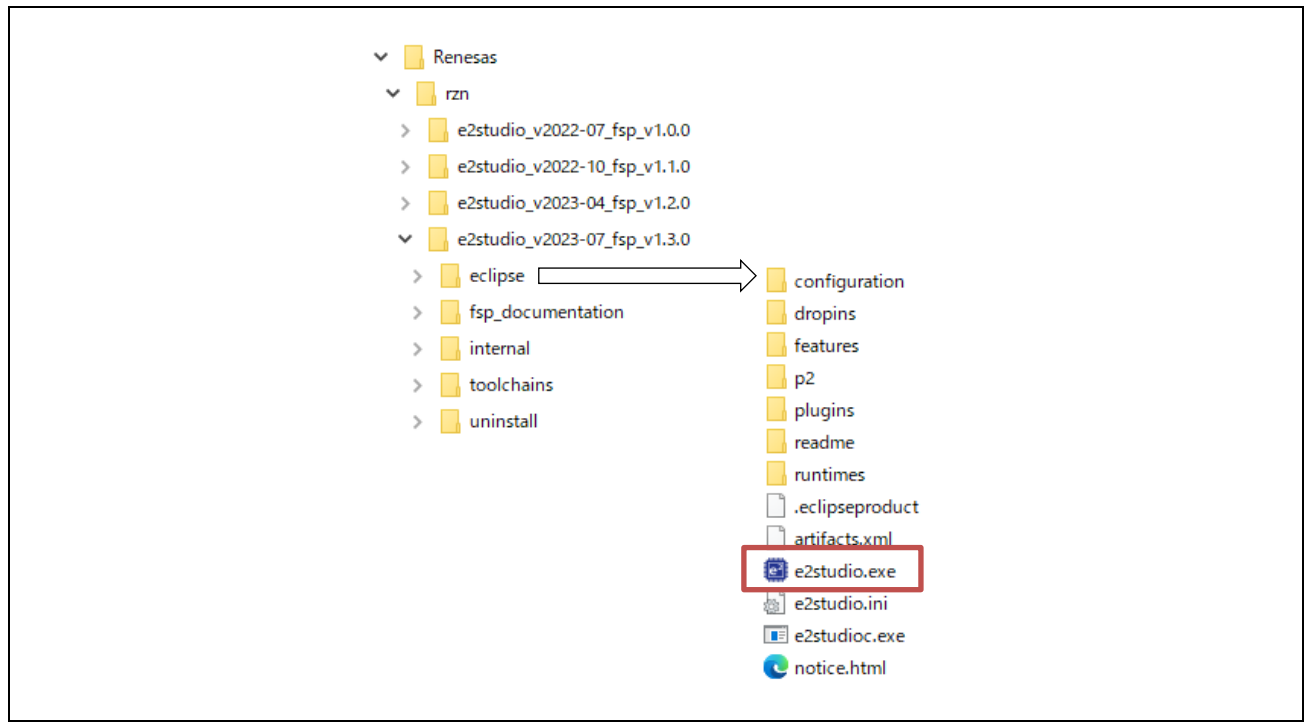

Fig.3-16 Launch project (1)

#### (3) Import Project

Enter any workspace directory and click "Launch".

| 圆 e² studio Launcher                                                                              | -      |       | ×  |
|---------------------------------------------------------------------------------------------------|--------|-------|----|
| Select a directory as workspace                                                                   |        |       |    |
| e <sup>2</sup> studio uses the workspace directory to store its preferences and development artif | acts.  |       |    |
|                                                                                                   |        |       |    |
| Workspace: C:¥Users¥xxxxxx¥e2_studio¥ws_FSP13_BA131_QSPI_configurable_RTR                         | V100 ~ | Brows | se |
|                                                                                                   |        |       |    |
| Use this as the default and do not ask again                                                      |        |       |    |
| Recent Workspaces                                                                                 |        |       |    |
| Lau                                                                                               | nch    | Cance | el |
|                                                                                                   |        |       |    |

Fig.3-17 Launch project (2)

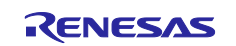

#### · Select "Import existing projects"

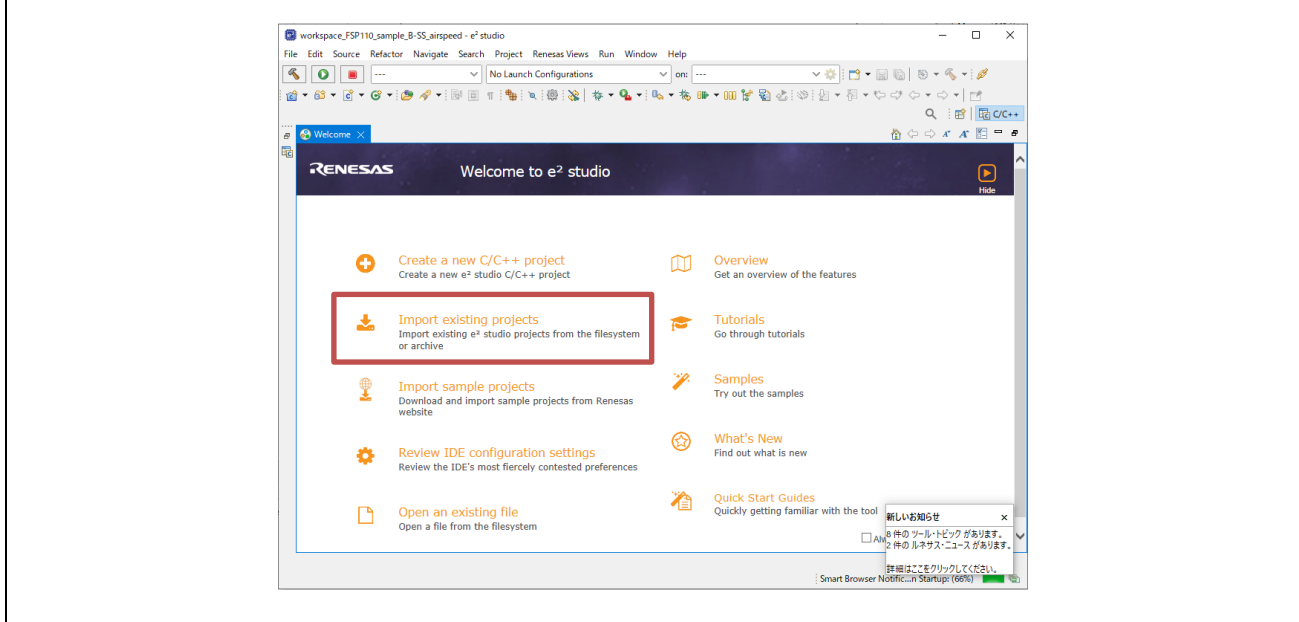

Fig.3-18 Launch project (3)

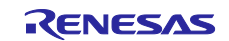

Click "Browse" at "Select root directory" and enter the project folder to be imported.

Check the "Copy projects into workspace" checkbox to copy the import project.

| Import − □ X Import Projects                                            |
|-------------------------------------------------------------------------|
| Import Projects                                                         |
|                                                                         |
| Select a directory to search for existing Eclipse projects.             |
| Select root directory Cill lears XXXXXXXXXXXXXXXXXXXXXXXXXXXXXXXXXXXX   |
| Select root directory. Croseistananan rez_studiotworkspace_13 V Browse  |
| Select archive file:                                                    |
| Projects:                                                               |
| RZN2L_FreeRTOS_IwIP (C:¥Users¥XXXXXXX ¥e2_studio¥workspace_F Select All |
| Deselect All                                                            |
| Refresh                                                                 |
|                                                                         |
|                                                                         |
|                                                                         |
|                                                                         |
| Options                                                                 |
| Copy projects into workspace                                            |
| Close newly imported projects upon completion                           |
| Hide projects that already exist in the workspace                       |
| Working sets                                                            |
| Add project to working sets New                                         |
| Working sets: V Select                                                  |
|                                                                         |
|                                                                         |
|                                                                         |
|                                                                         |
| ? Finish Cancel                                                         |

Fig.3-19 Launch project (4)

Click "Finish" in Fig.3-19 to display the following and click "Yes To All".

| Question                                               | ×      |
|--------------------------------------------------------|--------|
| Overwrite '.settings' in folder 'RZN2L_FreeRTOS_IwIP'? |        |
| Yes Ves To All No No To All                            | Cancel |

### Fig.3-20 Launch project (5)

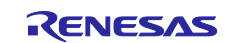

| 📴 Import —                                                              |              |
|-------------------------------------------------------------------------|--------------|
| Import Projects                                                         |              |
| Select a directory to search for existing Eclipse projects.             |              |
|                                                                         |              |
| Select root directory: C#Users#XXXXXXXXE2_studio#workspace_F5           | Browse       |
| ○ Select archive file:                                                  | Browse       |
| Projects:                                                               |              |
|                                                                         | Select All   |
| C                                                                       | Deselect All |
|                                                                         | Refresh      |
|                                                                         |              |
|                                                                         |              |
|                                                                         |              |
| < >>                                                                    |              |
| Options                                                                 |              |
| Copy projects into workspace                                            |              |
| Close newly imported projects upon completion                           |              |
| Hide projects that already exist in the workspace                       |              |
| Working sets                                                            |              |
| Add project to working sets                                             | New          |
| Working sets: V Set                                                     | Select       |
|                                                                         |              |
| C:¥Users¥71768836¥e2_studio¥workspace_FSP110_sample_B-SS¥RZN2L_FreeRTOS | S_lwIP¥Debug |
|                                                                         |              |
|                                                                         | 0            |
| (?) Finish                                                              |              |

Fig.3-21 Launch project (6)

• When the project import is complete, the following will be displayed. The subsequent sections will be explained in chapter 4.

| workspace_FSP110_sample_B-SS_airspee | ed - e' studio                 |                       |                    |              |             |                      |          |
|--------------------------------------|--------------------------------|-----------------------|--------------------|--------------|-------------|----------------------|----------|
| File Edit Source Refactor Navigate   | Search Project Renesas View    | s Run Window Help     |                    |              |             |                      |          |
| 🔦 🔅 🔳 🎋 Debug                        | ✓ RZN2L_FreeRTOS_Lv            | IP Debug_Flat 🗸 🌼 📋   | <b>} -</b> 🔛 🐚   I | S 🕶 🔦 🕶 📷    | 🥖 💼 🕶 🕶 🔻   | 🖻 🔻 🞯 🕶 🙋            | • 🔗 •    |
| I 📴 п I 🏪 I 🗙 I 🏟 I 🗞   🎋 🕶 🤇        | 💁 📲 🗞 🗶 🐀 🗰 🕶 🛍 🕌              | · 劉 志 [ ② ] 劉 • 羽     | • *5 =3 +5         | • => •   🖻 - |             | Q 🗄 😭 🛛              | EC C/C++ |
| Project Explorer 🔀 🗖                 | 3                              |                       |                    |              | 5           | Outline $	imes$      |          |
| 🖻 🕏 🏹 🤅                              | 8                              |                       |                    |              | The         | re is no active edit | tor that |
| > S RZN2L_FreeRTOS_IwIP              |                                |                       |                    |              | pro         | vides an outline.    |          |
|                                      |                                |                       |                    |              |             |                      |          |
|                                      |                                |                       |                    |              |             |                      |          |
|                                      |                                |                       |                    |              |             |                      |          |
|                                      |                                |                       |                    |              |             |                      |          |
|                                      |                                |                       |                    |              |             |                      |          |
|                                      |                                |                       |                    |              |             |                      |          |
|                                      |                                |                       |                    |              |             |                      |          |
|                                      |                                |                       |                    |              |             |                      |          |
|                                      |                                |                       |                    |              |             |                      |          |
|                                      |                                |                       |                    |              |             |                      |          |
|                                      |                                |                       |                    |              |             |                      |          |
|                                      |                                |                       |                    |              |             |                      |          |
|                                      |                                |                       |                    |              |             |                      |          |
|                                      |                                |                       |                    |              |             |                      |          |
|                                      |                                |                       |                    |              |             |                      |          |
|                                      | 🛐 Problems 🗙 📮 Conso           | le 🔲 Properties 🛞 スマー | ト・ブラウザー 🕠          | スマート・マニュアル   |             | 7                    | 8 🗖 🗖    |
|                                      | 0 errors, 3 warnings, 0 others |                       |                    |              |             |                      |          |
|                                      | Description                    |                       | Resource           | Path         | Location    | lype                 |          |
|                                      |                                |                       |                    |              |             |                      |          |
|                                      |                                |                       |                    |              | スマート・マニュアルを | (ンストール中              | ×        |
|                                      |                                |                       |                    |              | 新しいスマート・マニュ | Pルがインストールされ          | ています。    |
|                                      |                                |                       |                    |              |             |                      |          |
|                                      |                                |                       |                    |              | スマート・マニュアルの | 変更 インストール時代          |          |

Fig.3-22 Launch project (7)

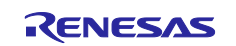

### 3.4.2 VTS

Visual Test Shell (VTS) is an application for testing BACnet functionality in systems that use the BACnet/IP protocol. Download the relevant version listed in Table 1-1 from the website and install it on your PC.

For the installation procedure, unzip the downloaded file, open QuickStart.html in the \Docs folder, and refer to the Quick Start Guide.

| 🊸 SOURC                 | EFORGE                                                                                  |                                                           |                                                        |                                                                                  |                                          |          |                  | Help                                                                                                    | Creat                   | te           | Join          | Login      |   |
|-------------------------|-----------------------------------------------------------------------------------------|-----------------------------------------------------------|--------------------------------------------------------|----------------------------------------------------------------------------------|------------------------------------------|----------|------------------|----------------------------------------------------------------------------------------------------|-------------------------|--------------|---------------|------------|---|
| Open Source Soft        | ware Busir                                                                              | ness Software                                             | Resources                                              |                                                                                  |                                          |          |                  | Sync your G<br>to Sour                                                                                                    | tHub Project<br>ceForge | earch for so | oftware or so | olutions Q | J |
|                         |                                                                                         |                                                           |                                                        |                                                                                  |                                          |          |                  |                                                                                                    |                         |              |               |            |   |
|                         |                                                                                         |                                                           |                                                        |                                                                                  |                                          |          |                  |                                                                                                    |                         |              |               |            |   |
|                         |                                                                                         |                                                           |                                                        |                                                                                  |                                          |          |                  |                                                                                                    |                         |              |               |            |   |
| Home / Browse / Com     | unications (Visual                                                                      | Test Shell for BACnel                                     | ,                                                      |                                                                                  |                                          |          |                  |                                                                                                    |                         |              |               |            |   |
| Home / Browse / Comr    | nunications/Visual                                                                      | Test Shell for BACnel                                     |                                                        | l fan D                                                                          |                                          |          |                  | OPEN SOURCE                                                                                                    |                         |              |               |            |   |
| Home / Browse / Comr    | Visual                                                                                  | Test Shell for BACnel                                     | t Shel                                                 | l for B <i>i</i>                                                                 | 4Cne <sup>-</sup>                        | t        | X                |                                                                                                    |                         |              |               |            |   |
| Home/Browse/Comm        | unications / Visual<br>Visual<br>BACnet Tester<br>Brought to you                        | Test Shell for BACnet<br>al Tes<br>by: duffy399, j        | t Shel                                                 | I for B/                                                                         |                                          | t        | 3                | OFFN BOURCE<br>EXCELLINCE                                                                                                    |                         |              |               |            |   |
| Home / Browse / Comr    | Visual<br>Visua<br>BACnet Tester<br>Brought to you<br>5 Reviews                         | Test Shell for BACnet<br>al Tes<br>by: duffy399, j        | t<br>Shel<br>jimbutlerma, johni<br>Dowi                | I for BA                                                                         | <b>ACne</b><br>nd 2 others<br>Week       | t        | t Update: 2      | CO18-08-13                                                                                                    |                         |              |               |            |   |
| Home / Browse / Comm    | Nunications / Visual<br>Visual<br>BACnet Tester<br>Brought to you<br>5 Reviews          | Test Shell for BACnel                                     | t Shel<br>inbutlerma, john<br>Dow                      | I for B/<br>hartman, Itribble, ar<br>nloads: 63 This                             | ACne <sup>r</sup><br>nd 2 others<br>Week | t<br>Las | t Update: 2      | CO18-08-13                                                                                                    |                         |              |               |            |   |
| Home / Browse / Come    | Numications / Visual<br>Visual<br>BACnet Tester<br>Brought to you<br>5 Reviews<br>nload | Test Shell for BACnet<br>al Tes<br>1<br>1 by: duffy399, j | t<br>St Shel<br>Imbutterma, John<br>Dow<br>Get Updates | l for B/<br>hartman, Itribble, a<br>nloads: 63 This<br>Share This                | ACne <sup>r</sup><br>nd 2 others<br>Week | t<br>Las | )<br>t Update: 2 | CO18-08-13                                                                                                    |                         |              |               |            |   |
| Home / Browse / Control | BACnet Tester<br>Brought to you<br>5 Reviews                                            | Test Shell for BACnet<br>al Tess<br>here duffy 399, j     | t<br>t Shel<br>jimbutlerma, John<br>Dow<br>Get Updates | <b>I for B</b> /<br>hartman, Itribble, <b>a</b><br>nloads: 63 This<br>Share This | ACne <sup>®</sup><br>nd 2 others<br>Week | t<br>La: | t Update: 2      | Construction of a construction of a construction |                         |              |               |            |   |

Fig.3-23 VTS

## 3.4.3 Yabe

Yet Another Bacnet Explorer (YABE) is a graphical window program for exploring and navigating BACnet devices. It does not have a single service output interface like VTS, but it can test systems running on the BACnet MS/TP and BACnet/IP protocols with ease.

Download the relevant version listed in Table 1-1 from the website and install it on your PC.

|                                                                                                    | GE                                                                                              |                                                                                         |                                                    |    | Help                                                     |
|----------------------------------------------------------------------------------------------------|-------------------------------------------------------------------------------------------------|-----------------------------------------------------------------------------------------|----------------------------------------------------|----|----------------------------------------------------------|
| Open Source Software                                                                                                  | Business Software                                                                               | Resources                                                                               |                                                    |    | Sync your to So                                          |
|                                                                                                    |                                                                                                 |                                                                                         |                                                    |    |                                                          |
|                                                                                                    |                                                                                                 |                                                                                         |                                                    |    |                                                          |
|                                                                                                    |                                                                                                 |                                                                                         |                                                    |    |                                                          |
| Home / Browse / Scientific/Engineeri                                                                                  | ing/SCADA/Yet Another B                                                                         | Bacnet Explorer                                                                         |                                                    |    | <u>₽</u>                                                 |
| Home / Browse / Scientific/Engineeric<br>Yett<br>Graphical<br>Brought to                                              | explorer for BACnet<br>o you by: fchaxel, illis                                                 | er Bacne<br>- Free BACnet library in<br>thar                                            | et Explor                                          | er |                                                          |
| Home / Browse / Scientific/Engineer                                                                                   | explorer for BACnet<br>o you by: (chaxel, Illis                                                 | er Bacnet<br>Free BACnet library in<br>thar<br>Download                                 | et Explor<br>.c#<br>Is: 1,047 This Week            | er | Last Update: 1 day ago                                   |
| Home / Browse / Scientific / Engineer                                                                                 | explorer for BACnet<br>p you by: fchaxel, Illis<br>views                                        | ter Bacnet<br>er Bacnet<br>ter BACnet library in<br>that<br>Download<br>Get Updates Sha | et Explor<br>.c#<br>5: 1,047 This Week<br>re This  | er | <b>Pretorent</b><br>● sautoner<br>Last Update: 1 day ago |
| Home / Browse / Scientific/Engineer<br>Yet<br>Graphical<br>Brought for<br>15 Rev<br>Download<br>Linux Windows Android | ing / SCADA / Yet Another B<br>Anoth<br>explorer for BACnet<br>o you by: fchaxel, IIIs<br>riews | er Bacnet<br>- Free BACnet library in<br>that<br>Download<br>Get Updates Sha            | et Explor<br>.c#<br>Is: 1,047 This Week<br>re This | er | Last Update: 1 day ago                                   |

Fig.3-24 Yabe

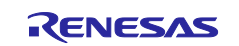

# 3.4.4 Wireshark

Wireshark is a free network protocol analyzer. Download and install Wireshark from the link in Table 1-1.

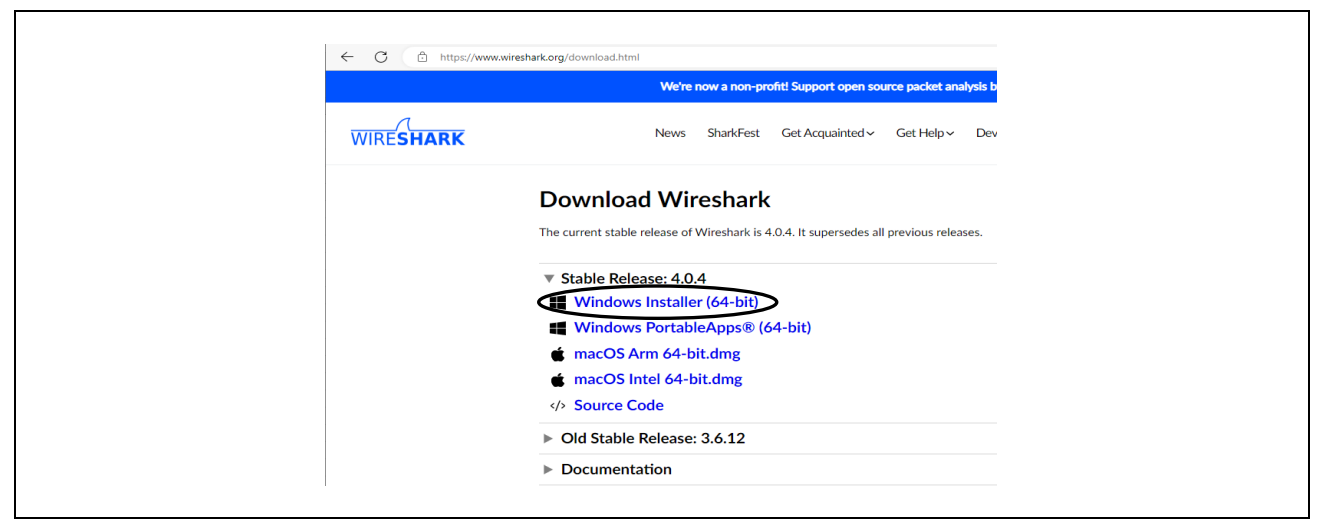

Fig.3-25 download Wireshark

#### 3.4.5 Terminal software

Download and install free terminal software such as TeraTerm.

The terminal software is used to execute initial configuration commands to store configurable property values (configurable properties) in Flash memory. See chapter 5.3 for details.

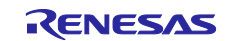

# 4. Operation Verification

### 4.1 Connection

Fig.4-1 shows a connection diagram for this sample software. Connect the Ethernet cable, J-Link OB debugger, 5V DC cables to the RZ/N2L RSK board. When connecting the board for B-SS, connect the air velocity sensor to the J26 on it. In the board settings in chapter 2.1, it is possible to connect an Ethernet cable to any of the Ethernet connectors of ETH0, ETH1, and ETH2. When using the on-board debugger J-Link OB on the RSK board, leave J9 open and connect the USB Micro cable to J10.

RS-485 is a 2-wire half-duplex communication, connecting the positive line of CN12-6 pin (RS485\_A) and the negative line of CN12-3 pin (RS485\_B) between the B-BC and B-SS boards. Sends service requests from the PC tool to the B-SS via the B-BC as the master device and sends B-SS responses to the PC tool.

To monitor packets of BACnet MS/TP communication with Wireshark, it is necessary to separate the USB port of the PC from that for MS/TP communication, so prepare an RS485/USB converter and connect it by splitting RS485\_A /B signals. (Fig.4-1 1 dotted line)

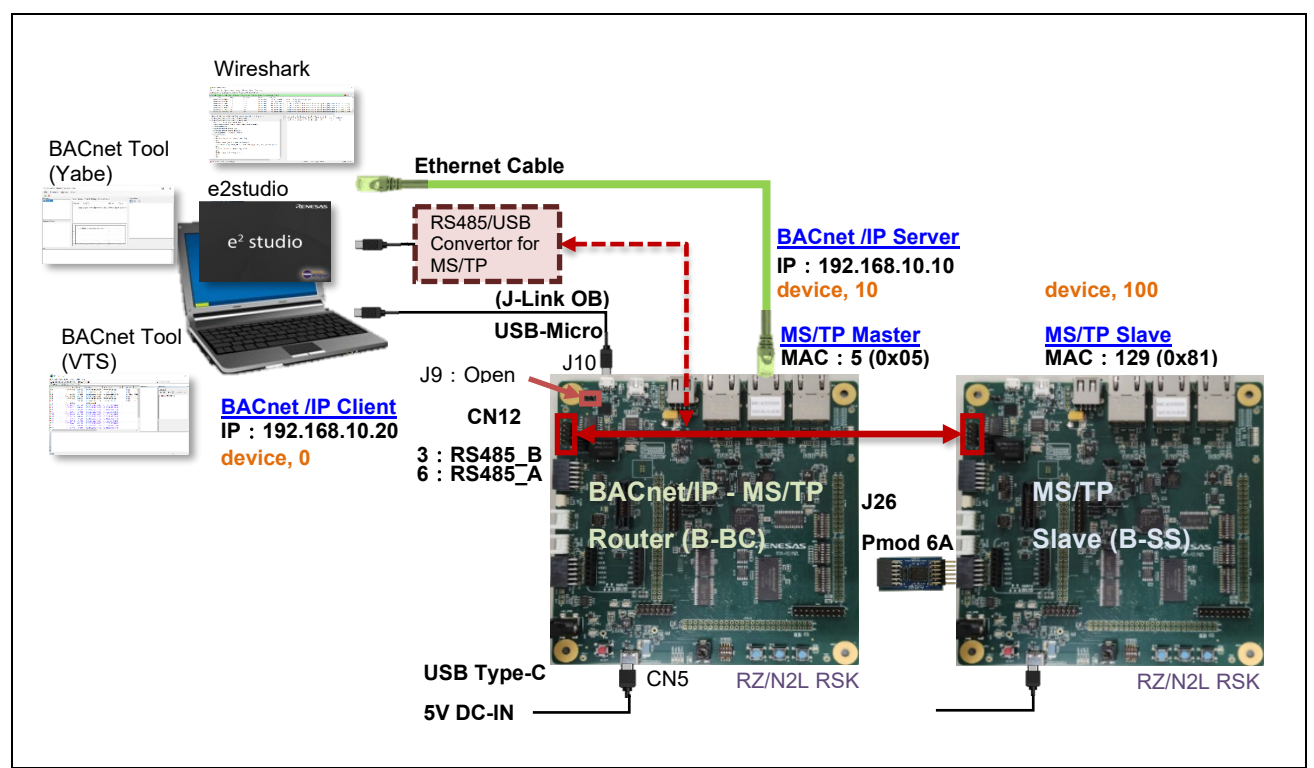

Fig.4-1 BACnet/IP-MS/TP Hardware Diagram

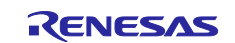

# 4.2 IP Address Setting for BACnet Client

Configure the Ethernet IP address settings for the PC.

Click on settings in Windows Start ... Configure the IP address as follows.

Settings > Network and Internet > Change adapter options > Ethernet

>Properties > Internet Protocol Version 4 (TCP/IPv4) > Properties

| Setwork Connections                                                        |                                                                         |                   |                                                                            | - ( |     | × |
|----------------------------------------------------------------------------|-------------------------------------------------------------------------|-------------------|----------------------------------------------------------------------------|-----|-----|---|
| $\leftarrow \rightarrow - \uparrow $                                       |                                                                         | ۹ ق ۲             | Search Network Connections                                                 | s   |     |   |
| Organize 🔻 Disable this network device                                     | Diagnose this connection Renam                                          | e this connection | >                                                                          |     |     | 0 |
| Ethernet 10<br>Network cable unplugged<br>Realtek USB GbE Family Controlle | Ethernet 2<br>Network cable unplugged<br>Fortinet SSL VPN Virtual Ether | net X             | e <b>rnet 3</b><br>work cable unplugged<br>inet Virtual Ethernet Adapter ( | -   |     |   |
| Ethernet 4<br>Network cable unplugged<br>ASIX AX88179 USB 3.0 to Gigabit E | fortissl<br>Disconnected<br>PPPoP WAN Adapter                           | adw<br>Inte       | ii<br>in.renesas.com<br>(R) Wi-Fi 6 AX201 160MHz                           |     |     |   |
|                                                                            |                                                                         |                   |                                                                            |     |     |   |
|                                                                            |                                                                         |                   |                                                                            |     |     |   |
|                                                                            |                                                                         |                   |                                                                            |     |     |   |
|                                                                            |                                                                         |                   |                                                                            |     |     |   |
|                                                                            |                                                                         |                   |                                                                            |     | 0   |   |
| 6 items 1 item selected                                                    |                                                                         |                   |                                                                            |     | 855 | - |

Fig.4-2 network connection

| Internet Protocol Version 4 (TCP/IPv4) Properties                                                                                                | ×                                          |
|----------------------------------------------------------------------------------------------------|--------------------------------------------|
| General                                                                                                    |                                            |
| You can get IP settings assigned automatically if yo<br>this capability. Otherwise, you need to ask your nee<br>for the appropriate IP settings. | ur network supports<br>twork administrator |
| O Obtain an IP address automatically                                                                                                    |                                            |
| Use the following IP address:                                                                                                    |                                            |
| IP address: 192.168                                                                                                    | . 10 . 20                                  |
| Subnet mask: 255 . 255                                                                                                    | . 255 . 0                                  |
| Default gateway:                                                                                                    | · ·                                        |
| Obtain DNS server address automatically                                                                                                    |                                            |
| Use the following DNS server addresses:                                                                                                    |                                            |
| Preferred DNS server:                                                                                                    |                                            |
| Alternate DNS server:                                                                                                    | • •                                        |
| Vajidate settings upon exit                                                                                                    | Advanced                                   |
|                                                                                                    | OK Cancel                                  |
|                                                                                                    |                                            |

Fig.4-3 TCP/IPv4 properties

The IP address of the RSK board set in the B-BC sample software is 192.168.10.10. The IP address of the PC needs to be set to 192.168.10.XXX. In this document, 192.168.10.20 is used.

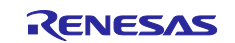

# 4.3 Setup Wireshark

It is possible to capture BACnet/IP communication packets between a PC and B-BC with Wireshark.

Also, to capture the MS/TP protocol packet with Wireshark, download mstpcap.exe from the link in Table 1-1.

| https://optigo.zendesk.com/hc/en-us/articles/115001062771-Capturing-MS-TP-packets                                                        |  |
|----------------------------------------------------------------------------------------------------|--|
|                                                                                                    |  |
| Optigo Networks > Visual BACnet > Knowledge Base                                                                                         |  |
| Capturing MS/TP packets                                                                                                    |  |
| Coptigo Networks                                                                                                    |  |
| You will need:                                                                                                    |  |
| 1. A USB to RS-485 converter.                                                                                                    |  |
| 2. The mstpcap.exe download from there from Steve Karg's BACnet tools version 0.8.6)<br>See this page for an integration with Wireshark. |  |
|                                                                                                    |  |

Fig.4-4 Download mstpcap.exe

Paste mstpcap.exe under /Program Files/Wireshark/extcap folder.

|                  |                         | 1至大兒        | <b>71</b> X |
|------------------|-------------------------|-------------|-------------|
| 📙 audio 🧧 etwdun | p.exe 2022/05/05 10:-   | 41 アプリケーション | 330 KB      |
| bearer mstpca    | p.exe 2022/09/02 12:    | 08 アプリケーション | 124 KB      |
| diameter USBPca  | pCMD.exe 2020/05/22 18: | 01 アプリケーション | 56 KB       |
| dtds             |                         |             |             |
| extcap           |                         |             |             |

Fig.4-5 Paste mstpcap.exe into extcap folder

Launch Wireshark and click COM Port Settings

Select Baud Rate 115200 in the pop-up dialog and Save. Click Start Packet Capture.

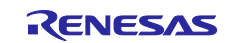

| 🚄 The Wireshark Network Analyzer                                      |                           | _            |                |
|-----------------------------------------------------------------------|---------------------------|--------------|----------------|
| File Edit View Go Capture Analyze Statistics Telephony Wire           | eless Tools Help          |              |                |
|                                                                       | Q, Q, III                 |              |                |
| Apply a display filter ···· <otrl-></otrl->                           |                           |              |                |
|                                                                       |                           |              |                |
| Welcom                                                                |                           |              |                |
| Open Wireshark - Interface Options: BACnet MS/TP on COM               | 10                        | ×            |                |
| C:¥Users                                                              | *                         |              | ^              |
| C:¥Users                                                              | ~ C                       |              |                |
| C:¥Users<br>Save parameter on capture start                           |                           |              | ~              |
| Captu Restore Defaults                                                | Save Close                | Help         |                |
| using t                                                               |                           |              | n <del>*</del> |
| RAC-++ ME/TR ++ COM40                                                 |                           |              |                |
| BAChet MS/1P on COM 10                                                |                           |              |                |
|                                                                       |                           |              |                |
| Learn                                                                 |                           |              | *              |
| Learn                                                                 | Liete SharkFeet Wireehark | Discord Don: | ate            |
| You are running Wireshark 4.0.4 (v4.0.4-0-gea14d468d9ca). You receive | e automatic updates.      | Discola Dom  | 110            |
|                                                                       |                           |              |                |
| Ready to load or capture                                              | No Packets                | Prof         | ile: Default   |

Fig.4-6 Baud rate selection

MS/TP capture screen of Wireshark appears.

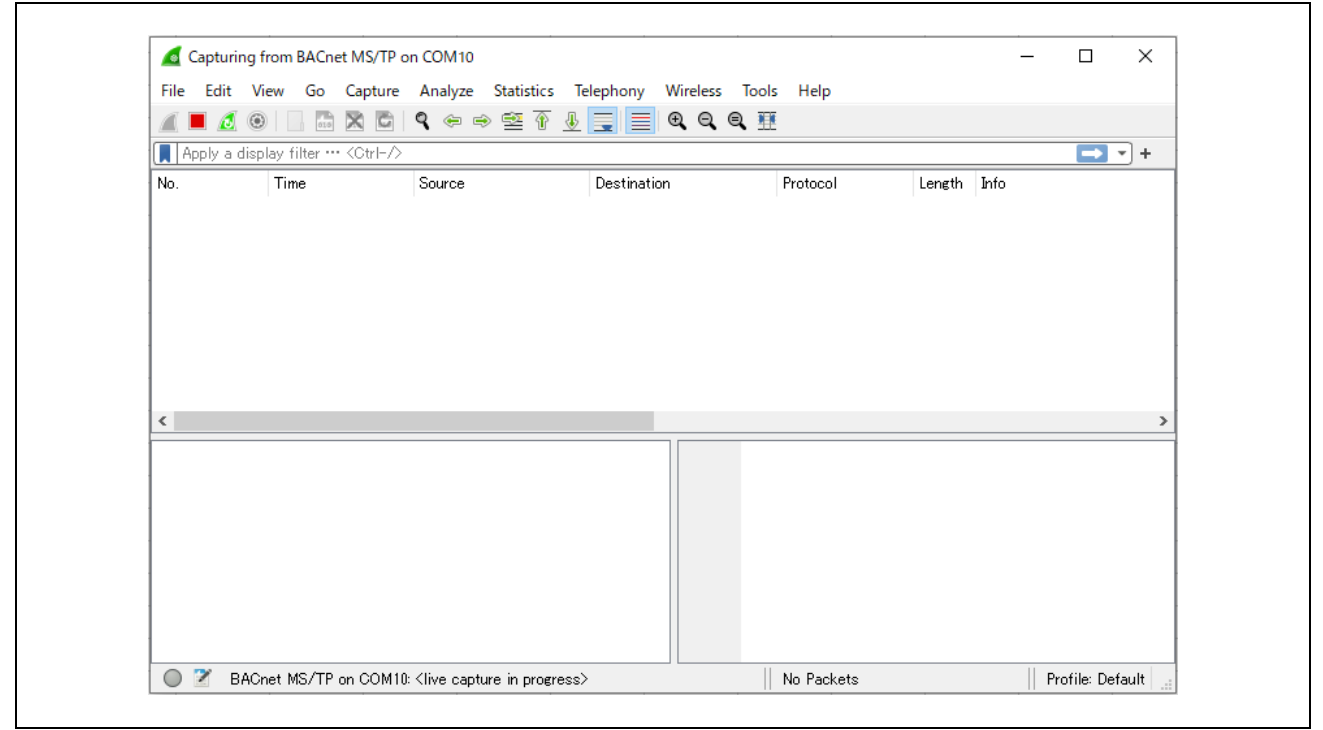

Fig.4-7 MS/TP protocol packet capture screen

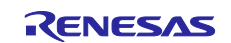

# 4.4 Start Project

First, import the project as described in section 3.4.1.2.

#### 4.4.1 Build Configuration Notes

Various Symbol definitions are referenced for building. See chapters 5.2.45.1.4 and 5.2.6 for details.

### 4.4.1.1 Change Prohibited Symbols

Changing values of some symbols will result in building errors.

Select the project name in the Project Explorer window, then open Properties in the Project menu.

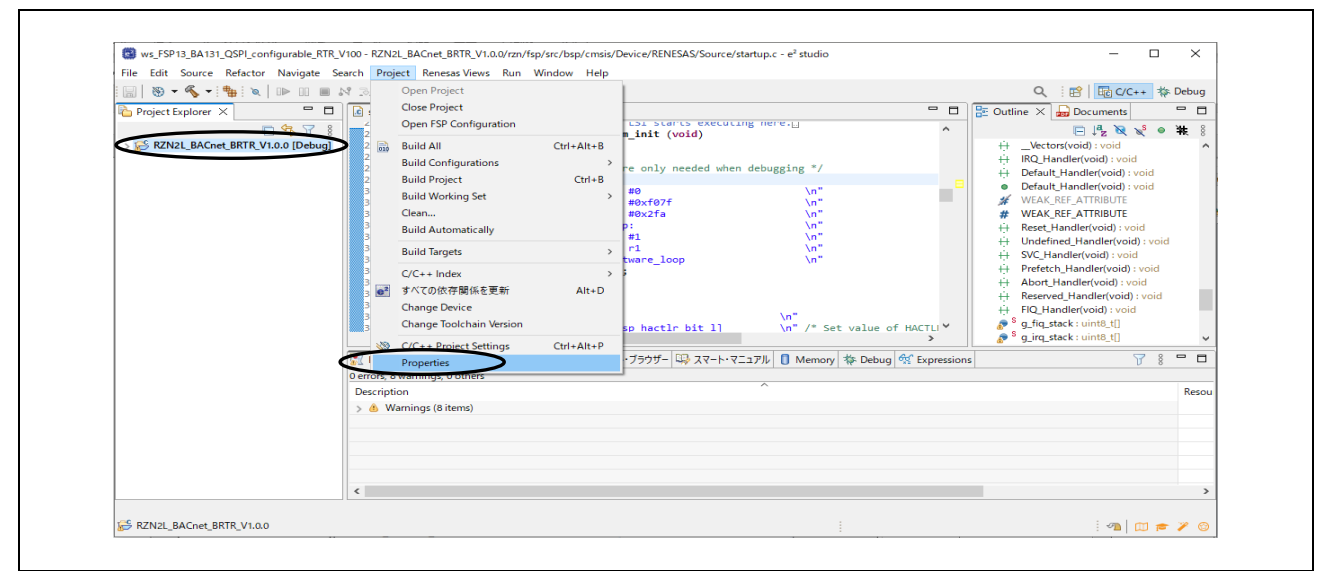

Fig.4-8 Open project properties

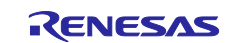

Select GNU C in Languages from the #Symbols tag in C/C++General > Paths and Symbols.

Do not change #BACDL\_ALL, #BACDL\_BIP, or #BACDL\_MSTP in Symbol. If changed, B-BC sample software will not be able to be built.

| pe filter text                    | Paths and Symbols                                                                             |                                                   |                   | ← → → →           |
|-----------------------------------|-----------------------------------------------------------------------------------------------|---------------------------------------------------|-------------------|-------------------|
| Resource                          |                                                                                               |                                                   |                   |                   |
| Builders                          |                                                                                               | 7 A 3                                             |                   |                   |
| C/C++ Build                       | Configuration: Debug                                                                          | [ Active ]                                        | ✓ Manag           | je Configurations |
| <ul> <li>C/C++ General</li> </ul> |                                                                                               |                                                   |                   |                   |
| > Code Analysis                   |                                                                                               |                                                   | 1                 |                   |
| Documentation                     | 🕒 Includes 🇰 Symbol                                                                           | Dibrary Paths 😕 Source Location 🖹 Refe            | rences            |                   |
| File Types                        | Lanaurana                                                                                     | Cartal                                            | N/ Los            | A                 |
| Formatter                         | Languages                                                                                     | Symbol                                            | value             | Add               |
| Language Mappings                 | Assembly                                                                                      | # _RZN_CORE                                       | CR52_0            | Edit              |
| MISRA-CTディタ・チェッカ                  | GNUC                                                                                          | # BACAPP_PRINT_ENABLE                             | $\wedge$          |                   |
| Paths and Symbols                 |                                                                                               | # BACDL_ALL                                       |                   | Delete            |
| Preprocessor Include Pat          |                                                                                               | # BACDL_BIP                                       | 1                 | Export            |
| MCU                               |                                                                                               | # BACDL_MSTP                                      | $\mathbf{U}$      |                   |
| Project Natures                   |                                                                                               |                                                   | 2                 |                   |
| Project References                |                                                                                               |                                                   | 2                 |                   |
| Renesas QE                        |                                                                                               |                                                   | 1                 |                   |
| Run/Debug Settings                |                                                                                               |                                                   | 0×PAC0            |                   |
| Task Tags                         |                                                                                               |                                                   | 10                |                   |
| Validation                        |                                                                                               |                                                   | 1                 |                   |
|                                   |                                                                                               | # IPADR1                                          | 192               |                   |
|                                   |                                                                                               | # IPADR2                                          | 168               |                   |
|                                   |                                                                                               | # IPADR3                                          | 10                |                   |
|                                   |                                                                                               | # IPADR4                                          | 10                |                   |
|                                   |                                                                                               | # LWIP TCP                                        | 1                 |                   |
|                                   |                                                                                               | # LWIP UDP                                        | 1                 |                   |
|                                   |                                                                                               | # MAX ANALOG INPUTS                               | 2                 |                   |
|                                   |                                                                                               | # MAX ANALOG VALUES                               | 2                 |                   |
|                                   |                                                                                               | # MAX_BINARY_OUTPUTS                              | 2                 |                   |
|                                   |                                                                                               | # MAX_BINARY_VALUES                               | 2                 |                   |
|                                   |                                                                                               | # MAX_COV_SUBSCRIPTIONS                           | 5                 |                   |
|                                   |                                                                                               | # MAX_FILES                                       | 1                 |                   |
|                                   |                                                                                               | # MAX_MULTISTATE_VALUES                           | 2                 |                   |
|                                   |                                                                                               | # MAX_NOTIFICATION_CLASSES                        | 1                 |                   |
|                                   |                                                                                               | # MAX_POSITIVEINTEGER_VALUES                      | 2                 |                   |
|                                   |                                                                                               | # MAX_SCHEDULES                                   | 1                 |                   |
|                                   |                                                                                               | # MAX_TREND_LOGS                                  | 1                 |                   |
|                                   |                                                                                               | # MAX_TSM_TRANSACTIONS                            | 10                |                   |
|                                   |                                                                                               | # MSTP_MAC_ADDRESS                                | 5                 |                   |
|                                   |                                                                                               | # MULTISTATE_NUMBER_OF_STATES                     | 3                 |                   |
|                                   |                                                                                               | # NETWORK_PORT_IPV4_INSTANCE                      | 1                 |                   |
|                                   |                                                                                               | # NETWORK_PORT_MSTP_INSTANCE                      | 2                 |                   |
|                                   |                                                                                               | # PRINT_ENABLED                                   | 1                 |                   |
|                                   |                                                                                               | # USK_DEBUG_PRINT                                 | 1                 |                   |
|                                   | <ol> <li>Preprocessor Inclu</li> <li>Show built-in values</li> <li>Import Settings</li> </ol> | de Paths, Macros etc." property page may define a | dditional entries |                   |
|                                   |                                                                                               |                                                   | Restore Defau     | lts Apply         |
| >                                 |                                                                                               |                                                   |                   |                   |

Fig.4-9 Change BACDL\_MSTP to 0 and BACDL\_BIP to 1

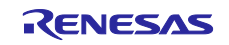

#### 4.4.1.2 Settings for NTP Server

NTP client functionality is implemented in the B-BC sample software to get the current time automatically from NTP (Network Time Protocol) server with "SNTP" (Simple Network Time Protocol) from an open-source IwIP.

However, it is assumed that the connecting PC is the NTP server, and B-BC identifies the NTP server by the IP address; identification by the NTP server name is not supported. If the connecting PC does not have NTP server function, the B-BC can get the current time from VTS (or Yabe), see chapter 4.5.3 and 4.6.1 for Time Synchronization Service.

Change the following code if the PC connecting to B-BC via BACnet/IP has NTP server. This IP address must be the same as the one configured in chapter 4.2. 192.168.10.20 is the default value.

user\renesas\application\lwip\_port\_main.c

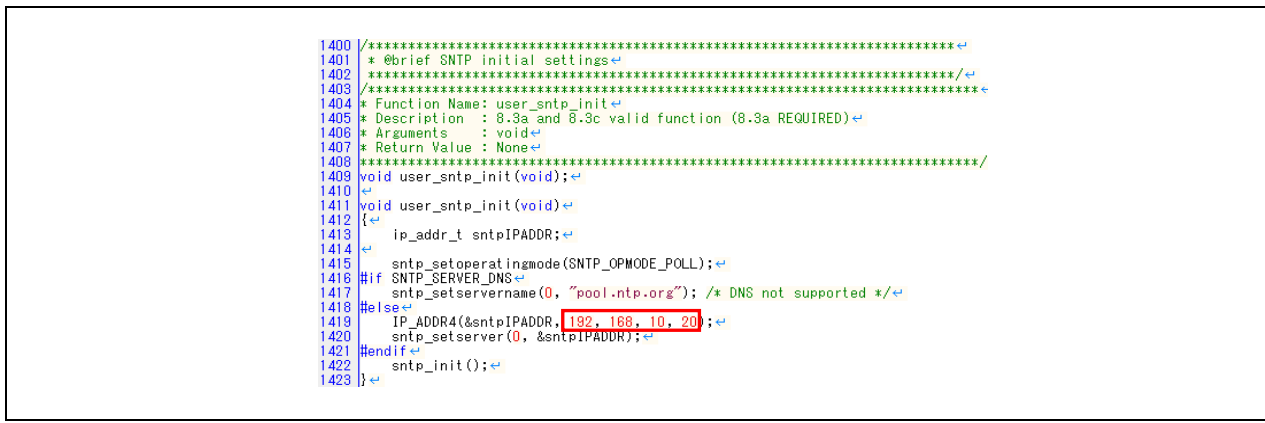

Fig.4-10 Setting NTP server address

The following Wireshark capture shows NTP protocol packets (filtered by "ntp"). The time request cycle from B-BC to the NTP server is one hour.

| Eilo | 1-947F11                | n Analuza Statist                               | ics Talanhany Wi  | alors Tools | Halo  |                                    | _              |        | ^    |
|------|-------------------------|-------------------------------------------------|-------------------|-------------|-------|------------------------------------|----------------|--------|------|
| Elle |                         | e Analyze Statist                               | T & 📃 📃 🗨         |             | Teib  |                                    |                |        |      |
|      | acnet or bylc or ntp    | •••                                             | • •               | • •         |       |                                    | X              |        | - +  |
| No   | Time                    | Source                                          | Destination       | Protocol    | Lengt | h Info                             |                |        |      |
| INO. | 15 08:41:12 032500      | 102 168 10 10                                   | 102 168 10 255    | BACnet-NPDU | Lengt | 60 T-Am-Pouter-To-Network          |                |        |      |
|      | 16 08:41:12.934001      | 192.168.10.10                                   | 192.168.10.255    | BACnet-APDU |       | 67 Unconfirmed-REO i-Am d          | evice.10       |        |      |
|      | 18 08:41:14.878207      | 192.168.10.10                                   | 192.168.10.255    | BACnet-APDU |       | 71 Unconfirmed-REO i-Am d          | evice.100      |        |      |
|      | 40 08:41:42.702473      | 192.168.10.10                                   | 192.168.10.20     | NTP         |       | 90 NTP Version 4, client           | ,              |        |      |
| 4    | 41 08:41:42.702748      | 192.168.10.20                                   | 192.168.10.10     | NTP         |       | 90 NTP Version 3, server           |                |        |      |
|      | 2017 09:41:42.955496    | 192.168.10.10                                   | 192.168.10.20     | NTP         |       | 90 NTP Version 4, client           |                |        |      |
|      | 2018 09:41:42.955798    | 192.168.10.20                                   | 192.168.10.10     | NTP         |       | 90 NTP Version 3, server           |                |        |      |
|      | 3994 10:41:43.210153    | 192.168.10.10                                   | 192.168.10.20     | NTP         |       | 90 NTP Version 4, client           |                |        |      |
|      | 3995 10:41:43.210561    | 192.168.10.20                                   | 192.168.10.10     | NTP         |       | 90 NTP Version 3, server           |                |        |      |
|      | 5972 11:41:43.465863    | 192.168.10.10                                   | 192.168.10.20     | NTP         |       | 90 NTP Version 4, client           |                |        |      |
|      | 5973 11:41:43.466380    | 192.168.10.20                                   | 192.168.10.10     | NTP         |       | 90 NTP Version 3, server           |                |        |      |
|      | 7955 12:41:43.721921    | 192.168.10.10                                   | 192.168.10.20     | NTP         |       | 90 NIP Version 4, client           |                |        |      |
| <    | /550 12:41:45:/22040    | 192.108.10.20                                   | 192.100.10.10     | NIF         |       | 50 NTP VERSION 5, Server           |                |        | ,    |
|      |                         | (700 - 1)                                       |                   | (700        | 0000  | 74 00 50 10 50 14 71 12            | -6 1- 0- 6- 00 | 00.47  | - 00 |
| 21   | rame 41: 90 bytes on w  | ire (720 bits),                                 | 90 bytes captured | 1 (/20 D1t) | 0000  | 74 90 50 10 T9 ed 7c c2            | CO IC 98 TE 00 | 14 69  | 3 a8 |
| 2    | cthernet II, Src: IPL10 | <pre>K_IC:98:+e (/C:C<br/>on 4 Sec: 102 1</pre> | 2:cb:lc:ya:te), L | DST: Kenesi | 0020  | 0a 0a 00 7b f7 fa 00 38            | 95 b8 1c 06 00 | e9 00  | 00 6 |
| 51   | iser Datagram Protocol  | Sec Port: 123                                   | Det Port: 63482   | 2.108.10.   | 0030  | 0a 98 00 07 d9 6b 9e d6            | 22 25 e9 61 61 | b6 10  | 00 6 |
| 5    | letwork Time Protocol i | NTP Version 3 s                                 | erver)            |             | 0040  | 2d 4c 00 00 00 00 00 00            | 00 00 e9 61 64 | b6 b3  | 3 d6 |
|      | > Flags: 0x1c, Leap Ir  | dicator: no warn                                | ing, Version numb | er: NTP Ve  | 0050  | db 43 e9 61 64 b6 b3 d7            | 5c 72          |        |      |
|      | [Request In: 40]        |                                                 |                   |             |       |                                    |                |        |      |
|      | [Delta Time: 0.00027    | 5000 seconds]                                   |                   |             |       |                                    |                |        |      |
|      | Peer Clock Stratum:     | secondary refere                                | nce (6)           |             |       |                                    |                |        |      |
|      | Peer Polling Interva    | 1: 0 (1 seconds)                                |                   |             |       |                                    |                |        |      |
|      | Peer Clock Precision    | : -23 (0.0000001                                | 19 seconds)       |             |       |                                    |                |        |      |
|      | Root Delay: 0.041382    | seconds                                         |                   |             |       |                                    |                |        |      |
|      | Root Dispersion: 7.8    | 49289 seconds                                   |                   |             |       |                                    |                |        |      |
|      | Reference ID: 158.21    | 4.34.37                                         |                   |             |       |                                    |                |        |      |
|      | Reference Timestamp:    | Jan 28, 2024 23                                 | :28:54.062502699  |             |       |                                    |                |        |      |
|      | Origin Timestamp: NU    | LL<br>an 28 - 2024 2314                         | 1.42 702407100 11 | ~           |       |                                    |                |        |      |
|      | Transmit Timestamp: 3   | dn 20, 2024 20:4<br>Jan 28, 2024 23:4           | 1:42.702497199 01 |             |       |                                    |                |        |      |
|      | fransmite finescamp.    | 5811 20, 2024 25.                               | 41.42.702504855 0 |             |       |                                    |                |        |      |
| <    |                         |                                                 |                   | > <         | 2     |                                    |                |        | >    |
| 0    | We contract of Hotel a  | DDD 4LLD manner                                 |                   |             |       | Designation 2000, Disarlay and 120 |                | - D. C | 1.1  |

Fig.4-11 Capture image of NTP protocol packet

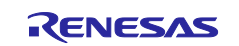

#### 4.4.2 Build

Select the project name in the Project Explorer window and click Clean... in the Project menu.

| Image: International Source Relactor Navigate S         Image: Image: | Search Pr<br>S<br>S<br>S<br>S<br>S<br>S<br>S<br>S<br>S<br>S<br>S<br>S<br>S       | Open Project<br>Close Project<br>Open FSP Configuration<br>Build All<br>Build Configurations<br>Build Project<br>Build Working Set                 | Window Help<br>Ctrl+Alt+B<br>Ctrl+B<br>> | LSI Starts executing mere.                                                 | Q : EP E C/C++ & Debug<br>E Outli X Doc E E<br>I & Wetors(void) : void<br>H IRQ_Handler(void) : void<br>H Default_Handler(void) : void<br>WEAK REF ATTRIBUTE                                                                                                    |
|----------------------------------------------------------------------------------------------------|----------------------------------------------------------------------------------|----------------------------------------------------------------------------------------------------|------------------------------------------|----------------------------------------------------------------------------|----------------------------------------------------------------------------------------------------|
|                                                                                                    | 36<br>36<br>36<br>36<br>36<br>36<br>36<br>36<br>36<br>36<br>31<br>31<br>31<br>31 | Clean<br>Build Automatically<br>Build Targets<br>C/C++ Index<br>すべての依存関係を更新<br>Change Device<br>Change Toolchain Version<br>C/C++ Project Settings | ><br>Alt+D<br>Ctrl+Alt+P                 | Hox10/T<br>Hox2fa<br>:<br>#1<br>r1<br>ware_loop<br>p hactlr bit 1] \r<br>> | #     WEAK_REF_ATTRIBUTE       +     WEAK_REF_ATTRIBUTE       +     Reset_Handler(void) : void       +     Undefined_Handler(void)       +     SVC_Handler(void) : void       +     Prefetch_Handler(void) : void       +     Abort_Handler(void) : void       +     Reserved_Handler(void) : void       +     FIQ_Handler(void) : void       +     FIQ_Handler(void) : void       •     \$ g_fiq_stack : uint8_t[] |
|                                                                                                    | 0 items<br>Descrip                                                               | Properties                                                                                                    |                                          | 759 😳 スマート・マニュ 🚺 Memor                                                     | y 🏷 Debug 🕸 Expressions 📮 E                                                                                                    |

Fig.4-12 Open project Clean...

Enable the following in the pop-up dialog and click Clean to start all builds.

| 🕲 Clean — 🗆 X                                                                                                    |
|----------------------------------------------------------------------------------------------------|
| Clean discards all build results and states. The next time a build occurs the selected projects will be rebuilt from scratch. |
|                                                                                                    |
|                                                                                                    |
|                                                                                                    |
|                                                                                                    |
|                                                                                                    |
| Start a build immediately Build the entire workspace                                                                          |
| O Build only the selected projects Clean Cancel                                                                               |
|                                                                                                    |

Fig.4-13 clean and rebuild

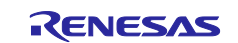

#### 4.4.3 Debug Configurations

After confirming that the build result is 0 errors, select the project name in the Project Explorer window and click Debug Configurations... in the Run menu. Ignore the warning message generated for OSS code.

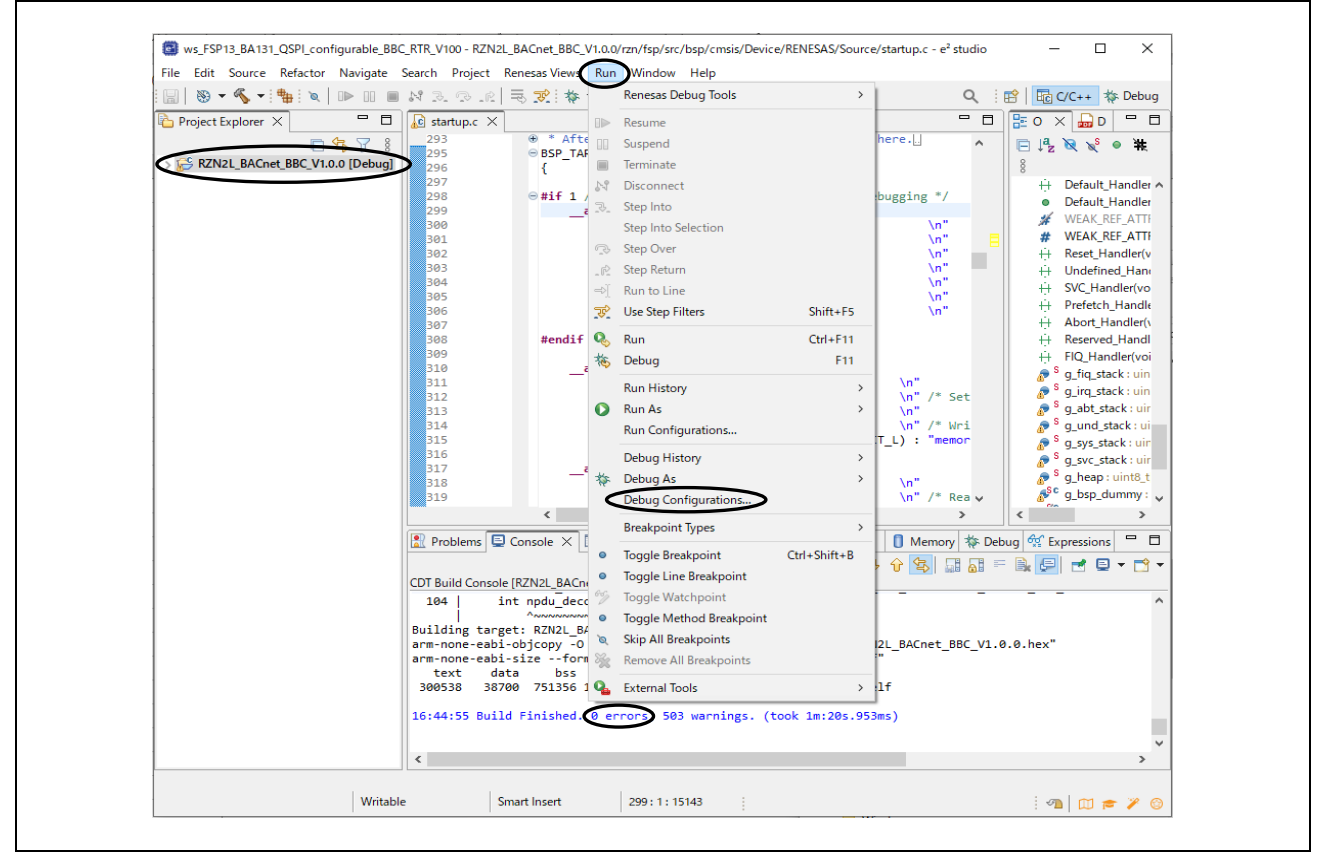

Fig.4-14 Open Debug Configurations...

#### Operations when starting the debugger for the first time after importing a project

Only when importing a project and launching the debugger for the first time, the following operations should be performed.

- a. Create RZN2L\_BACnet\_BBC\_V\*\*\* Debug[local]
- b. Select Target Device
- c. Debut Tool Settings
- d. Macro Registration

See the following explanation of the above.

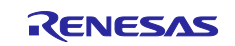

### a. Create RZN2L\_BACnet\_BBC\_V\*\*\* Debug[local]

Double click on Renesas GDB Hardware Debugging to generate RZN2L\_BACnet\_BBC\_V\*\*\* Debug[local]

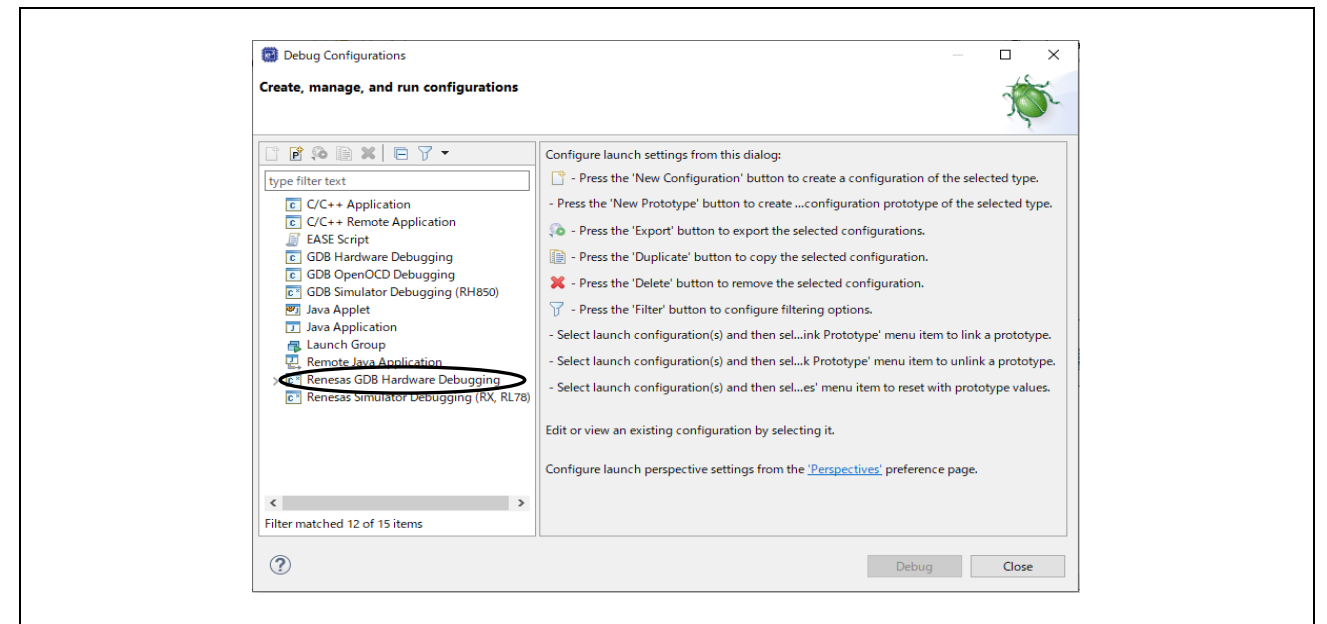

Fig.4-15 Debug Configurations(1)

#### b. Select Target Device

Click on the Debugger tag in the displayed dialog and select Target Device.

| Debug Configurations                                                     | — 🗆 X                                                                                                    |
|--------------------------------------------------------------------------|----------------------------------------------------------------------------------------------------|
| Create, manage, and run configurations                                   | The second second second second second second second second second second second second second second second se |
| 🗅 🖪 🕫 🗎 🗶 🖨 🔬 🗸                                                          | Name: RZN2L BACnet_BSS_V1.0.0 Debug                                                                             |
| type filter text                                                         | 🖹 Ma 🐞 Debugger 🕑 Startup 🗔 Common 🤤 Source                                                                     |
| C C/C++ Application C C/C++ Remote Application FASE Script               | Debug hardware: J-Link ARM ~ Target Device R9A07c004M04                                                         |
| GDB Hardware Debugging                                                   | GDB Settings Connection Settings Debug Tool Settings                                                            |
| GDB OpenOCD Debugging                                                    | GDB Connection Settings                                                                                         |
| <ul> <li>GDB Simulator Debugging (RH850)</li> <li>Java Applet</li> </ul> | Autostart local GDB server     Host name or IP address: localhost                                               |
| Java Application                                                         | Connect to remote GDB server GDB port number: 61234                                                             |
| Launch Group Remote lava Application                                     | Connection timeout (s): 30 ~                                                                                    |
| <ul> <li>Renesas GDB Hardware Debugging</li> </ul>                       | GDB                                                                                                    |
| * RZN2L_BACnet_BSS_V1.0.0 Debug [local]                                  | GDB Command: arm-none-eabi-gdb                                                                                  |
| Renesas Simulator Debugging (RX, RL/8)                                   | Step Mode                                                                                                    |
|                                                                          |                                                                                                    |
|                                                                          |                                                                                                    |
| Filter matched 13 of 16 items                                            | Re <u>v</u> ert Apply                                                                                           |
| -                                                                        |                                                                                                    |
| (?)                                                                      | Debug Close                                                                                                    |

#### Fig.4-16 Debug Configurations(2)

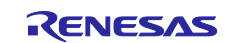

Select **R9A07G084M04** and click OK.

Fig.4-17 Debug Configurations(3)

c. Debug Tool Settings

\_

Click the Debut Tool Settings tag and write 400 at Operating Frequency [MHz]

|                                                                                              |                                                 |             |              | ŝ |
|----------------------------------------------------------------------------------------------|-------------------------------------------------|-------------|--------------|---|
| Create, manage, and run configurations                                                       |                                                 |             | 3            | Ó |
| 1 🖻 🕫 🖼 🗮 🖻 🍸 🗸                                                                              | Name: RZN2L_BACnet_BSS_V1.0.0 Debug             |             |              |   |
| type filter text                                                                             | 📄 Main 😚 Debugger 🕨 Startup 🔲 Common 🤤 Soi      | urce        |              |   |
| <ul> <li>C/C++ Application</li> <li>C/C++ Remote Application</li> <li>EASE Script</li> </ul> | Debug hardware: J-Link ARM 🗡 Target Device: 🖪   | 9A07G084M04 |              |   |
| GDB Hardware Debugging                                                                       | GDB Settings Connection Settings Debug Tool Set | tings       |              |   |
| GDB OpenOCD Debugging                                                                        | ✓ Semihosting                                   |             |              | ^ |
| GDB Simulator Debugging (RH850)                                                              | Semihosting breakpoint address                  |             |              |   |
| Java Applet                                                                                  | V RTOS                                          | Mar.        |              |   |
| Java Application                                                                             | RTOS Integration in Debug View                  | res         | ¥            |   |
| Remote lave Application                                                                      | Sustem                                          | NO          | v            |   |
| Renesas GDB Hardware Debugging                                                               | Allow caching of flash contents                 | Yes         | ~            |   |
| RENESS OF Philadelic Debugging                                                               | ✓ Time Measurement                              |             |              |   |
| Renesas Simulator Debugging (RX, RL78)                                                       | Run Break Time Measurement                      | Yes         | ~            |   |
|                                                                                              | Count Every Core Cycle                          | Vec         | ~            |   |
|                                                                                              | Operating Frequency (MHz)                       | 400.000     |              | ~ |
|                                                                                              |                                                 |             | Revert Apply |   |
| Filter matched 13 of 16 items                                                                |                                                 |             | WeTerr White |   |
|                                                                                              |                                                 |             |              |   |

Fig.4-18 Debug Configurations(4)

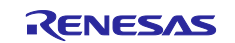

#### d. Macro Registration

Click on the Startup tag, input *"source rzn2l\_xspi0\_x1\_boot.cfg"* in Run Commands, and click Apply. Click on "Debug" to start downloading. Continue with the procedure in Fig.4-21

| Debug Configurations                                                                                                    |                                                                                                    | - 🗆 X                          |
|----------------------------------------------------------------------------------------------------|----------------------------------------------------------------------------------------------------|--------------------------------|
| Create, manage, and run configurations                                                                                                    |                                                                                                    | TO-                            |
| C 🖻 🕫 🗎 🗶 🖻 🏹 🗸                                                                                                    | Name: RZN2L_BACnet_BSS_V1.0.0 Debug                                                                                                    |                                |
| type filter text                                                                                                    | 🖹 Main 🅸 Debugger 🕨 Startup 🗋 Common 🦻 Source                                                                                                    |                                |
| <ul> <li>C/C++ Application</li> <li>C/C++ Remote Application</li> <li>EASE Script</li> <li>GDB Hardware Debugging</li> <li>GDB OpenOCD Debugging</li> <li>GDB Simulator Debugging (RH850)</li> <li>Java Applet</li> <li>Java Applet</li> <li>Java Application</li> <li>Launch Group</li> <li>Renesas GDB Hardware Debugging</li> <li>* RZN2L_BACnet_BSS_V1.0.0 Debug [local]</li> <li>Renesas Simulator Debugging (RX, RL78)</li> </ul> | Runtime Options         Set program counter at (hex):         Set breakpoint at:         Resume         Run Commande         Fource rzn2Lxspi0_x1_boot.cfg | Remove<br>Move up<br>Move down |
| Filter matched 13 of 16 items                                                                                                    | [                                                                                                    | Revert Apply                   |
| ?                                                                                                    |                                                                                                    | Debug Close                    |

Fig.4-19 Debug Configurations(5)

### 4.4.4 Debug

The download procedure after completing the build is shown below.

At the second and subsequent debugger launches, click the Run menu with the project name selected in the C/C++ view.

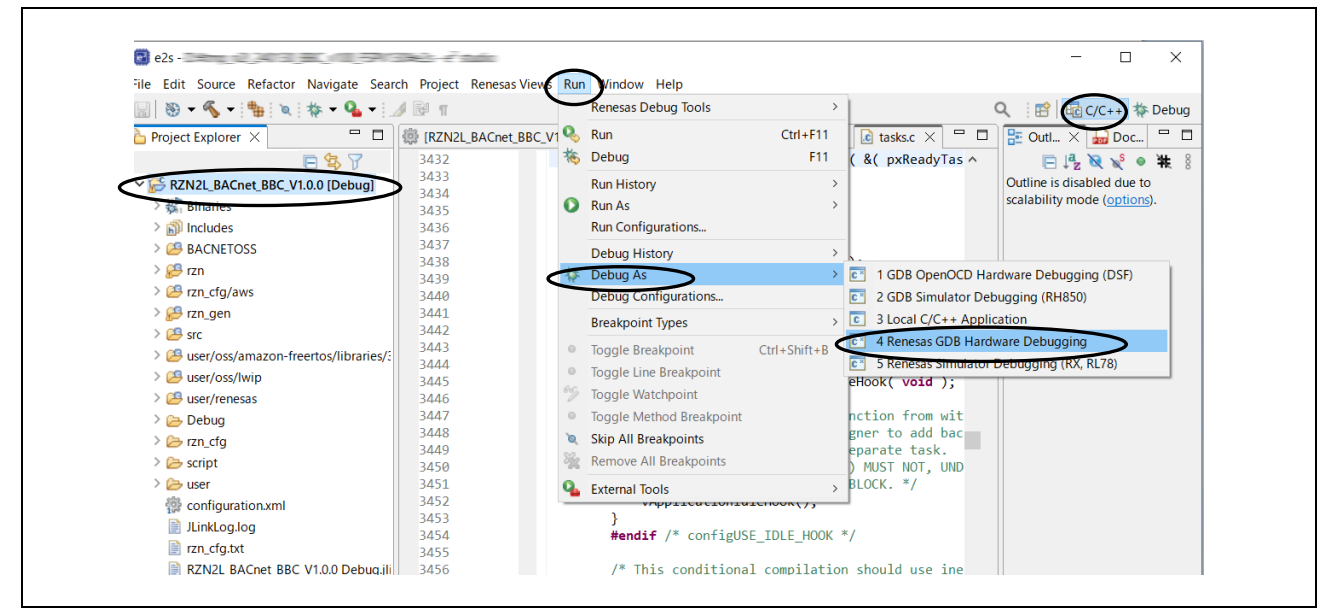

Fig.4-20 Run menu Debug As

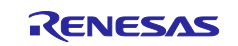

Downloading the program to serial flash ROM.

| workspace_FSP110_sample_B-SS_airspeed - | RZN2L_FreeRTOS_lwIP/rzn/Tsp/src/bsp/cmsis/Device/RENESAS/Source/startup.c - e <sup>2</sup> studio – C × |          |
|-----------------------------------------|----------------------------------------------------------------------------------------------------|----------|
| File Edit Source Refactor Navigate Se   | rrcn Project kenesas views kun Window Help                                                              |          |
| 🐔 🎋 🔳 🎋 Debug                           | ✓ C RZN2L_FreeRTOS_LwiP Debug_Flat ✓ 🔅 C T                                                              | 1        |
| 💸   🗱 🕶 💁 🕶 🗠 🛪 🦝 🗰 🖛 🕼                 | 💱 🕹 🕸 💋 📸 ד 🗳 ד 🗳 ד 🚱 ד 🥙 ד 🎘 🖋 ד 🗟 🗉 🍿 🖉 ד 🖉 ד 🖓 ד 🤃 🖄                                                 |          |
|                                         | Q IE BC/C++ & Debug                                                                                     |          |
| 🎦 Project Explorer 🗙 🕞 🐄 🏹 🖇 📟          | 🗅 🗟 lwip port main. 🕼 startup.c X 🕼 r sci uart.c 🗟 lwip port insta 🔭 😐 🕒 😕 Outline X                    |          |
| V S RZN2L_FreeRTOS_IwIP [Debug]         |                                                                                                    |          |
| > 🐝 Binaries                            | Progress Information - X ++ Reserved Handler(void) : void                                               |          |
| > 🔊 Includes                            | ↔ FIQ_Handler(void) : void                                                                              |          |
| > 🥵 BACNETOSS                           | Preparing launch delegate P i g_flq_stack : uint8_t[]                                                   |          |
| V 🚰 common                              |                                                                                                    |          |
| > 📴 055                                 |                                                                                                    |          |
| > 😥 renesas                             |                                                                                                    |          |
| v 👺 rzn                                 | a g_sys_stack: uint8_t[]                                                                                |          |
| s 🛃 ann                                 | • g_svc_stack : uint8_t[]                                                                               |          |
| > (2 board                              | g_eap unto ti                                                                                           |          |
| > Cas fsp                               | Seguer J-Link V7.000 - Flash download (192 KB)                                                          |          |
| > 🖓 rzn cfg/aws                         | System_Inityoog : void     System_Inityoog : void                                                       |          |
| > 🖉 rzn gen                             | 304 compare 1000 User User User User User User User User                                                |          |
| > 🚰 src                                 | 305 Ersse 1006 0763s http://www.communication.com                                                       |          |
| > 🐸 user/user_config                    | Program & Verify 108 07228 Default Handler/void : void                                                  | /        |
| > 😂 user/user_fs3000_rz                 | 🕐 Problems Programming range Dx600055000 – 0x60005FFF (4 KB) 1 5835 5 Debug                             |          |
| > 👝 Debug                               |                                                                                                    |          |
| > print crg                             | RZN21 FreeRTOS I w/P Debug Flat (Renesas SDB Hardware Debugging) [nid: 27]                              |          |
| script                                  | 4020-https://                                                                                           |          |
| E isp_spo_boosid                        |                                                                                                    |          |
| and a second                            |                                                                                                    | <b>´</b> |
| 東行山                                     |                                                                                                    | -        |
|                                         |                                                                                                    |          |
| KZN2L_FreeKTOS_IwIP                     | コンテキスト・ヘルフをボーリンク中:(55%) 📰 👘 🖓 🔟 📂 🌽 🥲                                                                   |          |

Fig.4-21 Download

Click Switch to change to debug view.

E

| Confirm Perspective Switch                                                                                                    | ×                                             |
|----------------------------------------------------------------------------------------------------|-----------------------------------------------|
| This kind of launch is configured to open the Debug perspe<br>This Debug perspective supports application debugging by<br>displaying the debug stack, variables and breakpoints.<br>Switch to this perspective? | tive when it suspends.<br>providing views for |
| Remember my decision Swite                                                                                                    | h No                                          |

Fig.4-22 Perspective Switch

The CPU automatically extracts the loader program included in the download data to the BTCM. After extraction, it breaks in system\_init() at the beginning of the initialization on the loader program.

• In case of operating the RSK board alone without using the debugger, turn off the board power supply, disconnect the debugger cable, and then turn on the board power supply again.

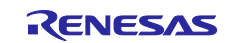

When using the debugger, **click the "reset"** icon and then "resume" **b** after switching to the Debug screen.

| File Eult Source Relactor Mygate Sea     | rch <u>P</u> roject Kenesas <u>v</u> iews <u>R</u> un <u>w</u> indow <u>H</u> eip | (                                    |               |                                    |         |  |  |  |  |  |
|------------------------------------------|-----------------------------------------------------------------------------------|--------------------------------------|---------------|------------------------------------|---------|--|--|--|--|--|
| 🔚   🛞 = 🍕 = 🏪   🔍 🕪 💷 🔳 🌫                | 👁 🕼 🖬 💸 🗱 🕈 🕶 💁 🕶 🛰 🌾 🍽                                                           | - 💷 📽 🗞 🌽                            | Q             | 🔛 🔤 C/C++ 📑                        | 🌾 Debug |  |  |  |  |  |
| 🔯 Debug 🗙 🛛 📄 🦌 it 🖓 🖓 🗖                 | [RZN2L_BACnet_BBC_V1.0.0] FSP Configur                                            | 🖟 startup.c 🗙 ն main.c 🛛 🖻 tasks     | s.c 🗖 🗖       | (x)= V × <sup>≫</sup> <sub>6</sub> | - 0     |  |  |  |  |  |
| V E RZN2L_BACnet_BBC_V1.0.0 Debug (1)    | 291                                                                               |                                      | ^             | 20 - NG I                          | 3 🖻 8   |  |  |  |  |  |
| ✓ ⑦ RZN2L_BACnet_BBC_V1.0.0.elf [1] [cc  | 293 • After boot proc                                                             | essing, LSI starts executing here.   | •             | Name Type                          | ^       |  |  |  |  |  |
| ✓ IP Thread #1 1 (single core) [core: 0] | 296 {                                                                             | system_init (void)                   |               | indine iype                        |         |  |  |  |  |  |
| system_init() at startup.c:299 0         | 297                                                                               |                                      |               |                                    |         |  |  |  |  |  |
| 📕 arm-none-eabi-gdb (12.1)               | 298                                                                               | loops are only needed when debuggi   | ing */        |                                    |         |  |  |  |  |  |
| 📕 Renesas GDB server (Host)              | 299 00102000asm volatile                                                          | (                                    |               |                                    |         |  |  |  |  |  |
|                                          | 300                                                                               | v r0, #0                             | \n"           |                                    |         |  |  |  |  |  |
|                                          | 301                                                                               | <pre>vw r1, #0x+07+</pre>            | \n"           |                                    |         |  |  |  |  |  |
|                                          | 302 III0                                                                          | vi ri, #0x2ta                        | \n<br>\n"     |                                    |         |  |  |  |  |  |
|                                          | 304 " ad                                                                          | ds r0 #1                             | \n"           |                                    |         |  |  |  |  |  |
|                                          | 305 " cm                                                                          | p r0, r1                             | \n"           |                                    |         |  |  |  |  |  |
|                                          | 306 "hn                                                                           | e software loon                      | ∖n" ×         |                                    | - ×     |  |  |  |  |  |
|                                          | <                                                                                 |                                      | >             | < .                                | > < >   |  |  |  |  |  |
|                                          | ☐ Console × IIII Registers                                                        | 🖹 Problems 🛛 🙀 Debugger Console 🁒 Sm | art Browser 📋 | Memory                             | - 0     |  |  |  |  |  |
|                                          |                                                                                   |                                      | ا 🔬 🗟 🖌       | 😼 🗩 🗶 🚽 E                          | ) 🗕 📑 🗕 |  |  |  |  |  |
|                                          | RZN2L BACnet BBC V1.0.0 Debug (1) [Renesas G                                      | DB Hardware Debugging] [pid: 9]      |               |                                    |         |  |  |  |  |  |
|                                          | Starting target connection                                                        |                                      |               |                                    | ^       |  |  |  |  |  |
|                                          | Finished target connection                                                        |                                      |               |                                    |         |  |  |  |  |  |
|                                          | GDB: 65462                                                                        |                                      |               |                                    |         |  |  |  |  |  |
|                                          | Target connection status - OK                                                     |                                      |               |                                    | ~       |  |  |  |  |  |
| < >                                      | <                                                                                 |                                      |               |                                    | >       |  |  |  |  |  |

Fig.4-23 Break at system\_init()

After completing initialization, the loader program jumps and stops at the beginning of main(), Then, click "resume" to return to the running state.

| e2s - RZN2L_BACnet_BBC_V1.0.0/rzn_gen/n                                                                                                    | ain.ce² studio                                                                                                    | -                                     |                    |
|----------------------------------------------------------------------------------------------------|----------------------------------------------------------------------------------------------------|---------------------------------------|--------------------|
| Eile Edit Source Refactor Navigate Sear                                                                                                    | :h <u>P</u> roject Renesas <u>V</u> iews <u>R</u> un <u>W</u> indow <u>H</u> elp                                    |                                       |                    |
| 🔚 😸 <del>- 🗞 - 1 🏪 1 × 🕪 🗉 🔳 🌫</del>                                                                                                    | 🤋 . 요   1+   後   祢 - 🍋 - ! 🔍 - 祐 🕪 - 💷 😭 🖏 🌝 🇾                                                                      | م 😰 🗟 در                              | 'C++ 🐐 Debug       |
| 🔯 Debug 🛛 📄 🖳 📄 🖓 👘 🗖                                                                                                    | 🌼 [RZN2L_BACnet_BBC_V1.0.0] FSP Configur 🔓 startup.c 🛛 🔓 main.c 🗙 🖻 tasks.c 🗧                                       | = 🗆 🛛 🗆 🛛 🕬                           | » <sub>6</sub> □ □ |
| <ul> <li>         RZN2L_BACnet_BBC_V1.0.0 Debug (1) [I     </li> <li>         RZN2L_BACnet_BBC_V1.0.0.elf [1] [cc     </li> </ul>                                                      | 79<br>80                                                                                                    | A Mame                                | E 2 € 8<br>Type ^  |
| <ul> <li>✓ <sup>™</sup> Thread #1 1 (single core) [core: 0</li> <li>➡ main() at mainc:81 0x30012c2</li> <li>➡ arm-none-eabi-gdb (12.1)</li> <li>➡ Renesas GDB server (Host)</li> </ul> | <pre>82 30012c26 82 30012c26 83 30012c32 84 85 86 30012c32 87 87 88 89 90 90 90 90 90 90 90 90 90 90 90 90 90</pre> | · · · · · · · · · · · · · · · · · · · | > ~                |
|                                                                                                    | 📮 Console 🗙 🚟 Registers 🗓 Debug Shell 😰 Problems 🙀 Debugger Console 👒 Smart Browse                                  | ser 🚺 Memory                          | - 0                |
|                                                                                                    | RZN2L BACnet BBC V1.0.0 Debug (1) [Renesas GDB Hardware Debugging] [nid: 9]                                         | k 🚮 🖗 🧲 🚝                             | 🛃 📮 🕶 🔽            |
|                                                                                                    | Starting target connection<br>Finished target connection<br>60B: 65462<br>Target connection status - 0K             |                                       | ^<br>~             |
| < >>                                                                                                    |                                                                                                    |                                       | >                  |
| Suspended → 0x30012c24                                                                                                    | 🧭 712199.38 us 👔 PMU 🚓 284879755                                                                                    |                                       |                    |
|                                                                                                    | Writable Smart Insert 81:1:3478                                                                                     |                                       |                    |

Fig.4-24 Break at main()

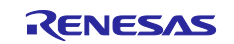

# 4.5 BACnet Communication with VTS

The following description assumes that Wireshark(Ethernet) is running before starting VTS.

B-BC broadcasts I-Am-Router-To-Network and I-Am service frames to the BACnet/IP network to which it belongs after initial configuration. The following shows these packets captured with Wireshark.

192.168.10.10 in Source is the B-BC server address.

192.168.10.255 in Destination means a broadcast address.

BACnet/IP uses UDP packets for communication and the default port is 47808 (0xBAC0). You can filter "bacnet" with Wireshark.(Filtered by "bacnet or bvlc or ntp" below)

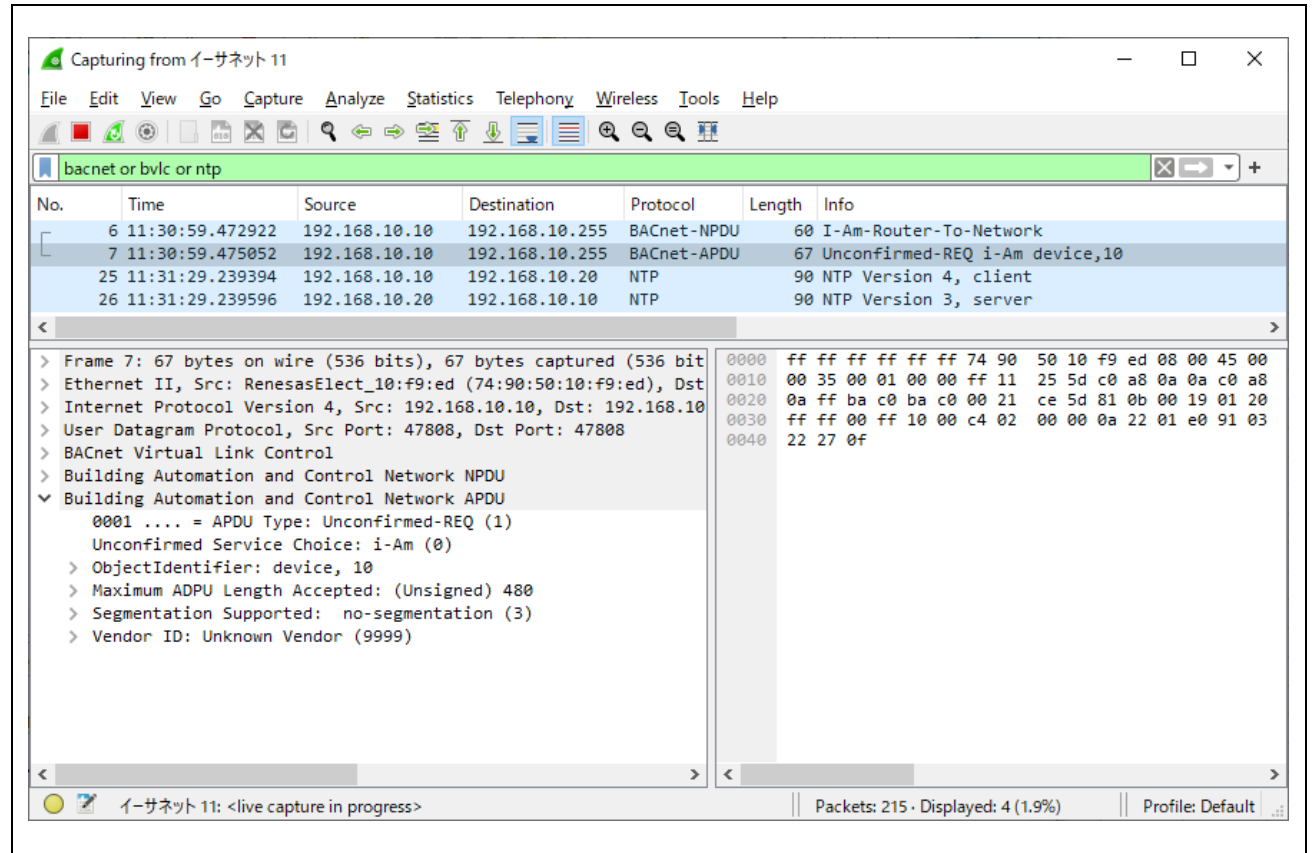

Fig.4-25 Capture I-Am service packet multicast from B-BC

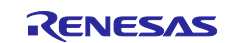

## RZ/N2L Group

#### Launch VTS

Double-click VTS.exe in the folder where VTS was installed.

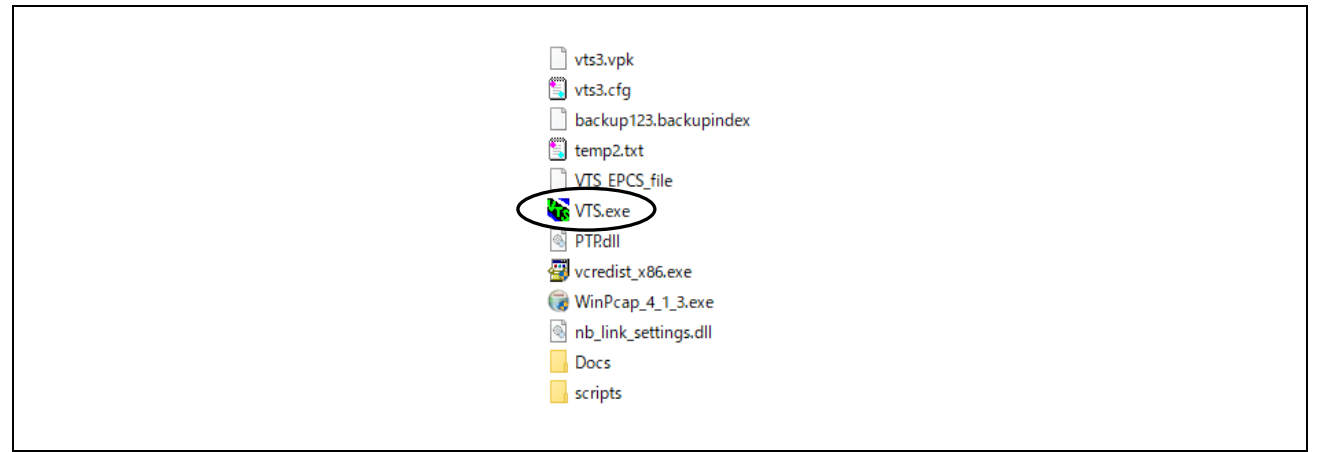

Fig.4-26 Launch VTS

The following descriptions are the settings used in the evaluation of the B-SS sample software. Please modify them according to your operating environment.

Click on Devices... in the Edit menu.

| 1    | VTS - [ | vts3.cfg]                 |      |
|------|---------|---------------------------|------|
| File | e Edit  | View Send EPICS Tools     | Help |
| 1 C  | נ       | Delete All Packets Ctrl+I |      |
| : E  | 1       | Refresh                   | ٢    |
| No   | o.      | Devices                   |      |
|      | _       | Ports                     |      |
|      |         | Names                     |      |
|      |         | Change Logfile            |      |
|      |         | Capture Filter            |      |
|      |         | Display Filter            |      |
|      |         | Preferences               |      |
|      |         |                           |      |

Fig.4-27 Edit menu Devices(1)

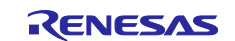

| <br>Device Options<br>Name:<br>Instance:<br>Segment Size:<br>Max Segments:<br>Window Size:<br>Next Invoke ID:<br>Vendor ID:<br>Max APDU Size:<br>APDU Timeout: | VTS           0           1024           0           1           0           260           1024           5000 | Segmentation<br>C Both<br>C Transmit<br>C Receive<br>C None<br>Router<br>I-Am |
|----------------------------------------------------------------------------------------------------|----------------------------------------------------------------------------------------------------|-------------------------------------------------------------------------------|
| APDU Seg Timeout:<br>APDU Retries:                                                                                                    | 3                                                                                                    |                                                                               |

Fig.4-28 Edit menu Devices(2)

Click Ports... in the Edit menu.

| V 🔂  | /тs - [ | vts3.cfg]          |         |      |
|------|---------|--------------------|---------|------|
| File | Edit    | View Send EPICS    | Tools H | lelp |
| D    |         | Delete All Packets | Ctrl+D  |      |
| Ē    |         | Refresh            |         | ١    |
| No.  |         | Devices            |         |      |
|      |         | Ports              |         |      |
|      |         | Names              |         | -    |
|      |         | Change Logfile     |         |      |
|      |         | Capture Filter     |         | Ŀ    |
|      |         | Display Filter     |         |      |
|      |         | Preferences        |         |      |
|      | -       |                    |         | -    |

Fig.4-29 Edit menu Ports(1)

| Port Configuration                                                                                                    | ×                  |
|----------------------------------------------------------------------------------------------------|--------------------|
| Name         Type         Config         Status           BACnetpoit         IP         0xBAC0ASIXA         B/IP star                  | New<br>Delete      |
| Nurse DACentrat                                                                                                    | OK<br>Cancel       |
| Name:     DACREDUIT     P Endue       Network:     1     VTS     Image: VTS       Null     IP     Ethernet     ARCNET     MSTP     PTP | Арріу              |
| Interface ASIX AX88179 USB 3.0 to Gigabit Ethernet Adapte<br>UDP Port: 0xBAC0 Usually 0xBAC0 (47808)<br>0 = dynamically assigned       | r #8 (192.168.10.2 |
| C BTR (Annex-H) BTR Peers<br>C BBMD (Annex-J) BBMD Peers<br>C B/IP (Annex-J)                                                           |                    |
| C Foreign Device (Annex-J)<br>Host: Time-to-live:                                                                                      | _                  |

Fig.4-30 Edit menu Ports(2)

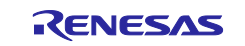

# RZ/N2L Group

Click Names... in the Edit menu.

| File       Edit       View       Send       EPICS       Tools       Help         D       Delete All Packets       Ctrl+D       E         No.       Devices       Devices       Devices         Ports       Ontrol Capture Filter       Devices       Devices         Display Filter       Display Filter       Devices       Devices |      | VTS - | - [vts3.cfg | 9]        |       |        |      |
|----------------------------------------------------------------------------------------------------|------|-------|-------------|-----------|-------|--------|------|
| Delete All Packets       Ctrl+D         Refresh       Image: Change Logfile         Orts       Change Logfile         Display Filter       Display Filter         Preferences       Image: Change Logfile                                                                                                    | File | Edit  | it View     | Send      | EPICS | Tools  | Help |
| No.     Refresh       No.     Devices       Ports       Orts       Change Logfile       Capture Filter       Display Filter       Preferences                                                                                                    | D    |       | Delete      | All Pack  | ets   | Ctrl+D |      |
| No.     Devices       Ports       Onage Logfile       Capture Filter       Display Filter       Preferences                                                                                                    | Ē    |       | Refresh     | h         |       |        | ٢    |
| Ports Names Change Logfile Capture Filter Display Filter Preferences                                                                                                    | No.  |       | Device      | ·s        |       |        |      |
| Names       Change Logfile       Capture Filter       Display Filter       Preferences                                                                                                    |      |       | Ports       |           |       |        |      |
| Change Logfile<br>Capture Filter<br>Display Filter<br>Preferences                                                                                                    |      |       | Names       | 5         |       |        |      |
| Capture Filter<br>Display Filter<br>Preferences                                                                                                    |      |       | Change      | e Logfile | e     |        |      |
| Display Filter Preferences                                                                                                    |      |       | Captur      | re Filter |       |        |      |
| Preferences                                                                                                    |      |       | Display     | y Filter  |       |        |      |
|                                                                                                    |      |       | Prefere     | ences     |       |        |      |

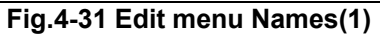

| Names           Name         Port           CLIENT_VTS         BACnetp           Global Broadcast         BACnetp           Local Broadcast         BACnetp           TD         BACnetp | Network         Address            192 168 10.20:47808            3            192.168.10.20:47808 | New<br>Delete |
|----------------------------------------------------------------------------------------------------|----------------------------------------------------------------------------------------------------|---------------|
| Address Type<br>C Null<br>C Local Broadcast<br>C Local Station<br>C Remote Broadcast<br>C Remote Station<br>C Global Broadcast                                                           | Name         CLIENT_VTS           Port         BACnetport           Network                        | Export        |

Fig.4-32 Edit menu Names(2)

# 4.5.1 Who-Is / I-Am

(1) Discover Devices

Click Discover Devices... in the Tools menu of the VTS.

| 🙀 VTS - [vts3.cfg]       |                            |     |
|--------------------------|----------------------------|-----|
| File Edit View Send EPIC | Tools Help                 |     |
| ) 🗅 🚅 🗑 🎒 🗙 o 🔶          | Backup/Restore             |     |
| 1 🗄 💵 👥 🔛 🖽 🖽 🖬          | Inconsistent Parameters    |     |
| No. TimeStamp Source     | Discover Devices           | DAE |
|                          | Generate EPICS from Device |     |
|                          |                            |     |
|                          |                            |     |

Fig.4-33 Tools menu Discover Devices(1)

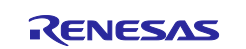

Select Device: as Global Broadcast in the displayed dialog then click OK.

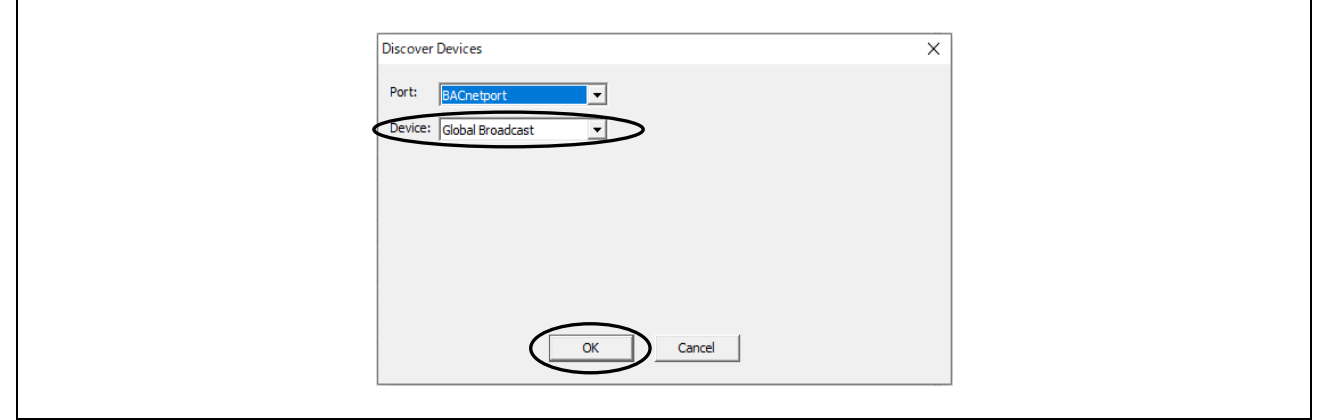

Fig.4-34 Tools menu Discover Devices(2)

The following Wireshark capture shows that the B-BC server returned I-Am device,10 and I-Am-Router-To-Network responses to the Who-Is service request and Who-Is-Router-To-Network network layer messages from the VTS client. The first Who-Is from the VTS is sent to all device IDs (0-4194303), and three devices respond I-Am. I-Am device,0 indicates the VTS itself, and I-Am device,100 is the B-SS connected to the MS/TP network; the source IP address of I-Am device,100 was routed through the IP address of the B-BC.

The VTS client is requesting four different property values to B-BC and B-SS with ReadProperty service; B-BC and B-SS respond with a Complex-Ack containing the results.

| <u>F</u> ile <u>E</u> | dit <u>V</u> iew <u>G</u> o <u>C</u> aptu | re <u>A</u> nalyze <u>S</u> tatis | tics Telephon <u>y W</u> i | reless <u>T</u> ools | <u>H</u> elp    |           |                     |               |                    |                      |      |
|-----------------------|-------------------------------------------|-----------------------------------|----------------------------|----------------------|-----------------|-----------|---------------------|---------------|--------------------|----------------------|------|
|                       |                                           | । ९ 🗢 🔿 🕾                         | Ŧ 🌡 🧮 🔳 🔍                  | Q Q 💷                |                 |           |                     |               |                    |                      |      |
| bacr                  | et or bylc or ntp                         |                                   |                            |                      |                 |           |                     |               |                    | $\times \rightarrow$ | -+   |
| No                    | Time                                      | Source                            | Destination                | Protocol             | Length Info     |           |                     |               |                    |                      | -    |
| 5                     | 03 11:45:32.640991                        | 192,168,10,20                     | 255.255.255.255            | BACnet-APDU          | 60 Unconf       | rmed-RE   | 0 who-Is 0 4194303  |               |                    |                      |      |
| 5                     | 04 11:45:32.641229                        | 192.168.10.20                     | 192.168.10.255             | BACnet-APDU          | 67 Unconf       | rmed-RE   | 0 i-Am device,0     |               |                    |                      |      |
| 5                     | 05 11:45:32.646837                        | 192.168.10.10                     | 192.168.10.255             | BACnet-APDU          | 67 Unconf:      | Irmed-RE  | Q i-Am device,10    |               |                    |                      |      |
| 5                     | 07 11:45:32.861875                        | 192.168.10.10                     | 192.168.10.255             | BACnet-APDU          | 71 Unconf:      | Irmed-RE  | Q i-Am device,100   |               |                    |                      |      |
| 5                     | 09 11:45:36.036916                        | 192.168.10.20                     | 255.255.255.255            | BACnet-APDU          | 58 Unconf:      | Irmed-RE  | Q who-Is 1 9        |               |                    |                      |      |
| 5                     | 12 11:45:39.111333                        | 192.168.10.20                     | 255.255.255.255            | BACnet-APDU          | 58 Unconf:      | irmed-RE  | Q who-Is 11 99      |               |                    |                      |      |
| L 5                   | 14 11:45:42.254935                        | 192.168.10.20                     | 255.255.255.255            | BACnet-APDU          | 60 Unconf:      | irmed-RE( | Q who-Is 101 419430 | 93            |                    |                      |      |
| 5                     | 20 11:45:45.415968                        | 192.168.10.20                     | 192.168.10.10              | BACnet-APDU          | 59 Confir       | ned-REQ   | readProperty[ 5]    | ] device,10 o | bject-name         |                      |      |
| 5                     | 23 11:45:45.441231                        | 192.168.10.10                     | 192.168.10.20              | BACnet-APDU          | 93 Comple:      | K-ACK     | readProperty[ 5]    | ] device,10 d | bject-name         |                      |      |
| 5                     | 24 11:45:45.446398                        | 192.168.10.20                     | 192.168.10.10              | BACnet-APDU          | 59 Confirm      | ned-REQ   | readProperty[ 6]    | ] device,10 m | odel-name          |                      |      |
| 5                     | 26 11:45:45.490821                        | 192.168.10.10                     | 192.168.10.20              | BACnet-APDU          | 77 Comple:      | <-ACK     | readProperty[ 6]    | ] device,10 m | odel-name          |                      |      |
| 5                     | 27 11:45:45.498381                        | 192.168.10.20                     | 192.168.10.10              | BACnet-APDU          | 59 Confirm      | ned-REQ   | readProperty[ 7]    | device,10 a   | pplication-softwa  | are-version          |      |
| 5                     | 28 11:45:45.540827                        | 192.168.10.10                     | 192.168.10.20              | BACnet-APDU          | 68 Comple:      | K-ACK     | readProperty[ 7]    | ] device,10 a | pplication-softwa  | are-version          |      |
| 5                     | 29 11:45:45.548664                        | 192.168.10.20                     | 192.168.10.10              | BACnet-APDU          | 59 Confirm      | ned-REQ   | readProperty[ 8]    | j device,10 p | rotocol-revision   |                      |      |
| 5                     | 30 11:45:45.590622                        | 192.168.10.10                     | 192.168.10.20              | BACnet-APDU          | 62 Complex      | C-ACK     | readProperty[ 8]    | j device,10 p | rotocol-revision   |                      |      |
| 5                     | 22 11:42:45.601864                        | 192.106.10.20                     | 192.106.10.255             | BACnet NPDU          | 51 Who-15       | wton To   | Notwork             |               |                    |                      |      |
|                       | 22 11:45:45.040019                        | 192.100.10.10                     | 192.100.10.200             | BAChet-NPDU          | 64 Confin       | nod DEO   | -Network            | L doutico 100 | object name        |                      |      |
|                       | 24 11:45:45.042455                        | 102.108.10.20                     | 102.108.10.10              | RACnot-APDU          | 04 Complex      | - ACK     | neadProperty[ 9]    | device,100    | object-name        |                      |      |
|                       | 35 11:45:45 922861                        | 192.168.10.10                     | 192.168.10.20              | BACnet-APDU          | 64 Confire      | ned-REO   | readProperty[ 10]   | device 100    | model_name         |                      |      |
|                       | 36 11:45:46.125586                        | 192.168.10.10                     | 192.168.10.20              | BACnet-APDU          | 77 Comple       | C-ACK     | readProperty[ 10]   | device.100    | model-name         |                      |      |
| 5                     | 37 11:45:46.130357                        | 192,168,10,20                     | 192.168.10.10              | BACnet-APDU          | 64 Confir       | ned-REO   | readProperty[ 11]   | device.100    | application-softw  | ware-version         |      |
| 5                     | 38 11:45:46.340744                        | 192,168,10,10                     | 192.168.10.20              | BACnet-APDU          | 72 Comple:      | K-ACK     | readProperty[ 11]   | device.100    | application-softw  | ware-version         |      |
| 5                     | 39 11:45:46.350042                        | 192.168.10.20                     | 192.168.10.10              | BACnet-APDU          | 64 Confir       | ned-REQ   | readProperty[ 12]   | device,100    | protocol-revision  | 1                    |      |
| 5                     | 40 11:45:46.555736                        | 192.168.10.10                     | 192.168.10.20              | BACnet-APDU          | 66 Comple:      | K-ACK     | readProperty[ 12]   | device,100    | protocol-revision  | n                    |      |
|                       |                                           |                                   |                            |                      |                 |           |                     |               |                    |                      |      |
| <                     |                                           |                                   |                            |                      |                 |           |                     |               |                    |                      | >    |
| > Fra                 | me 503: 60 bytes on                       | wire (480 bits).                  | . 60 bytes captur          | ed (480 bits)        | ) on interface  | 0000      | ff ff ff ff ff ff   | 7c c2 c6 10   | : 9a fe 08 00 45 ( | 00                   |      |
| > Eth                 | ernet II, Src: TPLin                      | nk 1c:9a:fe (7c:0                 | 2:c6:1c:9a:fe),            | Ost: Broadcas        | st (ff:ff:ff:ff | 0010      | 00 2e 2a 81 00 00   | 80 11 00 00   | 0 c0 a8 0a 14 ff f | ff • *••••           |      |
| > Int                 | ernet Protocol Versi                      | lon 4, Src: 192.1                 | 168.10.20, Dst: 2          | 55.255.255.25        | 55              | 0020      | ff ff ba c0 ba c0   | 00 1a 07 fg   | 81 0b 00 12 01 1   | 20                   |      |
| > Use                 | r Datagram Protocol,                      | Src Port: 47808                   | 8, Dst Port: 4780          | В                    |                 | 0030      | TT TT 00 TT 10 08   | 09 00 10 31   | * ** **            |                      | 1211 |
| > BAC                 | net Virtual Link Cor                      | ntrol                             |                            |                      |                 |           |                     |               |                    |                      |      |
| > Bui                 | lding Automation and                      | d Control Network                 | < NPDU                     |                      |                 |           |                     |               |                    |                      |      |
| ✓ Bui                 | lding Automation and                      | d Control Network                 | < APDU                     |                      |                 |           |                     |               |                    |                      |      |
|                       | 9001 = APDU Typ                           | e: Unconfirmed-F                  | REQ (1)                    |                      |                 |           |                     |               |                    |                      |      |
|                       | Inconfirmed Service                       | Choice: who-is (                  | (8)                        |                      |                 |           |                     |               |                    |                      |      |
| 2                     | Device Instance Rang                      | e LOW Limit: 0                    | 04202                      |                      |                 |           |                     |               |                    |                      |      |
|                       | Jevice instance kang                      | e nign timit: 41                  | 194505                     |                      |                 |           |                     |               |                    |                      |      |
|                       |                                           |                                   |                            |                      |                 |           |                     |               |                    |                      |      |
|                       |                                           |                                   |                            |                      |                 |           |                     |               |                    |                      |      |
|                       |                                           |                                   |                            |                      |                 |           |                     |               |                    |                      |      |
|                       |                                           |                                   |                            |                      |                 |           |                     |               |                    |                      |      |
|                       |                                           |                                   |                            |                      |                 |           |                     |               |                    |                      |      |
|                       |                                           |                                   |                            |                      |                 |           |                     |               |                    |                      |      |
|                       |                                           |                                   |                            |                      |                 |           |                     |               |                    |                      |      |
|                       |                                           |                                   |                            |                      |                 |           |                     |               |                    |                      |      |
| _                     |                                           |                                   |                            |                      |                 |           |                     |               |                    |                      |      |

Fig.4-35 Tools menu Discover Devices(2)

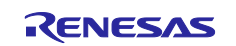

VTS displays transmitted and received frames as follows. The contents of the display are not much different from those of Wireshark.

|                 | - [ute2.cfg]                  |                                 |                      |           |                                                                                             |                                                     |
|-----------------|-------------------------------|---------------------------------|----------------------|-----------|---------------------------------------------------------------------------------------------|-----------------------------------------------------|
| Eile Er         | - (VISSICITY)<br>lit View Cor | ad EDICS Tools Holp             |                      |           |                                                                                             |                                                     |
|                 | III / III / III / III         |                                 |                      |           |                                                                                             |                                                     |
|                 |                               |                                 |                      |           | ▼                                                                                           |                                                     |
| E 💵             | 🐹   🕮 💷                       | 目 職 (4, 6) (4) (4) (4)          |                      |           |                                                                                             |                                                     |
| No.             | TimeStamp                     | Source                          | Destination          | DADDR     | Service Type                                                                                | ∧ Detail View                                       |
| → 67            | 11:45:45.413                  | CLIENT_VTS                      | 192.168.10.10:47808  |           | ReadProperty, ID=5 device_10, object-name                                                   | Timestamp : 11:45:46.554                            |
| <del>(</del> 68 | 11:45:45.439                  | 192.168.10.10:47808             | CLIENT_VTS           |           | ReadProperty-ACK, ID=5, device_10, object-name, "RZN2L_BACnet_Solution_BBC_BRTR"            | Source/Destination = 192.168.10.10:0xBAC0           |
| → 69            | 11:45:45.444                  | CLIENT_VTS                      | 192.168.10.10:47808  |           | ReadProperty, ID=6 device_10, model-name                                                    | BACnet Virtual Link Layer Detail                    |
| <b>+</b> 70     | 11:45:45.489                  | 192.168.10.10:47808             | CLIENT_VTS           |           | ReadProperty-ACK, ID=6, device_10, model-name, "RZN2L_BBC_BRTR"                             | BACnet Network Layer Detail                         |
| → 71            | 11:45:45.496                  | CLIENT_VTS                      | 192.168.10.10:47808  |           | ReadProperty, ID=7 device_10, application-software-version                                  | BACnet Application Layer Detail                     |
| <b>←</b> 72     | 11:45:45.539                  | 192.168.10.10:47808             | CLIENT_VTS           |           | ReadProperty-ACK, ID=7, device_10, application-software-version, "1.0.0"                    |                                                     |
| → 73            | 11:45:45.546                  | CLIENT_VTS                      | 192.168.10.10:47808  |           | ReadProperty, ID=8 device_10, protocol-revision                                             | Invoke ID = 12                                      |
| <b>+</b> 74     | 11:45:45.589                  | 192.168.10.10:47808             | CLIENT_VTS           |           | ReadProperty-ACK, ID=8, device_10, protocol-revision, 23                                    | Read Property ACK = 12                              |
| 75              | 11:45:45.599                  | VTS Message                     |                      |           | Device 100 at 129.0.0.0:0 on network 2. Vendor: Reserved-9999. maxAPDU:480. no-segmentation | [III- [0] Object Identifier: device, 100            |
| → 76            | 11:45:45.599                  | CLIENT_VTS                      | 192.168.10.255:47808 |           | Who-Is-Router-To-Network                                                                    | FI-[1] Property Identifier: protocol-revision (139) |
| <b>+</b> 77     | 11:45:45.599                  | CLIENT_VTS                      | Local Broadcast      |           | Who-Is-Router-To-Network                                                                    | E [3] PropertyValue: Paired tag                     |
| <b>+</b> 78     | 11:45:45.638                  | 192.168.10.10:47808             | Local Broadcast      | broadcast | I-Am-Router-To-Network                                                                      | Opening Context Tag = X'3E'                         |
| <b>→</b> 79     | 11:45:45.639                  | CLIENT_VTS                      | 192.168.10.10:47808  | 81        | ReadProperty, ID=9 device_100, object-name                                                  | Ellipsigned: 23                                     |
| 68 🕂            | 11:45:45.908                  | (2, 81) via 192.168.10.10:47808 | CLIENT_VTS           |           | ReadProperty-ACK, ID=9, device_100, object-name, "RZN2L_BACnet_Solution"                    | Closing Context Tag = Y'3E'                         |
| → 81            | 11:45:45.921                  | CLIENT_VTS                      | 192.168.10.10:47808  | 81        | ReadProperty, ID=10 device_100, model-name                                                  | E closing context rag = x or                        |
| 82              | 11:45:46.123                  | (2, 81) via 192.168.10.10:47808 | CLIENT_VTS           |           | ReadProperty-ACK, ID=10, device_100, model-name, "RZN2L_BASC"                               |                                                     |
| → 83            | 11:45:46.128                  | CLIENT_VTS                      | 192.168.10.10:47808  | 81        | ReadProperty, ID=11 device_100, application-software-version                                |                                                     |
| <b>4</b> 84     | 11:45:46.338                  | (2, 81) via 192.168.10.10:47808 | CLIENT_VTS           |           | ReadProperty-ACK, ID=11, device_100, application-software-version, "1.1.0"                  |                                                     |
| + 85            | 11:45:46.347                  | CLIENT_VTS                      | 192.168.10.10:47808  | 81        | ReadProperty, ID=12 device_100, protocol-revision                                           |                                                     |
| <del>(</del> 86 | 11:45:46.554                  | (2, 81) via 192.168.10.10:47808 | CLIENT_VTS           |           | ReadProperty-ACK, ID=12, device_100, protocol-revision, 23                                  |                                                     |
| 87              | 11:45:46.571                  | VTS Message                     |                      |           | Operation completed successfully                                                            |                                                     |
|                 |                               |                                 |                      |           |                                                                                             | ¥                                                   |
| <               |                               |                                 |                      |           | 2                                                                                           | · · · · · · · · · · · · · · · · · · ·               |
| * 0000          | C0 A8 0A (                    | DA BA CO 81 DA DO 18 D1 D8      | 00 02 01 81          |           |                                                                                             |                                                     |
| 0010            | 30 OC OC (                    | OC 02 00 00 64 19 8B 3E 21      | 17 3F 0              | .d>!.?    |                                                                                             |                                                     |
| É I             |                               |                                 |                      |           |                                                                                             |                                                     |
| Ready           |                               |                                 |                      |           |                                                                                             |                                                     |

Fig.4-36 VTS log screen

#### (2) Remote Device Management

Who-Is can also be sent from the Send menu in addition to sending it from the Tools menu. Normal service requests can be sent from the Send menu. Click Remote Device Management > Who-Is.

| V 💦            | TS - [vts3.cfg] |                          |        |               |                |               |               |
|----------------|-----------------|--------------------------|--------|---------------|----------------|---------------|---------------|
| File           | Edit View       | end EPICS Tools Help     |        |               |                |               |               |
| 0              | je 🛛 🗧          | New Packet               |        | 1             |                |               |               |
|                | • 🕺 🔛           | Send Again               |        | ľ             |                |               |               |
| No.            | TimeStamp       | BACnetport (IP)          |        | ion           | DADDR          | Service Type  |               |
| <del>(</del> 1 | 21:39:17.30     |                          |        | oadcast       | broadcast      | Who-ls, 0-419 | 4303          |
| ⇒2             | 21:39:17.30     | IP                       | >      | 10.255:47808  | broadcast      | I-Am, device_ | D             |
| <del>(</del> 3 | 21:39:17.31     | BVLL                     | >      | oadcast       | broadcast      | I-Am, device_ | 12            |
| <del>+</del> 4 | 21:39:17.31     | Network                  | >      | oadcast       | broadcast      | I-Am, device_ | D             |
| ⇒5             | 21:39:20.64     | Alama and Essent         |        | 255.255:47808 | broadcast      | Who-ls, 1-11  |               |
| <b>+</b> 6     | 21:39:20.64     | Alarm and Event          | ,      | oadcast       | broadcast      | Who-ls, 1-11  |               |
| ⇒7             | 21:39:23.69     | File Access              | >      | 255.255:47808 | broadcast      | Who-ls, 13-41 | 94303         |
| + 8            | 21:39:23.69     | Object Access            | >      | oadcast       | broadcast      | Who-ls, 13-41 | 94303         |
| 9              | 21:39:26.74     | Remote Device Management | $\sum$ | DeviceCor     | mmunication    | Control       | 168.10.20:47  |
| → 10           | 21:39:26.74     | Victoral Terminal        |        | Continues     | IT             |               | P=1 device_   |
| + 11           | 21:39:26.74     | virtual terminal         |        | Commed        | riextiviessagi | =             | D=1 device_0  |
| + 12           | 21:39:26.75     | Simple/Segment ACK       | >      | I-Am          |                |               | CK, ID=1, de  |
| ← 13           | 21:39:26.75     | Errors                   | >      | I-Have        |                |               | CK, ID=1, de  |
| - 14           | 21:39:26.75     | CLIENT VTC               | CLIENT | Reinitializ   | eDevice        |               | 2=2 device_   |
| - 10           | 21:39:20.755    | CLIENT_VIS               | CLIENT | Unconfirm     | and Towt Mass  |               | CK ID=2 de    |
| 4 17           | 21:39:20:755    | CLIENT_VTS               | CLIENT | Uncommi       | neurextiviess  | age           | CK ID=2 de    |
| - 1/           | 21:39:20:755    | CLIENT_VTS               | CLIENT | TimeSyncl     | hronization    |               | D=3 device (  |
| 4 10           | 21:30:26 778    | CLIENT VTS               | CLIENT | Who-Has       |                |               | -3 device     |
| ⇒ 20           | 21:39:26 778    | CLIENT VTS               | CLIEN  | Who-Is        |                |               | C ID-3 de     |
| <b>4</b> 21    | 21:39:26 779    | CLIENT VTS               | CLIENT | LITCT         |                |               | CK ID-3 de    |
| → 22           | 21:39:26.793    | CLIENT VTS               | CLIENT | UTCTIMES      | ynchronizati   | on            |               |
| 4 23           | 21:30:26 703    | CLIENT VTS               | CLIENT | VTS           |                | ReadProperty  | ID=4 device ( |

Fig.4-37 Send menu Who-Is

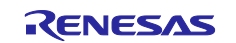

Click on the IP tag in the Who-Is dialog and select Global Broadcast or Local Broadcast then the address is automatically filled in.

Global Broadcast:255.255.255.255:47808

Local Broadcast:192.168.10.255:47808

You can also enter the address directly.

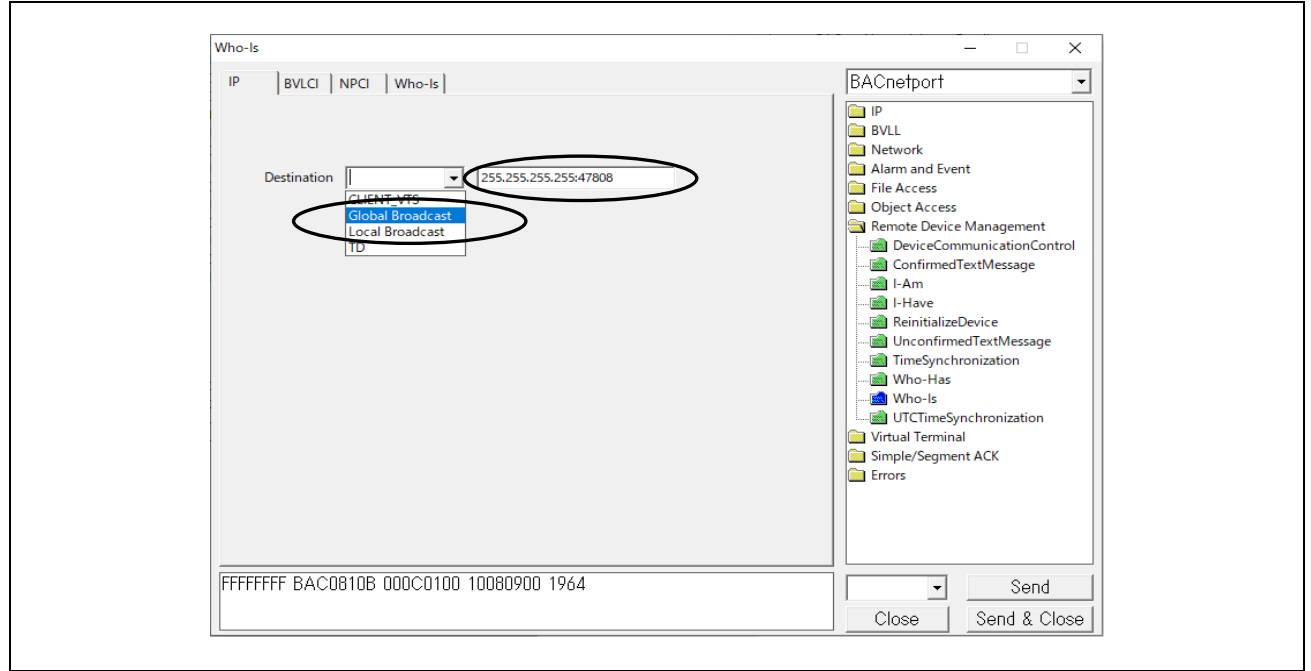

Fig.4-38 Who-Is parameters(1)

Click on the BVLCI tag in the Who-Is dialog and make sure that either Original Uncast or Original Broadcast is selected.

| Who-Is                                                                        | – 🗆 X                |
|-------------------------------------------------------------------------------|----------------------|
| IP BVLCI NPCI Who-Is                                                          | BACnetport           |
| C No BVLCI (Annex H)<br>C Distribute-Broadcast-To-Network<br>Original Unicast |                      |
| <ul> <li>Original Broadcast</li> </ul>                                        | ConfirmedTextMessage |
| C Forwarded-NPDU                                                              |                      |
| Originating Device Address                                                    |                      |
| FFFFFFF BAC0810B 000C0100 10080900 1964                                       | Close Send & Close   |

Fig.4-39 Who-Is parameters(2)

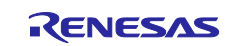

Click on the NPCI tag in the Who-Is dialog and make sure "DNET/DLEN/DADR Present" is selected.

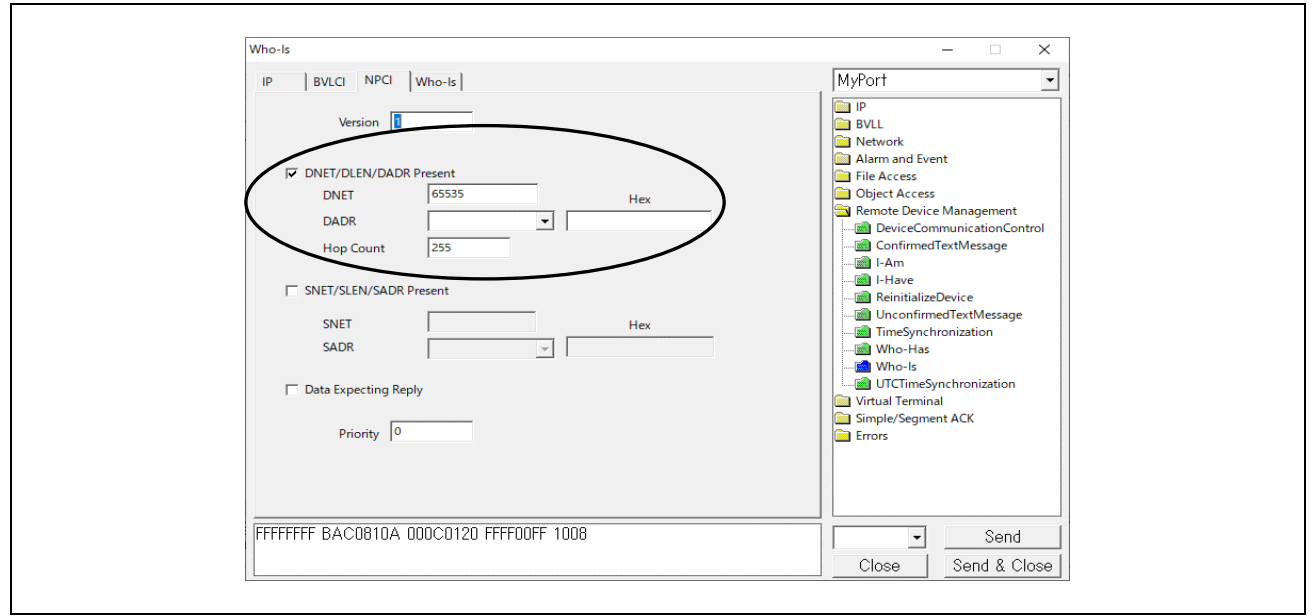

Fig.4-40 Who-Is parameters(3)

Click on the Who-Is tag in the Who-Is dialog and enter the ID range of the device to be searched. If blank, the range will be 0 to 4194303, which is the full range. Lastly, click on Send.

Fig.4-41 Who-Is parameters(4)

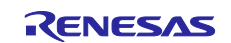

The following is a capture of I-Am responses from B-BC and B-SS to a Who-Is service request.

| <u>a</u> *1 | ーサネッ   | 가 11    |        |          |          |          |            |         |        |      |       |        |      |     |       |          |         |       |        |        |      | _   |            |         | >      | <  |
|-------------|--------|---------|--------|----------|----------|----------|------------|---------|--------|------|-------|--------|------|-----|-------|----------|---------|-------|--------|--------|------|-----|------------|---------|--------|----|
| File        | Edit   | View    | Go (   | Capture  | Analyze  | Statisti | cs Tel     | ephony  | Wirele | SS   | Tools | Help   |      |     |       |          |         |       |        |        |      |     |            |         |        |    |
|             |        | 0       | 010    |          | ء 🗢      | ⇒ 🗟 7    | <u>4</u> 1 |         | ⊕ ∈    |      |       |        |      |     |       |          |         |       |        |        |      |     |            |         |        |    |
| bac         | net or | ntp     |        |          |          |          |            |         |        |      |       |        |      |     |       |          |         |       |        |        |      |     | $\times$   |         | -<br>- | ŀ  |
| No.         |        | Time    |        |          | Source   | ;        |            | Destina | ation  |      |       | Protoc | ol   |     | Leng  | th       | Info    |       |        |        |      |     |            |         |        | ^  |
|             | 924    | 10:4    | 3:11.8 | 391093   | 192.1    | 168.10   | .20        | 255.2   | 255.25 | 5.2  | 55    | BACne  | et-A | PDU |       | 54       | Unc     | onf   | irme   | d-RE(  | Q wh | o-I | s 0        | 100     |        |    |
|             | 925    | 10:4    | 3:11.8 | 391523   | 192.1    | 168.10   | .100       | 192.1   | .68.10 | .25  | 5     | BACne  | et-A | PDU |       | 67       | Unc     | onf   | irme   | d-RE(  | Qi-  | Am  | dev        | ice,    | 12     |    |
|             | 926    | 10:4    | 3:11.9 | 906250   | 192.1    | 168.10   | .20        | 192.1   | .68.10 | .25  | 5     | BACne  | et-A | PDU |       | 67       | Unc     | onf   | irme   | d-RE(  | Qi-  | Am  | dev        | ice,    | 0      | ~  |
| <           |        |         |        |          |          |          |            |         |        |      |       |        |      |     |       |          |         |       |        |        |      |     |            |         | >      |    |
| > Fr        | ame 9  | 924:    | 54 by  | tes on   | wire (   | (432 bi  | its),      | 54 by   | tes ca | apti | 000   | 0 ff   | ff   | ff  | ff    | ff       | ff      | 7c (  | c2 (   | -6 1o  | : 9a | fe  | <b>0</b> 8 | 00      | 45     | 00 |
| > Et        | herne  | et II   | , Src  | : TP-Li  | .nk_1c:  | 9a:fe    | (7c:o      | 2:c6:   | 1c:9a: | fe   | 001   | 0 00   | 28   | d0  | b7    | 00       | 00      | 80 1  | 11 (   | 00 00  | 0 c0 | a8  | 0a         | 14      | ff     | ff |
| > In        | terne  | et Pr   | otoco  | l Versi  | on 4,    | Src: 1   | 192.16     | 58.10.  | 20, Ds | st:  | 002   | 0 ++   | ++   | ba  | CØ    | ba<br>10 | CØ (    | 00 1  | 14 (   | 0b 05  | o 81 | 0b  | 00         | 0c      | 01 (   | 00 |
| > Us        | er Da  | atagr   | am Pr  | otocol,  | Src F    | ort: 4   | 17808,     | , Dst   | Port:  | 47   | 003   | 0 10   | 08   | 69  | 00    | 19       | 64      |       |        |        |      |     |            |         |        |    |
| > BA        | Cnet   | Virt    | ual L  | ink Con  | trol     |          |            |         |        |      |       |        |      |     |       |          |         |       |        |        |      |     |            |         |        |    |
| > Bu        | ildir  | ng Au   | tomat  | ion and  | Contr    | ol Net   | twork      | NPDU    |        |      |       |        |      |     |       |          |         |       |        |        |      |     |            |         |        |    |
| ∽ Bu        | ildir  | ng Au   | tomat: | ion and  | l Contr  | ol Net   | twork      | APDU    |        |      |       |        |      |     |       |          |         |       |        |        |      |     |            |         |        |    |
|             | 0001   |         | . = AP | DU Type  | e: Unc   | onfirm   | ed-RE      | Q (1)   |        |      |       |        |      |     |       |          |         |       |        |        |      |     |            |         |        |    |
|             | Unco   | ntirr   | ned Se | ervice ( | Choice   | : who-   | 1s (8      | )       |        |      |       |        |      |     |       |          |         |       |        |        |      |     |            |         |        |    |
|             | Devi   | ce Ir   | istanc | e Kange  | e Low    | Limit:   | 0          |         |        |      |       |        |      |     |       |          |         |       |        |        |      |     |            |         |        |    |
| ~           | Devi   | ce II   | istanc | e Kange  | e Hign   | Limit    | : 100      |         |        |      |       |        |      |     |       |          |         |       |        |        |      |     |            |         |        |    |
|             |        |         |        |          |          |          |            |         |        |      |       |        |      |     |       |          |         |       |        |        |      |     |            |         |        |    |
| <           |        |         |        |          |          |          |            |         |        | >    | <     |        |      |     |       |          |         |       |        |        |      |     |            |         |        | >  |
| 0           | 🚺 wir  | eshark. | イーサネ   | ୬ト 11N3M | 801pcapr | ng       |            |         |        |      |       |        |      | Pa  | ckets | : 948    | i · Dis | playe | ed: 46 | (4.9%) |      |     | Prof       | ile: De | efault |    |
|             |        |         |        |          |          |          |            |         |        |      |       |        |      |     |       |          |         |       |        |        |      |     |            |         |        |    |

Fig.4-42 Capture Who-Is and I-Am

### 4.5.2 ReadProperty

Click Send menu > Object Access > ReadProperty.

| VTS - [vts3.cfg]                   |                                     |         |               |                       |                 |
|------------------------------------|-------------------------------------|---------|---------------|-----------------------|-----------------|
| File Edit View S                   | end EPICS Tools Help                |         |               |                       |                 |
| D 🚅 🔛 🎒                            | New Packet                          |         |               |                       |                 |
|                                    | Send Again                          |         | P             |                       |                 |
|                                    |                                     |         | L             | 1                     |                 |
| No. TimeStamp                      | <ul> <li>BACnetport (IP)</li> </ul> |         | ion           | DADDR                 | Service Type    |
| <ul> <li>93 10:17:55.06</li> </ul> | 10                                  |         | oadcast       |                       | Who-ls, 0-100   |
| → 94 10:17:55.06                   | 9                                   | >       | 10.255:47808  | broadcast             | I-Am, device_0  |
| <ul> <li>95 10:17:55.06</li> </ul> | BVLL                                | >       | oadcast       | broadcast             | I-Am, device_0  |
| <ul> <li>96 10:17:55.08</li> </ul> | Network                             | >       | oadcast       | broadcast             | I-Am, device_12 |
| ➡ 97 10:18:27.41                   | Alarm and Event                     | 、<br>、  | 10.255:47808  |                       | Who-ls, 0-100   |
| <ul> <li>98 10:18:27.41</li> </ul> | Alam and Event                      |         | oadcast       |                       | Who-ls, 0-100   |
| → 99 10:18:27.41                   | File Access                         | >       | 10.255:47808  | broadcast             | I-Am, device_0  |
| + 1 10:18:27.43                    | Object Access                       | >       | AddListEl     | ement                 | 12              |
| ← 1 10:18:27.44                    | Remote Device Management            | >       | Changel is    | st-Error              | P               |
| → 1 10:18:35.88                    |                                     |         | C I OL        |                       |                 |
| ← 1 10:18:35.88                    | virtual lerminal                    | ,       | CreateObj     | ect                   |                 |
| → 1 10:18:35.88                    | Simple/Segment ACK                  | >       | CreateObj     | ect-ACK               | P               |
| ← 1 10:18:35.89                    | Errors                              | >       | CreateOb      | ect-Error             | 12              |
| ← 1 10:18:35.90                    |                                     |         | <br>DeleteΩbi | ect                   | P               |
| → 1 10:20:20.369                   | CLIENT_VIS                          | 255.255 | Deleteob      | cct                   |                 |
| ← 1 10:20:20.370                   | CLIENT_VTS                          | CLIENT  | ReadProp      | erty                  |                 |
| → 1 10:20:20.370                   | CLIENT_VIS                          | 192.168 | ReadProp      | erty-ACK              | P               |
| ← 1 10:20:20.385                   | 192.168.10.100:47808                | Local E | ReadProp      | ertyMultiple          | 12              |
| ← 1 10:20:20.385                   | CLIENT_VTS                          | Local E | Development   | and the design of the | A CK            |
| → 1 10:20:39.601                   | CLIENT_VIS                          | 255.255 | кеасигор      | ertywutipie-          |                 |
| ← 1 10:20:39.601                   | CLIENT_VTS                          | Local E | ReadRang      | le                    |                 |
| → 1 10:20:39.601                   | CLIENT_VIS                          | 192.168 | RemoveLi      | stElement             | P               |
| ← 1 10:20:39.615                   | 192.168.10.100:47808                | Local E | WriteBron     | warthy.               | 12              |
| ← 1 10:20:39.628                   | CLIENT_VIS                          | Local E | witteriop     | erty                  | Ρ.              |
| → 1 10:40:40.753                   | CLIENT_VTS                          | 255.255 | WriteProp     | ertyMultiple          | vic             |
| ← 1 10:40:40.753                   | CLIENT_VIS                          | Local E | WriteProp     | ertyMultiple-         | Error           |
| → 1 10:40:40.753                   | CLIENT_VTS                          | 192.168 |               |                       | D               |

Fig.4-43 Send menu ReadProperty

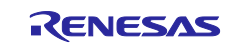

Click on the IP tag in the ReadProperty dialog and fill in the B-BC server address directly.

### 192.168.10.10:47808

### Fig.4-44 IP tag parameters

Click on the NPCI tag in the ReadProperty dialog and select B-BC or B-SS in this dialog.

#### The case of selecting B-BC is shown in Fig.4-45.

Verify that Data Expecting Reply is marked  $\checkmark$ .

| IP     BVLCI     NPCI     Confirmed-Request     ReadProperty       Version     IP       Version     BVLL       DNET/DLEN/DADR Present     BVLL       DNET     Hex       DADR     Image: AddListElement       Hop Count     CreateObject Access       SNET/SLEN/SADR Present     CreateObject-Error       SNET     Hex       SNET     Hex                                                                                                    |
|----------------------------------------------------------------------------------------------------|
| Version       IP         DNET/DLEN/DADR Present       BVLL         DNET       Hex         DADR       Image: CreateObject ACK         Hop Count       CreateObject ACK         SNET/SLEN/SADR Present       CreateObject Fror         SNET       Hex         SNET       Hex         SNET       Hex         SNET       Hex         SADR       Image: CreateObject         Image: CreateObject       Image: CreateObject         Image: CreateObject                               |
| Image: Data Expecting Reply       Image: ReadPropertyMultiple-ACK         Image: Priority       Image: ReadPropertyMultiple         Priority       Image: Priority         Image: Priority       Image: Priority         Image: Priority       Image: |

Fig.4-45 NPCI tag parameters to B-BC

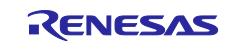

#### The case of selecting B-BC is shown in Fig.4-46

Enter 2 of the Network\_Number property value for B-SS in DNET. Enter (81) as Hex of 129 of the B-SS's MAC address in DADR. Enter 255 for Hop Count.

The settings in the NPCI dialog are the same when requesting each service other than ReadProperty to B-SS.

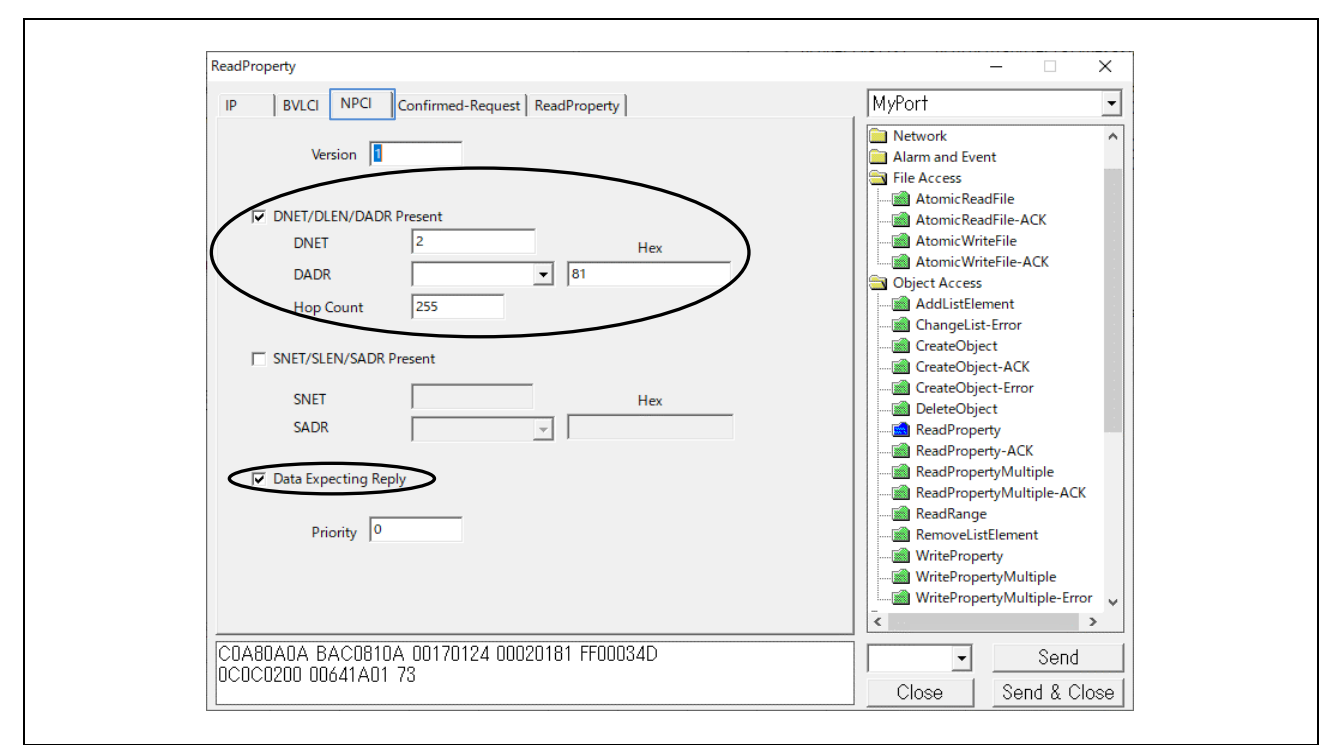

Fig.4-46 NPCI tag parameters to B-SS

Click on the Confirmed-Request tag in the ReadProperty dialog and select **480** for Max APDU length accepted.

Fig.4-47 Confirmed Request tag parameters

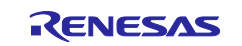

Click on the ReadProperty tag in the ReadProperty dialog, select ID... > Object Type and enter that Instance.

In the example below, device,100 is input for B-SS, but if B-BC is selected, device,10 should be input.

| IP BVLCI NPCI Confirmed-Request ReadProperty MyPort                                                                                                    |
|----------------------------------------------------------------------------------------------------|
| Network     Alarm and Event     File Access                                                                                                    |
| Object ID       device, 100       D         Property       property-list       Atomic WriteFile         Array Index       Object ID       Additistlement         An object identifier is made of two components: an object type and an instance number.       Additistlement         Object Type       CenterObject       CreateObject         Object Type       Reserved types range 0127       CreateObject -Error         DeleteObject       DeleteObject       ReadProperty         Vendor Type       Vendor Types range 1281023       ReadPropertyMultiple         Here is how the value can be entered directly:       OK       WritePropertyMultiple         WritePropertyMultiple       WritePropertyMultiple       WritePropertyMultiple |

Fig.4-48 ReadProperty parameters

Then select Property. In the example, property-list is selected. Lastly, click Send.

Fig.4-49 ReadProperty parameters(2)

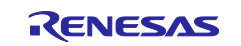

B-SS responds with Complex-Ack for the property-list property of the devive,100 object.

| Capturing from 7-HAWA 11                                                                                                |      | - n x                                                                                                    |
|----------------------------------------------------------------------------------------------------|------|----------------------------------------------------------------------------------------------------|
|                                                                                                    |      |                                                                                                    |
| <u>File Edit View Go</u> Capture <u>Analyze Statistics</u> Telephon <u>y</u> <u>Wireless</u> <u>T</u> ools <u>H</u> elp |      |                                                                                                    |
|                                                                                                    |      |                                                                                                    |
|                                                                                                    |      | (m                                                                                                    |
| bacnet or bvlc or ntp                                                                                                   |      |                                                                                                    |
| No. Time Source Destination Protocol Length Info                                                                        | )    | · · · · · · · · · · · · · · · · · · ·                                                                     |
| 3628 13:19:06.277040 192.168.10.20 192.168.10.10 BACnet-APDU 65 Con                                                     | firm | med-REQ readProperty[ 77] device,100 property-list                                                        |
| 3631 13:19:06.572567 192.168.10.10 192.168.10.20 BACnet-APDU 113 Com                                                    | plex | c-ACK readProperty[ 77] device,100 property-list                                                          |
| <                                                                                                    |      | >                                                                                                    |
| S Errer 2621, 112 buter on wine (004 bits) 112 buter contured (004 bits) on inte                                        |      | 000 7c c2 c5 1c 0p fp 74 00 50 10 f0 pd 00 00 45 00                                                       |
| Sthenpet II. Spc: ReperseElect 10:60:ed (74:00:50:10:60:ed). Dot: TBlick 10:00                                          | 00   | 010 00 63 00 18 00 00 ff 11 26 03 c0 a8 0a 0a c0 a8                                                       |
| Thernet Protocol Version 4. Spc: 192.168 10.10. Dst: 192.168 10.20                                                      | 00   | 020 0a 14 ba c0 ba c0 00 4f c5 fb 81 0a 00 47 01 08                                                       |
| > User Datagram Protocol, Src Port: 47808. Dst Port: 47808                                                              | 00   | 030 00 02 01 81 30 4d 0c 0c 02 00 00 64 1a 01 73 3e                                                       |
| > BACnet Virtual Link Control                                                                                           | 00   | 040 91 70 91 79 91 78 91 46 91 2c 91 0c 91 62 91 8b                                                       |
| > Building Automation and Control Network NPDU                                                                          | 00   | 91 91 91 91 90 91 40 91 56 91 60 91 60 91 49 91 16<br>960 91 9b 91 1c 91 39 91 77 91 38 91 18 91 3a 91 98 |
| <ul> <li>Building Automation and Control Network APDU</li> </ul>                                                        | 00   | 070 3f                                                                                                    |
| 0011 = APDU Type: Complex-ACK (3)                                                                                       |      |                                                                                                    |
| > 0000 = PDU Flags: 0x0                                                                                                 |      |                                                                                                    |
| Invoke ID: 77                                                                                                    |      |                                                                                                    |
| Service Choice: readProperty (12)                                                                                       |      |                                                                                                    |
| > ObjectIdentifier: device, 100                                                                                         |      |                                                                                                    |
| > Property Identifier: property-list (371)                                                                              |      |                                                                                                    |
| > {[3]                                                                                                    |      |                                                                                                    |
| > property-list: system-status (112)                                                                                    |      |                                                                                                    |
| <pre>&gt; property-list: Vendor-name (121) &gt; property-list: vendor-identifien (120)</pre>                            |      |                                                                                                    |
| <pre>&gt; property-list: vendor-identifier (120) &gt; property-list: model-name (70)</pre>                              |      |                                                                                                    |
| <pre>&gt; property-list: firmware-revision (44)</pre>                                                                   |      |                                                                                                    |
| <pre>&gt; property-list: application-software-version (12)</pre>                                                        |      |                                                                                                    |
| <pre>&gt; property-list: protocol-version (98)</pre>                                                                    |      |                                                                                                    |
| <pre>&gt; property-list: protocol-revision (139)</pre>                                                                  |      |                                                                                                    |
| <pre>&gt; property-list: protocol-services-supported (97)</pre>                                                         |      |                                                                                                    |
| > property-list: protocol-object-types-supported (96)                                                                   |      |                                                                                                    |
| <pre>&gt; property-list: object-list (76)</pre>                                                                         |      |                                                                                                    |
| > property-list: max-apdu-length-accepted (62)                                                                          |      |                                                                                                    |
| <pre>&gt; property-list: segmentation-supported (107)</pre>                                                             |      |                                                                                                    |
| <pre>&gt; property-list: apdu-timeout (11)</pre>                                                                        |      |                                                                                                    |
| <pre>&gt; property-list: number-of-APDU-retries (73)</pre>                                                              |      |                                                                                                    |
| > property-list: device-address-binding (30)                                                                            |      |                                                                                                    |
| > property-list: database-revision (155)                                                                                |      |                                                                                                    |
| > property-list: description (28)                                                                                       |      |                                                                                                    |
| <pre>&gt; property-list: utc-offset (119)</pre>                                                                         |      |                                                                                                    |
| > property-list: local-date (56)                                                                                        |      |                                                                                                    |
| <pre>&gt; property-list: daylights-savings-status (24)</pre>                                                            |      |                                                                                                    |
| > property-list: location (58)                                                                                          |      |                                                                                                    |
| <pre>&gt; property-list: active-cov-subscriptions (152)</pre>                                                           |      |                                                                                                    |
| > }[3]                                                                                                    |      |                                                                                                    |
| < >                                                                                                    | <    |                                                                                                    |
| ○ 2 イーサネット 11: <live capture="" in="" progress=""></live>                                                               |      | Packets: 4024 · Displayed: 56 (1,4%) Profile: Default                                                     |
|                                                                                                    |      |                                                                                                    |

Fig.4-50 Capture ReadProperty device,100 property-list

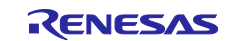
# 4.5.3 TimeSynchronization / UTCTimeSynchronization

Double-click Remote Device Management from the service tree displayed in the previously used dialog.

| ReadProperty                                             | - 🗆 ×                                                                                                    |
|----------------------------------------------------------|----------------------------------------------------------------------------------------------------|
| IP BVLCI NPCI Confirmed-Request ReadProperty             | BACnetport -                                                                                                    |
| Object ID device, 12 ID<br>Property property-list        | CreateObject-ACK CreateObject-ACK CreateObject-Error CreateObject-Error CreateObject CreateObject CreateObjec |
| C0A80A64 BAC0810A 00120104 0005510C 0C020000<br>0C1A0173 | ✓ Send                                                                                                    |

Fig.4-51 TimeSynchronization parameters(1)

Click on TimeSynchronization or UTCTimeSynchronization in the expanded Remote Device Management. Mark  $\checkmark$  at Synchronize with VTS in the TimeSynchronization tag and click Send. If you want to enter a time other than the current time, remove the  $\checkmark$  from Synchronize with VTS and enter the Date and Time directly.

For the destination IP address, the previous value is applied. To change the destination IP address, enter the IP address from the IP tag. The same applies hereafter.

| limeSynchronization                                       | - L X                                                                                                    |
|-----------------------------------------------------------|----------------------------------------------------------------------------------------------------|
| IP BVLCI NPCI TimeSynchronization                         | BACnetport -                                                                                                    |
| Date     Monday, 13-March-2023       Time     14:08:56.00 | ReadProperty<br>ReadProperty-ACK<br>ReadProperty-Multiple<br>ReadProperty/Multiple<br>ReadRange<br>ReadRange<br>WriteProperty<br>WriteProperty/Multiple-Eror<br>Remote Device Management<br>DeviceCommunicationContro<br>ConfirmedTextMessage<br>I-Am<br>Have<br>ReinitializeDevice<br>UnconfirmedTextMessage<br>TimeSynchronization<br>Who-has<br>Who-has<br>Who-has<br>UtrCTimeSynchronization<br>Virtual Terminal<br>Simple/Segment ACK<br>Errors |
| CDA80A64 BAC0810A 00120104 1006A47B 030D01B4<br>0E083800  | Class Sand & Class                                                                                                    |

Fig.4-52 TimeSynchronization parameters(2)

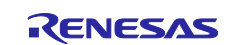

TimeSynchronization is an unconfirmed service. However, the destination IP address can be unicast. The following captured screen shows a unicast from a VTS client to a B-BC server.

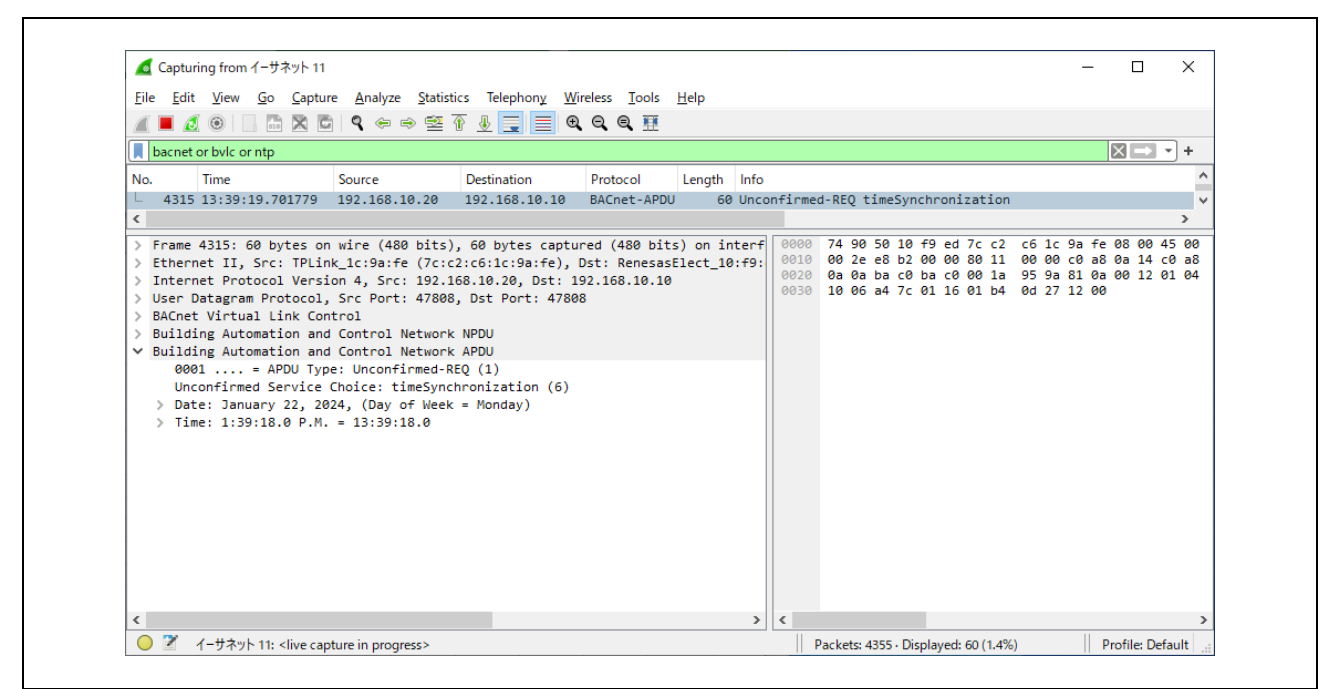

Fig.4-53 Capture TimeSynchronization

The same applies for sending the UTCTimeSynchronization service instead of the TimeSynchronization service.

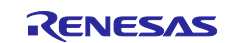

# 4.5.4 Who-Has / I-Have

Click Remote Device Management > Who-Has in the Service Tree displayed in the previously used dialog. Enter the Low Limit and High Limit for the search ID ranges. Select the object type from the Object ID pulldown menu, enter the instance number, then click OK.

In the example, the analog-input,0 object is selected; either Object ID or Object Name can be selected.

| IP       BVLCI       NPCI       Who-Has       MyPort <ul> <li>GreateObject-Error</li> <li>DeleteObject</li> <li>ReadPropertyAltiple</li> <li>ReadPropertyMultiple</li> <li>An object iD</li> <li>Object ID</li> <li>Object ID</li> <li>Object Type</li> <li>Onanalog-input</li> <li>Reserved Type</li> <li>Reserved types range 0.127</li> <li>Remote Device Management</li> <li>WritePropertyMultiple</li> <li>WritePropertyMultiple</li> <li>Wr</li></ul>                                                                                                    | IP       BVLCI       NPCI       Who-Has         Image: Standing of the standing of the sta | 1103    |                                                                                                    |                                                                                                    |
|----------------------------------------------------------------------------------------------------|----------------------------------------------------------------------------------------------------|---------|----------------------------------------------------------------------------------------------------|----------------------------------------------------------------------------------------------------|
| Vendor Type Vendor Type stange 1281023 DeviceCommunicationContro<br>Instance I Instance range 04194303 Instance range 04194303<br>Here is how the value can be entered directly.<br>Instance I Instance I | Who-Is                                                                                                    | Who-Has | as Object ID An object identifier is made of two components: an object type and an instance number. Object Type analog input Reserved Type Reserved types range 0127 Vendor Type Vendor Types range 1281023 Instance Instance Instance Instance range 04194303 Here is how the value can be entered directly. analog-input. 0 OK | - ×<br>MyPort<br>CreateObject-Error<br>DeleteObject<br>ReadPropertyAultiple<br>ReadPropertyMultiple<br>ReadPropertyMultiple<br>WritePropertyMultiple<br>WritePr |

Fig.4-54 Who-Has parameters(1)

The following is an example of entering an Object Name.

| IP       BVLCI       NPCI       Who-Has         Low Limit       0       CreateObject:Error         High Limit       100       ReadProperty         Object ID       D       ReadProperty/Multiple-ACK         Object Name       ANALOG INPUT 0       ReadProperty/Multiple-Error         Object Name       ANALOG INPUT 0       Device CommunicationContro         ConfirmedTextMessage       I-Am       I-Am         I Haw       I-Haw       I-Haw         I Haw       I-Haw       I-Haw                                                                                                    | Who-Has                                                                     | - L X                                                                                                    |
|----------------------------------------------------------------------------------------------------|-----------------------------------------------------------------------------|----------------------------------------------------------------------------------------------------|
| Low Limit  CreateObject:Error  ReadProperty-ACK  ReadProperty-ACK  ReadPropertyMultiple  ReadPropertyMultiple-ACK  ReadPropertyMultiple-ACK  ReadPropertyMultiple-Cror  ReadPropertyMultiple-Cror  ReadPropertyMultiple-Cror  Remote Device Management  PointePropertyMultiple-Error  Remote Device Management  PointePropertyMultiple-Error  Remote Device Management  PointePropertyMultiple-Error  Remote Device Management  PointePropertyMultiple  Remote Device Management  PointePropertyMultiple  Remote Device Management  Remote Device Management  Remote Device Management  Remote Device Management  Remote Device Management  Remote Device Management  Remote Device Management  Remote Device Management  PointePropertyMultiple  Remote Device Management  PointePropertyMultiple  Remote Device Management  PointePropertyMultiple  Remote Device Management  PointePropertyMultiple  Remote Device Management  PointePropertyMultiple  Remote Device Management | IP BVLCI NPCI Who-Has                                                       | MyPort                                                                                                    |
| TimeSynchronization     Who-Has     Who-Has     Who-Has     UTCTImeSynchronization     Virtual Terminal     ✓     ✓     ✓     ✓     ✓     ✓     ✓     ✓     ✓     ✓     ✓     ✓     ✓     ✓     ✓     ✓     ✓     ✓     ✓     ✓     ✓     ✓     ✓     ✓     ✓     ✓     ✓     ✓     ✓     ✓     ✓     ✓     ✓     ✓     ✓     ✓     ✓     ✓     ✓     ✓     ✓     ✓     ✓     ✓     ✓     ✓     ✓     ✓     ✓     ✓     ✓     ✓     ✓     ✓     ✓     ✓     ✓     ✓     ✓     ✓     ✓     ✓     ✓     ✓     ✓     ✓     ✓     ✓     ✓     ✓     ✓     ✓     ✓     ✓     ✓     ✓     ✓     ✓     ✓     ✓     ✓     ✓     ✓     ✓     ✓     ✓     ✓     ✓     ✓     ✓     ✓     ✓     ✓     ✓     ✓     ✓     ✓     ✓     ✓     ✓     ✓     ✓     ✓     ✓     ✓     ✓     ✓     ✓     ✓     ✓     ✓     ✓     ✓     ✓     ✓     ✓     ✓     ✓     ✓     ✓     ✓     ✓     ✓     ✓     ✓     ✓     ✓     ✓     ✓     ✓     ✓     ✓     ✓     ✓     ✓     ✓     ✓     ✓     ✓     ✓     ✓     ✓     ✓     ✓     ✓     ✓     ✓     ✓     ✓     ✓     ✓     ✓     ✓     ✓     ✓     ✓     ✓     ✓     ✓     ✓     ✓     ✓     ✓     ✓     ✓     ✓     ✓     ✓     ✓     ✓     ✓     ✓     ✓     ✓     ✓     ✓     ✓     ✓     ✓     ✓     ✓     ✓     ✓     ✓     ✓     ✓     ✓     ✓     ✓     ✓     ✓     ✓     ✓     ✓     ✓     ✓     ✓     ✓     ✓     ✓     ✓     ✓     ✓     ✓     ✓     ✓     ✓     ✓     ✓     ✓     ✓     ✓     ✓     ✓     ✓     ✓     ✓     ✓     ✓     ✓     ✓     ✓     ✓     ✓     ✓     ✓     ✓     ✓     ✓     ✓     ✓     ✓     ✓     ✓     ✓     ✓     ✓     ✓     ✓     ✓     ✓     ✓     ✓     ✓     ✓     ✓     ✓     ✓     ✓     ✓     ✓     ✓     ✓     ✓     ✓     ✓     ✓     ✓     ✓     ✓     ✓     ✓     ✓     ✓     ✓     ✓     ✓     ✓     ✓     ✓     ✓     ✓     ✓     ✓     ✓     ✓     ✓     ✓     ✓     ✓     ✓     ✓     ✓     ✓     ✓     ✓     ✓     ✓     ✓     ✓     ✓     ✓     ✓     ✓     ✓     ✓     ✓     ✓     ✓     ✓     ✓     ✓     ✓     ✓     ✓     ✓     ✓     ✓     ✓     ✓     ✓     ✓     ✓     ✓     ✓     ✓     ✓     ✓     ✓     ✓     ✓     ✓            | Low Limit 0<br>High Limit 100<br>Object ID ID<br>Object Name ANALOG INPUT 0 | CreateObject-Error DeleteObject ReadProperty-ACK ReadProperty/Multiple ReadProperty/Multiple-ACK ReadProperty/Multiple-ACK ReadProperty/Multiple-ACK ReadBange WriteProperty/Multiple-Error Remote Device Management DeviceOnnounicationContro ConfirmedTextMessage DeviceOnnounication Ham DeleteCompute States UnconfirmedTextMessage UnconfirmedTextMessage UnconfirmedText |

Fig.4-55 Who-Has parameters(2)

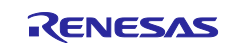

г

Next click on the IP tag and select Global Broadcast or Local Broadcast, then click Send.

| WIIO-Has                                                                                 |                                                                                                    |
|------------------------------------------------------------------------------------------|----------------------------------------------------------------------------------------------------|
| IP BVLCI NPCI Who-Has                                                                    | BACnetport -                                                                                                    |
| Destination Clubral Broadcore<br>CLUENT_VTS<br>Global Broadcast<br>Local Broadcast<br>TD | ReadProperty<br>ReadProperty-ACK<br>ReadPropertyMultiple<br>ReadPropertyMultiple<br>ReadPropertyMultiple<br>ReadPropertyMultiple<br>ReadPropertyMultiple<br>WriteProperty<br>WritePropertyMultiple<br>WritePropertyMultiple<br>DeviceCommunicationContro<br>ConfirmedTextMessage<br>I-Han<br>L-Have<br>I-Have<br>I-Have<br>I-Have<br>I-Have<br>I-Have<br>Who-Has<br>Who-Is<br>Who-Is<br>I UTCTimeSynchronization<br>Virtual Terminal<br>Simple/Segment ACK<br>Errors |
| FFFFFFF BAC0810A 00110104 10070900 19142C00                                              | Send                                                                                                    |

Fig.4-56 Who-Has parameters(3)

In the following example, the B-BC server locally broadcasts an I-Have response to a device search broadcast with an analog-input,0 object by a Who-Has service request.

| 6                                                   | Capturing from                                                                                                    | イーサネット 11                                                                                                    |                                                                                                    |                                                  |                                        |                    |                      |                                      |                                        |                                                    |                                      |                                  |                                  |                                  | _                            |                                       | ×                              |
|-----------------------------------------------------|----------------------------------------------------------------------------------------------------|----------------------------------------------------------------------------------------------------|----------------------------------------------------------------------------------------------------|--------------------------------------------------|----------------------------------------|--------------------|----------------------|--------------------------------------|----------------------------------------|----------------------------------------------------|--------------------------------------|----------------------------------|----------------------------------|----------------------------------|------------------------------|---------------------------------------|--------------------------------|
| File                                                | Edit <u>V</u> iew                                                                                                    | Go <u>C</u> aptur                                                                                                    | e <u>A</u> nalyze <u>S</u> tatist                                                                                                    | iics Telephony <u>W</u> ir<br>👔 🛃 🗮 🍭            | eless <u>T</u> ools<br>Q Q 🏨           | <u>H</u> elp       |                      |                                      |                                        |                                                    |                                      |                                  |                                  |                                  |                              |                                       |                                |
| ba                                                  | acnet or bvlc or                                                                                                    | ntp                                                                                                    |                                                                                                    |                                                  |                                        |                    |                      |                                      |                                        |                                                    |                                      |                                  |                                  |                                  | ×                            |                                       | - +                            |
| lo.                                                 | Time<br>5306 14:09:0<br>5307 14:09:0                                                                                                    | 04.271818<br>04.311807                                                                                                    | Source<br>192.168.10.20<br>192.168.10.10                                                                                                    | Destination<br>255,255,255,255<br>192,168,10,255 | Protocol<br>BACnet-APDU<br>BACnet-APDU | Length<br>59<br>81 | Info<br>Unco<br>Unco | nfirme<br>nfirme                     | d-REQ<br>d-REQ                         | who-Ha<br>i-Have                                   | s anal<br>devic                      | .og-ir<br>:e,10                  | analog                           | g-inpu                           | t,0                          | 8 00                                  | >                              |
| > Et<br>> Ir<br>> Us<br>> BA<br>> BL<br>> BL<br>> C | <pre>Aunce 5367. et al.<br/>http://www.second.com/<br/>second/second/<br/>ACnet Virtua<br/>ACnet Virtua<br/>(0001<br/>Unconfirme<br/>ObjectIden<br/>ObjectIden<br/>ObjectIden<br/>Object Nam<br/>Object<br/>&gt; Applica<br/>String</pre> | Src: Renes<br>cocol Versi<br>Protocol,<br>Protocol,<br>al Link Con<br>mation and<br>= APDU Typ<br>d Service<br>tifier: de<br>tifier: de<br>Name: ANAL<br>tion Tag: 0<br>Character S | Mile (040 DI)<br>asElect_10:f9:ec<br>on 4, Src: 192.1<br>Src Port: 4780E<br>trol<br>Control Network<br>e: Unconfirmed-R<br>Choice: i-Have (<br>vice, 10<br>alog-input, 0<br>DG INPUT 0<br>Character String<br>Set: ANSI X3.4 / | , U Length/Value/Ty<br>UTF-8 (since 201          | ed), Dst: Br<br>p2.168.10.255          | oadcast            | (ff                  | 0010<br>0020<br>0030<br>0040<br>0050 | 00 43<br>0a ff<br>ff ff<br>75 01<br>30 | 3 00 10<br>F ba c0<br>F 00 <del>f</del><br>F 00 4: | 1 00 0<br>9 ba c<br>7 10 0<br>1 4e 4 | 0 ff<br>0 00 1<br>1 c4 0<br>1 4c | 11 25<br>2f 1c<br>02 00<br>4f 47 | 33 c0<br>d6 81<br>00 0a<br>20 49 | a8 0<br>0b 0<br>c4 0<br>4e 5 | 0 0 0 0 0 0 0 0 0 0 0 0 0 0 0 0 0 0 0 | c0 ai<br>00 20<br>00 0<br>54 2 |
| ۲.                                                  |                                                                                                    |                                                                                                    |                                                                                                    |                                                  |                                        |                    | >                    | <                                    |                                        |                                                    |                                      |                                  |                                  |                                  |                              |                                       |                                |
| 0                                                   | 🏹 イーサネット                                                                                                    | 11: clive can                                                                                                    | turo in programs                                                                                                    |                                                  |                                        |                    |                      | 11 .                                 |                                        | 5247 F                                             | e                                    | 1. 00 (4                         | 29/1                             |                                  | D.                           | 01 D.                                 | Con the                        |

Fig.4-57 Capture Who-Has and I-Have

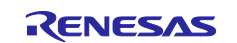

### RZ/N2L Group

# 4.5.5 ReadPropertyMultiple

Click Object Access > ReadPropertyMultiple from the service tree displayed in the previously used dialog.

| ReadPropertyMultiple                                 |                  | – 🗆 ×                    |
|------------------------------------------------------|------------------|--------------------------|
| IP BVLCI NPCI Confirmed-Request ReadPropertyMultiple |                  | BACnetport -             |
| Object ID                                            | Add              | File Access              |
|                                                      | Pamaua           | AddListElement           |
|                                                      | Kemove           | ChangeList-Error         |
|                                                      | /¥               | CreateObject             |
|                                                      | ×/               | CreateObject-Ack         |
| 1                                                    | - <del>f</del> / | DeleteObject             |
| Object ID ID                                         |                  | ReadProperty             |
|                                                      |                  | ReadProperty-ACK         |
| Property Index                                       | Add              | ReadPropertyMultiple     |
|                                                      |                  | ReadRange                |
|                                                      | Kemove           | RemoveListElement        |
|                                                      | /¥               |                          |
|                                                      |                  | WritePropertyMultiple    |
|                                                      | ¥/               | Remote Device Management |
|                                                      |                  |                          |
|                                                      |                  | ConfirmedTextMessage     |
| Property                                             |                  | I-Am                     |
| Index                                                |                  | ReinitializeDevice       |
|                                                      |                  | <pre> * *</pre>          |
| C0A80AFF BAC0810A 000A0104 0005510E                  |                  | - Send                   |
|                                                      |                  | Close Soud & Close       |

Fig.4-58 ReadPropertyMultiple parameters(1)

Click Add at the upper part of the ReadPropertyMultiple dialog displayed. Click ID..., select an Object ID, and then click OK. In the example, the device,10 object is selected.

| IP BVLCI NPCI Confirmed-Request ReadPro         | opertyMultiple                                                                    | MyPort                             | -                                             |
|-------------------------------------------------|-----------------------------------------------------------------------------------|------------------------------------|-----------------------------------------------|
| Object ID<br>analog-input, 0                    | Add                                                                               | AtomicWritel                       | File-ACK ^                                    |
|                                                 | Object ID<br>An object identifier is made of two component<br>an instance number. | : an object type and               | ACK<br>Error                                  |
| Object ID analog-input, 0 ID                    | Object Type device Reserved Type 8 Reserved type                                  | es range 0127                      | ACK<br>Aultiple<br>Aultiple-ACK               |
|                                                 | Vendor Type Vendor Types                                                          | range 1281023<br>ce range 04194303 | ment                                          |
|                                                 | Here is how the value can be entered directly.<br>device, 10                      | ОК                                 | Multiple-Error<br>inagement<br>nicationContro |
| Property V                                      |                                                                                   | I-Am<br>I-Have<br>ReinitializeDe   | Message<br>evice                              |
| C0A80A0A BAC0810A 00110104 00034E0E 0<br>001E1F | 000000                                                                            | Close                              | Send<br>Send & Close                          |

Fig.4-59 ReadPropertyMultiple parameters(2)

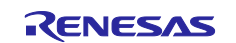

## RZ/N2L Group

Click Add in the center of the dialog; select a property from the Property pull-down menu. In the example "all" property is selected; then click on Send.

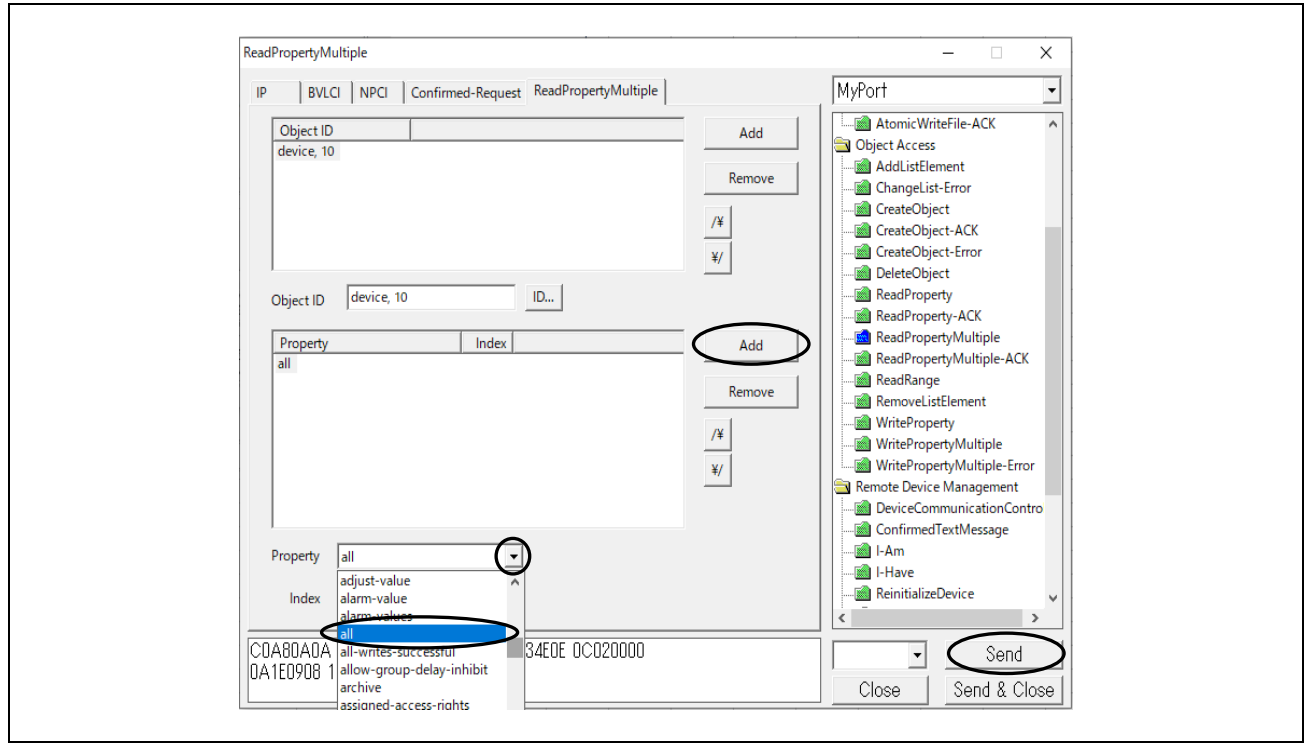

Fig.4-60 ReadPropertyMultiple parameters(3)

The following example shows a "all" property request of a device,10 object by the ReadPropertyMultiple service from a VTS client and a Complex-Ack response with results from the B-BC server.

| File Ec | dit View Go Captu               | re Analvze Statis | tics Telephony  | Wireless Tools | Help        |          |                                                                                                    |          |          |         |                     |
|---------|---------------------------------|-------------------|-----------------|----------------|-------------|----------|----------------------------------------------------------------------------------------------------|----------|----------|---------|---------------------|
|         |                                 |                   |                 |                |             |          |                                                                                                    |          |          |         |                     |
|         |                                 | 1.665             | Ψ 👱 🚍 🔲         | 444#           |             |          |                                                                                                    |          |          | _       |                     |
| bacn    | et or bvlc or ntp               |                   |                 |                |             |          |                                                                                                    |          |          | × -     | <u></u> + <u></u> + |
| No.     | Time                            | Source            | Destination     | Protocol       | Length Info |          |                                                                                                    |          |          |         |                     |
| 573     | 36 14:22:03.712459              | 192.168.10.20     | 192.168.10.10   | BACnet-APD     | 61 Con      | firmed-P | REQ readPropertyM                                                                                                    | ultiple[ | 78]      |         |                     |
| L 573   | 39 14:22:03.716233              | 192.168.10.10     | 192.168.10.20   | BACnet-APD     | 506 Com     | plex-ACH | <pre></pre> <pre></pre> <pre>&lt;</pre> | ultiple[ | 78]      |         |                     |
| <       |                                 |                   |                 |                |             |          |                                                                                                    |          |          |         | >                   |
| × 1     | istOfResults                    |                   |                 |                | ^           | 0000     | 7c c2 c6 1c 9a fe                                                                                                    | 74 90 5  | 0 10 f9  | ed 08 0 | 0 45 00             |
|         | > {[1]                          |                   |                 |                |             | 0010     | 01 ec 00 1e 00 00                                                                                                    | ff 11 2  | 4 74 c0  | a8 0a 0 | a c0 a8             |
|         | > Property Identifi             | er: object-ident  | ifier (75)      |                |             | 0020     | 0a 14 ba c0 ba c0                                                                                                    | 01 d8 a  | 7 ed 81  | 0a 01 d | 0 01 00             |
|         | > {[4]                          | -                 |                 |                |             | 0030     | 30 4e 0e 0c 02 00                                                                                                    | 00 0a 1  | e 29 4b  | 4e c4 0 | 2 00 00             |
|         | > ObjectIdentifier:             | device, 10        |                 |                |             | 0040     | 0a 4† 29 4d 4e /5                                                                                                    | 1+00 5   | 2 5a 4e  | 32 4C 5 | + 42 41<br>- 42 43  |
| 3       | > }[4]                          |                   |                 |                |             | 0050     | 43 5f 42 52 54 52                                                                                                    | 4F 29 4  | 5 /4 09  | 08 4F 2 | T 42 42<br>9 70 4e  |
| )       | Property Identifi               | er: object-name   | (77)            |                |             | 0070     | 91 00 4f 29 79 4e                                                                                                    | 75 20 0  | 0 52 65  | 6e 65 7 | 3 61 73             |
| )       | > {[4]                          |                   |                 |                |             | 0080     | 20 45 6c 65 63 74                                                                                                    | 72 6f 6  | ie 69 63 | 73 20 4 | 3 6f 72             |
| · ·     | <ul> <li>Object Name</li> </ul> |                   |                 |                |             | 0090     | 70 6f 72 61 74 69                                                                                                    | 6f 6e 4  | f 29 78  | 4e 22 2 | 7 0f 4f             |
|         | Object Name: R                  | ZN2L_BACnet_Solu  | tion_BBC_BRTR   |                |             | 00a0     | 29 46 4e 75 0f 00                                                                                                    | 52 5a 4  | e 32 4c  | 5f 42 4 | 2 43 5f             |
|         | > Application Ta                | g: Character Str  | ing, Length/Val | ue/Type: 31    |             | 0000     | 42 52 54 52 4+ 29                                                                                                    | 2c 4e /  | 5 06 00  | 31 2e 3 | 02e30               |
|         | String Charact                  | er Set: ANSI X3.  | 4 / UTF-8 (sinc | e 2010) (0)    |             | 0000     | 21 01 4f 29 8h 4e                                                                                                    | 21 17 4  | E 30 2E  | 4e 85 0 | 8 07 97             |
| )       | > }[4]                          |                   |                 |                |             | 00e0     | 0b c8 20 f9 00 00                                                                                                    | 4f 29 6  | 0 4e 85  | 09 01 a | c a1 58             |
| )       | > Property Identifi             | er: object-type   | (79)            |                |             | 00f0     | 00 00 00 80 80 4f                                                                                                    | 29 4c 4  | e c4 02  | 00 00 0 | a c4 0e             |
| )       | > {[4]                          |                   |                 |                |             | 0100     | 00 00 01 c4 0e 00                                                                                                    | 00 02 c  | 4 00 00  | 00 00 c | 4 00 00             |
| )       | > object-type: dev              | ice (8)           |                 |                |             | 0110     | 00 01 c4 00 80 00                                                                                                    | 00 c4 0  | 0 80 00  | 01 c4 0 | 1 00 00             |
| )       | > }[4]                          |                   |                 |                |             | 0120     | 00 C4 01 00 00 01                                                                                                    | C4 01 4  | 0 00 00  | C4 01 4 | 0 00 01             |
| )       | > Property Identifi             | er: system-statu  | is (112)        |                |             | 0140     | 05 00 00 00 00 04 02                                                                                                    | 80 00 0  | 0 c4 0c  | 04 00 0 | 0 01 C4<br>0 c4 0c  |
| )       | > {[4]                          |                   |                 |                |             | 0150     | 00 00 01 c4 04 40                                                                                                    | 00 00 4  | f 29 3e  | 4e 22 0 | 1 e0 4f             |
| )       | > system-status: o              | perational (0)    |                 |                |             | 0160     | 29 6b 4e 91 03 4f                                                                                                    | 29 Øb 4  | e 22 Øb  | b8 4f 2 | 9 49 4e             |
| )       | > }[4]                          |                   |                 |                |             | 0170     | 21 03 4f 29 1e 4e                                                                                                    | c4 02 0  | 00 00 00 | 21 00 6 | 5 06 c0             |
| )       | > Property Identifi             | er: vendor-name   | (121)           |                |             | 0180     | a8 0a 14 ba c0 c4                                                                                                    | 02 00 0  | 0 64 21  | 00 61 8 | 1 4f 29             |
| )       | > {[4]                          |                   |                 |                |             | 0190     | 90 4e 21 03 4t 29                                                                                                    | 40 48 2  | 1 /T 4T  | 29 37 4 | e 21 01<br>3 20 52  |
| )       | > vendor-name: UTF-             | 8 'Renesas Elect  | ronícs Corporat | ion'           |             | 01b0     | 5a 4e 32 4c 5f 42                                                                                                    | 41 43 6  | ie 65 74 | 5f 53 6 | f 6c 75             |
| )       | > }[4]                          |                   |                 |                |             | 01c0     | 74 69 6f 6e 4f 29                                                                                                    | 39 4e b  | 4 Øe 16  | 01 00 4 | f 29 77             |
| )       | > Property Identifi             | er: vendor-ident  | 1fier (120)     |                |             | 01d0     | 4e 32 fd e4 4f 29                                                                                                    | 38 4e a  | 4 7c 01  | 16 01 4 | f 29 18             |
|         | > {[4]                          |                   | -               |                |             | 01e0     | 4e 10 4f 29 3a 4e                                                                                                    | 75 0c 0  | 00 54 6f | 6b 79 6 | f 2c 4a             |
| ;       | vendor-identifier               | : (Unsigned) 999  | 9               |                | ~           | 01f0     | 61 70 61 6e 4f 29                                                                                                    | 98 4e 4  | + 1f     |         |                     |
| <       |                                 |                   |                 |                | >           | <        |                                                                                                    |          |          |         |                     |

Fig.4-61 Capture ReadPropertyMultiple device,10 all

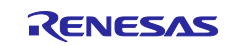

# 4.5.6 WriteProperty

Click Object Access > WriteProperty from the service tree displayed in the previously used dialog. Select the Object ID then click OK. In the example, the multi-state-value,0 object is selected.

| IP       BVLCI       NPCI       Confirmed-Request       WriteProperty       BACnetport <ul> <li>IP</li> <li>BVLL</li> <li>Network</li> <li>Alarm and Event</li> <li>File Access</li> <li>Object ID</li> <li>Array Index</li> <li>An object identifier is made of two components: an object type and an instance number.</li> <li>Object Type</li> <li>Priority</li> <li>Reserved Type</li> <li>IP</li> <li>BVLL</li> <li>Network</li> <li>Alarm and Event</li> <li>ChangeList-Error</li> <li>CreateObject - ACK</li> <li>CreateObject - ACK</li> <li>CreateObject - ACK</li> <li>CreateObject - ACK</li> <li>Reserved Type</li> <li>Instance 0</li> <li>Instance range 0.127</li> <li>ReadProperty-ACK</li> <li>ReadProperty-Multiple</li> <li>ReadProperty-Multiple</li> <li>ReadProperty-Multiple</li> <li>ReadProperty-Multiple</li> <li>ReadProperty-Multiple</li> <li>ReadPropertyMultiple</li> <li>ReadPropertyMultiple</li> <li>ReadPropertyMultiple</li> <li>ReadPropertyMultiple</li> <li>ReadPropertyMultiple</li> <li>ReadPropertyMultiple</li> <li>ReadPropertyMultiple</li> </ul> |
|----------------------------------------------------------------------------------------------------|
| Object ID       ID         Object ID       ID         Property       Object ID         Array Index       An object identifier is made of two components: an object type and an instance number.         Value       A Object Type motilisate value         Priority       ID         Priority       Reserved Type         Priority       IS         Reserved Type       Vendor Types range 128.1023         Instance O       Instance range 0.4194303                                                                                                    |
| Here is how the value can be entered directly:<br>multi-state-value, 0<br>DK<br>BK<br>BK<br>BK<br>BK<br>BK<br>BK<br>BK                                                                                                    |

Fig.4-62 WriteProperty parameters(1)

Next, select present-value from Property pull-down list.

| writeProperty                                                                                                    |                                                                                                    |
|----------------------------------------------------------------------------------------------------|----------------------------------------------------------------------------------------------------|
| IP BVLCI NPCI Confirmed-Request WriteProperty                                                                                                    | BACnetport -                                                                                                    |
| Object ID multi-state-value, 0 D.,<br>Property present-value<br>notify-type<br>Array Index number-of-states<br>object-identifier<br>object-type<br>out-of-service<br>Priority Present-value<br>profile-name<br>property-list<br>reliability-evaluation-inhibit<br>reliability-evaluation-inhibit<br>reliability-evalua | IP         BVLL         Network         Alarn and Event         File Access         Object Access         AddlistElement         CreateObject-Error         CreateObject-ACK         ReadProperty-ACK         ReadPropertyAultiple         ReadPropertyMultiple         ReadPropertyMultiple         WritePropertyMultiple         WritePropertyMultiple |
| COA80A64 BAC0810A 00130104 0005630F 0C04C000<br>0019553E 3F                                                                                                    | Send                                                                                                    |

Fig.4-63 WriteProperty parameters(2)

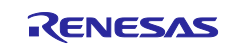

Next click Any....By clicking Add in the pop-up dialog, Null is displayed. With this Null selected, choose the data type from the Type pull-down menu. In the example, Unsigned, which is a multi-state-value data type, is selected.

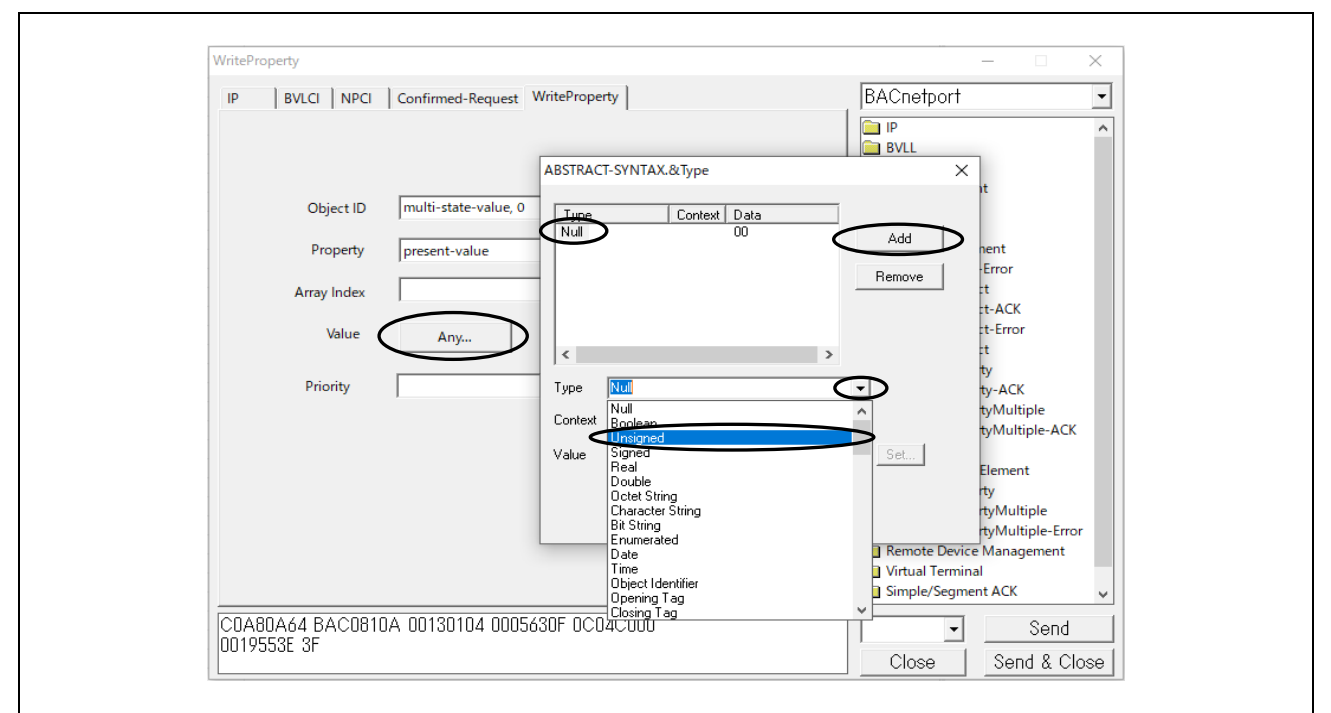

Fig.4-64 WriteProperty parameters(3)

Input the Value of the popup dialog. For this sample software, the setting range of multi-state-value is 1 to 3. Also, multi-state-value must be greater than 0 at all times. Furthermore, the data type of each property is strictly defined one by one in the standard, so the data type displayed in the Type pull-down menu must be appropriately selected according to the standard. Refer to [12 MODELING CONTROL DEVICES AS A COLLECTION OF OBJECTS] in the standard.

| Type     Context     Data       Unsigned     2102     Add       Remove        >       Type     Unsigned       Context                                                                                                    | ABSTRACT-SYNTAX.&Type              | ×             |  |
|----------------------------------------------------------------------------------------------------|------------------------------------|---------------|--|
| Image: State of the state of the state o | Type Context Data<br>Unsigned 2102 | Add<br>Remove |  |
| Context                                                                                                    | < >> Type Unsigned                 | •             |  |
| Value Set                                                                                                    | Value Z                            | Set           |  |

Fig.4-65 WriteProperty parameters(4)

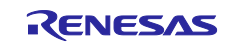

### Then click Send.

Fig.4-66 WriteProperty parameters(5)

The following example shows a request from a VTS client to change the present-value property of a multistate-value,0 object by the WriteProperty service and the Simple-Ack response from the B-SS server.

| Capturing from 1-サオット 11       - □ ×         File Edit View Go Capture Analyze Statistics Telephony Wireless Iools Help         Image: Capture Analyze Statistics Telephony Wireless Iools Help         Image: Capture Analyze Statistics Telephony Wireless Iools Help         Image: Capture Analyze Statistics Telephony Wireless Iools Help         Image: Capture Analyze Statistics Telephony Wireless Iools Help         Image: Capture Analyze Statistics Telephony Wireless Iools Help         Image: Capture Analyze Statistics Telephony Wireless Iools Help         Image: Capture Analyze Statistics Telephony Wireless Iools Help         Image: Capture Analyze Statistics Telephony Wireless Iools Help         Image: Capture Analyze Statistics Telephony Wireless Iools Help         Image: Capture Analyze Statistics Telephony Wireless Iools Help         Image: Capture Analyze Statistics Telephony Wireless Iools Help         Image: Capture Analyze Statistics Telephony Wireless Iools Help         Internet II, Src: TPLinL_1cips:fe (7c:c2:c6:1c:9a:fe), Dst: Renessallect_10:f9:ed (7t         Internet Protocol Version 4, Src: 192:168.10.20 Bst: 192:168.10.10         Isternet Protocol Version 4, Src: 192:168.10.20 Bst: 192:168.10.10         Isternet Analyze Automation and Control Network NPOU         Building Automation and Control Network APOU         00000 eMon Response Segments accepted: Unspecified (0)         eMon Pup Flags: 6x8         e                                                                                                    |                                                                                    |                                                |                     |                     |                       |                      |       |
|----------------------------------------------------------------------------------------------------|------------------------------------------------------------------------------------|------------------------------------------------|---------------------|---------------------|-----------------------|----------------------|-------|
| Elle Edit View Go Capture Analyze Statistics Telephony Wireless Iools Help         Image: Comparison of Comparison of Compariso | 🧟 Capturing from イーサネット 11                                                         |                                                |                     |                     |                       | - 🗆                  | ×     |
| ▲ ●       ▲ ●       ●       ●       ●       ●       ●       ●       ●       ●       ●       ●       ●       ●       ●       ●       ●       ●       ●       ●       ●       ●       ●       ●       ●       ●       ●       ●       ●       ●       ●       ●       ●       ●       ●       ●       ●       ●       ●       ●       ●       ●       ●       ●       ●       ●       ●       ●       ●       ●       ●       ●       ●       ●       ●       ●       ●       ●       ●       ●       ●       ●       ●       ●       ●       ●       ●       ●       ●       ●       ●       ●       ●       ●       ●       ●       ●       ●       ●       ●       ●       ●       ●       ●       ●       ●       ●       ●       ●       ●       ●       ●       ●       ●       ●       ●       ●       ●       ●       ●       ●       ●       ●       ●       ●       ●       ●       ●       ●       ●       ●       ●       ●       ●       ●       ●       ●       ●       ● <td><u>File Edit View Go Capture Analyze Statist</u></td> <td>tics Telephon<u>y W</u>ireless <u>T</u>ools</td> <td><u>H</u>elp</td> <td></td> <td></td> <td></td> <td></td>                                                                                                    | <u>File Edit View Go Capture Analyze Statist</u>                                   | tics Telephon <u>y W</u> ireless <u>T</u> ools | <u>H</u> elp        |                     |                       |                      |       |
| Image: Source         Destination         Protocol         Length         Info           66322 14:30:55.912744         192.168.10.20         192.168.10.10         BACnet-APDU         63 Confirmed-REQ         writeProperty[ 79]         multi-state-value, 0         present-value         v           6632 14:30:55.912744         192.168.10.20         BACnet-APDU         60 Sinple-ACK         writeProperty[ 79]         multi-state-value, 0         present-value           6632 14:30:55.912744         192.168.10.20         BACnet-APDU         60 Sinple-ACK         writeProperty[ 79]         multi-state-value, 0         present-value           6632 14:30:55.912744         192.168.10.20         BACnet APDU         600 Sinple-ACK         writeProperty[ 79]         multi-state-value, 0         present-value           6632 14:30:55.912744         192.168.10.20         BACnet Value         000 0         000 0         84 Act 0         84 Act 0         84 Act 0         84 Act 0         84 Act 0         84 Act 0         84 Act 0         84 Act 0         84 Act 0         84 Act 0         84 Act 0         95 9d 81 0 9 0 0 7 2 2 c6 1 5 9 d 80 80 4 5 0 0 4 5 0 0 4 7         90 00 0 80 1 8 0 5 7 0 0 0 80 81 1 40 0 0 0 c0 88 84 4 c0 88 64 1         90 0 0 0 0 1 0 5 5 3 2 21 0 2 3 f         90 0 0 0 0 1 0 5 5 3 2 21 0 2 3 f         90 0 0 0 0 1 0 5 5 3 8 21 0 2 3 f         90 0 0 0 0 1 9 5 5 3 8 21 0 2 3 f<                                                                                                    |                                                                                    | 🗿 👲 🚍 📃 🍳 ସ୍ 🖳                                 |                     |                     |                       |                      |       |
| No.     Time     Source     Destination     Protocol     Length     Info       6032     14130:55.912244     192.168.10.20     192.168.10.10     BACnet-APDU     63 Confirmed-REQ     writeProperty[79]     multi-state-value,0 present-value       6032     14130:55.912244     192.168.10.20     BACnet-APDU     60 Simple-ACK     writeProperty[79]     multi-state-value,0 present-value       6052     14130:55.912244     192.168.10.20     BACnet-APDU     60 Simple-ACK     writeProperty[79]     witeProperty[79]       c     >       c     >       c     >       c     >       c     >       c     >                                                                                                    | bacnet or bvlc or ntp                                                              |                                                |                     |                     |                       | $\times \rightarrow$ | • +   |
| 6832 14:38:55.912744       192.168.18.0       192.168.18.0       8ACnet-APDU       63 Confirmed-REQ       writeProperty[79]       writeProperty[79]          6035 14:38:55.9128961       192.168.10.10       192.168.10.20       BACnet-APDU       60 Simple-ACK       writeProperty[79]       >         >       Frame 6032: 63 bytes on wire (504 bits), 63 bytes captured (504 bits) on interface \D       00       74 90 50 10 f9 ed 7c c2       c6 1c 9a fe 08 00 45 00       t-7         >       Thermet Protocol Version 4, Src: 192.168.10.20, Dst: RenesasElect_10:f9:ed (74       0010       00 31 c6 b7 00 00 80 11 09 00 c0 a0 a0 14 c0 a0       1.         >       User Datagram Protocol, Src Port: 47808, Dst Port: 47808       0000       74 90 50 10 f9 ed 7c c2       c6 1c 9a fe 08 00 45 00       t-7         >       User Datagram Protocol, Src Port: 47808, Dst Port: 192.168.10.10       0000       0010 e0 31 c6 b7 00 00 80 11 95 03 81 00 e0 to 16 09       0010 00 19 55 3e 21 02 3f      0         >       Building Automation and Control Network NPDU       0000       000 00 a1 c5 b7 00 e0 60 10 95 50 82 11 02 3f      0         >       0000 = APDU Flags: 6x0                                                                                                    | No. Time Source                                                                    | Destination Protocol                           | Length Info         |                     |                       |                      | ^     |
| C       0035 14130:55.928961 192.168.10.10       192.168.10.10       192.168.10.10       192.168.10.10       192.168.10.10       192.168.10.10       192.168.10.10       192.168.10.10       192.168.10.10       192.168.10.10       192.168.10.10       192.168.10.10       1       1         >       Frame 6032: 63 bytes on wire (504 bits), 63 bytes captured (504 bits) on interface \D       0000       74 90 50 10 f9 ed 7c c2       c6 1c 9a fe 08 00 45 00       t.P         >       Ethernet II, Src: TPLink_1c:9a:r6 (7c:c2:c6:1c:9a:r6e), Dst: RenesasElect_10:f9:ed (74       0000       000 as ba c0 ba c0 00 10 95 9d 81 0a 00 c0 a8 0a 14 c0 a8       1.4          >       User Datagram Protocol, Src: Port: 47808, Dst Port: 47808       0000       60 as ac 0 ba c0 9d 10 95 9d 81 0a 00 c0 a8 0a 14 c0 a8           >       Building Automation and Control Network NPDU       0000        0000 ep DU Flags: 0x0           0000 ep DU Flags: 0x0           0000 ep DU Flags: 0x0 <t< td=""><td>6032 14:30:55.912744 192.168.10.20</td><td>192.168.10.10 BACnet-APDL</td><td>J 63 Confirmed-RE</td><td>EQ writeProperty[</td><td>79] multi-state-value</td><td>e,0 present-va</td><td>lue</td></t<>                                                                                                    | 6032 14:30:55.912744 192.168.10.20                                                 | 192.168.10.10 BACnet-APDL                      | J 63 Confirmed-RE   | EQ writeProperty[   | 79] multi-state-value | e,0 present-va       | lue   |
| Frame 6032: 63 bytes on wire (504 bits), 63 bytes captured (504 bits) on interface \D<br>Ethernet II, Src: TPLink_1c:9a:fe (7c:c2:c6:1c:9a:fe), Dst: RenesasElect_10:f9:ed (74)<br>Ethernet II, Src: TPLink_1c:9a:fe (7c:c2:c6:1c:9a:fe), Dst: 192.168.10.10 Juser Datagram Protocol, Src Port: 47808, Dst Port: 47808 BACnet Virtual Link Control Building Automation and Control Network NPDU Building Automation and Control Network NPDU 00000 = APDU Type: Confirmed-REQ (0) 0011 = Size of Maximum ADPU accepted: Un to 480 octets (fits in an ARCNET fram<br>Invoke Di: 79 Service Choice: writeProperty (15) > ObjectIdentifier: multi-state-value, 0 > Property Identifier: present-value (85) > [[3]         Prohert Value (uint): 2 > ][3]         Profile: Default  Profile: Default  Profile: Default  Profile: Default </td <td>6035 14:30:55.928961 192.168.10.10</td> <td>192.168.10.20 BACnet-APDU</td> <td>J 60 Simple-ACK</td> <td>writeProperty[</td> <td>79]</td> <td></td> <td>Ň</td>                                                                                                    | 6035 14:30:55.928961 192.168.10.10                                                 | 192.168.10.20 BACnet-APDU                      | J 60 Simple-ACK     | writeProperty[      | 79]                   |                      | Ň     |
| Profile: 03: 05 test on white (03: 05 test of test) on this / on this / on the rate (0)     Ethernet II, Sort: TPLink [1:93:fe (72::26:16:19:afe), DSI: RenesasElec_10:f9:ed (74     Internet Protocol Version 4, Src: 192.168.10.20, DSI: 192.168.10.10     User Datagram Protocol, Src Port: 47808, DSI Port: 47808     BACnet Virtual Link Control     Building Automation and Control Network NPDU     @000 = APDU Type: Confirmed-REQ (0)     0000 = PDU Flags: 0x0     0000 = PDU Flags: 0x0     0001 = Size of Maximum ADPU accepted: Up to 480 octets (fits in an ARCNET frat     Invoke ID: 79     Service Choice: writeProperty (15)     ObjectIdentifier: multi-state-value, 0     Property Identifier: present-value (85)     ([3]     Present Value (uint): 2     )[3]      《                                                                                                    | Ename 6022: 62 butes on wine (504 bits)                                            | ) 62 bytes captured (504 bit                   | s) on intenface \D  | 0000 74 90 50 10 f  | 9 ed 7c c2 c6 1c 9a   | fe 08 00 45 00       | +.P   |
| <ul> <li>&gt; Internet Protocol Version 4, Src: 192.168.10.20, Dst: 192.168.10.10</li> <li>&gt; User Datagram Protocol, Src Port: 47808, Dst Port: 47808</li> <li>&gt; BACnet Virtual Link Control</li> <li>&gt; Building Automation and Control Network NPDU</li> <li>&gt; Building Automation and Control Network APDU</li> <li>&gt; 0000 = APDU Type: Confirmed-REQ (0)</li> <li>&gt; 0010 = Size of Maximum ADPU accepted: Unspecified (0)</li> <li> 0011 = Size of Maximum ADPU accepted: Up to 480 octets (fits in an ARCNET frat<br/>Invoke ID: 79</li> <li>Service Choice: writeProperty (15)</li> <li>&gt; ObjectIdentifier: multi-state-value, 0</li> <li>&gt; Prosent Value (uint): 2</li> <li>&gt; [[3]</li> <li></li> <li></li></ul>                                                                                                    | > Ethernet II, Src: TPLink 1c:9a:fe (7c:0                                          | c2:c6:1c:9a:fe), Dst: Renesas                  | Elect 10:f9:ed (74  | 0010 00 31 e8 b7 0  | 0 00 80 11 00 00 c0   | a8 0a 14 c0 a8       | - (1) |
| <ul> <li>&gt; User Datagram Protocol, Src Port: 47808, Dst Port: 47808</li> <li>&gt; BACnet Virtual Link Control</li> <li>&gt; Building Automation and Control Network NPDU</li> <li>&gt; Building Automation and Control Network APDU</li> <li>&gt; 0000 = APDU Type: Confirmed-REQ (0)</li> <li>&gt; 0000 = PDU Flags: 0x0</li> <li> 0001 = Size of Maximum ADPU accepted: Unspecified (0)</li> <li> 0011 = Size of Maximum ADPU accepted: Up to 480 octets (fits in an ARCNET fram Invoke ID: 79</li> <li>Service Choice: writeProperty (15)</li> <li>&gt; ObjectIdentifier: multi-state-value, 0</li> <li>&gt; Property Identifier: present-value (85)</li> <li>&gt; [[3]</li> <li>&gt; Present Value (uint): 2</li> <li>&gt; ][3]</li> <li></li> <li></li></ul>                                                                                                    | > Internet Protocol Version 4, Src: 192.1                                          | 168.10.20, Dst: 192.168.10.10                  |                     | 0020 0a 0a ba c0 b  | a c0 00 1d 95 9d 81   | 0a 00 15 01 04       |       |
| BaCnet Virtual Link Control Building Automation and Control Network NPDU Building Automation and Control Network APDU 0000 = APDU Type: Confirmed-REQ (0) 0000 = Max Response Segments accepted: Unspecified (0) 0011 = Size of Maximum ADPU accepted: Up to 480 octets (fits in an ARCNET frantinvoke ID: 79 Service Choice: writeProperty (15) > ObjectIdentifier: multi-state-value, 0 > Property Identifier: present-value (85) > [[3]                                                                                                    <                                                                                                    | > User Datagram Protocol, Src Port: 47808                                          | 8, Dst Port: 47808                             |                     | 0030 00 03 47 07 0  | 00 04 00 00 19 55     | 5e 21 02 5T          | 0     |
| > Building Automation and Control Network APDU<br>Building Automation and Control Network APDU<br>0000 = APDU Type: Confirmed-REQ (0)<br>> 0000 = PDU Flags: 0x0<br>.000 = Max Response Segments accepted: Unspecified (0)<br>0011 = Size of Maximum ADPU accepted: Up to 480 octets (fits in an ARCNET fram<br>Invoke ID: 79<br>Service Choice: writeProperty (15)<br>> ObjectIdentifier: multi-state-value, 0<br>> Property Identifier: present-value (85)<br>> {[3]<br>> Present Value (uint): 2<br>> }[3]                                                                                                    | > BACnet Virtual Link Control                                                      |                                                |                     |                     |                       |                      |       |
| <ul> <li>Outputing induction Network APDO</li> <li>Output Type: Confirmed-REQ (0)</li> <li> 0000 = PDU Flags: 0x0</li> <li>.000 = Max Response Segments accepted: Unspecified (0)</li> <li> 0011 = Size of Maximum ADPU accepted: Up to 480 octets (fits in an ARCNET fran Invoke ID: 79</li> <li>Service Choice: writeProperty (15)</li> <li>ObjectIdentifier: multi-state-value, 0</li> <li>Property Identifier: present-value (85)</li> <li>([3]</li> <li>Present Value (uint): 2</li> <li>&gt; [3]</li> <li></li> <li></li></ul>                                                                                                    | Building Automation and Control Network<br>Building Automation and Control Network |                                                |                     |                     |                       |                      |       |
| <ul> <li>&gt; 0000 = PDU Flags: 0x0</li> <li> 0011 = Size of Maximum ADPU accepted: Unspecified (0)</li> <li> 0011 = Size of Maximum ADPU accepted: Up to 480 octets (fits in an ARCNET fram Invoke ID: 79</li> <li>Service Choice: writeProperty (15)</li> <li>&gt; ObjectIdentifier: multi-state-value, 0</li> <li>&gt; Property Identifier: present-value (85)</li> <li>&gt; {[3]</li> <li>&gt; Present Value (uint): 2</li> <li>&gt; }[3]</li> <li></li> <li><!--</td--><td>0000 = APDU Type: Confirmed-REC</td><td>(0)</td><td></td><td></td><td></td><td></td><td></td></li></ul>                                                                                                    | 0000 = APDU Type: Confirmed-REC                                                    | (0)                                            |                     |                     |                       |                      |       |
| <ul> <li>.000 = Max Response Segments accepted: Unspecified (0)<br/> 0011 = Size of Maximum ADPU accepted: Up to 480 octets (fits in an ARCNET fram<br/>Invoke ID: 79<br/>Service Choice: writeProperty (15)</li> <li>&gt; ObjectIdentifier: multi-state-value, 0</li> <li>&gt; Property Identifier: present-value (85)</li> <li>&gt; {[3]</li> <li>&gt; Present Value (uint): 2</li> <li>&gt; }[3]</li> <li></li> <li></li> <l< td=""><td>&gt; 0000 = PDU Flags: 0x0</td><td></td><td></td><td></td><td></td><td></td><td></td></l<></ul>                                                                                                    | > 0000 = PDU Flags: 0x0                                                            |                                                |                     |                     |                       |                      |       |
| 0011 = Size of Maximum ADPU accepted: Up to 480 octets (fits in an ARCNET fram<br>Invoke ID: 79<br>Service Choice: writeProperty (15)<br>) ObjectIdentifier: multi-state-value, 0<br>> Property Identifier: present-value (85)<br>) {[3]<br>> Present Value (uint): 2<br>) }[3]                                                                                                    | .000 = Max Response Segments ac                                                    | ccepted: Unspecified (0)                       |                     |                     |                       |                      |       |
| Invoke ID: 79<br>Service Choice: writeProperty (15)<br>) ObjectIdentifier: multi-state-value, 0<br>) Property Identifier: present-value (85)<br>) {[3]<br>) Present Value (uint): 2<br>) }[3]<br>〇 ② イーサネット 11:                                                                                                    | 0011 = Size of Maximum ADPU acc                                                    | cepted: Up to 480 octets (fit                  | s in an ARCNET fram |                     |                       |                      |       |
| Service Choice: writeProperty (15)<br>> ObjectIdentifier: multi-state-value, 0<br>> Property Identifier: present-value (85)<br>> {[3]<br>> Present Value (uint): 2<br>> }[3]                                                                                                    | Invoke ID: 79                                                                      |                                                |                     |                     |                       |                      |       |
| <ul> <li>&gt; ObjectiveIntFile: militi-state-value, の     </li> <li>&gt; Property Identifier: present-value (85)     </li> <li>&gt; {[3]     </li> <li>&gt; Present Value (uint): 2     </li> <li>&gt; }[3]     </li> <li></li> <li></li>     &lt;</ul>                                                                                                    | Service Choice: writeProperty (15)                                                 |                                                |                     |                     |                       |                      |       |
| (13)     Present Value (uint): 2     ) [3]       (1)     · · · · · · · · · · · · · · · · ·                                                                                                    | > Property Identifier: present-value (                                             | (85)                                           |                     |                     |                       |                      |       |
| > Present Value (uint): 2<br>> }[3] <                                                                                                    | > {[3]                                                                             | (0))                                           |                     |                     |                       |                      |       |
| → }[3]<br><  、 、 、 、 、 、 、 、 、 、 、 、 、 、 、 、 、 、                                                                                                    | > Present Value (uint): 2                                                          |                                                |                     |                     |                       |                      |       |
| く 、 、 、 、 、 、 、 、 、 、 、 、 、 、 、 、 、 、 、                                                                                                    | > }[3]                                                                             |                                                |                     |                     |                       |                      |       |
| く 、 、 、 、 、 、 、 、 、 、 、 、 、 、 、 、 、 、 、                                                                                                    |                                                                                    |                                                |                     |                     |                       |                      |       |
| ● ヹ イーサネット 11: <live capture="" in="" progress=""></live>                                                                                                    | <                                                                                  |                                                | >                   | <                   |                       |                      | >     |
|                                                                                                    | ○ ズ イーサネット 11: <live capture="" in="" progress=""></live>                          |                                                |                     | Packets: 6077 · Dis | splayed: 74 (1.2%)    | Profile: Def         | ault  |
|                                                                                                    |                                                                                    |                                                |                     |                     |                       |                      |       |

Fig.4-67 Capture WriteProperty multi-state-value,0 present-value

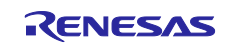

# 4.5.7 WritePropertyMultiple

Click Object Access > WritePropertyMultiple from the service tree displayed in the previously used dialog. Select an object by clicking Add, ID... in Object ID, and then click OK.

In the example, the procedure for verifying the operation of ConfirmedEventNotification from B-BC to VTS clients by using the WritePropertyMultiple service is provided. The notification-class,0 object is selected in Fig.4-68.

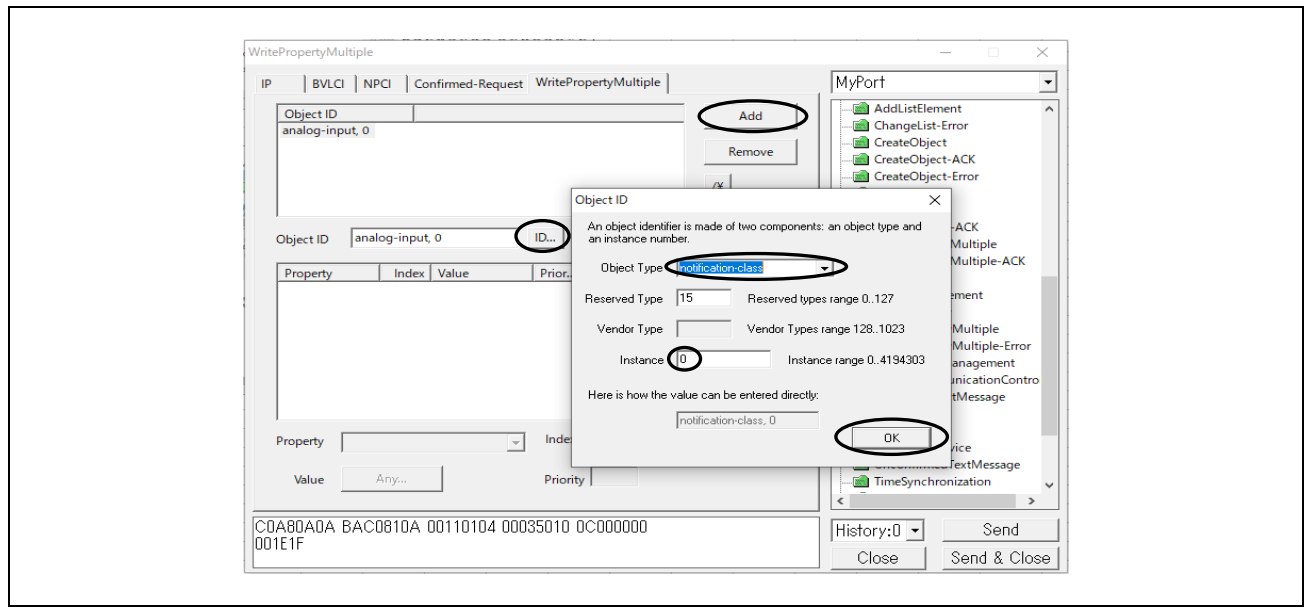

Fig.4-68 WritePropertyMultiple parameters(1)

Click Add on Property and select ack-required. Clicking on "Any..." will display a dialog box for selecting the data type. Click Add and select a data type from Type. Click "Set..." to display the corresponding dialog and select a value. Click OK to close the respective dialog.

In the example, the data type EventTransitionBits is selected, and all three event notification conditions are selected.

Fig.4-69 WritePropertyMultiple parameters(2)

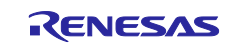

# **RZ/N2L** Group

| IP   BVLCI   NPCI   Confirmed-Request                                                                                              | WritePropertyMultiple MyPOIT                                                                                                    |                                                                                                    |
|----------------------------------------------------------------------------------------------------|----------------------------------------------------------------------------------------------------|----------------------------------------------------------------------------------------------------|
| Object ID                                                                                                    | ABSTRACT-SYNTAX.&Type                                                                                                    | × lement ^                                                                                                    |
| Notification-class, 0       Object ID     notification-class, 0       Property     Index       Value     ack-required       8205E0 | Type     Context     Data       Event TransitionB     8205E0     Add       Remove     Add       Value     Set       BACnet EventTransitionBits     OK | pject<br>pject<br>pject-ACK<br>pject-Error<br>pject<br>perty-ACK<br>pertyMultiple<br>pertyMultiple-ACK<br>ge<br>istElement<br>pertyMultiple-Error<br>ize Management<br>X cationContro<br>essage |
| Property ack-required                                                                                                    | Index Vic-fault                                                                                                    | Cancel e                                                                                                    |
|                                                                                                    | Defenite to-normal                                                                                                    | tMessage                                                                                                    |

Fig.4-70 WritePropertyMultiple parameters(3)

As well, click on Add in Property and select recipient-list.

In the example, the data type Destination is selected, the event recipient is VTS(device,0), Ack from VTS is available, all three event notification conditions are selected, and the start and end of the validity period are set.

| Object ID       Add       Add       Add         Inotification-class, 0       Remove       ChangeList-Error         Image: CreateObject - ACK       CreateObject - ACK         ABSTRACT-SYNTAX.&Type       X         Type       Context       Data         Destination       8201FEB40E2       Add         Add       Property       Index       Value         Property       Index       Value       Property         Value       Set       Error       ent         Controp       Remove       Set       ent         Value       OK       Cancel       age | IP BVLCI NPCI Confirmed-Request WriteP                                                                    | ropertyMultiple                                                                                                    | MyPort                                                                 | •                                   |
|----------------------------------------------------------------------------------------------------|----------------------------------------------------------------------------------------------------|----------------------------------------------------------------------------------------------------|------------------------------------------------------------------------|-------------------------------------|
| ABSTRACT-SYNTAX.&Type ×<br>ABSTRACT-SYNTAX.&Type ×<br>Type Context Data<br>Destination 8201FEB40E2 Add<br>Remove ACK<br>Remove ACK<br>Remove ent<br>Context Value Set<br>Property recipient-list Index<br>Value Any Priority Priority OK Cancel age                                                                                                    | Object ID<br>notification-class, 0                                                                        | Add                                                                                                    | AddListElement<br>ChangeList-Error<br>CreateObject<br>CreateObject-ACK | ^                                   |
| Property recipient-list Index Value OK Cancel age                                                                                                    | Object ID notification-class, 0 ID<br>Property Index Value Prior<br>ack-required 8205E0<br>recipient-list | ABSTRACT-SYNTAX.&Type                                                                                                    | E2 Add<br>Remove                                                       | ACK<br>-Error<br>ent<br>Contro<br>e |
|                                                                                                    | I<br>Property recipient-list Index<br>Value Any Priori                                                    | Value Value | Cancel                                                                 | age 🗸                               |

Fig.4-71 WritePropertyMultiple parameters(4)

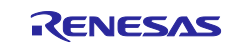

Fig.4-72 WritePropertyMultiple parameters(5)

Furthermore, click on Add in Property and select priority. Finally, click Send.

In the example, the data type PriorityArray is selected and the priorities (255: lowest) corresponding to the three notification conditions are set.

| VritePropertyMultiple                                                                                                    | - X                                                                                                    |
|----------------------------------------------------------------------------------------------------|----------------------------------------------------------------------------------------------------|
| IP BVLCI NPCI Confirmed-Request WritePropertyMultiple                                                                                                    | MyPort                                                                                                    |
| Object ID       notification-class, 0       Object ID       notification-class, 0       ID       Property     Index       Value     Prior       ack-required     8205E0       recipient-list     8201FEB40E2D1000B410       priority     21FF21FF21FF | Add       AddListElement       AddListElement         Remove       CreateObject-Error         /¥       CreateObject-Error         @ CreateObject-Error       @ CreateObject-Error         @ CreateObject-Error       @ DeleteObject         Add       ReadProperty-ACK         @ ReadPropertyMultiple       @ ReadPropertyMultiple         @ ReadPropertyMultiple       @ ReadPropertyMultiple         /¥       @ WritePropertyMultiple         /¥       @ DeviceCommunicationContro         @ DeviceCommunicationContro       @ DeviceCommunicationContro |
| Propert priority Index                                                                                                    | I-Have     I-Have     I-ReinitializeDevice     InconfirmedTextMessage                                                                                                    |
| Value Any Priority                                                                                                    | TimeSynchronization                                                                                                    |
| C0A80A0A BAC0810A 003E0104 00035210 0C03C000                                                                                                    | History:0 - Send                                                                                                    |

Fig.4-73 WritePropertyMultiple parameters(6)

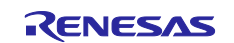

| ABSTRACT-SYNTAX.&Type                                         | ×                                                                                                    |   |
|---------------------------------------------------------------|----------------------------------------------------------------------------------------------------|---|
| Type Context Data<br>PriorityArray 21FF21FF21FF Add<br>Remove |                                                                                                    | _ |
|                                                               | BACnet PriorityArray X                                                                                                    |   |
| Value                                                         | PriorityValue 0<br>PriorityValue 1<br>PriorityValue 2<br>BACnet PriorityValue X<br>C null<br>C real<br>C binary<br>C integer 255<br>C constructedValue ANY<br>OK Cancel |   |
|                                                               |                                                                                                    |   |

Fig.4-74 WritePropertyMultiple parameters(7)

Next, select the old value (notification-class,0) once set for the Object ID and click Remove to delete the old setting. Select the object by clicking on the new Object ID Add, ID..., in that order, and click OK. In the example, the analog-input,0 object is selected (Fig.4-82). Click Add in Property and set out-of-service=true and present-value=-0.1 (Fig.4-76) With this setting, you can confirm that the event notification occurs just below the LowLimit property value (0.0) of the OutOfRange event algorithm. Incidentally, an event notification will also occur if the HighLimit property value (100.0) is exceeded. Finally, click Send.

| BVLCI NPCI Confirmed-Request WritePropertyMultiple MyPort                                                                                                    | •                                                   |
|----------------------------------------------------------------------------------------------------|-----------------------------------------------------|
| biject ID Add   nalog-input, 0 CreateObject   iject ID analog-input, 0   iject ID analog-input, 0   ivecologitation ReadProperty   ivecologitation ReadProperty   ivecologitation WritePropert   ivecologitation WritePropert   ivecologitation WritePropert   ivecologitation WritePropert   ivecologitation I-Have   ivecologitation WritePropert   ivecologitation WritePropert   ivecologitatio< | e-ACK<br>e-Error<br>ncontro<br>je<br>end<br>& Close |

Fig.4-75 WritePropertyMultiple parameters(8)

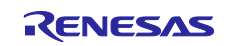

# RZ/N2L Group

| ABSTRACT-SYNTAX.&Type X                       | ABSTRACT-SYNTAX.&Type X                      |
|-----------------------------------------------|----------------------------------------------|
| Type Context Data<br>Boolean 11 Add<br>Remove | Type Context Data Real 448DCCCCCD Add Remove |
| < ><br>Type Boolean                           | < >> Type Real                               |
| Context Value true Set                        | Value -0.100000Set                           |
| 0K Cancel                                     | OK Cancel                                    |

Fig.4-76 WritePropertyMultiple parameters(9)

Below is the packet capture for this. The notification-class,0 object and analog-input,0 object are set by the WritePropertyMultiple service from the VTS client. Then, ConfirmedEventNotification service is requested from the B-BC server and the VTS client returns an Ack.

|     |                                                                                                    | ] ♥ ⇔ ⇒ ≌                                                                                                | 1 🕹 📃 🔳 🖲      | Q Q 🎹                      |                    |                                                                |
|-----|----------------------------------------------------------------------------------------------------|----------------------------------------------------------------------------------------------------|----------------|----------------------------|--------------------|----------------------------------------------------------------|
| D   | acnet or bvlc or ntp                                                                                                    |                                                                                                    |                |                            |                    | ×                                                              |
| No. | Time                                                                                                    | Source                                                                                                   | Destination    | Protocol                   | Length Info        | ^                                                              |
| 1   | 3876 18:16:37.417531                                                                                                    | 192.168.10.20                                                                                            | 192.168.10.10  | BACnet-APDU                | 67 Confirmed-REQ   | writeProperty[ 4] notification-class,0 priority                |
| 1   | 3877 18:16:37.456525                                                                                                    | 192.168.10.10                                                                                            | 192.168.10.20  | BACnet-APDU                | 60 Simple-ACK      | writeProperty[ 4]                                              |
| 1   | 3878 18:16:37.459917                                                                                                    | 192.168.10.20                                                                                            | 192.168.10.10  | BACnet-APDU                | 85 Confirmed-REQ   | writeProperty[ 5] notification-class,0 recipient-list device,0 |
| 1   | 3879 18:16:37.506583                                                                                                    | 192.168.10.10                                                                                            | 192.168.10.20  | BACnet-APDU                | 60 Simple-ACK      | writeProperty[ 5]                                              |
|     | 3880 18:16:37.510881                                                                                                    | 192.168.10.20                                                                                            | 192.168.10.10  | BAChet-APDU                | 63 Contirmed-REQ   | readPropertyMultiple[ 6]                                       |
| 1   | 3884 18.16.41 810347                                                                                                    | 192.168.10.10                                                                                            | 192.168.10.20  | BAChet-APDU<br>BAChet-APDU | 61 Confirmed-REO   | readPropertyMultiple[ 7]                                       |
| 1   | 3885 18:16:41.842195                                                                                                    | 192.168.10.10                                                                                            | 192.168.10.20  | BACnet-APDU                | 269 Complex-ACK    | readPropertyMultiple[ 7]                                       |
| 1   | 3897 18:17:03.632625                                                                                                    | 192.168.10.20                                                                                            | 192.168.10.10  | BACnet-APDU                | 68 Confirmed-REQ   | writeProperty[ 8] analog-input,0 present-value                 |
| 1   | 3898 18:17:03.673395                                                                                                    | 192.168.10.10                                                                                            | 192.168.10.20  | BACnet-APDU                | 60 Simple-ACK      | writeProperty[ 8]                                              |
| 1   | 3899 18:17:03.680801                                                                                                    | 192.168.10.20                                                                                            | 192.168.10.10  | BACnet-APDU                | 61 Confirmed-REQ   | readPropertyMultiple[ 9]                                       |
| 1   | 3900 18:17:03.723645                                                                                                    | 192.168.10.10                                                                                            | 192.168.10.20  | BACnet-APDU                | 269 Complex-ACK    | readPropertyMultiple[ 9]                                       |
| 1   | 3901 18:17:04.053937                                                                                                    | 192.168.10.10                                                                                            | 192.168.10.255 | BACnet-APDU                | 60 Unconfirmed-REQ | 2 who-Is 0 0                                                   |
| 1   | 3902 18:17:04.054682                                                                                                    | 192.168.10.20                                                                                            | 192.168.10.255 | BACnet-APDU                | 67 Unconfirmed-REQ | 2 1-Am device,0                                                |
| 1   | 2004 19:17:04 115247                                                                                                    | 192.168.10.10                                                                                            | 192.168.10.20  | BAChet-APDU                | El Simple ACK      | confirmedEventNotification[ 1] device,10 analog-input,0        |
| - 1 |                                                                                                    | 192.100.10.20                                                                                            | 192.100.10.10  | DACHEC-APDO                | 51 SIMPLE-ACK      | contrined.ventedociricación[ 1]                                |
| >   | ObjectIdentifier: ar                                                                                                    | alog-input, 0                                                                                            |                |                            |                    |                                                                |
|     | <pre>([3] ([2] date time: )[2] )[3] Notiffication Class: Priority: (Unsigned) Event Type: out-of-r message Text: UTF-8 Notify Type: alarm ( ack Required: TRUE From State: normal ( To State: low-limit ([12] &gt; ontification paramet &gt; ([5] &gt; exceeding-value:</pre> | (Unsigned) 0<br>255<br>ange (5)<br>'Goes to low lin<br>0)<br>(4)<br>ers (5) out-of-r<br>-0.100000 (Real) | nit'<br>'ange  |                            |                    |                                                                |

Fig.4-77 Capture WritePropertyMultiple and ConfirmedEventNotification

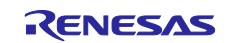

## 4.5.8 SubscribeCOV

Click Alarm and Event > SubscribeCOV from the service tree displayed in the previously used dialog.

- The Subscribe Process ID is used to identify the COV client, i.e., the process in the VTS. This ID is used by the B-SS server to identify which COV client it is when the COV notification is made or when the subscribe is canceled. The value 0 is reserved and is used for the COV notification to be made when there is no subscriber. The COV server uses it to broadcast the outdoor air temperature etc.
- The Monitored Object ID is used to specify the object that holds the property to detect changes in value.
- Issue Confirmed Notifications are specified as True/False. If True, the COV client specify a ConfirmedCOVNotification to the COV server. When the COV client receives a COV notification, it returns Ack response to the COV server. The COV server does not send the next COV notification before receiving the Ack. If False, UnconfirmedCOVNotification is specified.
- Lifetime is the subscribe period and the unit is minutes. The COV server will not notify the COV client corresponding to the Subscribe Process ID after the Lifetime has elapsed. If this parameter is left blank, it indicates an indefinite period of time. If the COV client cancels the subscribe, both Issue Confirmed Notifications and Lifetime should be left blank.

Click Send to send a SubscribeCOV service request. then click Send.

In the example, an analog-input,0 object is selected that is assigned the input value of the air velocity sensor, and an unconfirmed COV notification is specified for an indefinite period of time. Fig.4-78 selects B-SS as the destination for the SubscribeCOV service request, the same as in Fig.4-46.

| SubscribeCOV                                                                 | – 🗆 X                                                                                                    |
|------------------------------------------------------------------------------|----------------------------------------------------------------------------------------------------|
| IP BVLCI NPCI Confirmed-Request SubscribeCOV                                 | MyPort 🗨                                                                                                    |
| Version                                                                      | Network Alarm and Event AcknowledgeAlarm ConfirmedCOVNotification                                                                                                    |
| DNET/DLEN/DADR Present       DNET     2       Hex       DADR       Hop Count | InconfirmedCOVNotification     GetAlarmSummary     GetAlarmSummary-ACK     GetAlarmSummary-ACK     GetEnrolImentSummary     GetEnrolImentSummary                                                                                                    |
|                                                                              | GetEvnolImentSummary-ACK GetEventInformation-ACK GetEventInformation-ACK GetEv |
| COA80A0A BAC0810A 00180124 00020181 FF00035C<br>0509011C 0000000 2900        | AddListElement<br>ChangeList-Error                                                                                                    |

Fig.4-78 Select SubscribeCOV destination (B-SS)

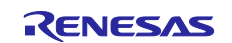

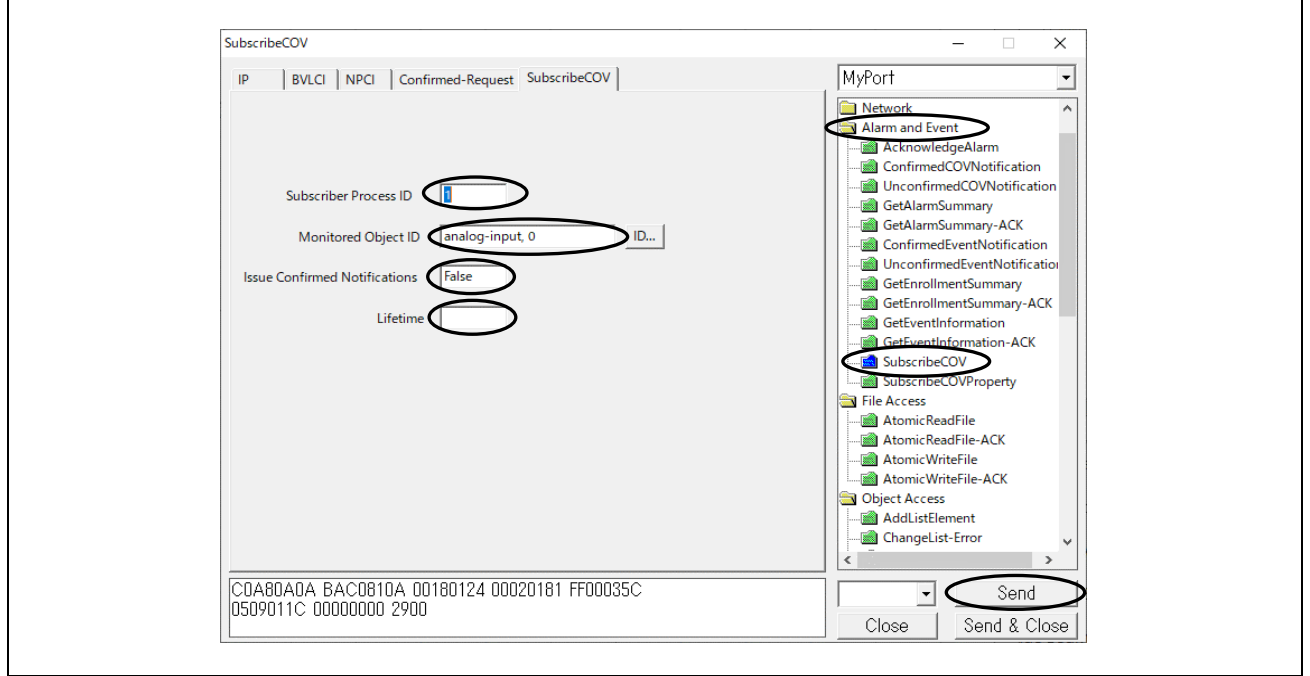

Fig.4-79 SubscribeCOV parameters

The following shows a request from a VTS client to detect changes in the property value of an analoginput,0 object by the SubscribeCOV service and a Simple-Ack response from the B-SS slave. The presentvalue and status-flags property values are notified by the UnconfirmedCOVNotification service from the B-SS slave that detected the air speed change. Time remaining indicates the remaining time of the subscribe period, but it returns 0.00.00 because an indefinite period is requested.

| ▲ Capturing from イーザネット 11                                                                                                    | -            |                      | ×            |
|----------------------------------------------------------------------------------------------------|--------------|----------------------|--------------|
| Eile Edit View Go Capture Analyze Statistics Telephony Wireless Tools Help                                                                                                    |              |                      |              |
| 🗶 🔳 🔬 🐵 🗋 🔍 🚓 🚓 🕾 🚡 📃 🔍 🔍 🗮                                                                                                    |              |                      |              |
| bacnet or bvlc or ntp                                                                                                    |              | $\times \rightarrow$ | - +          |
| No. Time Source Destination Protocol Length Info                                                                                                    |              |                      | ^            |
| 14819 18:43:24.286366 192.168.18.20 192.168.18.10 BACnet-APDU 66 Confirmed REQ subscribeCOV[ 91] analog-input,0                                                                                                    |              |                      |              |
| 14821 18:43:24.470281 192.168:10.10 192.168.10.20 BAChet-ADDU 66 Simple-ACK subscribeCOV[91]<br>14821 18:43:24 A90287 192.168:10.18 19.18 19.18 19.20 BAChet-ADDU 66 Simple-ACK subscribeCOV[91]                                                                                                    | value c      | tatus-fl             | 205          |
| 14841 18:43:48.892086 192:168.10.10 192:168.10.10 192:168.10.20 BAChet-APDU 86 Unconfirmed-REQ unconfirmedCOVNotification device.100 analog input, 0 present-                                                                                                    | value s      | tatus-fl             | ags          |
| 14843 18:43:50.872153 192.168.10.10 192.168.10.20 BACnet-APDU 86 Unconfirmed-REQ unconfirmedCOVNotification device,100 analog-input,0 present-v                                                                                                    | value s      | tatus-fl;            | ags          |
| 14845 18:43:52.852435 192.168.10.10 192.168.10.20 BACnet-APDU 86 Unconfirmed-REQ unconfirmedCOVNotification device,100 analog-input,0 present-                                                                                                    | value s      | tatus-fla            | ags          |
| 14847 18:43:54.832460 192.168.10.10 192.168.10.20 BACnet-APDU 86 Unconfirmed-REQ unconfirmedCVNotification device,100 analog-input,0 present                                                                                                    | value s      | tatus-fla            | ags          |
| - 14459 10.43.50.012000 132.100.10.10 132.100.10.20 DACHEL-APOD do DICUM 11 med-ALQ UNCUM 11 med-Callot device, 140 analy input, 9 present-                                                                                                    | varue s      | cacus-110            | 1 <u>6</u> 2 |
|                                                                                                    | 5.00         | 1 +                  |              |
| > Frame 14849: 80 bytes on wire (osk bits), 80 bytes captured (osk bits) on interface UPVice(WHP_1(bs) 0000 /c.c. co ic 9a te /4 90 50 id 79 ed 00 00 dt<br>- Sthemat II Soci Dengasefiaet 10:001 (/1:00:50:10:00:40) het: TDIinterface (UPVice(WHP_1(bs)) 0010 00 48 00 2 d0 00 ft 11 26 09 cd 88 00 40 c | 0 a8         | -H                   | 8            |
| > Internet Protocol Version 4, Src: 192.168.10.10, Dst: 192.168.10.20                                                                                                    | 1 08         | 4                    | qU···        |
| > User Datagram Protocol, Src Port: 47808, Dst Port: 47808                                                                                                    | 0 00<br>9 6f |                      | D>108        |
| > BACnet Virtual Link Control 0050 2e 82 04 00 2f 4f                                                                                                    | 5 01         | /0                   | 07.80        |
| > Building Automation and Control Network NPDU                                                                                                    |              |                      |              |
| BOILING AUCOMALION AND CONTROL NELWORK APDO     9001                                                                                                    |              |                      |              |
| Unconfirmed Service Choice: unconfirmedCOVNotification (2)                                                                                                    |              |                      |              |
| > ProcessIdentifier: 1                                                                                                    |              |                      |              |
| > DeviceIdentifier: device, 100                                                                                                    |              |                      |              |
| > ObjectIdentifier: analog-input, 0                                                                                                    |              |                      |              |
| > Time remaining: (hh.mm.ss): 0.00.00 (indefinite)                                                                                                    |              |                      |              |
| V list of Values:                                                                                                    |              |                      |              |
| > Property Identifier: present-value (85)                                                                                                    |              |                      |              |
| > {[2]                                                                                                    |              |                      |              |
| <ul> <li>Present Value (real): 0.317193746566772</li> </ul>                                                                                                    |              |                      |              |
| > Application Tag: Real (ANSI/IEE-754 floating point), Length/Value/Type: 4                                                                                                    |              |                      |              |
| > H2]                                                                                                    |              |                      |              |
| Property Identifier: status-flags (11)                                                                                                    |              |                      |              |
| > {[2]                                                                                                    |              |                      |              |
| > status-riags: (bit string) (rrrr)                                                                                                    |              |                      |              |
| > 3(4)                                                                                                    |              |                      |              |
|                                                                                                    |              |                      | >            |
| ● 2 イーサネット 11: <live capture="" in="" progress=""> Packets: 15393 · Displayed: 456 (3.0%)</live>                                                                                                    |              | Profile: Def         | ault 🔡       |
|                                                                                                    |              |                      |              |

Fig.4-80 Capture SubscribeCOV and UnconfirmedCOVNotification

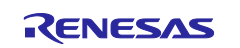

# RZ/N2L Group

The following shows a SubscribeCOV service request from a VTS client with Issue Confirmed Notifications set to True and a Simple-Ack response from the B-SS slave. ConfirmedCOVNortification service notification is sent from the B-SS slave that detected the air velocity change, and the COV client responds with a Simple-Ack.

| 🙍 Capturing from イーサネット 11                                                      |                                                    |                                   |                    |              |            |                                           |                                                        | - 0                                   | ×           |
|---------------------------------------------------------------------------------|----------------------------------------------------|-----------------------------------|--------------------|--------------|------------|-------------------------------------------|--------------------------------------------------------|---------------------------------------|-------------|
| <u>F</u> ile <u>E</u> dit <u>V</u> iew <u>G</u> o <u>C</u> apture <u>A</u> naly | ze <u>S</u> tatistics Telephon <u>y</u> <u>W</u> i | reless <u>T</u> ools <u>H</u> elp |                    |              |            |                                           |                                                        |                                       |             |
| 🔟 🔳 🙋 💿 📄 🔜 🖾 🍳 👄                                                               | • 🔿 🕾 T 🛓 📃 🔳 🍳                                    | Q Q 🖩                             |                    |              |            |                                           |                                                        |                                       |             |
| acnet or bvlc or ntp                                                            |                                                    |                                   |                    |              |            |                                           |                                                        | $\times$                              | +           |
| No. Time Source                                                                 | Destination                                        | Protocol Lengt                    | n Info             |              |            |                                           |                                                        |                                       | ^           |
| 15558 19:05:40.359952 192.168                                                   | 8.10.20 192.168.10.10                              | BACnet-APDU                       | 56 Confirmed-REQ   | subscribeCO\ | V[ 92] ana | alog-input,0                              |                                                        |                                       |             |
| 15562 19:05:40.565384 192.168                                                   | 8.10.10 192.168.10.20                              | BACnet-APDU                       | 50 Simple-ACK      | subscribeCO\ | V[ 92]     |                                           |                                                        |                                       |             |
| 15563 19:05:40.730181 192.168                                                   | 8.10.10 192.168.10.20                              | BACnet-APDU                       | 38 Confirmed-REQ   | confirmedCO\ | VNotificat | tion[ 1] device,10                        | 0 analog-input,0 present-va                            | alue status-f                         | lags        |
| 15564 19:05:40.731267 192.168                                                   | 5.10.20 192.168.10.255                             | BACnet-APDU                       | Simple-ACK         | confirmedCOV | VNotificat | tion[ ]]<br>tion[ ]] dowico 10            | A applog input & procept w                             | alua status 4                         | 1200        |
| 15576 19:05:48 866748 192 168                                                   | 8 10 20 192 168 10 255                             | BACnet-APDU                       | 56 Simple-ACK      | confirmedCO  | /Notificat | tion[ 2] device,10                        | o anatog-input,o present-vi                            | arue status-r                         | Tago        |
| 15578 19:05:50.785714 192.168                                                   | 3.10.10 192.168.10.20                              | BACnet-APDU                       | 38 Confirmed-REO   | confirmedCO  | VNotificat | tion[ 3] device.10                        | 0 analog-input.0 present-va                            | alue status-f                         | lags        |
| 15579 19:05:50.786540 192.168                                                   | 8.10.20 192.168.10.255                             | BACnet-APDU                       | 56 Simple-ACK      | confirmedCO\ | VNotificat | tion[ 3]                                  |                                                        |                                       |             |
| 15581 19:05:52.761053 192.168                                                   | 8.10.10 192.168.10.20                              | BACnet-APDU                       | 38 Confirmed-REQ   | confirmedCO\ | VNotificat | tion[ 4] device,10                        | 0 analog-input,0 present-va                            | alue status-f                         | lags        |
| 15582 19:05:52.761524 192.168                                                   | 8.10.20 192.168.10.255                             | BACnet-APDU                       | 56 Simple-ACK      | confirmedCO\ | VNotificat | tion[ 4]                                  |                                                        |                                       | ×           |
| <                                                                               |                                                    |                                   |                    |              |            |                                           |                                                        |                                       | >           |
| > Frame 15581: 88 bytes on wire (                                               | (704 bits), 88 bytes capt                          | ured (704 bits) on                | interface \Device  | NPF_{1B57B4  | 0000 70    | c c2 c6 1c 9a fe 74                       | 90 50 10 f9 ed 08 00 45                                | 00  t.                                | · P · · · · |
| > Ethernet II, Src: RenesasElect_                                               | _10:f9:ed (74:90:50:10:f9                          | :ed), Dst: TPLink_                | lc:9a:fe (7c:c2:c6 | 5:1c:9a:fe)  | 0010 00    | 0 4a 00 32 00 00 ff                       | 11 26 02 c0 a8 0a 0a c0                                | a8 -J-2                               | &           |
| > Internet Protocol Version 4, Sr                                               | rc: 192.168.10.10, Dst: 1                          | 92.168.10.20                      |                    |              | 0020 00    | 14 Da CO Da CO 00<br>10 02 01 81 00 03 04 | 0 36 20 7+ 81 0a 00 2e 01<br>1 01 09 01 1c 02 00 00 64 | 20                                    | ,           |
| > User Datagram Protocol, Src Por                                               | rt: 47808, Dst Port: 4780                          | 8                                 |                    |              | 0040 00    | 0 00 00 00 39 00 4e                       | 09 55 2e 44 3d 47 36 f0                                | 2f9.N.                                | U.D=G6      |
| > BACnet Virtual Link Control                                                   | Network NDDU                                       |                                   |                    |              | 0050 09    | 19 6f 2e 82 04 00 2f                      | 4f                                                     | ·o.··/(                               | )           |
| Suilding Automation and Control                                                 | 1 Network APDU                                     |                                   |                    |              |            |                                           |                                                        |                                       |             |
| 0000 = APDU Type: Confi                                                         | irmed-REO (0)                                      |                                   |                    |              |            |                                           |                                                        |                                       |             |
| > 0000 = PDU Flags: 0x0                                                         |                                                    |                                   |                    |              |            |                                           |                                                        |                                       |             |
| .000 = Max Response Seg                                                         | gments accepted: Unspecif                          | ied (0)                           |                    |              |            |                                           |                                                        |                                       |             |
| 0011 = Size of Maximum                                                          | ADPU accepted: Up to 480                           | octets (fits in a                 | n ARCNET frame) (3 | )            |            |                                           |                                                        |                                       |             |
| Invoke ID: 4                                                                    |                                                    |                                   |                    |              |            |                                           |                                                        |                                       |             |
| Service Choice: confirmedCOV                                                    | /Notification (1)                                  |                                   |                    |              |            |                                           |                                                        |                                       |             |
| > ProcessIdentifier: 1                                                          |                                                    |                                   |                    |              |            |                                           |                                                        |                                       |             |
| > DeviceIdentifier: device, le                                                  | 90<br>2011 0                                       |                                   |                    |              |            |                                           |                                                        |                                       |             |
| > Time remaining: (bb mm ss):                                                   | . 0 00 00 (indefinite)                             |                                   |                    |              |            |                                           |                                                        |                                       |             |
| ✓ list of Values:                                                               | (inderinitee)                                      |                                   |                    |              |            |                                           |                                                        |                                       |             |
| > {[4]                                                                          |                                                    |                                   |                    |              |            |                                           |                                                        |                                       |             |
| > Property Identifier: pres                                                     | sent-value (85)                                    |                                   |                    |              |            |                                           |                                                        |                                       |             |
| > {[2]                                                                          |                                                    |                                   |                    |              |            |                                           |                                                        |                                       |             |
| ✓ Present Value (real): 0.0                                                     | 0486363768577576                                   |                                   |                    |              |            |                                           |                                                        |                                       |             |
| > Application Tag: Real                                                         | (ANSI/IEE-754 floating po                          | oint), Length/Value               | /Type: 4           |              |            |                                           |                                                        |                                       |             |
| > }[2]                                                                          | tus flags (111)                                    |                                   |                    |              |            |                                           |                                                        |                                       |             |
| > Property Identifier: Stat                                                     | us-flags (III)                                     |                                   |                    |              |            |                                           |                                                        |                                       |             |
| > status-flags: (Bit String                                                     | z) (FFFF)                                          |                                   |                    |              |            |                                           |                                                        |                                       |             |
| > }[2]                                                                          |                                                    |                                   |                    |              |            |                                           |                                                        |                                       |             |
| > }[4]                                                                          |                                                    |                                   |                    |              |            |                                           |                                                        |                                       |             |
| <                                                                               |                                                    |                                   |                    | >            | <          |                                           |                                                        |                                       | >           |
| ○ ズ イーサネット 11: ≤live capture in pro                                             | noress                                             |                                   |                    |              |            | Packets: 15680 , Display                  | ved: 468 (3.0%)                                        | Profile: D                            | )efault     |
|                                                                                 |                                                    |                                   |                    |              |            | ,                                         | ,,                                                     | i i i i i i i i i i i i i i i i i i i |             |

Fig.4-81 Capture SubscribeCOV and ConfirmedCOVNortification

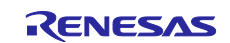

#### 4.5.9 ReinitializeDevice

Note) The ReinitializeDevice service resets the target device. When the debugger is connected, push the S3 RESET switch (red) on the RSK board to disconnect the debugger connection. If this service is executed while the debugger is still connected, Ethernet communication will not be established after the B-SS reboots.

Restrictions) The following State parameters of ReinitializeDevice are not yet supported by the B-BC sample software.

STARTBACKUP

- ENDBACKUP
- STARTRESTORE
- ENDRESTORE
- ABORTRESTORE

Click Remote Device Management > ReinitializeDevice from the service tree displayed in the previously used dialog. Select Cold Start or Warm Start for State. Other options are selectable, but with the exception of Activate Changes, the BACnet stack is not yet supported. (However, Activate Changes cannot be selected from the VTS.)

Enter "filister" in Password and click Send.

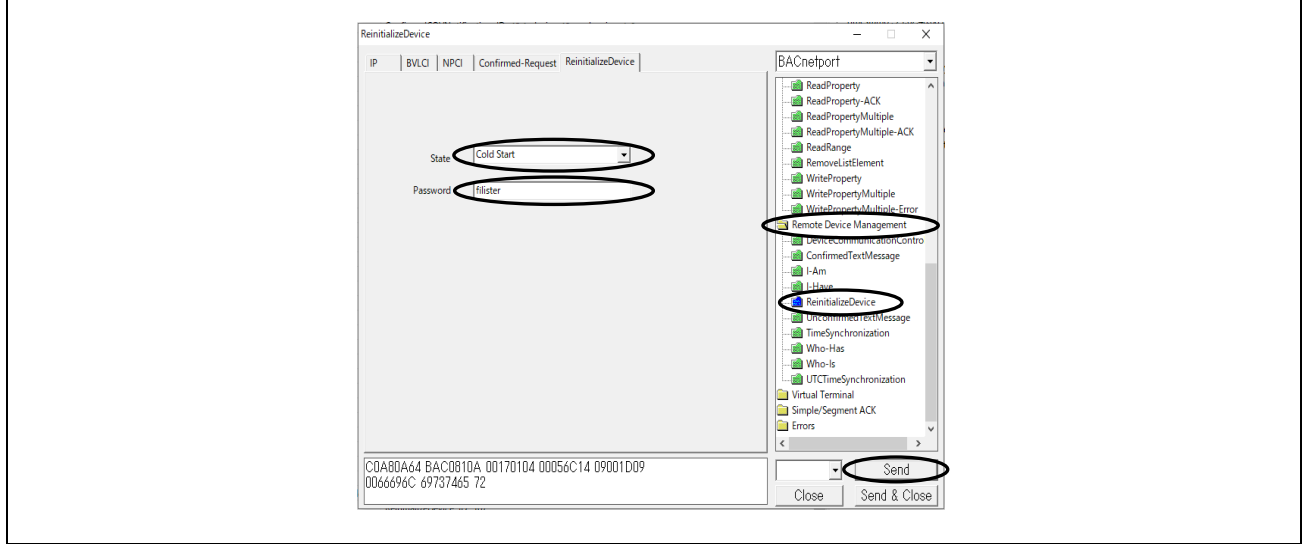

Fig.4-82 ReinitializeDevice parameters

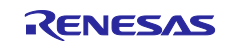

The following shows a VTS client requesting the ReinitializeDevice service and a Simple-Ack response from the B-BC or B-SS. The B-BC or B-SS locally broadcasts I-Am services when it reboots.

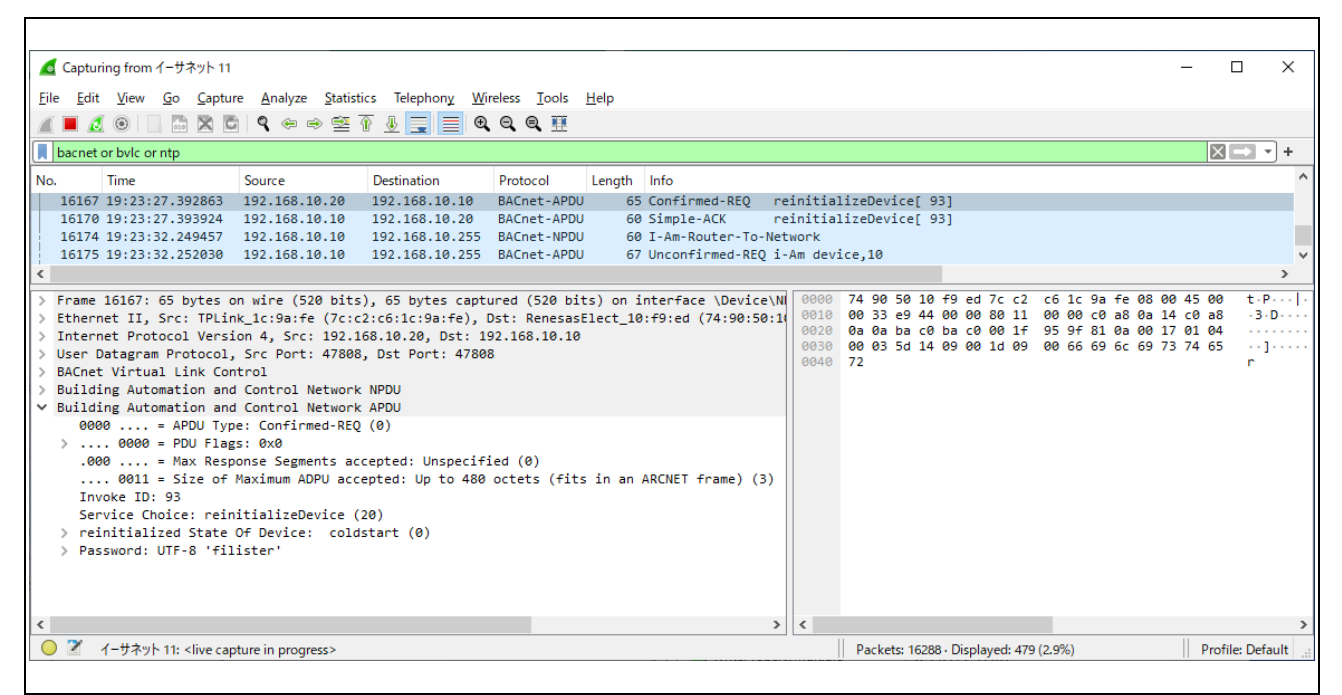

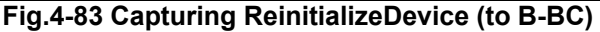

|              | Captur       | ing from 1-t            | ታネット 11       |                               |                                        |                     |              |                  |       |        |       |       |       |         |         |         |        |      |      | _    | -    |         | ×            |
|--------------|--------------|-------------------------|---------------|-------------------------------|----------------------------------------|---------------------|--------------|------------------|-------|--------|-------|-------|-------|---------|---------|---------|--------|------|------|------|------|---------|--------------|
| <u>F</u> ile | <u>E</u> dit | <u>V</u> iew <u>G</u> o | <u>Captur</u> | e <u>A</u> nalyze <u>S</u> ta | itistics Telephon <u>y</u> <u>W</u> in | eless <u>T</u> ools | <u>H</u> elp |                  |       |        |       |       |       |         |         |         |        |      |      |      |      |         |              |
|              | <b>I</b>     |                         |               | । ९ 🗢 🔿 🖻                     | 2 T 🕹 📃 🔍                              | Q Q 🏢               |              |                  |       |        |       |       |       |         |         |         |        |      |      |      |      |         |              |
|              | bacnet       | or bylc or ntp          | )             |                               |                                        |                     |              |                  |       |        |       |       |       |         |         |         |        |      |      |      | X    |         | <b>*</b> +   |
| No.          |              | Time                    |               | Source                        | Destination                            | Protocol            | Length       | Info             |       |        |       |       |       |         |         |         |        |      |      |      |      |         | ^            |
|              | 16218        | 19:24:36.0              | 017357        | 192,168,10,20                 | 192,168,10,10                          | BACnet-APDU         | 70           | Confirmed-REO    | rei   | nitial | lizeD | evice | ef 94 | 1       |         |         |        |      |      |      |      |         |              |
| L            | 16219        | 19:24:36.1              | 182315        | 192.168.10.10                 | 192.168.10.20                          | BACnet-APDU         | 60           | Simple-ACK       | rei   | nitial | lizeD | evice | er 94 | 1       |         |         |        |      |      |      |      |         |              |
|              | 16221        | 19:24:37.9              | 942649        | 192.168.10.10                 | 192.168.10.255                         | BACnet-APDU         | 71           | Unconfirmed-REQ  | 2 i-A | m devi | ice,1 | 00    |       | 1       |         |         |        |      |      |      |      |         | ~            |
| <            |              |                         |               |                               |                                        |                     |              |                  |       |        |       |       |       |         |         |         |        |      |      |      |      |         | >            |
|              | Enama        | 16218 70                | bytes o       | n wire (560 bi                | its) 70 bytes cantu                    | red (560 bi         | ts) on i     | ntenface \Devic  |       | 0000   | 74 0  | 0 50  | 10    | f9 ed   | 170 0   | -2 0    | 5.1c   | 9a f | e 08 | 99.4 | 5 00 | +.      | P            |
| 5            | ther         | et II Sco               | ·· TPL in     | k 1c·9a·fe (7c                | r:c2:c6:1c:9a:fe) D                    | st: Renesasi        | Elect 10     | +9.ed (74.90.5   | 0.10  | 0010   | 00    | 38 e9 | 46    | 00 00   | 80 1    | 11 0    | 00 6   | c0 a | 8 Øa | 14 c | 0 a8 | - 8     | 3.F          |
| Ś            | Intern       | et Protoco              | ol Versi      | on 4. Sec: 192                | 2.168.10.20. Dst: 19                   | 2.168.10.10         |              |                  |       | 0020   | 0a 0  | )a ba | c0    | ba c0   | 0 00 2  | 24 9    | 5 a4   | 81 0 | a 00 | 1c 0 | 1 24 |         | • • • • • \$ |
| Ś            | Jser D       | atagram Pr              | otocol.       | Src Port: 478                 | 808. Dst Port: 47808                   |                     |              |                  |       | 0030   | 00 0  | 92 01 | 81    | ff 00   | 035     | 5e 14   | 1 09 1 | 00 1 | d 09 | 00 6 | 6 69 |         |              |
| >            | BACnet       | : Virtual L             | ink Con       | trol                          |                                        |                     |              |                  |       | 0040   | 6C 6  | 9 /3  | /4    | 65 72   | 2       |         |        |      |      |      |      | 11      | ster         |
| >            | Buildi       | ng Automat              | ion and       | Control Netwo                 | ork NPDU                               |                     |              |                  |       |        |       |       |       |         |         |         |        |      |      |      |      |         |              |
| $\sim$       | Buildi       | ng Automat              | ion and       | Control Netwo                 | ork APDU                               |                     |              |                  |       |        |       |       |       |         |         |         |        |      |      |      |      |         |              |
|              | 000          | 0 = A                   | PDU Typ       | e: Confirmed-R                | REQ (0)                                |                     |              |                  |       |        |       |       |       |         |         |         |        |      |      |      |      |         |              |
|              | >            | . 0000 = P              | DU Flag       | s: 0x0                        |                                        |                     |              |                  |       |        |       |       |       |         |         |         |        |      |      |      |      |         |              |
|              | .00          | 0 = M                   | lax Resp      | onse Segments                 | accepted: Unspecifi                    | ed (0)              |              |                  |       |        |       |       |       |         |         |         |        |      |      |      |      |         |              |
|              |              | . 0011 = S              | ize of        | Maximum ADPU a                | accepted: Up to 480                    | octets (fits        | s in an      | ARCNET frame) (3 | 3)    |        |       |       |       |         |         |         |        |      |      |      |      |         |              |
|              | Inv          | oke ID: 94              | ł             |                               |                                        |                     |              |                  |       |        |       |       |       |         |         |         |        |      |      |      |      |         |              |
|              | Ser          | vice Choic              | e: rein       | itializeDevice                | e (20)                                 |                     |              |                  |       |        |       |       |       |         |         |         |        |      |      |      |      |         |              |
|              | > rei        | nitialized              | State         | Of Device: co                 | oldstart (0)                           |                     |              |                  |       |        |       |       |       |         |         |         |        |      |      |      |      |         |              |
|              | > Pas        | sword: UTF              | -8 'fil       | ister'                        |                                        |                     |              |                  |       |        |       |       |       |         |         |         |        |      |      |      |      |         |              |
|              |              |                         |               |                               |                                        |                     |              |                  |       |        |       |       |       |         |         |         |        |      |      |      |      |         |              |
|              |              |                         |               |                               |                                        |                     |              |                  |       |        |       |       |       |         |         |         |        |      |      |      |      |         |              |
|              |              |                         |               |                               |                                        |                     |              |                  |       |        |       |       |       |         |         |         |        |      |      |      |      |         |              |
| 1            |              |                         |               |                               |                                        |                     |              |                  |       |        |       |       |       |         |         |         |        |      |      |      |      |         |              |
|              | 7            | /_#\$wk 11              | clive cap     | ture in program >             |                                        |                     |              |                  |       |        | Dag   | kote  | 16221 | Dicol   | lawadu. | 470 (2) | 09(1)  | _    |      |      | Drof | ilor De | foult .      |
|              | 1            | 1 24070-116             | -silve cap    | ture in progress>             |                                        |                     |              |                  |       |        | r dC  | KCLS: | 10021 | - Dispi | ayeu: 4 | 113 (22 | //0]   |      |      |      | FIO  | ne. De  | rount        |

Fig.4-84 Capturing ReinitializeDevice (to B-SS)

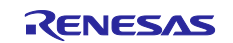

### 4.5.10 DeviceCommunicationControl

Click Remote Device Management > DeviceCommunicationControl from the service tree displayed in the previously used dialog.

- · In Time duration, enter the communication halt period in minutes.
- Note: If Disable is selected, it requests to stop communication, but does not accept BACnet Protocol Revision 20 or later. The server ignores the Disable request and sends an error PDU with ErrorClass = SERVICES and ErrorCode = SERVICE\_REQUEST\_DENIED.
- · Selecting Enable requests the release of communication halt. Time duration is ignored.
- Selecting Disable Initiation will stop notifications from the server, except for I-Am service. Ack responses for service requests from clients are not stopped.

Enter "filister" in Password and click Send. In the example, Disable Initiation for an infinite period is selected.

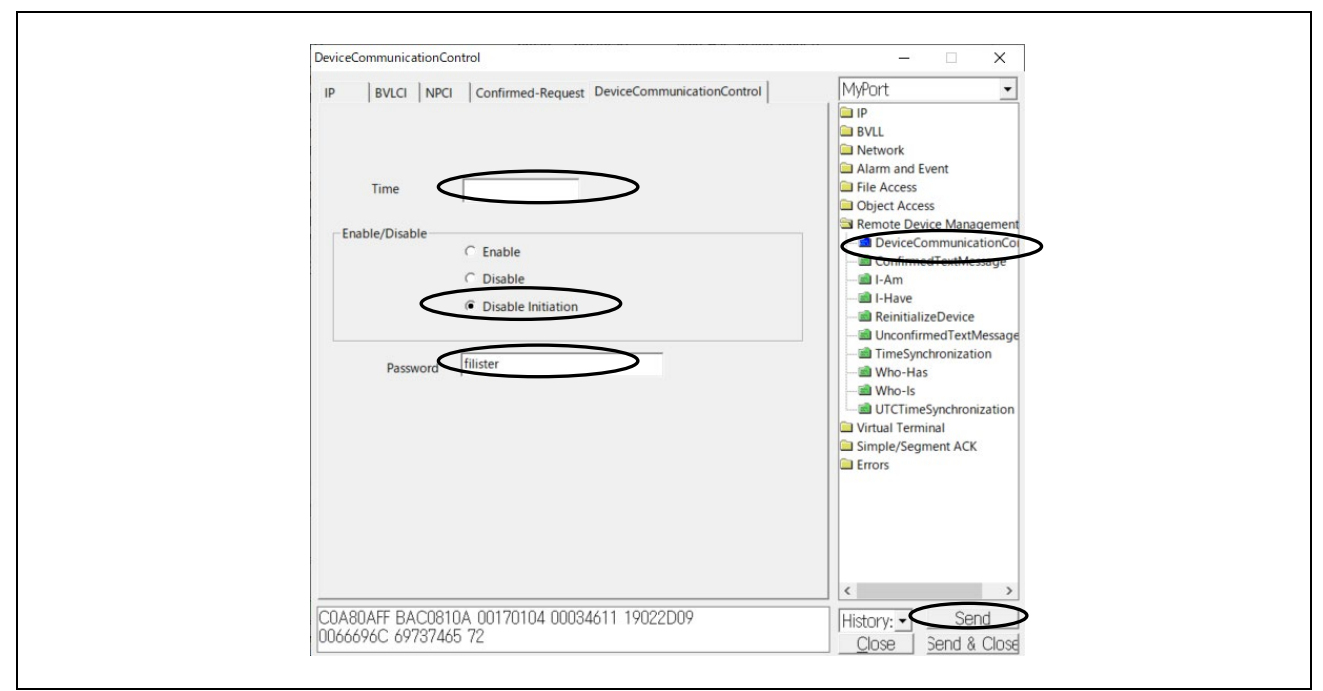

Fig. 4-85 DeviceCommunicationControl parameters(Disable Initiation)

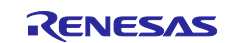

The following shows a request from a VTS client for the DeviceCommunicationControl service and notification service from B-SS slave is stopped

(No.565) notify the UnconfirmedCOVNotification service.

(No.566) request Disable initiation.

(No.574) After Simple-Ack response, UnconfirmedCOVNotification service notification has stopped.

(No.623) request Who-Has service but not returned any I-Have service response.

(No.650) request Who-Is service

(No.653) returned I-Am service response.

(No.683) request Enable

(No.685) resume UnconfirmedCOVNotification service notification.

|   | <b>d</b> *1             | イーサネット 11           |                                      |                                   |                       |              |                            |            |         |           |                |               |         |         | -        |             | ×          |
|---|-------------------------|---------------------|--------------------------------------|-----------------------------------|-----------------------|--------------|----------------------------|------------|---------|-----------|----------------|---------------|---------|---------|----------|-------------|------------|
|   | ile                     | Edit View Go C      | apture <u>A</u> nalyze <u>S</u> tati | istics Telephon <u>y</u> <u>W</u> | ireless <u>T</u> ools | <u>H</u> elp |                            |            |         |           |                |               |         |         |          |             |            |
| 4 |                         | i 🔬 💿 📄 🖬 🕽         | 3 🖻 🔍 ⇔ ⇒ 🖻                          | 🗿 🕹 📃 🔳 G                         | Q Q 🖽                 |              |                            |            |         |           |                |               |         |         |          |             |            |
|   | bac                     | cnet or bvlc or ntp |                                      |                                   |                       |              |                            |            |         |           |                |               |         |         |          | $\times$    | <b>•</b> + |
| Ν | lo.                     | Time                | Source                               | Destination                       | Protocol              | Length       | Info                       |            |         |           |                |               |         |         |          |             | ^          |
|   |                         | 561 08:49:28.5938   | 27 192.168.10.10                     | 192.168.10.20                     | BACnet-APDL           | 86           | 5 Unconfirmed-REQ          | unconfirme | dCOVNot | ification | device,100     | analog-       | input,0 | present | -value : | status-f    | lags       |
|   |                         | 563 08:49:30.5740   | 29 192.168.10.10                     | 192.168.10.20                     | BACnet-APDL           | 86           | 5 Unconfirmed-REQ          | unconfirme | dCOVNot | ification | device,100     | analog-       | input,0 | present | -value : | status-f    | lags       |
|   |                         | 565 08:49:32.5543   | 00 192.168.10.10                     | 192.168.10.20                     | BACnet-APDL           | 86           | 5 Unconfirmed-REQ          | unconfirme | dCOVNot | ification | device,100     | analog-       | input,0 | present | -value : | status-f    | lags       |
|   |                         | 566 08:49:33.2257   | 48 192.168.10.20                     | 192.168.10.10                     | BACnet-APDL           | 70           | 0 Confirmed-REQ            | deviceComm | unicati | onControl | [101]          |               |         |         |          |             |            |
|   |                         | 568 08:49:34.5293   | 67 192.168.10.10                     | 192.168.10.20                     | BACnet-APDL           | 86           | 5 Unconfirmed-REQ          | unconfirme | dCOVNot | ification | device,100     | analog-       | input,0 | present | -value : | status-f    | lags       |
|   |                         | 570 08:49:36.5097   | 28 192.168.10.10                     | 192.168.10.20                     | BACnet-APDL           | 86           | 5 Unconfirmed-REQ          | unconfirme | dCOVNot | ification | device,100     | analog-       | input,0 | present | -value s | status-f    | lags       |
|   |                         | 574 08:49:38.5447   | 52 192.168.10.10                     | 192.168.10.20                     | BACnet-APDL           | 66           | 0 Simple-ACK               | deviceComm | unicati | onControl | [101]          |               |         |         |          |             |            |
|   |                         | 623 08:51:04.4656   | 79 192.168.10.20                     | 192.168.10.10                     | BACnet-APDL           | 66           | 0 Unconfirmed-REQ          | who-Has an | alog-in | put,0     |                |               |         |         |          |             |            |
|   |                         | 650 08:51:52.9138   | 95 192.168.10.20                     | 192.168.10.255                    | BACnet-APDL           | 54           | 4 Unconfirmed-REQ          | who-Is     |         |           |                |               |         |         |          |             |            |
|   |                         | 651 08:51:52.9359   | 69 192.168.10.20                     | 192.168.10.255                    | BACnet-APDL           | 67           | 7 Unconfirmed-REQ          | i-Am devic | e,0     |           |                |               |         |         |          |             |            |
|   |                         | 652 08:51:52.9644   | 72 192.168.10.10                     | 192.168.10.255                    | BACnet-APDL           | 67           | 7 Unconfirmed-REQ          | i-Am devic | e,10    |           |                |               |         |         |          |             |            |
|   |                         | 653 08:51:53.1791   | 90 192.168.10.10                     | 192.168.10.255                    | BACnet-APDL           | 71           | 1 Unconfirmed-REQ          | i-Am devic | e,100   |           |                |               |         |         |          |             |            |
|   |                         | 683 08:52:42.410    | 38 192.168.10.20                     | 192.168.10.10                     | BACnet-APDL           | 70           | <pre>0 Confirmed-REQ</pre> | deviceComm | unicati | onControl | [102]          |               |         |         |          |             |            |
|   |                         | 684 08:52:42.6229   | 20 192.168.10.10                     | 192.168.10.20                     | BACnet-APDL           | 66           | 0 Simple-ACK               | deviceComm | unicati | onControl | [102]          |               |         |         |          |             |            |
|   |                         | 685 08:52:42.8427   | 86 192.168.10.10                     | 192.168.10.20                     | BACnet-APDL           | 86           | 5 Unconfirmed-REQ          | unconfirme | dCOVNot | ification | device,100     | analog-       | input,0 | present | -value : | status-f    | lags       |
|   |                         | 687 08:52:44.8229   | 54 192.168.10.10                     | 192.168.10.20                     | BACnet-APDL           | 86           | 5 Unconfirmed-REQ          | unconfirme | dCOVNot | ification | device,100     | analog-       | input,0 | present | -value s | status-f    | lags       |
|   |                         | 689 08:52:46.8031   | 22 192.168.10.10                     | 192.168.10.20                     | BACnet-APDL           | 86           | 5 Unconfirmed-REQ          | unconfirme | dCOVNot | ification | device,100     | analog-       | input,0 | present | -value : | status-f    | lags 🗡     |
| 4 |                         |                     |                                      |                                   |                       |              |                            |            |         |           |                |               |         |         |          |             | >          |
| 1 | Fri                     | ame 566: 70 bytes   | on wire (560 bits                    | ), 70 bytes captur                | ed (560 bits          | ) on int     | terface \Device\N          | PF_{185784 | 0000    | 74 90 50  | 10 f9 ed 7     | c c2 c6       | 1c 9a f | e 08 00 | 45 00    | t · P · · · |            |
| 1 | Eti                     | hernet II, Src: T   | PLink_1c:9a:fe (7c                   | :c2:c6:1c:9a:fe),                 | Dst: Renesas          | Elect_10     | 0:f9:ed (74:90:50          | :10:f9:ed) | 0010    | 00 38 e9  | 57 00 00 8     | 0 11 00       | 00 c0 a | 8 0a 14 | c0 a8    | ·8-W···     |            |
| 1 | In                      | ternet Protocol V   | ersion 4, Src: 192                   | .168.10.20, Dst: 1                | 92.168.10.10          |              |                            |            | 0020    | 0a 0a ba  | c0 ba c0 0     | 0 24 95       | a4 81 0 | a 00 1c | 01 24    |             | \$         |
| 1 | Us                      | er Datagram Proto   | col, Src Port: 4780                  | 08, Dst Port: 4780                | 8                     |              |                            |            | 0050    | 66 69 73  | 74 65 72       | 11 60 61      | 19 02 2 | 00 60 0 | 00 09    | lister      | e          |
| 1 | BA                      | Cnet Virtual Link   | Control                              |                                   |                       |              |                            |            | 0040    | 00 00 70  | 14 05 72       |               |         |         |          | 11500       |            |
| 1 | Bu                      | ilding Automation   | and Control Netwo                    | rk NPDU                           |                       |              |                            |            |         |           |                |               |         |         |          |             |            |
| 1 | <ul> <li>Bu:</li> </ul> | ilding Automation   | and Control Networ                   | rk APDU                           |                       |              |                            |            |         |           |                |               |         |         |          |             |            |
|   |                         | 0000 = APDU         | Type: Confirmed-RE                   | EQ (0)                            |                       |              |                            |            |         |           |                |               |         |         |          |             |            |
|   | >                       | 0000 = PDU          | Flags: 0x0                           |                                   |                       |              |                            |            |         |           |                |               |         |         |          |             |            |
|   |                         | .000 = Max          | Response Segments a                  | accepted: Unspecif                | ied (0)               |              |                            |            |         |           |                |               |         |         |          |             |            |
|   |                         | 0011 = Size         | of Maximum ADPU ad                   | ccepted: Up to 480                | octets (fit:          | ; in an      | ARCNET frame) (3)          | )          |         |           |                |               |         |         |          |             |            |
|   |                         | Invoke ID: 101      |                                      |                                   |                       |              |                            |            |         |           |                |               |         |         |          |             |            |
|   |                         | Service Choice:     | deviceCommunicatior                  | nControl (17)                     |                       |              |                            |            |         |           |                |               |         |         |          |             |            |
|   | >                       | enable-disable:     | disable-initiation                   | n (2)                             |                       |              |                            |            |         |           |                |               |         |         |          |             |            |
|   | >                       | Password: UTF-8     | 'filister'                           |                                   |                       |              |                            |            |         |           |                |               |         |         |          |             |            |
|   |                         |                     |                                      |                                   |                       |              |                            |            |         |           |                |               |         |         |          |             |            |
|   |                         |                     |                                      |                                   |                       |              |                            | >          | <       |           |                |               |         |         |          |             | >          |
|   | 0 7                     | ▼ wireshark イーサネ    | ット 11NOJJH2.pcapng                   |                                   |                       |              |                            |            |         | Packets:  | 768 · Displaye | ed: 88 (11.5% | 6)      |         |          | Profile: D  | efault     |
| - | -                       |                     |                                      |                                   |                       |              |                            |            |         |           |                |               | ,       |         |          |             |            |

Fig.4-86 Capture DeviceCommunicationControl

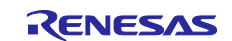

### 4.5.11 AtomicReadFile

Many BACnet devices contain configuration data set by vendor-specific configuration tools.

The AtomicReadFile service reads configuration data inside B-BC. The client saves the read data as a backup file. Also, the saved backup file is transferred to B-BC by the AtomicWriteFile service, and B-BC restores the received file data as internal configuration data. File contents and format are vendor-specific.

In the B-BC sample software, the configuration data (variable name: FlashData) is defined by the following structure (FLASH\_DATA\_STRUCT) aligned with 4 bytes.

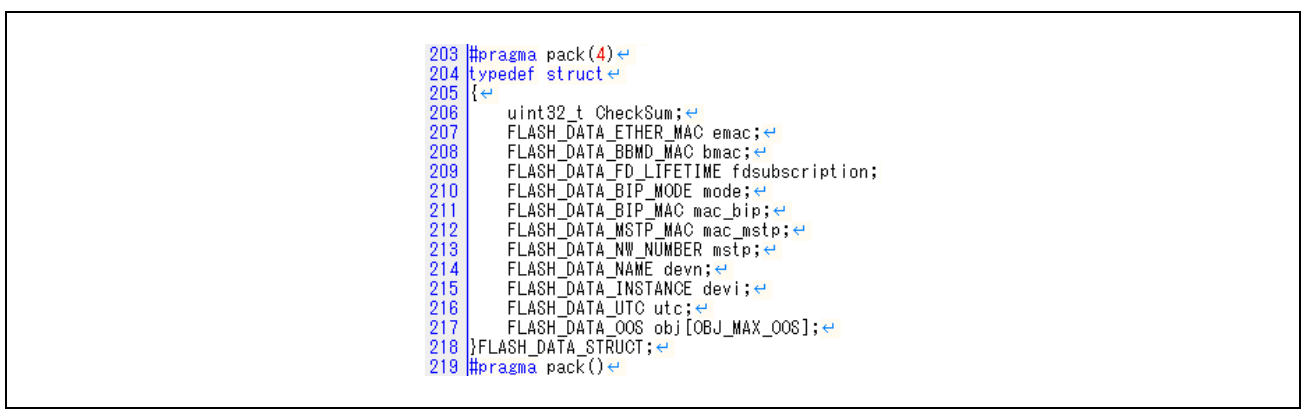

Fig.4-87 FLASH\_DATA\_STRUCT FlashData

FlashData is allocated on the System RAM but is updated during operation and stored in the QSPI flash memory by the xSPI0 driver. Upon reset, the configuration data is read from the QSPI flash memory and extracted into FlashData on the system RAM; see below for details on FlashData.

Fig.3-5 Memory layout 5.3 Initial Configuration Command user\renesas\application\configurable\_property.c

user\renesas\application\configurable\_property.h

From the service tree in VTS, click File Access > AtomicReadFile.

• File ID is the File object type and instance number.

Stream Access

- Start Position is the number of octets to start reading from the beginning of the file. 0 means the beginning of the file.
- Octet Count is the number of octets to be read from the file, starting from Start Position. As shown in the example below, if a larger value is set, the actual file size is read.

Record Access

• Record-oriented file access is not supported.

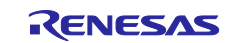

| AtomicReadFile                                                    | – 🗆 X                                                                                                    |
|-------------------------------------------------------------------|----------------------------------------------------------------------------------------------------|
| IP BVLCI NPCI Confirmed-Request AtomicReadFile                    | MyPort                                                                                                    |
| File ID file, 0 ID                                                | ConfirmedEventNotification UnconfirmedEventNotification GetEnrollmentSummary-ACK GetEventInformation-ACK GetEventInformation-ACK SubscribeCOVProperty File Access AtomicReadFile AtomicWriteFile AtomicWriteFile AtomicWriteFile AtomicWriteFile AtomicWriteFile AtomicWriteFile AtomicOverss Remote Device Management DeviceCommunicationContro ConfirmedTextMessage I-Am H-Have ReinitializeDevice UnconfirmedTextMessage TimeSynchronization Who-Has |
| COA80A0A BAC0810A 00160104 00036B06 C4028000<br>000E3100 2201C60F | Close Send & Close                                                                                                    |

Fig.4-88 AtomicReadFile parameters

The following capture shows a VTS client requesting AtomicReadFile service from B-BC and B-BC responding with an Ack containing file data.

Length: 148 octets, End Of File: TRUE is indicated.

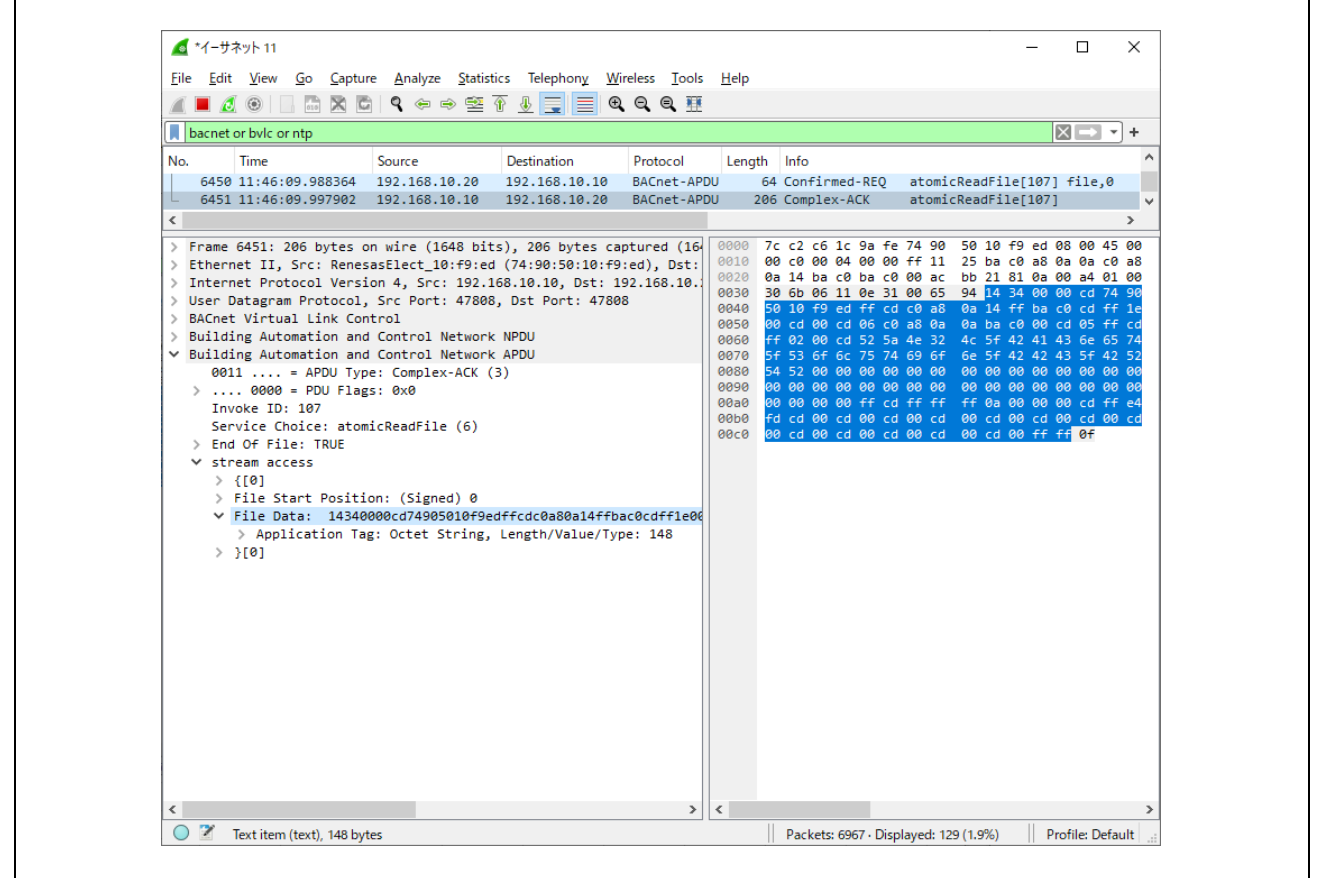

Fig.4-89 Capturing AtomicReadFile

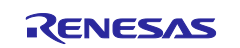

### 4.5.12 AtomicWriteFile

The AtomicWriteFile service overwrites configuration data stored in B-BC. The client transfers the previously read backup file to B-BC by AtomicWriteFile service, and B-BC restores the received file data by overwriting it with the internal configuration data. File contents and format are vendor-specific. Refer to section 4.5.11

From the service tree in VTS, click File Access > AtomicWriteFile.

• File ID is the File object type and instance number.

Stream Access

- Start Position is the number of octets to start reading from the beginning of the file. 0 means the beginning of the file.
  - If Start Position is set to -1, it indicates an operation to be added from the end of the current file.
- Data consists of OCTET STRINGs that are written to a file. Set up a Hex data stream such as 14340000cd74....

Record Access

• Record-oriented file access is not supported.

The following shows how to make Data for the parameters above.

Select the Complex-ACK line from B-BC for the AtomicReadFile service (No. 7902 below) in Wireshark. In the lower left window, place the cursor on > File Data: and right-click, then click Copy>...as a Hex Stream in the menu that appears. Paste to "Data" in the AtomicWriteFile parameter dialog of VTS and click Send.

|                                                 | Expand Subtrees                  |                 | L                               |                      |
|-------------------------------------------------|----------------------------------|-----------------|---------------------------------|----------------------|
| bacnet or bvlc or ntp                           | Collapse Subtrees                |                 |                                 | + 🗸 🗆 🖌              |
| Source Destinati                                | Expand All                       |                 |                                 | ^                    |
| 1328 192.168.10.20 192.168                      | Collapse All                     |                 | rver                            |                      |
| 9067 192.168.10.10 192.168                      | condpict vin                     |                 | ient                            |                      |
| 9655 192.168.10.20 192.168                      | Apply as Column                  | Ctrl+Shift+I    | rver                            |                      |
| 8364 192.168.10.20 192.168                      | A 1 511                          |                 | tomicReadFile[107] file,0       |                      |
| /902 192.168.10.10 192.168                      | Apply as Filter                  | ۲               | tomickeadFile[10/]              |                      |
| 3486         192.168.10.10         192.168      | Prepare as Filter                | •               | tomicWriteFile[108]             |                      |
| 7252 192.168.10.10 192.168                      | Conversation Filter              | •               | ient                            | _                    |
| 7984 192.168.10.20 192.168                      | Colorize with Filter             | +               | rver                            | Y                    |
| <                                               | Follow                           | •               |                                 | >                    |
| > Frame 6451: 206 bytes on w:                   |                                  |                 | 7c c2 c6 1c 9a fe 74 90 50 1    | 0 f9 ed 08 00 45 00  |
| > Ethernet II, Src: RenesasE                    | Сору                             | •               | All Visible Items               | 81 0a 00 a4 01 00    |
| > User Datagram Protocol, Sr                    | Show Dasket Rutes                | Chilly Shifty O | All Visible Selected Tree Items | 34 00 00 cd 74 90    |
| > BACnet Virtual Link Control                   | Show Packet Bytes                | Cur+shint+O     | Description                     | ff ba c0 cd ff 1e    |
| > Building Automation and Co                    | Export Packet Bytes              | Ctrl+Shift+X    | Field Name                      | 42 41 43 6e 65 74    |
| <ul> <li>Building Automation and Con</li> </ul> | Wiki Protocol Page               |                 | Value                           | 42 42 43 5f 42 52    |
| 0011 = APDU Type: (                             | Filter Field Reference           |                 | value                           | 00 00 00 00 00 00 00 |
| 7 0000 = PD0 FIAgS: 0<br>Invoke ID: 107         |                                  |                 | As Filter                       | 00 00 00 cd ff e4    |
| Service Choice: atomicRe                        | Protocol Preferences             | ,               |                                 | - 00 cd 00 cd 00 cd  |
| > End Of File: TRUE                             | Decode As                        | Ctrl+Shift+U    | Copy Bytes as Hex + ASCII Dump  | OU TT TT OT          |
| ✓ stream access                                 | Go to Linked Packet              |                 | as Hex Dump                     |                      |
| > {[0]                                          | Show Linked Packet in New Window |                 | as a Hex Stream                 |                      |
| File Data: 14340000cd                           | 74905010f9edffcdc0a80a14ffbac0   | dffle00         | as a Base64 String              |                      |
| > }[0]                                          |                                  |                 | as MIME Data                    |                      |
|                                                 |                                  |                 | uas C String                    |                      |
|                                                 |                                  |                 |                                 |                      |
|                                                 |                                  |                 |                                 |                      |
|                                                 |                                  |                 |                                 |                      |
|                                                 |                                  |                 |                                 |                      |
|                                                 |                                  |                 |                                 |                      |

Fig.4-90 AtomicWriteFile parameters

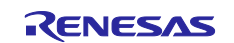

| AtomicWriteFile                                                                                                    | – 🗆 X                                                                                                    |
|----------------------------------------------------------------------------------------------------|----------------------------------------------------------------------------------------------------|
| IP BVLCI NPCI Confirmed-Request AtomicWriteFile                                                                                                    | MyPort                                                                                                    |
| File ID file, 0 ID<br>Stream Access<br>Start Position 0<br>Data 14340000cd74905010f9edffcdc0a80a14ffbac0cd<br>Record Access<br>Start Record<br>Record Data<br>Record Data | Add         Remove         Add         Remove         Add         Who-have         MonofirmedEventNotification         Add         Remove         Image: Image: Imag |
|                                                                                                    | Send                                                                                                    |

Fig.4-91 AtomicWriteFile parameters

The following capture shows a VTS client requesting AtomicWriteFile service from B-BC and receiving an Ack from B-BC.

| <b>▲</b> *イーサネット 11                                                                                                    | - 🗆 X                                                                                                    |
|----------------------------------------------------------------------------------------------------|----------------------------------------------------------------------------------------------------|
| <u>File Edit View Go Capture Analyze Statistics Telephony Wireless Iools</u>                                                                                                    | <u>H</u> elp                                                                                                    |
| ⊿ ■ ⊿ ⊚   🗈 🗙 🖻   ९ ⇔ ⇔ 🕾 🗿 🕹 🚍 🗨 ९ ९ ९ ୩                                                                                                    |                                                                                                    |
| bacnet or bvlc or ntp                                                                                                    | ×                                                                                                    |
| Source Destination Protocol Length Info                                                                                                    |                                                                                                    |
| 417 192.168.10.20 192.168.10.10 BACnet-APDU 211 Confirmed-R                                                                                                    | EQ atomicWriteFile[108] file,0                                                                                                    |
| 486 192.168.10.10 192.168.10.20 BACnet-APDU 60 Complex-ACK                                                                                                    | atomicWriteFile[108]                                                                                                    |
| (                                                                                                    | >                                                                                                    |
| <pre>&gt; Ethernet II, Src: TPLink_1c:9a:fe (7c:c2:c6:1c:9a:fe), Dst: Renes;<br/>&gt; Internet Protocol Version 4, Src: 192.168.10.20, Dst: 192.168.10.:<br/>&gt; User Datagram Protocol, Src Port: 47808, Dst Port: 47808<br/>&gt; BACnet Virtual Link Control<br/>&gt; Building Automation and Control Network NPDU<br/>&gt; Building Automation and Control Network APDU<br/>0000 = APDU Type: Confirmed-REQ (0)<br/>&gt; 0000 = PDU Flags: 0x0<br/>.000 = Max Response Segments accepted: Unspecified (0)<br/> 0011 = Size of Maximum ADPU accepted: Up to 480 octets (f:<br/>Invoke ID: 108<br/>Service Choice: atomicWriteFile (7)<br/>&gt; ObjectIdentifier: file, 0<br/>&gt; stream access<br/>&gt; {[0]<br/>&gt; File Start Position: (Signed) 0<br/></pre> File Data: 14340000cd74905010f9edffcdc0a80a14ffbac0cdffle00<br>> Application Tag: Octet String, Length/Value/Type: 148<br>> }[0] | 0010         00 c5 e9 67 00 00 80 11         00 00 c0 a8 0a 14 c0 a8           0020         0a ab a c0 ba c0 00 b1         96 31 81 0a 00 a9 01 04           0030         00 03 6c 07 c4 02 80 00         00 e3 11 81 0a 06 a9 01 04           0040         00 06 cd 74 90 50 10 f9         ed ff cd c0 a8 0a 14 ff           0050         00 cd 05 ff cd ff 02 00         cd 06 c0 a8 0a 0a ba c0           0060         cd 05 ff cd ff 02 00         cd 06 c0 a8 0a 0a ba c0           0060         ed 57 44 5f 53 6f         fc 75 74 69 6f 6e 5f 42           0080         00 00 00 00 00 00 00 00         00 00 00 00 00 00           0090         00 00 00 00 00 00 00         00 00 00 00 00 00           0090         00 00 00 00 00 00 00         00 00 00 00 00           0090         00 00 00 00 00 00 00         00 00 00 00 00           0090         00 00 00 00 00 00 00         00 00 00 00 00           0090         00 00 00 00 00 00 00         00 00 00 00 00           0090         00 00 00 00 00 00 00         00 00 00 00 00           0090         00 00 00 00 00 00         00 00 00 00 00           0090         00 00 00 00 00 00         00 00 00 00 00           0040         00 00 00 00 00 00         00 00 00 00 00           0040         00 00 00 00 00 00         00 |
| <>                                                                                                    | <                                                                                                    |
| ● 図 wireshark イーサネット 11NOUH2 pcappg                                                                                                    | Packets: 10601 . Displayed: 143 (1.3%) Profile: Default                                                                                                    |

Fig.4-92 Capturing AtomicWriteFile

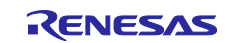

# 4.6 BACnet Communication with Yabe

The following operation can be verified from VTS, but will be explained using Yabe, which is easier to operate. Open Windows Start and click on Yabe to launch Yabe.

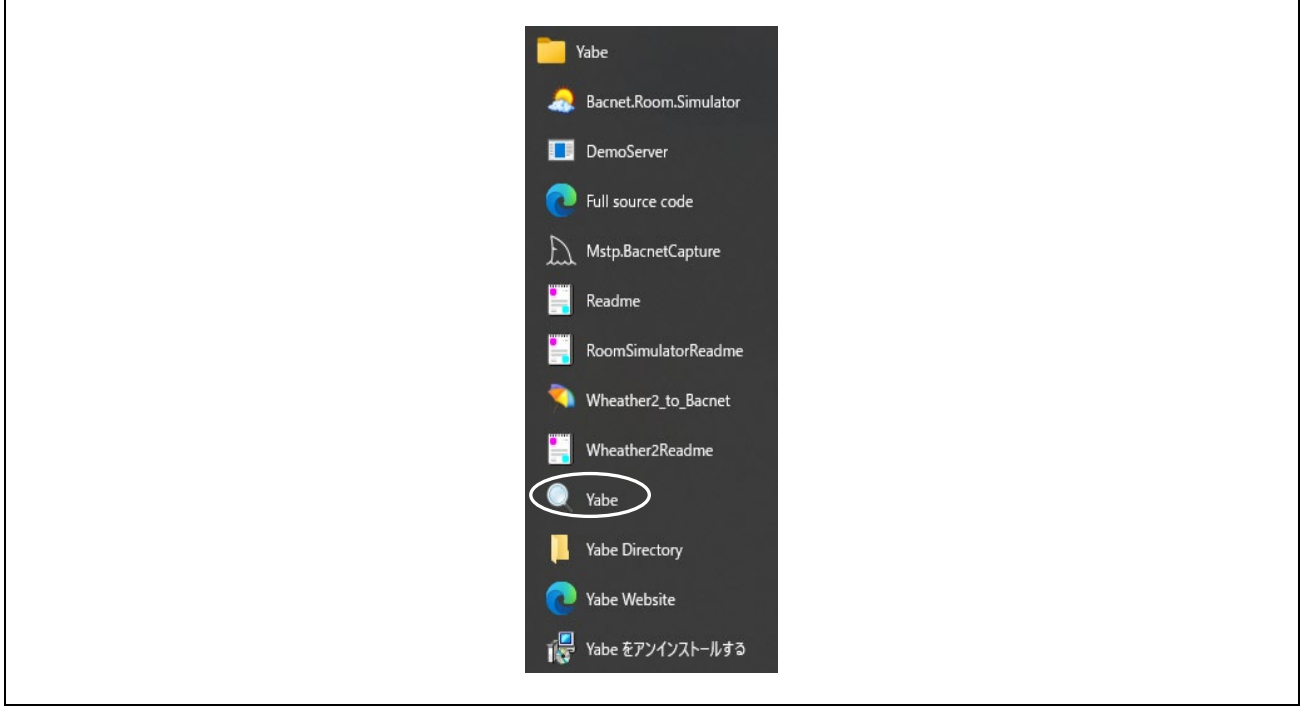

Fig.4-93 Launch Yabe

This section describes BACnet/IP communication with Yabe. After starting up Yabe, add devices.

| Periodic     Subscriptions, Periodic Polling, Events/Alarms     Properties       Image: Send Whols     F2     ow     Dev     Obj     Name     Value     Image: Name     Image: Nam     Image: Nam     Image: Name |
|----------------------------------------------------------------------------------------------------|
| Add device     ow     Dev_     Obj.     Name     Value     Time       Send Whols     F2       Export device DB       Time synchronize       Ctrl+T       Device control       Ctrl+Q       Address       Device control       Ctrl+Q       Case Object       Ctrl+Q       Create Object       Ctrl+Q       - or here to subscribe and plot                                                                                                    |
|                                                                                                    |

Fig.4-94 Yabe Add device(1)

Enter BAC0 (47808) for Port in the dialog displayed and select the IP address of the PC client. Click Start to initiate communication.

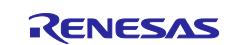

| 🔍 BACnet Communication Channel                                                                                                    |                                                                                                    | × |
|----------------------------------------------------------------------------------------------------|----------------------------------------------------------------------------------------------------|---|
| General<br>Retries 3 🔄 Timeout 3000 🜩 Whole                                                                                                    | limit low high                                                                                             |   |
| BACnet/IP V4 & V6.000 U4<br>Port BAC0 Start<br>Local endpoint 92.168.10.20 V<br>BACnet/Secure Connect over Websocket<br>Configuration parameters File : Start<br>BACnetSCConfig config<br>Select Edit | BACnet/MSTP over serial<br>Port Start<br>Baud 115200<br>Source Address 1<br>Max Master 127<br>Max Frames 1 |   |
| BACnet/Ethernet<br>Interface Start                                                                                                    | BACnet/PTP over serial<br>Port v<br>Baud 115200 ÷<br>Password                                              | t |

Fig.4-95 Yabe Add device(2)

Device 10 in the Devices window is B-BC, Device 100 is B-SS, and Device 2 is Yabe. Here, the YabeDeviceID is set to 2 from Yabe's Options > Settings window. (see chapter 4.6.1)

Click on Device 10.

| ✓       Yet Another Bacnet Explorer - Yabe         File       Functions       Options         Help       ✓       ✓         Devices       ✓       ✓         ✓       Devices       ✓         ✓       Devices       ✓         ✓       Device 2 - 192.168.10.20:60599       ✓         ✓       Device 10 - 192.168.10.10:47808       ✓         ✓       Device 100 - 129       ✓                                                                                                    | Yet Another Bacnet Explorer - Yabe         File       Functions         Options       Help         Devices         Devices         Devices         Device 10 - 192.168.10.20:60599         Device 10 - 129         Address Space                                                                                                    |
|----------------------------------------------------------------------------------------------------|----------------------------------------------------------------------------------------------------|
| File       Functions       Options       Help         Image: Constraint of the state of the state of th | File       Functions       Options       Help         Image: Constraint of the state of the state of th |
| Oevices         Image: Devices         Image: Devices         Image: Device 2 - 192.168.10.20:60599         Image: Device 10 - 192.168.10.10:47808         Image: Device 100 - 129                                                                                                    | Oevices         Devices         Devices         Device 2 - 192.168.10.20:60599         Device 10 - 192.168.10.10:47808         Device 100 - 129         Address Space                                                                                                    |
| Devices Devices Device Device 2 - 192.168.10.20:60599 Device 10 - 192.168.10.10:47808 Device 100 - 129                                                                                                    | Devices<br>Devices<br>Device 2 - 192.168.10.20:60599<br>Device 10 - 192.168.10.10:47808<br>Device 100 - 129<br>Address Space                                                                                                    |
|                                                                                                    | Address Space                                                                                                    |

Fig.4-96 Yabe Add device(3)

Object list for Device 10 appears in the Address Space window.

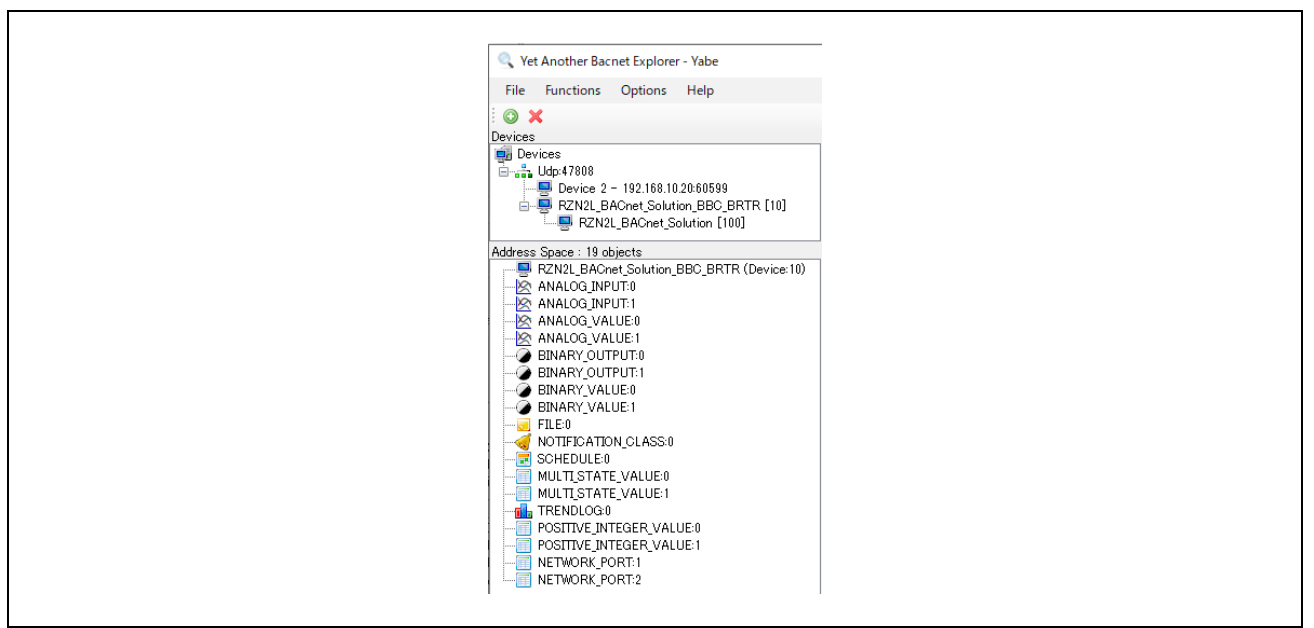

Fig.4-97 Yabe Add device(4)

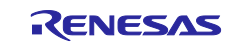

Click on Device 100 in the Devices window. The Address Space window switches to a display of the object list for Device 100.

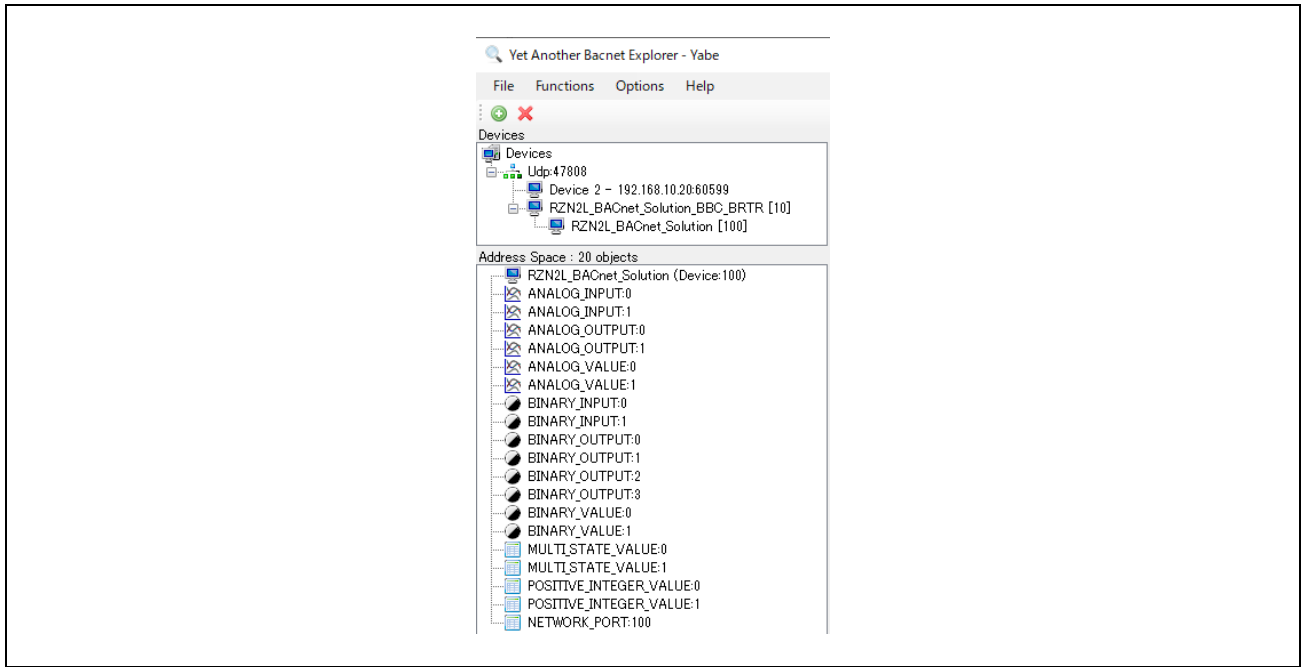

Fig.4-98 Yabe Add device(5)

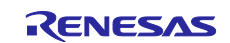

# 4.6.1 TimeSynchronization / UTCTimeSynchronization

This section describes the procedure for setting up TimeSynchronization / UTCTimeSynchronization from Yabe, as described in section 4.5.3 from VTS.

For time synchronization service, select TimeSynchronization or UTCTimeSynchronization through Options.

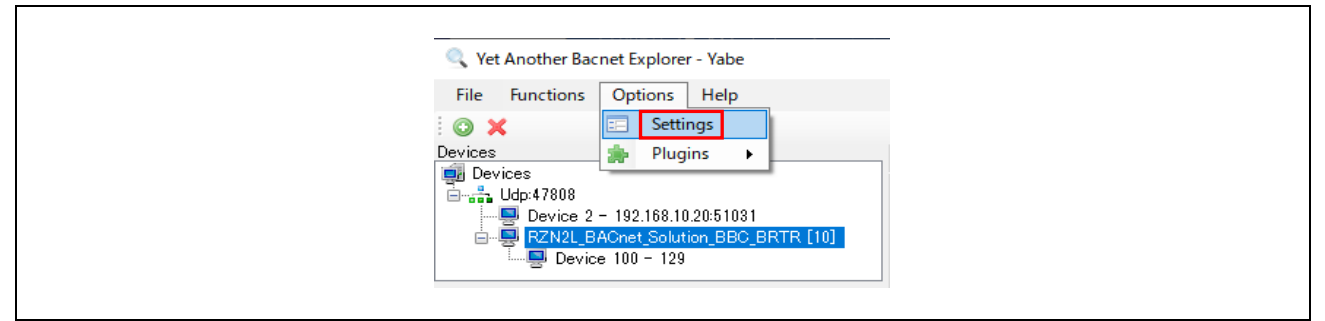

Fig.4-99 Selecting a time synchronization service(1)

Setting TimeSynchronize\_UTC to False in the Settings screen below selects TimeSynchronization, while setting it to True selects UTCTimeSynchronization.

| Settings                                      | ×                                           |
|-----------------------------------------------|---------------------------------------------|
|                                               |                                             |
|                                               |                                             |
| GUI_SubscriptionColumns                       | 0;39;1;60;2;60;3;55;4;96;5;60;6;60;7;60;{ 🔨 |
| IPv6_Support                                  | False                                       |
| MSTP_DisplayFreeAddresses                     | False                                       |
| MSTP LogStateMachine                          | False                                       |
| Plugins                                       | CheckReliability, CheckStatusFlags,         |
| Segments Max                                  | 65                                          |
| Segments ProposedWindowSize                   | 20                                          |
| SettingsUpgradeRequired                       | False                                       |
| ShowDescriptionWhenUsefull                    | False                                       |
| Subscriptions_IssueConfirmedNotifies          | False                                       |
| Subscriptions_Lifetime                        | 120                                         |
| Subscriptions_ReplacementPollingPerio         | 100                                         |
| TimeSynchronize_UTC                           | False                                       |
| Udp_DontFragment                              | True                                        |
| Udp_ExclusiveUseOfSocket                      | False                                       |
| Udp_MaxPayload                                | 480                                         |
| UsePollingByDefault                           | False                                       |
| Vertical_Object_Splitter_Orientation          | False                                       |
| YabeDeviceId                                  | 2                                           |
|                                               | ~                                           |
| Address Space Structured View                 |                                             |
|                                               |                                             |
|                                               |                                             |
|                                               |                                             |
| Some settings may require a restart of the pr | rogram .                                    |
|                                               |                                             |
|                                               |                                             |

Fig.4-100 Selecting a time synchronization service(2)

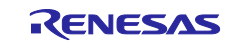

Select B-BC in the Devices window and right-click to select Time\_synchronize from the list that appears.

Click OK on the pop-up window.

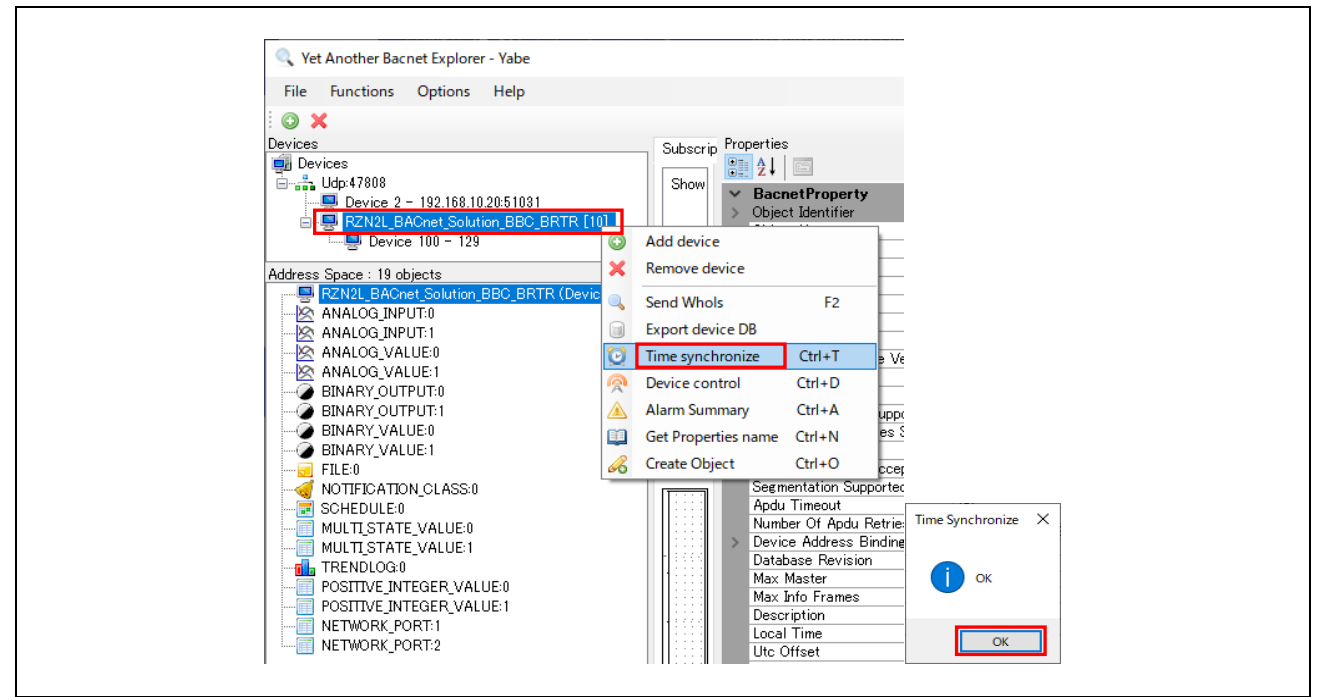

Fig.4-101 Selecting a time synchronization service(2)

Similarly, Time\_synchronize should be performed for B-SS.

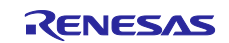

### 4.6.2 Controlling B-SS from B-BC

B-BC devices support DS-RP-A and DS-WP-A profiles and can Initiate the ReadProperty and WriteProperty services on their own. This chapter describes controlling an external B-SS device from B-BC with DS-RP-A and DS-WP-A.

The TrendLog and Schedule objects handled in this chapter use timestamps. Please execute TimeSynchronization or UTCTimeSynchronization service request to B-BC and B-SS in advance.(Chapter 4.6.1)

# 4.6.2.1 Trending & ReadRange

B-BC requests ReadProperty service (DS-RP-A) to B-SS to collect the PresentValue property of the AnalogInput,0 object of B-SS input from the sensor as a log record in the LogBuffer property of the TrendLog,0 object of B-BC.

Click RZN2L\_BACnet\_Solution\_BBC\_BRTR [10] in the Devices window.

Click TREND LOG 0 (Trendlog:0) in the Address Space window.

Change the following properties in the Properties window

- Set today's date in "Start Time".
- Set tomorrow's date in "Stop Time".
- Change the Instance under DeviceID to (100), which is the instance number of the B-SS device.

If the instance number is 10, the PresentValue of B-BC's own AnalogInput,0 object is the logging target. Note that it is necessary to set OutOfService=True for the AnalogInput,0 object before changing the PresentValue of the B-BC's own AnalogInput,0 object.

• Log Interval is displayed in units of 10[ms], but the actual setting unit is in seconds.

If 1~99 is input, it will be rounded to 100 (100 x 10[ms]=1000[ms]).

When setting 1 second, set 100 (100 x 10[ms]=1000[ms]=1[s]).

The default is 90000 (90000 x 10[ms] = 900000[ms] = 900[s] = 15[min]).

| File Functions Options Help                |          |                                                |                                                     |
|--------------------------------------------|----------|------------------------------------------------|-----------------------------------------------------|
| O X                                        |          |                                                |                                                     |
| Devices                                    | Columnia | Properties                                     |                                                     |
| Devices                                    | Subscrip |                                                |                                                     |
|                                            | Show     |                                                |                                                     |
| Device 2 - 192 168 10 20 51031             | 011044   | ✓ BacnetProperty                               |                                                     |
| R7N2L RACest Solution RRC RRTR [10]        |          | <ul> <li>Object Identifier</li> </ul>          | OBJECT_TRENDLOG:0                                   |
| PZN9L PACent Solution [100]                |          | Туре                                           | OBJECT_TRENDLOG                                     |
|                                            |          | Instance                                       | 0                                                   |
| Address Space : 19 objects                 |          | Object Name                                    | TREND LOG 0                                         |
| BZN2L BACnet Solution BBC BBTB (Device:10) |          | Object Type                                    | 20 : Object Trendlog                                |
|                                            |          | Enable                                         | True                                                |
|                                            |          | Stop When Full                                 | False                                               |
|                                            |          | Buffer Size                                    | 1000                                                |
| ANALOG VALUE1                              |          | Log Buffer                                     | ERROR_CLASS_PROPERTY: ERROR_CODE_READ_ACCESS_DENIEL |
|                                            |          | Record Count                                   | 1                                                   |
|                                            |          | Total Record Count                             | 3                                                   |
| BINARY_OUTPUT:1                            |          | Event State                                    | 0 : Normal                                          |
| BINARY_VALUE:0                             |          | Logging Type                                   | 0                                                   |
| BINARY_VALUE:1                             | E.c.     | Status Flags                                   | 0000                                                |
| FILE 0 (File:0)                            | Expo     | Description                                    | TREND LOG U                                         |
|                                            | [····]   | Start lime                                     | 2024/01/29                                          |
|                                            |          | Stop Lime                                      | 2024/01/30                                          |
| MULTI_STATE_VALUE:0                        | 1111     | <ul> <li>Log Device Object Property</li> </ul> | Reference to OBJECT_ANALOG_INPUT:0                  |
| MULTI_STATE_VALUE:1                        |          | V Ubjectid                                     | UBJEGT_ANALOG_INPUT:0                               |
| TREND LOG 0 (Trendlog:0)                   |          | Type                                           | OBJECT_ANALOG_INPUT                                 |
| POSITIVE_INTEGER_VALUE:0                   |          | Instance                                       |                                                     |
|                                            |          | ArrayIndex                                     |                                                     |
|                                            | 10000    |                                                |                                                     |
| NETWORK PORT:2                             |          | Type                                           |                                                     |
|                                            |          | Instance                                       | DOD DESENT VALUE                                    |
|                                            |          |                                                |                                                     |
|                                            |          | Align Interval                                 | True                                                |
|                                            |          | Intervals                                      | 0                                                   |
|                                            |          | anterval Offset                                |                                                     |

Fig.4-102 Trend Log object(1)

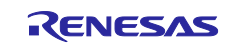

To refresh TREND LOG 0 (Trendlog:0) in the Address Space window, click on another object and then click on TREND LOG 0 (Trendlog:0) again. Confirm that the "Record Count" property value has increased enough.

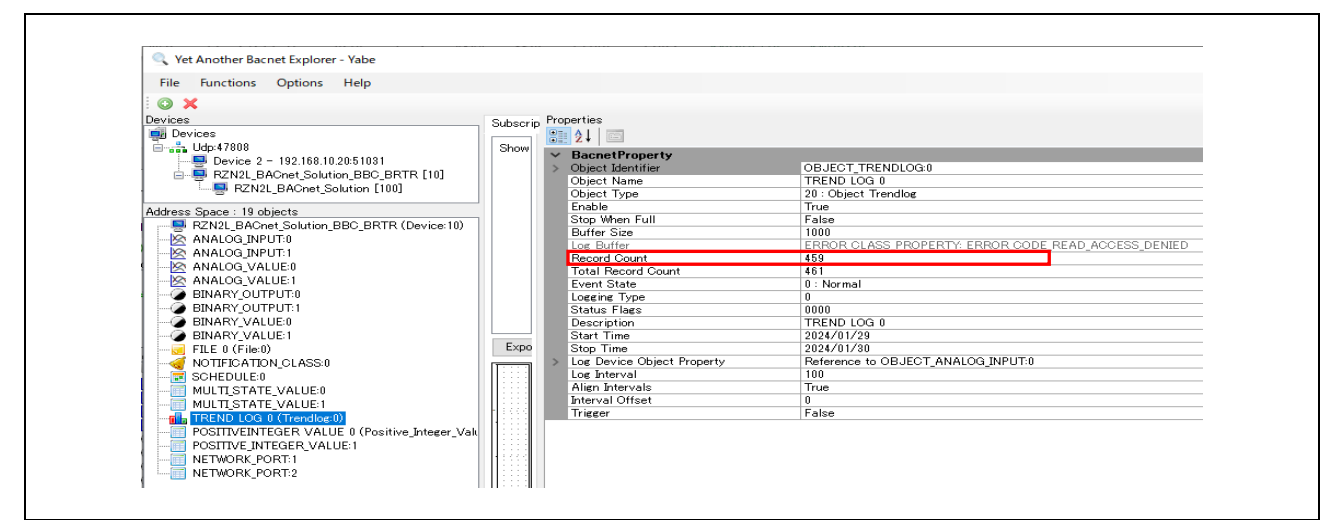

Fig.4-103 Trend Log object(2)

Right click on TREND LOG 0 (Trendlog:0) and select "Show TrendLog". Then Yabe makes a ReadRange service request to B-BC.

| MULTI_STATE_VALUE:1<br>TREND LOG 0 (Tree) ③ Subscribe<br>POSITIVEINTEGER<br>POSITIVE_INTEGER<br>NETWORK_PORT:1<br>NETWORK_PORT:2<br>Search |
|----------------------------------------------------------------------------------------------------|
|----------------------------------------------------------------------------------------------------|

Fig.4-104 Trend Log object(3)

Logs with time stamps and graphs of B-SS sensor input values are displayed. Make sure that the sensor detects wind while logging is in progress.

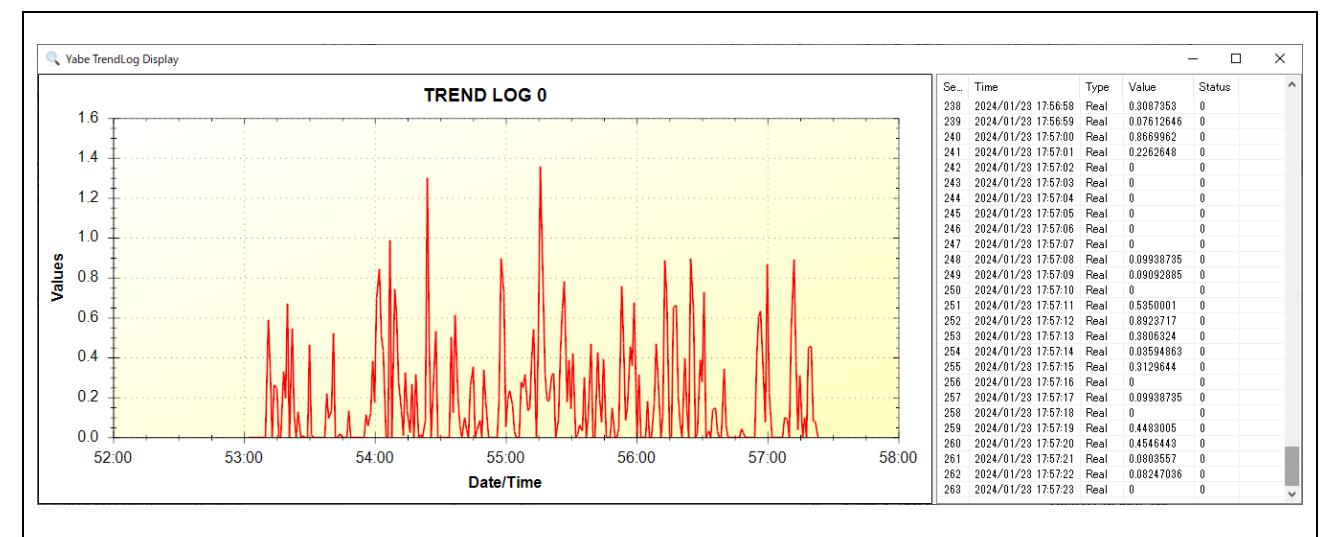

Fig.4-105 Show TrendLog

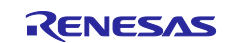

To stop logging, set the "Enable" property value to False.

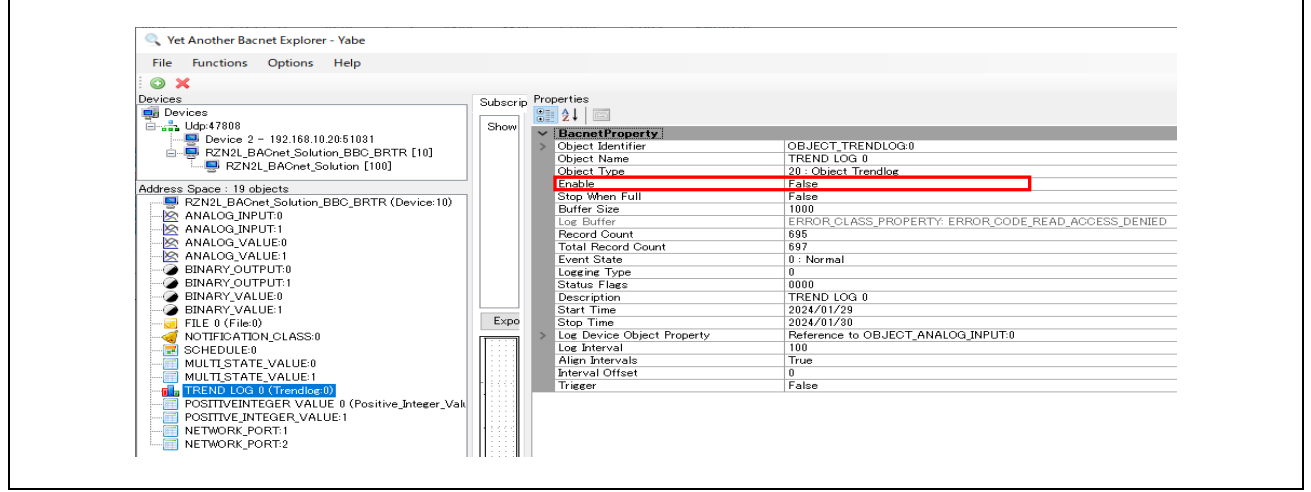

Fig.4-106 Trend Log object(4)

The following MS/TP network capture shows a ReadProperty service request (DS-RP-A) from B-BC to B-SS and its response being executed in one second cycles. The MAC address 0x05 displayed in Source and Destination indicates a B-BC master, and 0x81 indicates a B-SS slave.

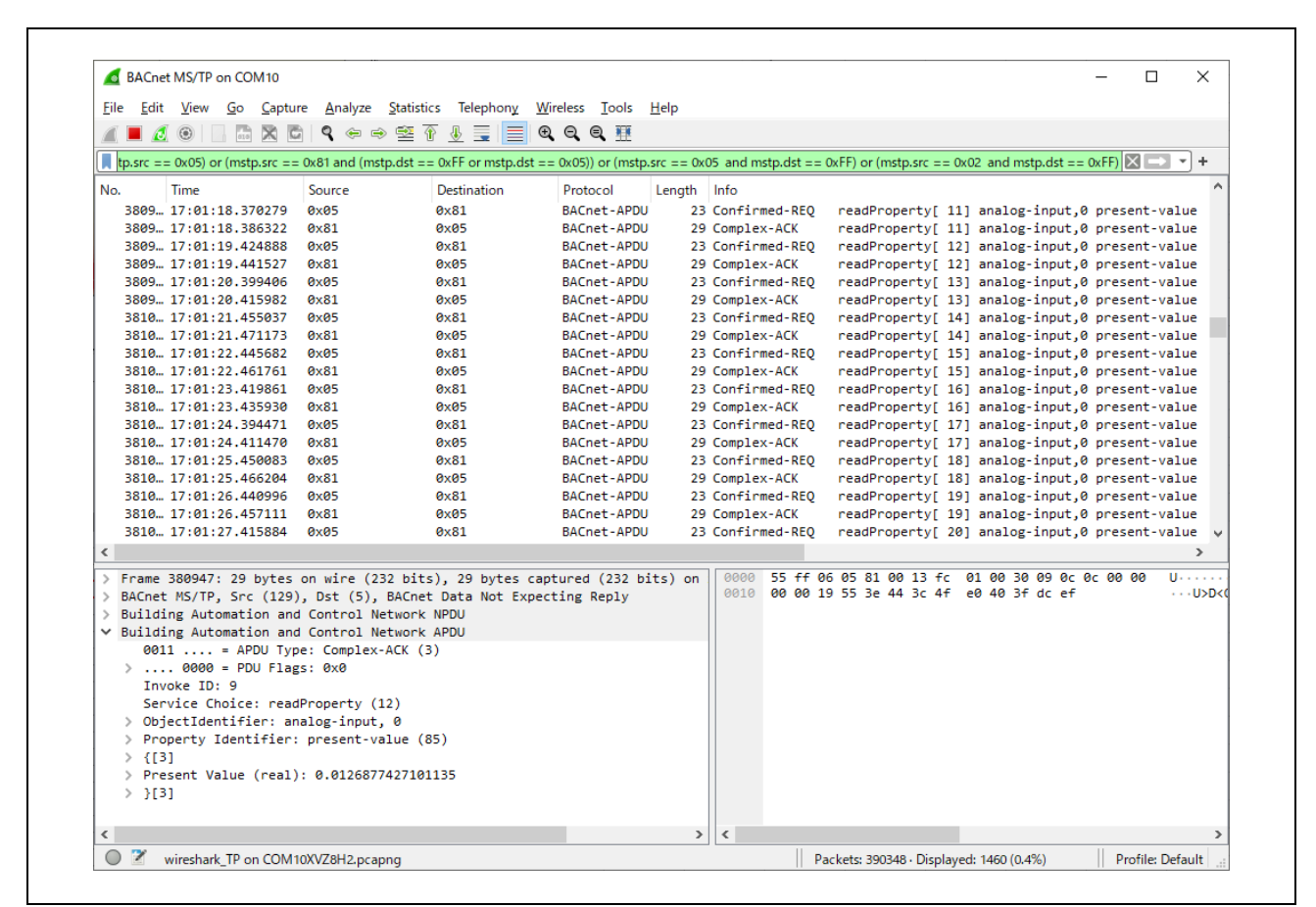

Fig.4-107 ReadProperty service request to B-SS (DS-RP-A) capture

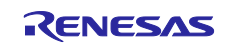

The following capture of the BIP network shows a ReadRange service request from Yabe to B-BC and its response.

|                                         | t <u>V</u> iew <u>G</u> o <u>C</u> aptur                                                                                                    | e <u>A</u> nalyze <u>S</u> tatist                                                                                                    | ics Telephon <u>y W</u> i      | reless <u>T</u> ools | <u>H</u> elp                                                                                                    |                                                                                                    |                                                                                                    |                                                                                                    |                                                                                                    |                                                                                                    |      |
|-----------------------------------------|----------------------------------------------------------------------------------------------------|----------------------------------------------------------------------------------------------------|--------------------------------|----------------------|----------------------------------------------------------------------------------------------------|----------------------------------------------------------------------------------------------------|----------------------------------------------------------------------------------------------------|----------------------------------------------------------------------------------------------------|----------------------------------------------------------------------------------------------------|----------------------------------------------------------------------------------------------------|------|
| <u>í</u> 🔳 í                            | 10 🛛 🖬 🗙 C                                                                                                    | ९ 🗢 🔿 🗟                                                                                                    | 🗿 🕹 📃 📕 🗨                      | Q Q 🏨                |                                                                                                    |                                                                                                    |                                                                                                    |                                                                                                    |                                                                                                    |                                                                                                    |      |
| bacnet                                  | t or bvlc or ntp                                                                                                    |                                                                                                    |                                |                      |                                                                                                    |                                                                                                    |                                                                                                    |                                                                                                    |                                                                                                    | $\times \rightarrow$                                                                                                    | • +  |
| No.                                     | Time                                                                                                    | Source                                                                                                    | Destination                    | Protocol             | Length                                                                                                    | Info                                                                                                    |                                                                                                    |                                                                                                    |                                                                                                    |                                                                                                    | ^    |
| 16926                                   | 5 17:06:08.221282                                                                                                    | 192.168.10.10                                                                                                    | 192.168.10.20                  | BACnet-APDU          | 527                                                                                                    | Complex-ACK                                                                                                    | readRange[                                                                                                    | 69] tren                                                                                                    | d-log,0                                                                                                    | log-buff                                                                                                    | en   |
| 16927                                   | 7 17:06:08.233876                                                                                                    | 192.168.10.20                                                                                                    | 192.168.10.10                  | BACnet-APDU          | 66                                                                                                    | Confirmed-REQ                                                                                                    | readRange[                                                                                                    | 70] tren                                                                                                    | d-log,0                                                                                                    | log-buff                                                                                                    | er   |
| 16928                                   | 8 17:06:08.272280                                                                                                    | 192.168.10.10                                                                                                    | 192.168.10.20                  | BACnet-APDU          | 527                                                                                                    | Complex-ACK                                                                                                    | readRange[                                                                                                    | 70] tren                                                                                                    | d-log,0                                                                                                    | log-buff                                                                                                    | en   |
| 16929                                   | 9 17:06:08.285532                                                                                                    | 192.168.10.20                                                                                                    | 192.168.10.10                  | BACnet-APDU          | 66                                                                                                    | Confirmed-REQ                                                                                                    | readRange[                                                                                                    | 71] tren                                                                                                    | d-log,0                                                                                                    | log-buff                                                                                                    | er   |
| 16930                                   | 0 17:06:08.323408                                                                                                    | 192.168.10.10                                                                                                    | 192.168.10.20                  | BACnet-APDU          | 527                                                                                                    | Complex-ACK                                                                                                    | readRange[                                                                                                    | 71] tren                                                                                                    | d-log,0                                                                                                    | log-buff                                                                                                    | Fer  |
| 16933                                   | 1 17:06:08.336926                                                                                                    | 192.168.10.20                                                                                                    | 192.168.10.10                  | BACnet-APDU          | 66                                                                                                    | Confirmed-REQ                                                                                                    | readRange[                                                                                                    | 72] tren                                                                                                    | d-log,0                                                                                                    | log-buff                                                                                                    | er   |
| 16932                                   | 2 17:06:08.374385                                                                                                    | 192.168.10.10                                                                                                    | 192.168.10.20                  | BACnet-APDU          | 527                                                                                                    | Complex-ACK                                                                                                    | readRange[                                                                                                    | 72] tren                                                                                                    | d-log,0                                                                                                    | log-buff                                                                                                    | er   |
| 16933                                   | 3 17:06:08.387527                                                                                                    | 192.168.10.20                                                                                                    | 192.168.10.10                  | BACnet-APDU          | 66                                                                                                    | Confirmed-REQ                                                                                                    | readRange[                                                                                                    | 73] tren                                                                                                    | d-log,0                                                                                                    | log-buff                                                                                                    | er   |
| 16934                                   | 4 17:06:08.425495                                                                                                    | 192.168.10.10                                                                                                    | 192.168.10.20                  | BACnet-APDU          | 527                                                                                                    | Complex-ACK                                                                                                    | readRange[                                                                                                    | 73] tren                                                                                                    | d-log,0                                                                                                    | log-buff                                                                                                    | er   |
| 16935                                   | 5 17:06:08.441992                                                                                                    | 192.168.10.20                                                                                                    | 192.168.10.10                  | BACnet-APDU          | 66                                                                                                    | Confirmed-REQ                                                                                                    | readRange[                                                                                                    | 74] tren                                                                                                    | d-log,0                                                                                                    | log-buff                                                                                                    | er u |
| 1007                                    | C 17.0C.00 477740                                                                                                    | 100 100 10 10                                                                                                    | 100 100 10 00                  | DAC-++ ADDU          | 507                                                                                                    | C1 ACV                                                                                                    |                                                                                                    | 747 4                                                                                                    | 0                                                                                                    | 1                                                                                                    | ·    |
| >>>>>>>>>>>>>>>>>>>>>>>>>>>>>>>>>>>>>>> | Carl: January 29,<br>Time: 5:04:07.0 P<br>}[0]<br>{[1]<br>real value: 0.4842<br>}[1]<br>Status Flags: (Bit<br>{[0]<br>Date: January 29,<br>Time: 5:04:08.0 P<br>}[0]<br>{[1]<br>real value: 0.905(<br>}[1]<br>Status Flags: (Bit<br>Status Flags: (Bit | 2024, (Day of W<br>M. = 17:04:07.0<br>249 (Real)<br>t String) (FFFT)<br>2024, (Day of W<br>M. = 17:04:08.0<br>059 (Real)<br>t String) (FFFT) | eek = Monday)<br>eek = Monday) |                      | 003<br>004<br>005<br>006<br>007<br>008<br>009<br>00a<br>00b<br>00c<br>00d<br>00c<br>00d<br>00c<br>00d<br>00c<br>00d<br>00c<br>00d<br>00c | 30         4b 1a 7c           60         50         47 c 7c           61         67 c 7c         1f 2a           62         60         67 f 1c         2c           63         1d 01         1b 41         11           64         10         0e 44         0e         40           60         06         06         06         0e           64         10         0e         44         0e         0e           67         c 11 d 01         1e         2c         0e         0e           61         12 c 2c         00         0e         1e         2c         0e           61         1e         2c         0e         0e         1e         2c         0e           61         0e         2d         1f 2a         0e         0e <th>05         00         00         01           1d         01         b4         11           04         10         0e         a4           3f         67         b1         f8           04         09         00         0f           7c         01         1d         01           1f         2a         04         00           b4         11         04         0c           06         04         7.0         00           06         04         7.0         00           06         06         14         2c           07         06         16         2c           08         07         16         12           104         10         0e         a4           10         07         12         08           08         07         16         01           09         07         18         07           01         01         04         11         00           04         11         00         07         12         20         04</th> <th>19 83 3:<br/>04 07 00<br/>7: 01 11 04<br/>16 2c 34<br/>b4 11 04<br/>06 a4 7.<br/>00 00 14<br/>00 06 14<br/>10 01 b4<br/>04 10 06 16<br/>3d dc da<br/>04 06 06<br/>7c 01 1c<br/>1f 2a 04<br/>1e 2c 36<br/>b4 11 04<br/>c 2c 36<br/>b4 11 04<br/>c 2c 36<br/>b4 11 04<br/>c 2c 36<br/>b4 11 04<br/>c 2c 36<br/>b4 11 04<br/>c 2c 36<br/>b4 11 04<br/>c 2c 36<br/>b4 11 04<br/>c 2c 36<br/>b4 11 04<br/>c 2c 36<br/>b4 11 04<br/>c 2c 36<br/>b4 11 04<br/>c 2c 36<br/>c 2c 36</th> <th>a 05 20<br/>0 0f 1e<br/>1 01 b4<br/>4 10 0e<br/>F 89 f3<br/>4 0a 00<br/>c 01 1d<br/>f 2a 04<br/>e 2c 3f<br/>4 11 04<br/>e a4 7cc<br/>e 48 1f<br/>0 0f 1e<br/>0 0f 1e<br/>0 0f 1e<br/>0 0f 1e<br/>0 0f 2a 04<br/>4 10 0e<br/>e 2c 3f<br/>4 10 0e<br/>e 2c 65<br/>4 12 00<br/>e 2c 16<br/>5 0 0f 1e<br/>0 0f 1e<br/>0 0f 1e 0f 1e 0</th> <th>49 15 5e<br/>2c 3e f7<br/>11 04 08<br/>a4 7c 01<br/>7b 1f 2a<br/>0f 1e 2c<br/>00 1b 41<br/>11 00 e a4<br/>80 4c 6b<br/>0d 00 0f<br/>0d 1b 41<br/>11 2a 04 10<br/>2c 3f 73<br/>11 04 10<br/>38 1f 2a<br/>0f 1e 2c<br/>0f 1e 2c<br/>0f 1e 41<br/>38 1f 2a</th> <th>0</th> | 05         00         00         01           1d         01         b4         11           04         10         0e         a4           3f         67         b1         f8           04         09         00         0f           7c         01         1d         01           1f         2a         04         00           b4         11         04         0c           06         04         7.0         00           06         04         7.0         00           06         06         14         2c           07         06         16         2c           08         07         16         12           104         10         0e         a4           10         07         12         08           08         07         16         01           09         07         18         07           01         01         04         11         00           04         11         00         07         12         20         04 | 19 83 3:<br>04 07 00<br>7: 01 11 04<br>16 2c 34<br>b4 11 04<br>06 a4 7.<br>00 00 14<br>00 06 14<br>10 01 b4<br>04 10 06 16<br>3d dc da<br>04 06 06<br>7c 01 1c<br>1f 2a 04<br>1e 2c 36<br>b4 11 04<br>c 2c 36<br>b4 11 04<br>c 2c 36<br>b4 11 04<br>c 2c 36<br>b4 11 04<br>c 2c 36<br>b4 11 04<br>c 2c 36<br>b4 11 04<br>c 2c 36<br>b4 11 04<br>c 2c 36<br>b4 11 04<br>c 2c 36<br>b4 11 04<br>c 2c 36<br>b4 11 04<br>c 2c 36<br>c 2c 36 | a 05 20<br>0 0f 1e<br>1 01 b4<br>4 10 0e<br>F 89 f3<br>4 0a 00<br>c 01 1d<br>f 2a 04<br>e 2c 3f<br>4 11 04<br>e a4 7cc<br>e 48 1f<br>0 0f 1e<br>0 0f 1e<br>0 0f 1e<br>0 0f 1e<br>0 0f 2a 04<br>4 10 0e<br>e 2c 3f<br>4 10 0e<br>e 2c 65<br>4 12 00<br>e 2c 16<br>5 0 0f 1e<br>0 0f 1e<br>0 0f 1e 0f 1e 0 | 49 15 5e<br>2c 3e f7<br>11 04 08<br>a4 7c 01<br>7b 1f 2a<br>0f 1e 2c<br>00 1b 41<br>11 00 e a4<br>80 4c 6b<br>0d 00 0f<br>0d 1b 41<br>11 2a 04 10<br>2c 3f 73<br>11 04 10<br>38 1f 2a<br>0f 1e 2c<br>0f 1e 2c<br>0f 1e 41<br>38 1f 2a | 0    |
| >                                       | {[0]                                                                                                    | 2024. (Day of W                                                                                                    | eek = Monday)                  |                      | 014                                                                                                    | 0 3t 36 t9 68<br>0 04 13 00 0f                                                                                                    | 1+ 2a 04 10<br>1e 2c 3e e3                                                                                                    | 5d 4c 1                                                                                                    | F 2a 04                                                                                                    | 01 D4 11<br>10 0e a4<br>0f 74 cf                                                                                                    |      |
| >                                       | Date: January 29.                                                                                                    |                                                                                                    |                                |                      |                                                                                                    |                                                                                                    | UT II UT 14                                                                                                    |                                                                                                    | - 6L JT                                                                                                    | VI /4 CO                                                                                                    |      |

Fig.4-108 ReadRange service request capture to B-BC

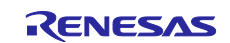

# 4.6.2.2 Scheduling

The B-BC requests the WriteProperty service to the B-SS (DS-WP-A) for changing the PresentValue property of the BinaryOutput,0~3 objects of the B-SS assigned to the LEDs to be turned on and off according to the weekly schedule set in the Schedule,0 object of the B-BC.

Click on RZN2L\_BACnet\_Solution\_BBC\_BRTR [10] that appears in the "Devices" window of Yabe.

Right-click "SCHEDULE 0 (Schedule:0)" in the "Address Space" window and select "Show Schedule". The "List Of Object Property References" property in the center of the "Properties" window is assigned to Device,100 BinaryOutput,0 PresentValue as the Schedule target, so there is no need to change it.

If the device instance number of the B-SS is changed to other than 100, for example, the List Of Object Property References property should be changed. Not only BinaryOutput objects, but also other output objects can be changed to Schedule target.

The following output objects of B-SS have been verified as schedule targets.

AnalogOutput, AnalogValue, BinaryOutput, BinaryValue, MultiStateValue, PositiveIntegerValue

In addition, if the device instance number is changed to 10, B-BC's own Output object can be scheduled.

The following output objects of B-BC have been verified as schedule targets.

AnalogValue, BinaryOutput, BinaryValue, MultiStateValue, PositiveIntegerValue

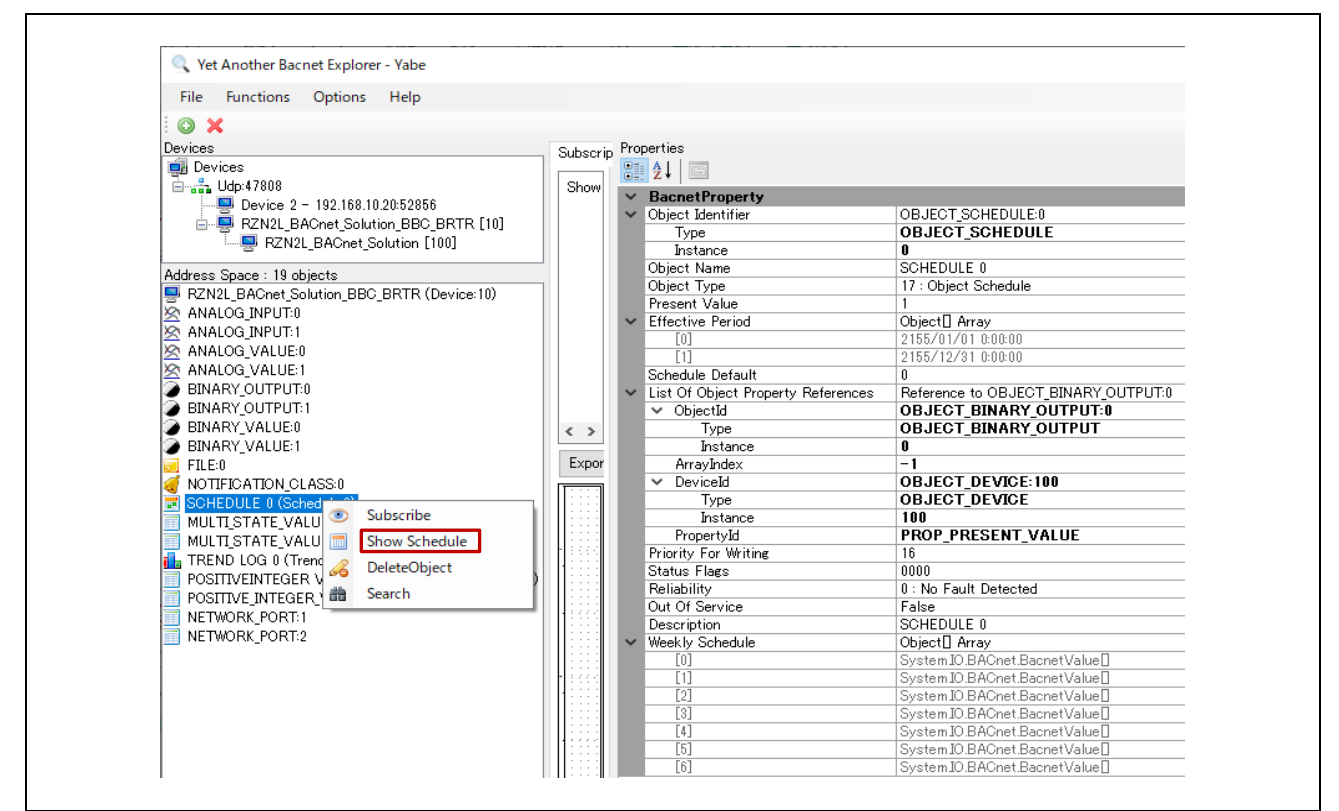

Fig.4-109 Schedule object

Select "Show Schedule" to open the "Simple Schedule Editor" and change the properties.

- Set today's date in "Validity Start Date".
- Set tomorrow's date to "Validity End Date".

Set the general-purpose LED0 on the B-SS board to turn on and then off.

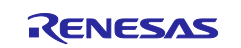

## RZ/N2L Group

- Right-click on today's day in "Weekly Schedules", select "Modify" and set hh:mm:ss = 1.
- Right-click on today's day in "Weekly Schedules" and select "Add" and set hh:mm:ss = 0.

Finally, click Update & Read back to close the Simple Schedule Editor.

| Simple Schedule Editor                                           | - 0                                                          | × | Simple Schedule Editor                                           | - 🗆 ×                                                        |
|------------------------------------------------------------------|--------------------------------------------------------------|---|------------------------------------------------------------------|--------------------------------------------------------------|
| Validity Start Date<br>2024/01/23<br>Schedule Default value<br>0 | Validity End Date<br>2024/01/24<br>Data Type<br>Enumerated v |   | Validity Start Date<br>2024/01/23<br>Schedule Default value<br>0 | Validity End Date<br>2024/01/24<br>Data Type<br>Enumerated ~ |
| Weekly Schedules                                                 | iify<br>te<br>y<br>e                                         |   | Weekly Schedules                                                 |                                                              |
| Objects properties references                                    | ALUE on DEVICE:100                                           |   | Objects properties references                                    | T_VALUE on DEVICE:100                                        |
| Ontional Exception Schedule not implement                        | Update & Read bac                                            | k |                                                                  | Update & Read back                                           |

Fig.4-110 Simple Schedule Editor

The following MS/TP network capture screen shot shows a WriteProperty service request (DS-WP-A) to B-SS and its response at 18:59:15 and 19:00:45 of the Schedule time. At the same time, LED0 on the B-SS board turns on and off.

| SAC                     | .net MS/TP on COM10                                                                                                    |                                                                                                    |                                                                                                    |                                            |                  |         |                          |                       | -              |       | ×   |
|-------------------------|----------------------------------------------------------------------------------------------------|----------------------------------------------------------------------------------------------------|----------------------------------------------------------------------------------------------------|--------------------------------------------|------------------|---------|--------------------------|-----------------------|----------------|-------|-----|
| <u>F</u> ile <u>E</u> d | lit <u>V</u> iew <u>G</u> o <u>C</u> aptu                                                                                                    | ire <u>A</u> nalyze                                                                                                    | Statistics Telephony                                                                                                  | <u>W</u> ireless <u>T</u> ools <u>H</u> el | р                |         |                          |                       |                |       |     |
| 🛋 🔳 🖌                   | 🧶 🛞 🔚 🔚 🗙 🕻                                                                                                    | 🖥 🍳 🗢 🔿                                                                                                    | 😤 🗿 🛓 📃 📃                                                                                                    | Q. Q. Q. 🎹                                 |                  |         |                          |                       |                |       |     |
| d mstp                  | o.src == 0x05) or (mstp.s                                                                                                    | rc == 0x81 and                                                                                                    | (mstp.dst == 0xFF or mst                                                                                              | p.dst == 0x05)) or (mst                    | p.src == 0x05 an | d mstp. | .dst == 0xFF) or (mstp.s | rc == 0x02 and mstp.o | dst == 0xFF) 🔀 |       | ) + |
| No.                     | Time                                                                                                    | Source                                                                                                    | Destination                                                                                                    | Protocol Le                                | ngth Info        |         |                          |                       |                |       |     |
| 9440                    | 3 18:59:15.834204                                                                                                    | 0x05                                                                                                    | 0x81                                                                                                    | BACnet-APDU                                | 29 Confirm       | ed-RE(  | Q writeProperty[         | 109] binary-outpu     | it,0 present-  | value |     |
| 9440                    | 4 18:59:15.849821                                                                                                    | 0×81                                                                                                    | 0x05                                                                                                    | BACnet-APDU                                | 15 Simple-       | АСК     | writeProperty[           | 109]                  |                |       |     |
| 9555                    | 8 19:00:45.896764                                                                                                    | 0×05                                                                                                    | 0x81                                                                                                    | BACnet-APDU                                | 29 Confirm       | ed-RE(  | Q writeProperty[         | [110] binary-outpu    | it,0 present-  | value |     |
| 9555                    | 9 19:00:45.913160                                                                                                    | 0x81                                                                                                    | 0×05                                                                                                    | BACnet-APDU                                | 15 Simple-       | ACK     | writeProperty[           | 110]                  |                |       |     |
| c                       |                                                                                                    |                                                                                                    |                                                                                                    |                                            |                  |         |                          |                       |                |       | >   |
| <pre>&gt; Build</pre>   | <pre>ding Automation an<br/>300 = APDU Typ<br/> 0000 = PDU Flag<br/>300 = Max Resp<br/> 0011 = Size of<br/>nvoke ID: 109<br/>ervice Choice: writ<br/>operty Identifier: b<br/>roperty Identifier<br/>[3]<br/>resent Value (enum<br/>Application Tag:<br/>[3]<br/>riority: (Unsigned)</pre> | <pre>d Control Ne<br/>pe: Confirmer<br/>ss: 0x0<br/>ponse Segment<br/>Maximum ADPI<br/>teProperty (:<br/>inary-output<br/>: present-va:<br/>index): 1<br/>Enumerated,<br/>) 16</pre> | twork APDU<br>d-REQ (0)<br>ts accepted: Unspec<br>J accepted: Up to 4<br>L5)<br>, 0<br>Lue (85)<br>Length/Value/Type: | ified (0)<br>80 octets (fits in<br>1       | n an ARCNET f    | r       |                          |                       |                |       |     |
| /                       |                                                                                                    |                                                                                                    |                                                                                                    |                                            |                  | <       |                          |                       |                |       |     |
| <b>`</b>                |                                                                                                    |                                                                                                    |                                                                                                    |                                            |                  |         |                          |                       |                |       |     |

Fig.4-111 WriteProperty service request to B-SS (DS-WP-A) capture

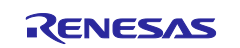
### 4.6.3 EventNotification / GetEventInformation / AcknowledgeAlarm

B-BC's AnalogInput object supports the Out Of Range event algorithm. If the PresentValue property value deviates from the range specified for the Low\_Limit and High\_Limit properties, the ConfirmedEventNotification service or the UnconfirmedEventNotification service will be notified to the BIP client.

The BIP client requests the GetEventInformation service to retrieve all "active event states".

The BIP client also requests an AcknowledgeAlarm service request to confirm that the BIP client has acknowledged the event notification from the B-BC and returned an Ack.

Right-click "NOTIFICATION CLASS 0 (Notification\_Class:0)" in the "Address Space" window and select "Show Notification".

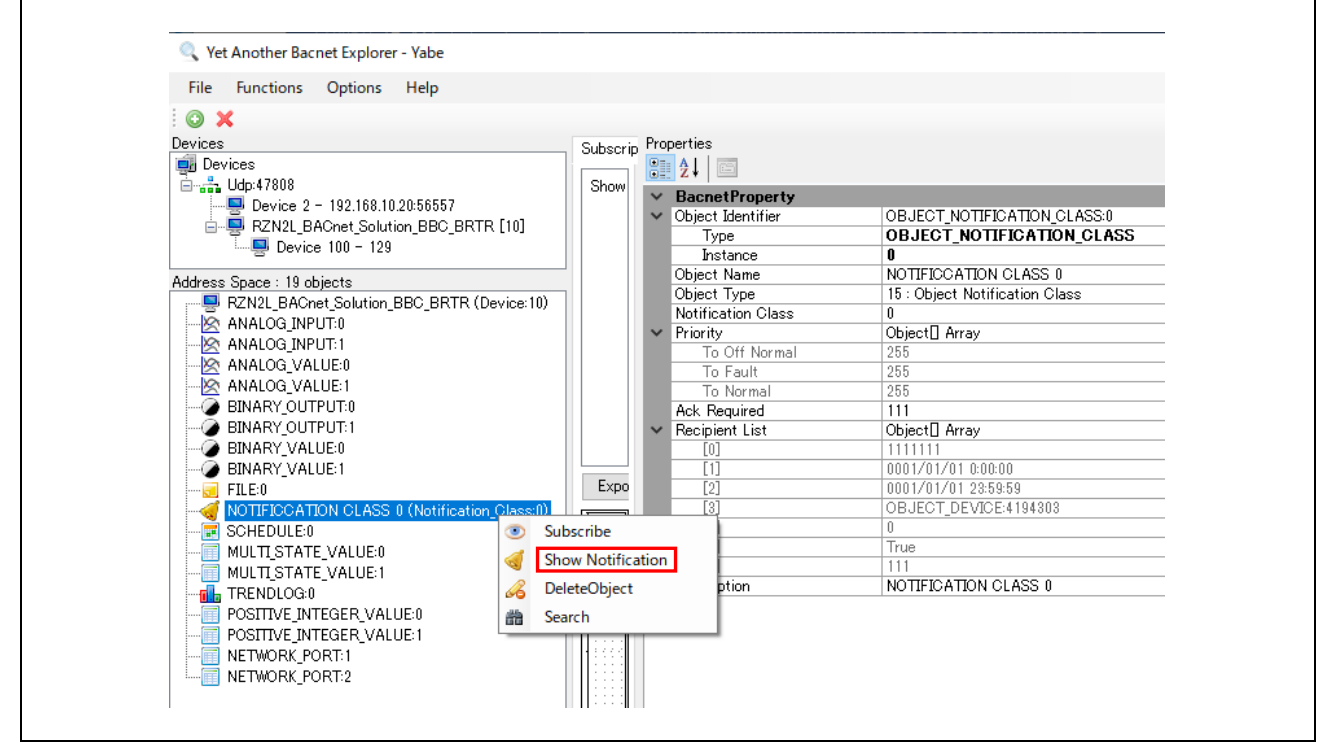

Fig.4-112 Notification Class object

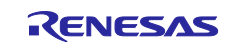

Select Show Notification to open the Notification Editor and change the properties.

- Ack Required selects whether ConfirmedEventNotification is notified to the recipient (BIP client) (with ✓) or UnconfirmedEventNotification is notified (without ✓).
- Process Id is a process handle in the recipient that receives event notifications.

#### EventType

- To\_OffNormal notifies an event when a transition occurs to a state of neither normal nor fault.
- To Fault notifies an event when a transition occurs to the fault state.
- To\_Normal notifies an event when a transition occurs to the normal state.

Validity

• The days of the week and times when Event notifications are activated.

## Receiver

- Set either the instance number or IP address of the device that receives Event notifications.
- However, IP address cannot be selected because this B-BC sample software does not support it. Priority
  - Priority of each Event Notification. The range is 0 to 255.

The above properties are already initialized, so at least only the "Receiver" needs to be changed. The number set in the following example is the device instance number of Yabe. It is configurable from the Options menu bar in Yabe.

Finally, click "Write & Read back" to close the Notification Editor.

| 🔍 Notifica  | tion Editor                                                                                        | -                   |     | × |
|-------------|----------------------------------------------------------------------------------------------------|---------------------|-----|---|
| 1           | Recipient List : NOTIFICATION_CLASS:0                                                              |                     |     |   |
|             | Ack Required Process Id                                                                            | 0                   |     |   |
|             | EventType<br>🗹 To_OffNormal 🔽 To_Fault 📿 T                                                         | o_Normal            |     |   |
|             | Validity<br>Monday Tuesday Wedesnday<br>Friday Saturday Sunday<br>from Time 0:00:00<br>to Time 23: | Thursday<br>59:59 🖨 |     |   |
|             | Receiver : deviceId or IP:Port (like 4000 or 192.168.0.1                                           | :47808)             |     |   |
| Prior<br>To | ty<br>OffNormal 255 To_Fault 255 To                                                                | o_Normal            | 255 |   |
|             | Write & Read back                                                                                  |                     |     |   |

Fig.4-113 Notification Editor

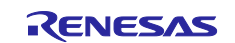

Next click on ANALOG INPUT 0 (Analog\_Input:0) from the Address Space tree and select True for Out Of Service in the Properties window. Setting Out Of Service to True allows the Present Value to be changed.

Then, set the Present Value to 100.1 so that it exceeds the High Limit (100).

| S Yet Another Bachet Explorer - Yabe     |     |                   |      |                             |                        |
|------------------------------------------|-----|-------------------|------|-----------------------------|------------------------|
| File Functions Options Help              |     |                   |      |                             |                        |
| 0 ×                                      |     |                   |      |                             |                        |
| Devices                                  |     | Subserie          | Prop | erties                      |                        |
| 🖮 😓 Udp:47808                            | ~   | Subscrip          |      | AL                          |                        |
| Device 0 - 192.168.10.20:47808           |     | Show              |      |                             |                        |
| — 💭 Device 2 - 192.168.10.20:56884       |     | L 10              | ~    | BacnetProperty              |                        |
| 🗄 💭 RZN2L BACnet Solution BBC BRTR [10]  |     |                   | >    | Object Identifier           | OBJECT_ANALOG_INPUT:0  |
|                                          |     |                   |      | Object Name                 |                        |
|                                          | ×   |                   |      | Object Type                 | U: Object Analog Input |
| Address Space : 19 objects               |     |                   |      | Present value               | 100.1                  |
| RZN2L BACnet Solution BBC BRTR (Device:1 | 0)  |                   |      | Dialus Fidgs<br>Event State | 0001                   |
| - 🖄 ANALOG INPUT 0 (Analog_Input:0)      |     |                   |      | Out Of Service              | True                   |
|                                          |     |                   |      | Unite                       | 95 : No Units          |
|                                          |     |                   |      | Description                 |                        |
|                                          |     |                   |      | Beliahility                 | 0 : No Fault Detected  |
| BINARY_OUTPUT:0                          |     |                   |      | Cov Increment               | 1                      |
| BINARY_OUTPUT: 1                         |     |                   |      | Time Delay                  | 0                      |
| BINARY_VALUE:0                           |     | $\langle \rangle$ |      | Notification Class          | 0                      |
| BINARY_VALUE:1                           |     |                   |      | High Limit                  | 100                    |
| FILE:0                                   |     | Expo              |      | Low Limit                   | 0                      |
|                                          | :0) | <b></b>           |      | Deadband                    | 0                      |
| - TRI SCHEDULE:0                         |     |                   |      | Limit Enable                | 11                     |
|                                          |     |                   |      | Event Enable                | 111                    |
|                                          |     |                   |      | Acked Transitions           | 010                    |
| TRENDLOG:0                               |     |                   |      | Notify Type                 | 0 : Alarm              |
| POSITIVE INTEGER VALUE:0                 |     |                   | >    | Event Time Stamps           | Object[] Array         |
| POSITIVE INTEGER VALUE:1                 |     | 1 : : : :         |      |                             |                        |
| NETWORK PORT:1                           |     | • • • • • •       |      |                             |                        |
|                                          |     | 1                 |      |                             |                        |

Fig.4-114 AnalogInput,0 object(1)

Next, set the Present Value to 99.9, which is less than the High Limit (100), to transit to the normal state.

| File Functions Options Help                |                   |                                       |                       |
|--------------------------------------------|-------------------|---------------------------------------|-----------------------|
| • ×                                        |                   |                                       |                       |
| Devices                                    | Subserir          | , Properties                          |                       |
|                                            | Show              | ● ● ● ● ● ● ● ● ● ● ● ● ● ● ● ● ● ● ● | OBJECT_ANALOG_INPUT:0 |
| Device 100 - 129                           |                   | Object Name                           | ANALOG INPUT U        |
| - *                                        |                   | Brocent Value                         |                       |
| Address Space : 19 objects                 |                   | Statue Flage                          | 1001                  |
| RZN2L_BACnet_Solution_BBC_BRTR (Device:10) |                   | Event State                           | 3 : High Limit        |
|                                            |                   | Out Of Service                        | True                  |
| ANALOG INPUT 1 (Analog_Input:1)            |                   | Units                                 | 95 : No Units         |
| - 🖄 ANALOG_VALUE:0                         |                   | Description                           | ANALOG INPUT 0        |
| ANALOG_VALUE:1                             |                   | Reliability                           | 0 : No Fault Detected |
| BINARY_OUTPUT:0                            |                   | Cov Increment                         | 1                     |
| BINARY_OUTPUT:1                            |                   | Time Delay                            | 0                     |
| BINARY_VALUE:0                             | $\langle \rangle$ | Notification Class                    | 0                     |
| BINARY_VALUE:1                             |                   | High Limit                            | 100                   |
|                                            | Expo              | Low Limit                             | 0                     |
|                                            |                   | Deadband                              | 0                     |
| SCHEDULE:0                                 |                   | Limit Enable                          | 11                    |
| MULTI STATE VALUE:0                        |                   | Event Enable                          | 111                   |
| MULTI STATE VALUE:1                        |                   | Acked Transitions                     | 010                   |
|                                            |                   | Notify Type                           | 0 : Alarm             |
|                                            |                   | Event Time Stamps                     | Object[] Array        |
| NETWORK_PORT:1     NETWORK_PORT:2          |                   |                                       |                       |

Fig.4-115 AnalogInput,0 object(2)

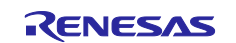

Then, right-click B-BC in the Devices window and select Alarm Summary.

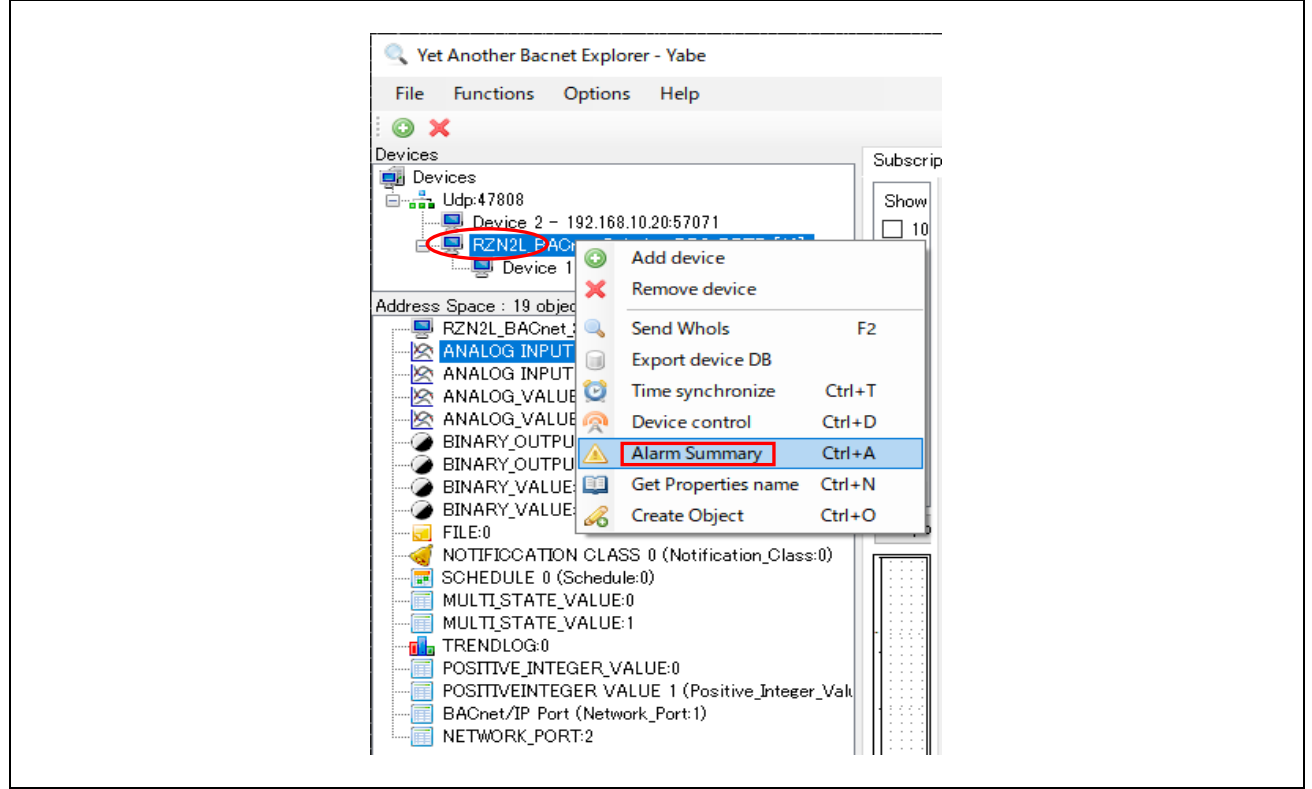

Fig.4-116 Select Alarm Summary(1)

The dialog box on the left side of Fig.4-117 is displayed so that you can confirm that the time stamps of the Event occurrence and return correspond to the Event Time Stamps of the AnalogInput,0 object on the right side.

Click "Ack selected alarm(s)" to close the dialog.

| 🔍 Active Alarms on Device ld 10 | X Vet Another Bacnet Explorer - Yabe |                                                                                      |                                                                                                    |                                                                                                    |
|---------------------------------|--------------------------------------|--------------------------------------------------------------------------------------|----------------------------------------------------------------------------------------------------|----------------------------------------------------------------------------------------------------|
| Key F4 to refresh               | File Functions Options Help          |                                                                                      |                                                                                                    |                                                                                                    |
| Ack selected alarm(s)           |                                      | 0) 0) Subscrip<br>Show<br>□ 10<br>□ 0<br>□ 0<br>□ 0<br>□ 0<br>□ 0<br>□ 0<br>□ 0<br>□ | Properties<br>2 24<br>2 Bacnet/Property<br>3 Object Mentifier<br>Object Type<br>Present Value<br>Status Flags<br>Event State<br>Out Of Service<br>Units<br>Description<br>Reliability<br>Cov Increment<br>Time Delay<br>Notification Class<br>High Limit<br>Low Limit<br>Deadband<br>Limit Enable<br>Acked Transitions<br>Notify Type<br>Vernal<br>To Off Normal<br>To Fault<br>To Normal | OBJECT_ANALOG_INPUT0           ANALOG INPUT0           0: Object Analog Input           98.9           0001           0: Normal           True           95: No Units           ANALOG INPUT0           0: Normal           True           95: No Units           ANALOG INPUT0           0: No Fault Detected           1           0           0           0           10           0           11           111           111           111           111           0           04/01/26 154141           0007/01/16 0000           2022/01/26 154284 |

Fig.4-117 Select Alarm Summary(2)

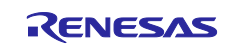

The following Wireshark capture shows the service request and Ack when the described sequence of steps is performed.

- No.14074 : B-BC requests Who-Is service to obtain the IP address of the Recipient configured in the Notification Editor. (DM-DDB-A)
- No.14075 : Recipient (Yabe) responds I-Am. B-BC binds the IP address of the Recipient of device instance number (2) from the I-Am. (DM-DDB-A)
- No.14076 : ConfirmedEventNotification from B-BC when transitioning to OffNormal.
- No.14077 : Ack from Recipient.
- No.14096 : ConfirmedEventNotification from B-BC when transitioning to Normal.
- No.14114 : GetEventInformation service request from Recipient. This service request is triggered when the Alarm Summary described in the procedure is selected.
- No.14145 : Result response Ack from B-BC.
- No.14140 and 14142 : AcknowledgeAlarm service request from Recipient. This is a service request that is triggered when clicking on the "Ack selected alarm(s)" in the dialog described in the procedure. This is an AcknowledgeAlarm service request for two Event notifications of Offnormal and Normal transitions notified by the B-BC.
- No.14144 : ConfirmedEventNotification to notify that the timestamp of the latest event passed in the AcknowledgeAlarm service request matches that of the B-BC end.

| 🖸 *イーサネット 11                                           |                                     |                           |                               |                  | - 🗆 ×                                                             |
|--------------------------------------------------------|-------------------------------------|---------------------------|-------------------------------|------------------|-------------------------------------------------------------------|
| ile <u>E</u> dit <u>V</u> iew <u>G</u> o <u>C</u> aptu | ure <u>A</u> nalyze <u>S</u> tatist | ics Telephon <u>y W</u> i | reless <u>T</u> ools <u>H</u> | <u>H</u> elp     |                                                                   |
|                                                        | 5   <b>Q</b> ⊕ ⊕ ⊕ ⊡                | ₩ 🗐 🗐 🛛                   |                               |                  |                                                                   |
| bacnet or bylc or ntp                                  |                                     |                           |                               |                  |                                                                   |
| lo Time                                                | Source                              | Destination               | Protocol                      | Length Info      |                                                                   |
| 14040 15:41:01 070354                                  | 102 168 10 20                       | 192 168 10 10             | BACnet-APDU                   | 67 Confirmed-PE  | writeProperty[ 51 potification_class 0 priority                   |
| 14040 15:41:01.075554                                  | 192.168.10.20                       | 192.168.10.20             | BACnet-APDU<br>BACnet-APDU    | 60 Simple-ACK    | writeProperty[ 5]                                                 |
| 14042 15:41:01 124945                                  | 192.168.10.20                       | 192 168 10 10             | BACnet-APDU                   | 85 Confirmed-RE  | writeProperty[ 6] notification-class 0 recipient-list device 2    |
| 14043 15:41:01 172281                                  | 192.168.10.10                       | 192 168 10 20             | BACnet-APDU                   | 60 Simple-ACK    | writeProperty[ 6]                                                 |
| 14044 15:41:01.175894                                  | 192.168.10.20                       | 192.168.10.10             | BACnet-APDU                   | 63 Confirmed-RE  | readPropertyMultiple[ 7]                                          |
| 14045 15:41:01.222272                                  | 192.168.10.10                       | 192.168.10.20             | BACnet-APDU                   | 96 Complex-ACK   | readPropertyMultiple[ 7]                                          |
| 14055 15:41:14.785041                                  | 192.168.10.20                       | 192.168.10.10             | BACnet-APDU                   | 61 Confirmed-RE  | readPropertyMultiple[ 8]                                          |
| 14056 15:41:14.803406                                  | 192.168.10.10                       | 192.168.10.20             | BACnet-APDU                   | 269 Complex-ACK  | readPropertyMultiple[ 8]                                          |
| 14070 15:41:41.418082                                  | 192,168,10,20                       | 192,168,10,10             | BACnet-APDU                   | 68 Confirmed-RE  | writeProperty[ 9] analog-input.0 present-value                    |
| 14071 15:41:41.420395                                  | 192.168.10.10                       | 192.168.10.20             | BACnet-APDU                   | 60 Simple-ACK    | writeProperty[ 9]                                                 |
| 14072 15:41:41.427883                                  | 192,168,10,20                       | 192.168.10.10             | BACnet-APDU                   | 61 Confirmed-RE  | readPropertyMultiple[ 10]                                         |
| 14073 15:41:41.470370                                  | 192.168.10.10                       | 192.168.10.20             | BACnet-APDU                   | 269 Complex-ACK  | readPropertyMultiple[ 10]                                         |
| 14074 15:41:41.965644                                  | 192.168.10.10                       | 192.168.10.255            | BACnet-APDU                   | 60 Unconfirmed-I | EO who-Is 2 2                                                     |
| 14075 15:41:41.967143                                  | 192.168.10.20                       | 192.168.10.255            | BACnet-APDU                   | 67 Unconfirmed-I | EQ i-Am device,2                                                  |
| 14076 15:41:41.975244                                  | 192.168.10.10                       | 192.168.10.20             | BACnet-APDU                   | 135 Confirmed-RE | confirmedEventNotification[ 1] device.10 analog-input.0           |
| 14077 15:41:42,005927                                  | 192.168.10.20                       | 192.168.10.10             | BACnet-APDU                   | 51 Simple-ACK    | confirmedEventNotification[ 1]                                    |
| 14092 15:42:04.893371                                  | 192.168.10.20                       | 192.168.10.10             | BACnet-APDU                   | 68 Confirmed-RE  | writeProperty[ 11] analog-input.0 present-value                   |
| 14093 15:42:04.896816                                  | 192.168.10.10                       | 192.168.10.20             | BACnet-APDU                   | 60 Simple-ACK    | writeProperty[ 11]                                                |
| 14094 15:42:04.908054                                  | 192.168.10.20                       | 192.168.10.10             | BACnet-APDU                   | 61 Confirmed-RE  | readPropertyMultiple[ 12]                                         |
| 14095 15:42:04.946959                                  | 192.168.10.10                       | 192.168.10.20             | BACnet-APDU                   | 269 Complex-ACK  | readPropertyMultiple[ 12]                                         |
| 14096 15:42:04.956818                                  | 192.168.10.10                       | 192.168.10.20             | BACnet-APDU                   | 153 Confirmed-RE | confirmedEventNotification[ 2] device,10 analog-input,0           |
| 14097 15:42:04.988255                                  | 192.168.10.20                       | 192.168.10.10             | BACnet-APDU                   | 51 Simple-ACK    | confirmedEventNotification[ 2]                                    |
| 14114 15:42:29.115625                                  | 192.168.10.20                       | 192.168.10.10             | BACnet-APDU                   | 52 Confirmed-RE  | getEventInformation[ 13]                                          |
| 14115 15:42:29.148581                                  | 192.168.10.10                       | 192.168.10.20             | BACnet-APDU                   | 116 Complex-ACK  | getEventInformation[ 13] analog-input,0                           |
| 14140 15:43:13.254837                                  | 192.168.10.20                       | 192.168.10.10             | BACnet-APDU                   | 103 Confirmed-RE | acknowledgeAlarm[ 14] analog-input,0                              |
| 14141 15:43:13.256672                                  | 192.168.10.10                       | 192.168.10.20             | BACnet-APDU                   | 60 Simple-ACK    | acknowledgeAlarm[ 14]                                             |
| 14142 15:43:13.257696                                  | 192.168.10.20                       | 192.168.10.10             | BACnet-APDU                   | 103 Confirmed-RE | acknowledgeAlarm[ 15] analog-input,0                              |
| 14143 15:43:13.306732                                  | 192.168.10.10                       | 192.168.10.20             | BACnet-APDU                   | 60 Simple-ACK    | acknowledgeAlarm[ 15]                                             |
| 14144 15:43:13.976788                                  | 192.168.10.10                       | 192.168.10.20             | BACnet-APDU                   | 106 Confirmed-RE | confirmedEventNotification[ 3] device,10 analog-input,0           |
| 14145 15:43:13.981100                                  | 192.168.10.20                       | 192.168.10.10             | BACnet-APDU                   | 51 Simple-ACK    | confirmedEventNotification[ 3]                                    |
|                                                        |                                     |                           |                               |                  | 2                                                                 |
| Internet Protocol Vers                                 | ion 4, Src: 192.1                   | 68.10.20, Dst: 1          | 92.168.10.10                  | •                | 0000 74 90 50 10 f9 ed 7c c2 c6 1c 9a fe 08 00 45 00 t.P          |
| User Datagram Protocol                                 | , Src Port: 56884                   | , Dst Port: 4780          | 8                             |                  | 0010 00 25 eb 32 40 00 80 11 00 00 c0 a8 0a 14 c0 a8 ·%·2@··· ··· |
| BACnet Virtual Link Co                                 | ntrol                               |                           |                               |                  | 0020 0a 0a de 34 ba c0 00 11 95 91 81 0a 00 09 01 004             |
| Building Automation an                                 | d Control Network                   | NPDU                      |                               |                  | 20 03 02                                                          |
| Building Automation an                                 | d Control Network                   | APDU                      |                               |                  |                                                                   |
| 0010 = APDU Ty                                         | pe: Simple-ACK (2                   | )                         |                               |                  |                                                                   |
| Invoke ID: 3                                           |                                     |                           |                               |                  |                                                                   |
| Service Choice: con                                    | firmedEventNotifi                   | cation (2)                |                               |                  |                                                                   |
|                                                        |                                     |                           |                               | ×                |                                                                   |
|                                                        |                                     |                           |                               | >                |                                                                   |
| 🗎 🍸 wiroshark 🗸 🕂 🛪 whit                               | I OLITCIA management                |                           |                               |                  |                                                                   |

Fig.4-118 EventNotification capture image

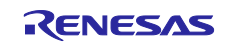

### 4.6.4 AtomicReadFile

See also chapter 4.5.11, which describes the AtomicReadFile service from VTS. This chapter describes the procedure from Yabe. Yabe allows you to save files read from B-BC on your PC.

Open the "Settings" screen from Yabe's Options and set UdpMaxPayload to 480.

If changed, restart Yabe and start from Add Device.

| Settings       Image: Control of the program of the program of the prog |                                               |                                          |   |
|----------------------------------------------------------------------------------------------------|-----------------------------------------------|------------------------------------------|---|
| QUI_SubscriptionColumns       0.39,1;60,2;60,3;147,4;60;5;60,6;60,7;36         MSTP_DisplayFreeAddresses       True         MSTP_LogStateMachine       False         Plugins       Check Reliability. Check Status Flags.         Segments_Max       65         Segments_Max       65         Segments_Max       65         Segments_Max       65         Segments_Max       65         Segments_Max       65         Segments_Max       65         Subscriptions_Lifetime       120         Subscriptions_Lifetime       120         Subscriptions_LeauentPollingPerio       1000         TimeSynchronize_UTC       False         Udp_ExclusiveUseOfSocket       False         Udp_ExclusiveUseOfSocket       False         Udp_ExclusiveUseOfSocket       False         Udp_ExclusiveUseOfSocket       False         Udp_ExclusiveUseOfSocket       False         Udp_ExclusiveUseOfSocket       False         Udp_ExclusiveUseOfSocket       False         Udp_MaxPayload       430         Some settings may require a restart of the program       X                                                                                                    | Settings                                      | ×                                        | × |
| GUL_SubscriptionColumns       0:39:1:50:2:60:3:147:4:60:5:60:7:36         IPv6_Support       False         MSTP_LogStateMachine       False         Plugins       CheckReliability. CheckStatusFlags.         Segments_ProposedWindowSize       20         SettingsUpgradeRequired       False         Subscriptions_InsueConfirmedNotifies       False         Subscriptions_Lifetime       120         Subscriptions_Lifetime       120         Subscriptions_PolycementPollingPerio       1000         TimeSynchronize_UTO       False         Udp_MaxPayload       480         Udp_DeleyDefault       True         Vertical_Object_Splitter_Orientation       False         VabeDeviceId       2         VabeDeviceId       2                                                                                                    |                                               |                                          |   |
| IPv6 Support       False         MSTP_DisplayFreeAddresses       True         MSTP_DisplayFreeAddresses       True         MSTP_LogStateMachine       False         Plugins       CheckReliability. CheckStatusFlags.         Seements_Max       65         Seements_proposedWindowSize       20         SettingsUpgradeRequired       False         ShowDescriptionWhenUseful       False         Subscriptions_IssueConfirmedNotifies       False         Subscriptions_ReplacementPollingPerio       1000         TimeSynchronize_UTC       False         Udp_DontFragment       False         Udp_DontFragment       False         Udp_DontFragment       False         Udp_StubsiveUseOfSocket       False         Udp_MaxPayload       480         VabeDeviceId       2                                                                                                    | GUI SubscriptionColumns                       | 0:39:1:60:2:60:3:147:4:60:5:60:6:60:7:36 | 1 |
| MSTP_DisplayFreeAddresses       True         MSTP_LogStateMachine       False         Pugins       CheckReliability. CheckStatusFlags.         Segments_Max       65         Segments_ProposedWindowSize       20         SettingsUperadeRequired       False         Subscriptions_IssueConfirmedNotifies       False         Subscriptions_ReplacementPollingPerio       1000         Time       120         Subscriptions_ReplacementPollingPerio       1000         TimeSynchronize_UTC       False         Udp_DontFragment       False         Udp_MaxPayload       430         UseFollingEyDefault       True         Vertical_Object_Splitter_Orientation       False         Udp_MaxPayload       2         Some settings may require a restart of the program       5alse                                                                                                    | IPv6 Support                                  | False                                    |   |
| MSTP_LogStateMachine       False         Phigrins       CheckReliability, CheckStatusFlags,         Segments_Max       65         Segments_ProposedWindowSize       20         SettingsUppradeRequired       False         ShowDescriptions_IssueConfirmedNotifies       False         Subscriptions_ReplacementPollingPerio       1000         TimeSynchronize_UTC       False         Udp_DontFragment       False         Udp_MaxPayload       430         Vertical_Object_Splitter_Orientation       False         YabeDeviceId       2         Vaberoyload       2                                                                                                    | MSTP DisplayFreeAddresses                     | True                                     |   |
| Plugins       Check Reliability. Check Status Flags.         Segments_Max       65         Segments_ProposedWindowSize       20         Settings Upgrade Required       False         ShowDescriptions_Lifetime       Talse         Subscriptions_lesueConfirmedNotifies       False         Subscriptions_Lifetime       120         Subscriptions_Lifetime       Talse         Subscriptions_Lifetime       120         Subscriptions_Lifetime       Talse         Subscriptions_Lifetime       Talse         Udp_DontFragment       False         Udp_ExclusiveUseOfSocket       False         Udp MaxPayload       480         UseFollingByDefault       True         Vertical_Object_Splitter_Orientation       False         YabeDeviceId       2       V                                                                                                    | MSTP LogStateMachine                          | False                                    |   |
| Segments_Max       65         Segments_ProposedWindowSize       20         Settings_UpgradeRequired       False         ShowDescriptionWhenUsefull       False         Subscriptions_IssueConfirmedNotifies       False         Subscriptions_Ifetime       120         Subscriptions_ReplacementPollinePerio       1000         TimeSynchronize_UTC       False         Udp_DontFragment       False         Udp_MaxPayload       4301         UsePolineByDefault       True         Vertical_Object_Splitter_Orientation       False         YabeDeviceId       2         Some settings may require a restart of the program       a                                                                                                    | Plugins                                       | CheckReliability, CheckStatusFlags,      |   |
| Segments_ProposedWindowSize       20         Settings/UpgradeRequired       False         Show/Descriptions_Infertime       False         Subscriptions_Infertime       False         Subscriptions_ReplacementPollingPerio       120         Subscriptions_Provide       120         Subscriptions_Provide       120         Subscriptions_Provide       120         Subscriptions_Provide       120         Udp_DontFrament       False         Udp_ExclusiveUseOfSocket       False         Udp_Nar/Payload       480         UserviceId       7         Vertical_Object_Splitter_Orientation       False         VabeDeviceId       2       V                                                                                                    | Segments Max                                  | 65                                       |   |
| SettingsUpgradeRequired       False         Subscriptions_IssueConfirmedNotfiles       False         Subscriptions_IssueConfirmedNotfiles       120         Subscriptions_ReplacementPollingPerio       1000         TimeSynchronics_UTO       False         Udp_DontFragment       False         Udp_ExclusiveUseOtSocket       False         Udp_MaxPayload       Xall         UsePollingByDefault       True         Vertical_Object_Splitter_Orientation       False         YabeDeviceId       2         Some settings may require a restart of the program                                                                                                    | Segments_ProposedWindowSize                   | 20                                       |   |
| ShowDescription/WhenUsefull       False         Subscriptions_IssueConfirmedNotifies       False         Subscriptions_ReplacementPollingPerio       1000         TimeSynchronize_UTC       False         Udp_DontFragment       False         Udp_ExclusiveUseOfSocket       False         Udp_ExclusiveUseOfSocket       False         Udp_EvolusiveUseOfSocket       False         Udp_Object_Splitter_Orientation       False         Vertical_Object_Splitter_Orientation       False         YabeDeviceId       2         Some settings may require a restart of the program                                                                                                    | SettingsUpgradeRequired /                     | False                                    |   |
| Subscriptions_IssueConfirmedNotifies       False         Subscriptions_Lifetime       120         Subscriptions_ReplacementPolingPeriol       1000         TimeSynchronize_UTC       False         Udp_DontFragment       False         Udp_ExclusiveUseOfSocket       False         Udp_ExclusiveUseOfSocket       False         Udp_DontFragment       False         Udp_DototFragment       False         Udp_DototSplitter_Orientation       False         Vertical_Object_Splitter_Orientation       False         VabeDeviceId       2         VabeDeviceId       2                                                                                                    | ShowDescriptionWhenUsefull                    | False                                    |   |
| Subscriptions_Lifetime       120         Subscriptions_ReplacementPollingPerio       1000         TimeSynchronize_UTC       False         Udp_DontFragment       False         Udp_MarReyload       420         UsePollingByDetault       True         Vertical_Object_Splitter_Orientation       False         Vdp_MarReyload       2         Vertical_Object_Splitter_Orientation       False         VabeDeviceId       2                                                                                                    | Subscriptions_IssueConfirmedNotifies          | False                                    |   |
| Subscriptions ReplacementPollingPerio       1000         TimeSynchronize_UTC       False         Udp_DontFragment       False         Udp_ExclusiveUseOfSocket       False         Udp_MaxPayload       480         UsePollingPyDefault       True         Vertical_Object_Splitter_Orientation       False         VabDeviceId       2         VabDeviceId       2                                                                                                    | Subscriptions_Lifetime                        | 120                                      |   |
| TimeSynchronize_UTO       False         Udp_DontFragment       False         Udp_ExclusiveUseOfSocket       False         Udp_MaxPayload       480         UsePolline_BPofeault       True         Vertical_Object_Splitter_Orientation       False         VabeDeviceId       2         VabeDeviceId       2         Some settings may require a restart of the program                                                                                                    | Subscriptions_ReplacementPollingPerio         | 1000                                     |   |
| Udp_DontFragment       False         Udp_ExclusiveUseOfSocket       False         Udp_MaxPayload       480         UsePollingByDefault       True         Vertical_Object_Splitter_Orientation       False         YabeDeviceId       2         Vdp_MaxPayload       2         Some settings may require a restart of the program                                                                                                    | TimeSynchronize_UTC                           | False                                    |   |
| Udp_ExclusiveUseOfSocket       False         Udp_MaxPayload       480         UsePollingByDetault       True         Vertical_Object_Splitter_Orientation       False         YabeDeviceId       2         Udp_MaxPayload       Some settings may require a restart of the program                                                                                                    | Udp_DontFragment                              | False                                    |   |
| Udp_MaxPayload     180       UsePolline_DPoleault     True       Vertical_Object_Splitter_Orientation     False       YabeDeviceId     2                                                                                                    | Udp_ExclusiveUseOfSocket                      | False                                    |   |
| UsePollingByDefault Vertical_Object_Splitter_Orientation YabeDeviceId Udp_MaxPayload Some settings may require a restart of the program                                                                                                    | Udp_MaxPayload                                | 480                                      |   |
| Vertical_Object_Splitter_Orientation     False       YabeDeviceId     2       Udp_MaxPayload       Some settings may require a restart of the program                                                                                                    | UsePollingByDefault                           | True                                     |   |
| YabeDeviceId     2       Udp_MaxPayload     v       Some settings may require a restart of the program                                                                                                    | Vertical_Object_Splitter_Orientation          | False                                    |   |
| Udp_MaxPayload Some settings may require a restart of the program                                                                                                    | YabeDeviceId                                  | 2                                        |   |
| Udp_MaxPayload Some settings may require a restart of the program                                                                                                    |                                               | *                                        |   |
| Some settings may require a restart of the program                                                                                                    | Udp_MaxPayload                                |                                          |   |
|                                                                                                    | Some settings may require a restart of the pr | rogram                                   |   |
|                                                                                                    |                                               |                                          |   |

Fig.4-119 Udp\_MaxPayload setting of Yabe

Select "FILE 0 (File:0)" in the "Address Space" window and right-click to select "Download File".

| 🔍 Yet Another Bacnet Explorer - Yabe        |   |
|---------------------------------------------|---|
| File Functions Options Help                 |   |
| i 💿 🗙                                       |   |
| Devices                                     |   |
|                                             | 1 |
| الم                                         |   |
| Device 2 - 192,168,10,20:51031              |   |
| ⊨ — — ■ RZN2L BAChet Solution BBC BRTR [10] |   |
| Device 100 - 129                            |   |
| Address Space : 19 objects                  |   |
| RZN2L_BACnet_Solution_BBC_BRTR (Device:10)  | 1 |
| ANALOG_INPUT:0                              |   |
| ANALOG_INPUT:1                              |   |
|                                             |   |
| ANALOG_VALUE:1                              |   |
| BINARY_OUTPUT:0                             |   |
| BINARY_OUTPUT:1                             |   |
| BINARY_VALUE:0                              |   |
| BINARY VALUE:1                              |   |
| FILE 0 (File:0)                             |   |
| NOTIFICATION 💿 Subscribe                    |   |
|                                             |   |
| MULTISTATE V                                |   |
| MULTISTATEN 🔤 Upload File                   |   |
| TRENDLOG:0 🔏 DeleteObject                   |   |
| POSITIVE INTER Search                       |   |
|                                             |   |
| NETWORK PORT:1                              |   |
| NETWORK PORT:2                              |   |
|                                             |   |
|                                             |   |

Fig.4-120 Select Download File

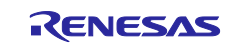

In the next dialog, name and save the file; click OK on the Done pop-up screen.

| 🔍 名前を付けて保存                                          |                  | ×     |        |
|-----------------------------------------------------|------------------|-------|--------|
| ← → · · ↑ 📴 C:¥Users¥71768836¥BACnet¥20240129¥F ∨ ♂ | Filesの検索         | Q     |        |
| 整理 ▼ 新しいフォルダー                                       | :== ▼            | ?     |        |
| ▲ <u>A</u> A前                                       | 更新日時             | 種類    |        |
| ■ デスクトップ オ                                          | 2024/01/29 14:40 | BIN 🕽 |        |
| 🖊 ダウンロード 🖈                                          |                  | Γ     | Dana   |
|                                                     |                  | >     | Done A |
| ファイル名(N): FlashData.bin                             |                  | ~     | Done   |
| ファイルの種類(T):                                         |                  | ~     | Done   |
| ▲ フォルダーの非表示                                         | 保存(S) キャンセ       | !JV   | ОК     |

Fig.4-121 Save file with file name

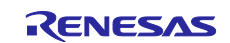

### 4.6.5 AtomicWriteFile

See also chapter 4.5.12, which describes the AtomicWriteFile service from VTS. This chapter describes the procedure from Yabe.

By using Yabe, you can select files from your PC without any awareness of the Hex data stream (content) as with VTS. The selecting file is the file saved with AtomicReadFile service.

Select "FILE 0 (File:0)" in the "Address Space" window and right-click to select "Upload File".

| Yet Another Bacnet Explorer - Yabe         File       Functions       Options       Help         Devices       Devices         Devices       Devices         Devices       Device 2 - 192.168.10.20:51031         Device 100 - 129       Device 100 - 129         Address Space : 19 objects         ANALOG JNPUT:1         ANALOG JNPUT:1         ANALOG JNPUT:1                                                                                                    |
|----------------------------------------------------------------------------------------------------|
| File       Functions       Options       Help         Image: Sevices       Image: Sevices       Image: Sevices       Image: Sevices         Image: Sevices       Image: Sevices       Image: Sevices       Image: Sevices         Image: Sevices       Image: Sevices       Image: Sevices       Image: Sevices         Image: Sevices       Image: Sevices       Image: Sevices       Image: Sevices         Image: Sevice 100       Image: Sevices       Image: Sevices       Image: Sevices         Image: Sevice 119       Image: Sevices       Image: Sevices       Image: Sevices         Image: Sevice 119       Image: Sevices       Image: Sevices       Image: Sevices       Image: Sevices         Image: Sevice 119       Image: Sevices       Image: Sevices       Image: Sevices       Image: Sevices       Image: Sevices         Image: Sevice 119       Image: Sevices       Image: Sevices       I |
| Devices         Devices         Devices         Devices         Device 2 - 192.168.10.20:51031         Device 100 - 129         Address Space 19 objects         RZN2L_BACnet_Solution_BBC_BRTR (Device:10)         ANALOG_INPUT:1         ANALOG_VALUE:0                                                                                                    |
| Devices Devices Devices Devices Device 2 - 192.168.10.20:51031 Device 100 - 129 Address Space : 19 objects RZN2L_BACnet_Solution_BBC_BRTR (Device:10) ANALOG_INPUT:1 ANALOG_VALUE:0                                                                                                    |
| Devices     Devices     Device 2 - 192.168.10.20:51031     Device 100 - 129  Address Space : 19 objects     RZN2L_BACnet_Solution_BBC_BRTR (Device:10)     AnALOG_INPUT:1     ANALOG_INPUT:1     ANALOG_VALUE:0                                                                                                    |
| Hudge: 47808     Device 2 - 192.168.10.20:51031     Device 2 - 192.168.00.20:51031     Device 100 - 129  Address Space : 19 objects  Address Space : 19 objects  Address Space : 19 objects  AnALOG_INPUT: 0  ANALOG_INPUT: 1  ANALOG_VALUE:0                                                                                                    |
| Device 2 - 192.168.10.20.51031     ZN2L_BACnet_Solution_BBC_BRTR [10]     Device 100 - 129  Address_Space : 19 objects     RZN2L_BACnet_Solution_BBC_BRTR (Device:10)     ANALOG_INPUT:1     ANALOG_VALUE:0                                                                                                    |
| Address Space : 19 objects<br>Address Space : 19 objects<br>RZN2L_BACnet_Solution_BBC_BRTR (Device:10)<br>ANALOG_INPUT:0<br>ANALOG_INPUT:1<br>ANALOG_VALUE:0                                                                                                    |
| Address Space : 19 objects Address Space : 19 objects ANALOG_INPUT: 0 ANALOG_INPUT: 1 ANALOG_VALUE: 0                                                                                                    |
| Address Space : 19 objects<br>RZN2L_BACnet_Solution_BBC_BRTR (Device:10)<br>ANALOG_INPUT:0<br>ANALOG_INPUT:1<br>ANALOG_VALUE:0                                                                                                    |
| Address Space : 19 objects<br>RZN2L_BACnet_Solution_BBC_BRTR (Device:10)<br>ANALOG_INPUT:1<br>ANALOG_INPUT:1<br>ANALOG_VALUE:0                                                                                                    |
| RZN2L_BACnet_Solution_BBC_BRTR (Device:10)                                                                                                    |
| ANALOG_INPUT:0     ANALOG_INPUT:1     ANALOG_VALUE:0                                                                                                    |
| ANALOG_INPUT:1                                                                                                    |
| ANALOG_VALUE:0                                                                                                    |
|                                                                                                    |
| ANALOG VALUE:1                                                                                                    |
|                                                                                                    |
| BINARY OUTPUT: 1                                                                                                    |
| BINABY VALUE:0                                                                                                    |
| BINARY VALUE 1                                                                                                    |
|                                                                                                    |
| NOTECATION Subscribe                                                                                                    |
| SCHEDULEI - Deveload File                                                                                                    |
|                                                                                                    |
| MILITISTATE Upload File                                                                                                    |
| TRENDLOGI A DeleteObject                                                                                                    |
| POSITIVE INTE A Second                                                                                                    |
| POSITIVE INTE                                                                                                    |
| NETWORK PORT1                                                                                                    |
| NETWORK PORT?                                                                                                    |
| Image NETWORK_PORT:2                                                                                                    |

Fig.4-122 Select Upload File

Select and open the file in the following dialog; click OK on the Done pop-up screen.

| 의, 開く                                                                                                    | ×                    |        |
|----------------------------------------------------------------------------------------------------|----------------------|--------|
| $\leftarrow$ $\rightarrow$ $\checkmark$ $\uparrow$ $\blacksquare$ « BACnet » 20240129 » Files $\checkmark$ $\circlearrowright$ | Filesの検索             |        |
| 整理 ▼ 新しいフォルダー                                                                                                    | III 🔹 💶 (            |        |
| ▲ 名前 ^                                                                                                    | 更新日時 種               |        |
| デスクトップ<br>デ                                                                                                    | 2024/01/29 15:09 BIN |        |
| ↓ ダウンロード ★                                                                                                    |                      |        |
|                                                                                                    |                      | Done X |
|                                                                                                    | >                    | Done   |
| ファイル名(N): FlashData.bin                                                                                                    | ~                    |        |
|                                                                                                    | 開く(0) キャンセル          | ОК     |

Fig.4-123 Open file

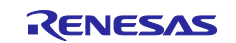

#### 4.6.6 ReinitializeDevice

Note) The ReinitializeDevice service resets the target device. When the debugger is connected, push S3 RESET button (red) on the RSK board to disconnect the debugger connection. If this service is executed while the debugger is connecting, Ethernet communication will not be established after rebooting the B-BC.

ReinitializeDevice from VTS was explained in Chapter 4.5.9, and this section describes the procedure of it from Yabe.

Restrictions) The following State parameter of ReinitializeDevice is not yet supported by the B-BC sample software.

STARTBACKUP, ENDBACKUP, STARTRESTORE, ENDRESTORE, ABORTRESTORE

Yabe allows selection of the service parameter ACTIVATE\_CHANGES, which could not be selected from VTS. Enter "filister" in Password and click OK.

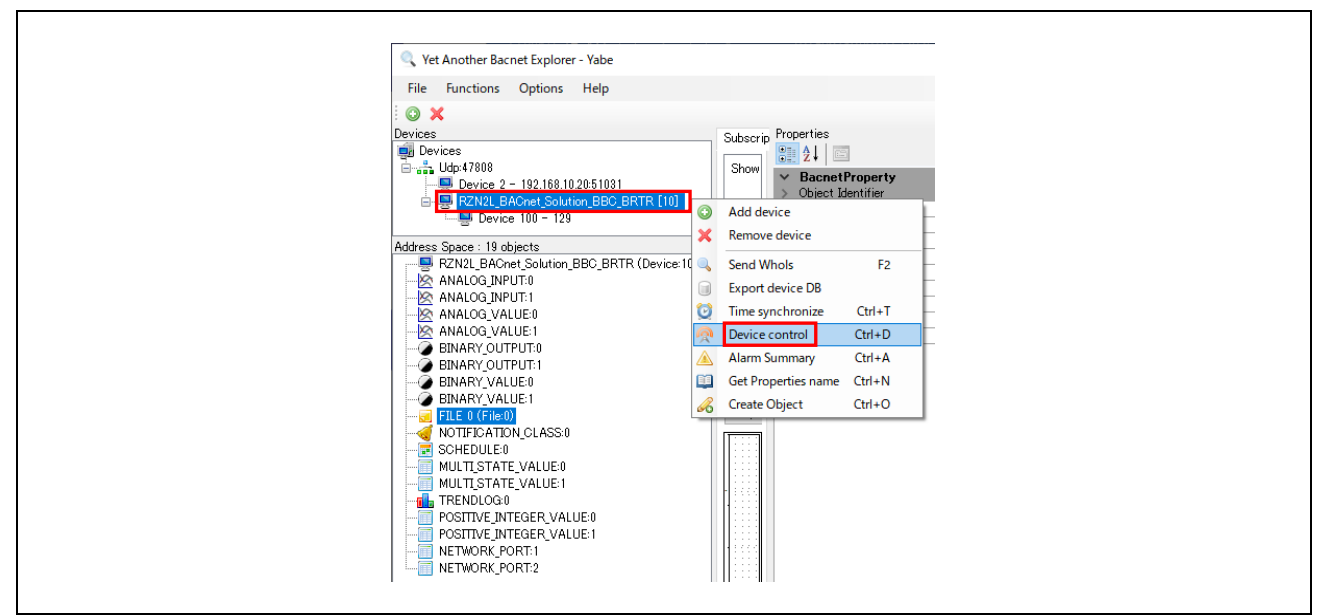

Fig.4-124 Select Device control

| Device Communication Control ×                                                  |
|---------------------------------------------------------------------------------|
| Action<br>Reinitialize<br>Communication                                         |
| Reinitialize                                                                    |
| State COLOSTARI V<br>COLOSTART<br>-Communication WARNSTART<br>Disable ENDBACKUP |
| Duration (minutes) ENDRESTORE<br>ABORTRESTORE                                   |
| Optional Password Oct                                                           |
| Cancel OK OK                                                                    |

Fig.4-125 Select ACTIVATE\_CHANGES

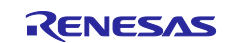

## 5. Initial Settings

This chapter describes each parameter setting in this sample software, including initial property values for each object.

## 5.1 Initial Values

Initial values of property for each object or parameters in this sample software are shown below. Please refer to the links shown in the Reference column of the table for how to change the initial values of each property.

## 5.1.1 Ethernet MAC address(IP)

In principle, Ethernet MAC address is uniquely assigned to all network devices, therefore, please set it individually for each RSK board with reference to chapter 5.2.1.

Especially when multiple RSK boards are connected on the same BACnet/IP network, be sure to change it.

#### Table 5-1 Ethernet MAC address

| No. | Ethernet MAC address(IP)                 | Initial value                                                                | Reference                      |
|-----|------------------------------------------|------------------------------------------------------------------------------|--------------------------------|
| 1   | MAC address printed on CN14 of RSK board | uint8_t g_ether0_mac_address[6] = { 0x00, 0x11, 0x22,<br>0x33, 0x44, 0x55 }; | 5.2.1 Ethernet MAC address(IP) |

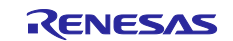

# 5.1.2 Device

Initial values of device object properties are shown.

| Table \$ | 5-2 Dev | vice,10 | object | properties |
|----------|---------|---------|--------|------------|
|----------|---------|---------|--------|------------|

| No. | Object    | Property                           | Initial value                                                                                                    | Reference               |
|-----|-----------|------------------------------------|----------------------------------------------------------------------------------------------------|-------------------------|
| 1   |           | object-identifier                  | device, 10                                                                                                    | 5.2.2 Device instance   |
| 2   |           | object-name                        | RZN2L_BACnet_Solution_BBC_BRTR                                                                                                    | 5.2.3 Device name       |
| 3   |           | object-type                        | device (8)                                                                                                    |                         |
| 4   |           | system-status                      | operational (0)                                                                                                    |                         |
| 5   |           | vendor-name                        | UTF-8 'Renesas Electronics Corporation'                                                                                                    |                         |
| 6   |           | vendor-identifier                  | (Unsigned) 9999                                                                                                    |                         |
| 7   |           | model-name                         | UTF-8 'RZN2L_BBC_BRTR'                                                                                                    |                         |
| 8   |           | firmware-revision                  | UTF-8 '1.0.0'                                                                                                    |                         |
| ٩   |           | application-software-              |                                                                                                    |                         |
| 3   |           | version                            | 011-0 1.0.0                                                                                                    |                         |
| 10  |           | protocol-version                   | (Unsigned) 1                                                                                                    |                         |
| 11  |           | protocol-revision                  | (Unsigned) 23                                                                                                    |                         |
| 12  |           | protocol-service-supported         | acknowledgeAlarm = TRUE<br>getAlarmSummary = TRUE<br>subscribeCOV = TRUE<br>atomicReadFile = TRUE<br>atomicWriteFile = TRUE<br>readProperty = TRUE<br>writeProperty = TRUE<br>writePropertyMultiple = TRUE<br>deviceCommunicationControl = TRUE<br>reinitializeDevice = TRUE<br>i-Am = TRUE<br>timeSynchronization = TRUE<br>who-Has = TRUE<br>who-Is = TRUE<br>readRange = TRUE<br>utcTimeSynchronization = TRUE<br>getEventInformation = TRUE |                         |
| 13  | device,10 | protocol-object-type-<br>supported | analog-input = TRUE<br>analog-value = TRUE<br>binary-output = TRUE<br>device = TRUE<br>file = TRUE<br>notification-class = TRUE<br>schedule = TRUE<br>multi-state-value = TRUE<br>trend-log = TRUE<br>positive-integer-value = TRUE<br>network-port = TRUE                                                                                                    |                         |
| 14  |           | object-list                        | device, 10<br>network-port, 1<br>network-port, 2<br>analog-input, 0<br>analog-input, 1<br>analog-value, 0<br>analog-value, 1<br>binary-output, 1<br>binary-output, 1<br>binary-value, 0<br>binary-value, 1<br>notification-class, 0<br>multi-state-value, 0<br>multi-state-value, 1<br>trend-log, 0<br>file, 0<br>positive-integer-value, 1<br>schedule, 0                                                                                      | 5.2.4 Number of objects |
| 15  | 4         | max-apdu-length-accepted           | (Unsigned) 480                                                                                                    |                         |
| 16  | 4         | segmentation-supported             | no-segmentation (3)                                                                                                    |                         |
| 17  | 4         | apdu-timeout                       | (Unsigned) 3000                                                                                                    |                         |
| 18  | 4         | number-of-apdu-retries             | (Unsigned) 3                                                                                                    |                         |
| 19  |           | device-address-binding             | DeviceIdentifier:-                                                                                                    | empty                   |

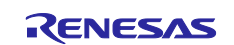

# RZ/N2L Group

| No. | Object | Property                 | Initial value                                                                                                    | Reference        |
|-----|--------|--------------------------|----------------------------------------------------------------------------------------------------|------------------|
|     |        |                          | network-number:-                                                                                                    |                  |
|     |        |                          | MAC-address:Port:-                                                                                                    |                  |
| 20  |        | database-revision        | (Unsigned) 3                                                                                                    |                  |
| 21  |        | max-master               | (Unsigned) 127                                                                                                    |                  |
| 22  |        | max-info-frames          | (Unsigned) 1                                                                                                    |                  |
| 23  |        | description              | UTF-8 'Renesas RZN2L_BACnet_Solution'                                                                                                    |                  |
| 24  |        | local-time               | 0:01:34.0 A.M. = 00:01:34.0                                                                                                    |                  |
| 25  |        | utc-offset               | (Signed) -540                                                                                                    | 5.2.5 UTC_Offset |
| 26  |        | local-date               | January 1, 2000, (Day of Week = Saturday)                                                                                                    |                  |
| 27  |        | daylights-savings-status | FALSE                                                                                                    |                  |
| 28  |        | location                 | UTF-8 'Tokyo,Japan'                                                                                                    |                  |
| 29  |        | active-cov-subscriptions | Subscription 1<br>Recipient>Recipient Process>Recipient<br>network-number:-<br>MAC-address:-<br>Port:-<br>ProcessIdentifier:-<br>Monitored Property Reference<br>ObjectIdentifier:-<br>Property Identifier:-<br>Issue Confirmed Notifications:-<br>Time Remaining:-                                                                                                    | empty            |
| 30  |        | property-list            | system-status (112)<br>vendor-name (121)<br>vendor-identifier (120)<br>model-name (70)<br>firmware-revision (44)<br>application-software-version (12)<br>protocol-version (98)<br>protocol-services-supported (97)<br>protocol-object-types-supported (96)<br>object-list (76)<br>max-apdu-length-accepted (62)<br>segmentation-supported (107)<br>apdu-timeout (11)<br>number-of-APDU-retries (73)<br>device-address-binding (30)<br>database-revision (155)<br>max-master (64)<br>max-info-frames (63)<br>description (28)<br>local-time (57)<br>utc-offset (119)<br>local-date (56)<br>daylights-savings-status (24)<br>location (58)<br>active-cov-subscriptions (152)) |                  |

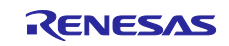

# 5.1.3 Analog Input

Table 5-3 AnalogInput,0 object properties

| No. | Object         | Property           | Initial value                                                                                                    |                                                                                   | Reference           |
|-----|----------------|--------------------|----------------------------------------------------------------------------------------------------|-----------------------------------------------------------------------------------|---------------------|
| 1   |                | object-identifier  | analog-input, 0                                                                                                    |                                                                                   |                     |
| 2   |                | object-name        | ANALOG INPUT 0                                                                                                    |                                                                                   |                     |
| 3   |                | object-type        | analog-input (0)                                                                                                    |                                                                                   |                     |
| 4   |                | present-value      | 0.0                                                                                                    |                                                                                   |                     |
| 5   |                | status-flags       | (Bit String) (FFFF)                                                                                                    | in-alarm = FALSE<br>fault = FALSE<br>overridden = FALSE<br>out-of-service = FALSE |                     |
| 6   | 1              | event-state        | normal (0)                                                                                                    | 1                                                                                 |                     |
| 7   | 1              | out-of-service     | FALSE                                                                                                    |                                                                                   | 5.2.16 OutOfService |
| 8   | 1              | units              | No Units (95)                                                                                                    |                                                                                   |                     |
| 9   | 1              | description        | UTF-8 'ANALOG INPL                                                                                                    | JT 0'                                                                             |                     |
| 10  | 1              | reliability        | no-fault-detected (0)                                                                                                    |                                                                                   |                     |
| 11  | 1              | cov-increment      | 1.000000 (Real)                                                                                                    |                                                                                   |                     |
| 12  | 1              | time-delay         | (Unsigned) 0                                                                                                    |                                                                                   |                     |
| 13  | 1              | notification-class | (Unsigned) 0                                                                                                    |                                                                                   |                     |
| 14  | 1              | high-limit         | 100.000000 (Real)                                                                                                    |                                                                                   |                     |
| 15  | 1              | low-limit          | 0.000000 (Real)                                                                                                    |                                                                                   |                     |
| 16  | 1              | deadband           | 0.000000 (Real)                                                                                                    |                                                                                   |                     |
|     | 1              |                    |                                                                                                    | low-limit = TRUF                                                                  |                     |
| 17  | -              | limit-enable       | (Bit String) (TT)                                                                                                    | high-limit = TRUE                                                                 |                     |
| 18  |                | event-enable       | (Bit String) (TTT)                                                                                                    | to-offnormal = TRUE<br>to-fault = TRUE<br>to-normal = TRUE                        |                     |
| 19  | analog-input,0 | acked-transition   | (Bit String) (TTT)                                                                                                    | to-offnormal = TRUE<br>to-fault = TRUE<br>to-normal = TRUE                        |                     |
| 20  | 1              | Notify Type        | alarm (0)                                                                                                    |                                                                                   |                     |
|     |                |                    | TO-OFFNORMAL                                                                                                    | Date: any<br>Time: any                                                            |                     |
| 21  |                | eventTimeStamps    | TO-FAULT                                                                                                    | Date: any<br>Time: any                                                            |                     |
|     |                |                    | TO-NORMAL                                                                                                    | Date: any<br>Time: any                                                            |                     |
| 22  |                | property-list      | present-value (85)<br>status-flags (111)<br>event-state (36)<br>out-of-service (81)<br>units (117)<br>description (28)<br>reliability (103)<br>cov-increment (22)<br>time-delay (113)<br>notification-class (17)<br>high-limit (45)<br>low-limit (59)<br>deadband (25)<br>limit-enable (35)<br>acked-transition (0)<br>notify-type (72)<br>event-time-stamp (130) | ))                                                                                |                     |

### Table 5-4 AnalogInput,1 object properties

| No. | Object         | Property          | Initial value       |                                                                                   | Reference |
|-----|----------------|-------------------|---------------------|-----------------------------------------------------------------------------------|-----------|
| 1   |                | object-identifier | analog-input, 1     |                                                                                   |           |
| 2   |                | object-name       | ANALOG INPUT 1      |                                                                                   |           |
| 3   |                | object-type       | analog-input (0)    |                                                                                   |           |
| 4   |                | present-value     | 0.0                 |                                                                                   |           |
| 5   | analog-input,1 | status-flags      | (Bit String) (FFFF) | in-alarm = FALSE<br>fault = FALSE<br>overridden = FALSE<br>out-of-service = FALSE |           |
| 6   |                | event-state       | normal (0)          |                                                                                   |           |

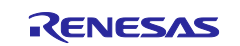

# RZ/N2L Group

| No. | Object | Property           | Ini                                                                                                    | tial value                                                 | Reference           |
|-----|--------|--------------------|----------------------------------------------------------------------------------------------------|------------------------------------------------------------|---------------------|
| 7   | -      | out-of-service     | FALSE                                                                                                    |                                                            | 5.2.16 OutOfService |
| 8   |        | units              | No Units (95)                                                                                                    |                                                            |                     |
| 9   |        | description        | UTF-8 'ANALOG INPL                                                                                                    | JT 1'                                                      |                     |
| 10  |        | reliability        | no-fault-detected (0)                                                                                                    |                                                            |                     |
| 11  |        | cov-increment      | 1.000000 (Real)                                                                                                    |                                                            |                     |
| 12  |        | time-delay         | (Unsigned) 0                                                                                                    |                                                            |                     |
| 13  |        | notification-class | (Unsigned) 0                                                                                                    |                                                            |                     |
| 14  |        | high-limit         | 100.000000 (Real)                                                                                                    |                                                            |                     |
| 15  |        | low-limit          | 0.000000 (Real)                                                                                                    |                                                            |                     |
| 16  |        | deadband           | 0.000000 (Real)                                                                                                    |                                                            |                     |
| 17  |        | limit-enable       | (Bit String) (TT)                                                                                                    | low-limit = TRUE<br>high-limit = TRUE                      |                     |
| 18  |        | event-enable       | (Bit String) (TTT)                                                                                                    | to-offnormal = TRUE<br>to-fault = TRUE<br>to-normal = TRUE |                     |
| 19  |        | acked-transition   | (Bit String) (TTT)                                                                                                    | to-offnormal = TRUE<br>to-fault = TRUE<br>to-normal = TRUE |                     |
| 20  | 1      | Notify Type        | alarm (0)                                                                                                    |                                                            |                     |
|     |        |                    | TO-OFFNORMAL                                                                                                    | Date: any<br>Time: any                                     |                     |
| 21  |        | eventTimeStamps    | TO-FAULT                                                                                                    | Date: any<br>Time: any                                     |                     |
|     |        |                    | TO-NORMAL                                                                                                    | Date: any<br>Time: any                                     |                     |
| 22  |        | property-list      | present-value (85)<br>status-flags (111)<br>event-state (36)<br>out-of-service (81)<br>units (117)<br>description (28)<br>reliability (103)<br>cov-increment (22)<br>time-delay (113)<br>notification-class (17)<br>high-limit (45)<br>low-limit (59)<br>deadband (25)<br>limit-enable (52)<br>event-enable (35)<br>acked-transition (0)<br>notify-type (72)<br>event-time-stamp (130) | ))                                                         |                     |

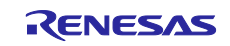

## 5.1.4 Analog Value

Table 5-5 AnalogValue,0 object properties

| No. | Object         | Property           | Initial value                                                                                                    |                                                               | Reference           |
|-----|----------------|--------------------|----------------------------------------------------------------------------------------------------|---------------------------------------------------------------|---------------------|
| 1   |                | object-identifier  | analog-value, 0                                                                                                    |                                                               |                     |
| 2   |                | object-name        | ANALOG VALUE 0                                                                                                    |                                                               |                     |
| 3   |                | object-type        | analog-value (2)                                                                                                    |                                                               |                     |
| 4   |                | present-value      | (real) 0                                                                                                    |                                                               |                     |
|     |                |                    |                                                                                                    | in-alarm = FALSE                                              |                     |
| _   |                | status flama       |                                                                                                    | fault = FALSE                                                 |                     |
| 5   |                | status-nags        | (Bit String) (FFFF)                                                                                                    | overridden = FALSE                                            |                     |
|     |                |                    |                                                                                                    | out-of-service = FALSE                                        |                     |
| 6   |                | event-state        | normal (0)                                                                                                    |                                                               |                     |
| 7   |                | out-of-service     | FALSE                                                                                                    |                                                               | 5.2.16 OutOfService |
| 8   |                | units              | No Units (95)                                                                                                    |                                                               |                     |
| 9   |                | description        | UTF-8 'ANALOG VAL                                                                                                    | .UE 0'                                                        |                     |
| 10  |                | cov-increment      | 1.000000 (Real)                                                                                                    |                                                               |                     |
| 11  |                | time-delay         | (Unsigned) 0                                                                                                    |                                                               |                     |
| 12  |                | notification-class | (Unsigned) 4194303                                                                                                    |                                                               |                     |
| 13  |                | high-limit         | 0.000000 (Real)                                                                                                    |                                                               |                     |
| 14  |                | low-limit          | 0.000000 (Real)                                                                                                    |                                                               |                     |
| 15  |                | deadband           | 0.000000 (Real)                                                                                                    |                                                               |                     |
| 16  |                | limit-enable       | (Bit String) (TT)                                                                                                    | low-limit = FALSE<br>high-limit = FALSE                       |                     |
| 17  | analog-value,0 | event-enable       | (Bit String) (TTT)                                                                                                    | to-offnormal = FALSE<br>to-fault = FALSE<br>to-normal = FALSE |                     |
| 18  |                | acked-transition   | (Bit String) (TTT)                                                                                                    | to-offnormal = TRUE<br>to-fault = TRUE<br>to-normal = TRUE    |                     |
| 19  |                | Notify Type        | alarm (0)                                                                                                    |                                                               |                     |
|     |                |                    | TO-OFFNORMAL                                                                                                    | Date: any<br>Time: any                                        |                     |
| 20  |                | eventTimeStamps    | TO-FAULT                                                                                                    | Date: any<br>Time: any                                        |                     |
|     |                |                    | TO-NORMAL                                                                                                    | Date: any<br>Time: any                                        |                     |
| 21  |                | property-list      | present-value (85)<br>status-flags (111)<br>event-state (36)<br>out-of-service (81)<br>units (117)<br>description (28)<br>cov-increment (22)<br>time-delay (113)<br>notification-class (17)<br>high-limit (45)<br>low-limit (59)<br>deadband (25)<br>limit-enable (52)<br>event-enable (35)<br>acked-transition (0)<br>notify-type (72)<br>event-time-stamp (13) | )<br>30)                                                      |                     |

### Table 5-6 AnalogValue,1 object properties

| No. | Object         | Property          | Initial value                        | Reference |
|-----|----------------|-------------------|--------------------------------------|-----------|
| 1   |                | object-identifier | analog-value, 1                      |           |
| 2   |                | object-name       | ANALOG VALUE 1                       |           |
| 3   | analog-value,1 | object-type       | analog-value (2)                     |           |
| 4   |                | present-value     | (real) 0                             |           |
| 5   |                | status-flags      | (Bit String) (FFFF) in-alarm = FALSE |           |

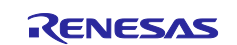

# RZ/N2L Group

| No. | Object | Property           | Ini                                                                                                    | tial value                                                    | Reference           |
|-----|--------|--------------------|----------------------------------------------------------------------------------------------------|---------------------------------------------------------------|---------------------|
|     |        |                    |                                                                                                    | fault = FALSE                                                 |                     |
|     |        |                    |                                                                                                    | overridden = FALSE                                            |                     |
|     |        |                    |                                                                                                    | out-of-service = FALSE                                        |                     |
| 6   |        | event-state        | normal (0)                                                                                                    |                                                               |                     |
| 7   |        | out-of-service     | FALSE                                                                                                    |                                                               | 5.2.16 OutOfService |
| 8   |        | units              | No Units (95)                                                                                                    |                                                               |                     |
| 9   |        | description        | UTF-8 'ANALOG VAL                                                                                                    | .UE 1'                                                        |                     |
| 10  |        | cov-increment      | 1.000000 (Real)                                                                                                    |                                                               |                     |
| 11  |        | time-delay         | (Unsigned) 0                                                                                                    |                                                               |                     |
| 12  |        | notification-class | (Unsigned) 4194303                                                                                                    |                                                               |                     |
| 13  |        | high-limit         | 0.000000 (Real)                                                                                                    |                                                               |                     |
| 14  |        | low-limit          | 0.000000 (Real)                                                                                                    |                                                               |                     |
| 15  |        | deadband           | 0.000000 (Real)                                                                                                    |                                                               |                     |
| 16  |        | limit-enable       | (Bit String) (TT)                                                                                                    | low-limit = FALSE<br>high-limit = FALSE                       |                     |
| 17  |        | event-enable       | (Bit String) (TTT)                                                                                                    | to-offnormal = FALSE<br>to-fault = FALSE<br>to-normal = FALSE |                     |
| 18  |        | acked-transition   | (Bit String) (TTT)                                                                                                    | to-offnormal = TRUE<br>to-fault = TRUE<br>to-normal = TRUE    |                     |
| 19  |        | Notify Type        | alarm (0)                                                                                                    |                                                               |                     |
|     |        |                    | TO-OFFNORMAL                                                                                                    | Date: any<br>Time: any                                        |                     |
| 20  |        | eventTimeStamps    | TO-FAULT                                                                                                    | Date: any<br>Time: any                                        |                     |
|     |        |                    | TO-NORMAL                                                                                                    | Date: any<br>Time: any                                        |                     |
| 21  |        | property-list      | present-value (85)<br>status-flags (111)<br>event-state (36)<br>out-of-service (81)<br>units (117)<br>description (28)<br>cov-increment (22)<br>time-delay (113)<br>notification-class (17'<br>high-limit (45)<br>low-limit (59)<br>deadband (25)<br>limit-enable (52)<br>event-enable (35)<br>acked-transition (0)<br>notify-type (72)<br>event-time-stamp (13) | )<br>30)                                                      |                     |

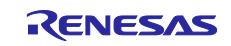

# 5.1.5 Binary Output

Table 5-7 BinaryOutput,0 object properties

| No. | Object          | Property                 | Initial value                                                                                                    |                        | Reference           |
|-----|-----------------|--------------------------|----------------------------------------------------------------------------------------------------|------------------------|---------------------|
| 1   |                 | object-identifier        | binary-output, 0                                                                                                    |                        |                     |
| 2   |                 | object-name              | BINARY OUTPUT 0                                                                                                    |                        |                     |
| 3   |                 | object-type              | binary-output (4)                                                                                                    |                        |                     |
| 4   |                 | present-value            | (enum index) 0                                                                                                    |                        |                     |
| 5   |                 |                          |                                                                                                    | in-alarm = FALSE       |                     |
| 6   |                 | status flags             | (Bit String) (EEEE)                                                                                                    | fault = FALSE          |                     |
| 7   |                 | status-nays              | (Bit Stillig) (FFFF)                                                                                                    | overridden = FALSE     |                     |
| 8   |                 |                          |                                                                                                    | out-of-service = FALSE |                     |
| 9   |                 | event-state              | normal (0)                                                                                                    |                        |                     |
| 10  |                 | out-of-service           | FALSE                                                                                                    |                        | 5.2.16 OutOfService |
| 11  |                 | polarity                 | 0                                                                                                    |                        |                     |
| 12  |                 | priority-array[1]        | NULL                                                                                                    |                        |                     |
| 13  |                 | priority-array[2]        | NULL                                                                                                    |                        |                     |
| 14  |                 | priority-array[3]        | NULL                                                                                                    |                        |                     |
| 15  |                 | priority-array[4]        | NULL                                                                                                    |                        |                     |
| 16  |                 | priority-array[5]        | NULL                                                                                                    |                        |                     |
| 17  |                 | priority-array[6]        | NULL                                                                                                    |                        |                     |
| 18  |                 | priority-array[7]        | NULL                                                                                                    |                        |                     |
| 19  |                 | priority-array[8]        | NULL                                                                                                    |                        |                     |
| 20  |                 | priority-array[9]        | NULL                                                                                                    |                        |                     |
| 21  |                 | priority-array[10]       | NULL                                                                                                    |                        |                     |
| 22  | binary-output,0 | priority-array[11]       | NULL                                                                                                    |                        |                     |
| 23  |                 | priority-array[12]       | NULL                                                                                                    |                        |                     |
| 24  |                 | priority-array[13]       | NULL                                                                                                    |                        |                     |
| 25  |                 | priority-array[14]       | NULL                                                                                                    |                        |                     |
| 26  |                 | priority-array[15]       | NULL                                                                                                    |                        |                     |
| 27  |                 | priority-array[16]       | NULL                                                                                                    |                        |                     |
| 28  |                 | relinquish-default       | 0                                                                                                    |                        |                     |
| 29  |                 | Current-command-priority | NULL                                                                                                    |                        |                     |
| 30  |                 | Reliability              | no-fault-detected (0)                                                                                                    |                        |                     |
| 31  |                 | description              | UTF-8 'BINARY OUT                                                                                                    | PUT 0'                 |                     |
| 32  |                 | active-text              | UTF-8 'Active'                                                                                                    |                        |                     |
| 33  |                 | inactive-text            | UTF-8 'Inactive'                                                                                                    |                        |                     |
| 34  |                 | property-list            | present-value (85)<br>status-flags (111)<br>event-state (36)<br>out-of-service (81)<br>polarity (84)<br>priority-array (87)<br>relinquish-default (10<br>current-command-pri<br>reliability (103)<br>description (28)<br>active-text (4)<br>inactive-text (46) | 94)<br>iority (431)    |                     |

#### Table 5-8 BinaryOutput,1 object properties

| No. | Object           | Property          | Initial value     | Reference |
|-----|------------------|-------------------|-------------------|-----------|
| 1   |                  | object-identifier | binary-output, 1  |           |
| 2   | hinory output 1  | object-name       | BINARY OUTPUT 1   |           |
| 3   | binary-output, i | object-type       | binary-output (4) |           |
| 4   |                  | present-value     | (enum index) 0    |           |

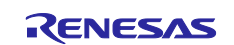

| No. | Object | Property                 | Initial value                                                                                                    |                        | Reference           |
|-----|--------|--------------------------|----------------------------------------------------------------------------------------------------|------------------------|---------------------|
| 5   |        |                          |                                                                                                    | in-alarm = FALSE       |                     |
| 6   |        | status-flans             | (Bit String) (FEFE)                                                                                                    | fault = FALSE          |                     |
| 7   |        | Status-nags              | (Bit Otilig) (ITTT)                                                                                                    | overridden = FALSE     |                     |
| 8   |        |                          |                                                                                                    | out-of-service = FALSE |                     |
| 9   |        | event-state              | normal (0)                                                                                                    |                        |                     |
| 10  |        | out-of-service           | FALSE                                                                                                    |                        | 5.2.16 OutOfService |
| 11  |        | polarity                 | 0                                                                                                    |                        |                     |
| 12  |        | priority-array[1]        | NULL                                                                                                    |                        |                     |
| 13  |        | priority-array[2]        | NULL                                                                                                    |                        |                     |
| 14  |        | priority-array[3]        | NULL                                                                                                    |                        |                     |
| 15  |        | priority-array[4]        | NULL                                                                                                    |                        |                     |
| 16  |        | priority-array[5]        | NULL                                                                                                    |                        |                     |
| 17  |        | priority-array[6]        | NULL                                                                                                    |                        |                     |
| 18  |        | priority-array[7]        | NULL                                                                                                    |                        |                     |
| 19  |        | priority-array[8]        | NULL                                                                                                    |                        |                     |
| 20  |        | priority-array[9]        | NULL                                                                                                    |                        |                     |
| 21  |        | priority-array[10]       | NULL                                                                                                    |                        |                     |
| 22  |        | priority-array[11]       | NULL                                                                                                    |                        |                     |
| 23  |        | priority-array[12]       | NULL                                                                                                    |                        |                     |
| 24  |        | priority-array[13]       | NULL                                                                                                    |                        |                     |
| 25  |        | priority-array[14]       | NULL                                                                                                    |                        |                     |
| 26  |        | priority-array[15]       | NULL                                                                                                    |                        |                     |
| 27  |        | priority-array[16]       | NULL                                                                                                    |                        |                     |
| 28  |        | relinquish-default       | 0                                                                                                    |                        |                     |
| 29  |        | Current-command-priority | NULL                                                                                                    |                        |                     |
| 30  |        | Reliability              | no-fault-detected (0)                                                                                                    |                        |                     |
| 31  |        | description              | UTF-8 'BINARY OUT                                                                                                    | PUT 0'                 |                     |
| 32  |        | active-text              | UTF-8 'Active'                                                                                                    |                        |                     |
| 33  |        | inactive-text            | UTF-8 'Inactive'                                                                                                    |                        |                     |
| 34  |        | property-list            | present-value (85)<br>status-flags (111)<br>event-state (36)<br>out-of-service (81)<br>polarity (84)<br>priority-array (87)<br>relinquish-default (10<br>current-command-pr<br>reliability (103)<br>description (28)<br>active-text (4)<br>inactive-text (46) | )4)<br>iority (431)    |                     |

# 5.1.6 Binary Value

| Table 5-9 | Binar | yValue,0 | object | properties |
|-----------|-------|----------|--------|------------|
|           |       |          | _      |            |

| No. | Object         | Property          | In                   | itial value            | Reference           |
|-----|----------------|-------------------|----------------------|------------------------|---------------------|
| 1   |                | object-identifier | binary-value, 0      |                        |                     |
| 2   |                | object-name       | BINARY VALUE 0       |                        |                     |
| 3   |                | object-type       | binary-value (5)     |                        |                     |
| 4   |                | present-value     | (enum index) 0       |                        |                     |
| 5   |                |                   |                      | in-alarm = FALSE       |                     |
| 6   | binary-value,0 | status flags      | (Bit String) (EEEE)  | fault = FALSE          |                     |
| 7   |                | status-nags       | (bit Stillig) (FFFF) | overridden = FALSE     |                     |
| 8   |                |                   |                      | out-of-service = FALSE |                     |
| 9   |                | event-state       | normal (0)           |                        |                     |
| 10  | ]              | out-of-service    | FALSE                |                        | 5.2.16 OutOfService |
| 11  |                | description       | UTF-8 'BINARY VALU   | JTF-8 'BINARY VALUE 0' |                     |

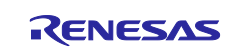

# RZ/N2L Group

| No. | Object | Property                 | Initial value                                                                                                    | Reference |
|-----|--------|--------------------------|----------------------------------------------------------------------------------------------------|-----------|
| 12  |        | reliability              | no-fault-detected (0)                                                                                                    |           |
| 13  |        | priority-array[1]        | NULL                                                                                                    |           |
| 14  |        | priority-array[2]        | NULL                                                                                                    |           |
| 15  |        | priority-array[3]        | NULL                                                                                                    |           |
| 16  |        | priority-array[4]        | NULL                                                                                                    |           |
| 17  |        | priority-array[5]        | NULL                                                                                                    |           |
| 18  |        | priority-array[6]        | NULL                                                                                                    |           |
| 19  |        | priority-array[7]        | NULL                                                                                                    |           |
| 20  |        | priority-array[8]        | NULL                                                                                                    |           |
| 21  |        | priority-array[9]        | NULL                                                                                                    |           |
| 22  |        | priority-array[10]       | NULL                                                                                                    |           |
| 23  |        | priority-array[11]       | NULL                                                                                                    |           |
| 24  |        | priority-array[12]       | NULL                                                                                                    |           |
| 25  |        | priority-array[13]       | NULL                                                                                                    |           |
| 26  |        | priority-array[14]       | NULL                                                                                                    |           |
| 27  |        | priority-array[15]       | NULL                                                                                                    |           |
| 28  |        | priority-array[16]       | NULL                                                                                                    |           |
| 29  |        | relinquish-default       | 0                                                                                                    |           |
| 30  |        | current-command-priority | NULL                                                                                                    |           |
| 31  |        | property-list            | present-value (85)<br>status-flags (111)<br>event-state (36)<br>out-of-service (81)<br>description (28)<br>reliability (103)<br>priority-array (87)<br>relinquish-default (104)<br>current-command-priority (431) |           |

# Table 5-10 BinaryValue,1 object properties

| No. | Object         | Property                 | Initial value                            |                        | Reference           |
|-----|----------------|--------------------------|------------------------------------------|------------------------|---------------------|
| 1   |                | object-identifier        | binary-value, 1                          |                        |                     |
| 2   |                | object-name              | BINARY VALUE 1                           |                        |                     |
| 3   |                | object-type              | binary-value (5)                         |                        |                     |
| 4   |                | present-value            | (enum index) 0                           |                        |                     |
| 5   |                |                          |                                          | in-alarm = FALSE       |                     |
| 6   |                | status flama             |                                          | fault = FALSE          | _                   |
| 7   |                | status-flags             | (Bit String) (FFFF)                      | overridden = FALSE     | _                   |
| 8   |                |                          |                                          | out-of-service = FALSE |                     |
| 9   |                | event-state              | normal (0)                               |                        |                     |
| 10  |                | out-of-service           | FALSE                                    |                        | 5.2.16 OutOfService |
| 11  |                | description              | UTF-8 'BINARY VALU                       | E 1'                   |                     |
| 12  |                | reliability              | no-fault-detected (0)                    |                        |                     |
| 13  |                | priority-array[1]        | NULL                                     |                        |                     |
| 14  |                | priority-array[2]        | NULL                                     |                        |                     |
| 15  |                | priority-array[3]        | NULL                                     |                        |                     |
| 16  | binary-value 1 | priority-array[4]        | NULL                                     |                        |                     |
| 17  | smary value, i | priority-array[5]        | NULL                                     |                        |                     |
| 18  |                | priority-array[6]        | NULL                                     |                        |                     |
| 19  |                | priority-array[7]        | NULL                                     |                        |                     |
| 20  |                | priority-array[8]        | NULL                                     |                        |                     |
| 21  |                | priority-array[9]        | NULL                                     |                        |                     |
| 22  |                | priority-array[10]       | NULL                                     |                        |                     |
| 23  |                | priority-array[11]       | NULL                                     |                        |                     |
| 24  |                | priority-array[12]       | NULL                                     |                        |                     |
| 25  |                | priority-array[13]       | NULL                                     |                        |                     |
| 26  |                | priority-array[14]       | NULL                                     |                        |                     |
| 27  |                | priority-array[15]       | NULL                                     |                        |                     |
| 28  |                | priority-array[16]       | NULL                                     |                        |                     |
| 29  |                | relinquish-default       | 0                                        |                        |                     |
| 30  |                | current-command-priority | NULL                                     |                        |                     |
| 31  |                | property-list            | present-value (85)<br>status-flags (111) |                        |                     |

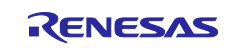

| No. | Object | Property | Initial value                  | Reference |
|-----|--------|----------|--------------------------------|-----------|
|     |        |          | event-state (36)               |           |
|     |        |          | out-of-service (81)            |           |
|     |        |          | description (28)               |           |
|     |        |          | reliability (103)              |           |
|     |        |          | priority-array (87)            |           |
|     |        |          | relinquish-default (104)       |           |
|     |        |          | current-command-priority (431) |           |

# 5.1.7 File

|  | Table | 5-11 | File.0 | obiect | properties |
|--|-------|------|--------|--------|------------|
|--|-------|------|--------|--------|------------|

| No. | Object | Property           | Initial value                                                                                                    | Reference |
|-----|--------|--------------------|----------------------------------------------------------------------------------------------------|-----------|
| 1   |        | object-identifier  | file, 0                                                                                                    |           |
| 2   |        | object-name        | FILE 0                                                                                                    |           |
| 3   |        | object-type        | file (10)                                                                                                    |           |
| 4   |        | file-type          | UTF-8 'application/octet-stream'                                                                                                    |           |
| 5   |        | file-size          | (Unsigned) 148                                                                                                    |           |
| 6   |        | modification-date  | Date: April 1, 2006, (Day of Week = Saturday)<br>Time: 7:00:03.1 A.M. = 07:00:03.1                                                          |           |
| 7   |        | archive            | FALSE                                                                                                    |           |
| 8   | file,0 | read-only          | FALSE                                                                                                    |           |
| 9   |        | file-access-method | stream-access (1)                                                                                                    |           |
| 10  |        | description        | UTF-8 'FlashData.bin'                                                                                                    |           |
| 11  |        | property-list      | file-type (43)<br>file-size (42)<br>modification-date (71)<br>archive (13)<br>read-only (99)<br>file-access-method (41)<br>description (28) |           |

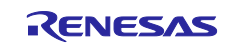

## 5.1.8 Notification Class

# Table 5-12 Notification Class,0 object properties

| No. | Object               | Pi                                       | operty                           | Initial value                                                                                            |                                                                                                    | Reference |
|-----|----------------------|------------------------------------------|----------------------------------|----------------------------------------------------------------------------------------------------|----------------------------------------------------------------------------------------------------|-----------|
| 1   |                      | object-identifie                         | er                               | notification-class, 0                                                                                    |                                                                                                    |           |
| 2   |                      | object-name                              |                                  | NOTIFICCATION CLAS                                                                                       | S 0                                                                                                    |           |
| 3   |                      | object-type                              |                                  | notification-class (15)                                                                                  |                                                                                                    |           |
| 4   |                      | notification-cla                         | ISS                              | (Unsigned) 0                                                                                             |                                                                                                    |           |
|     |                      |                                          | To Off ormal                     | (Unsigned) 255                                                                                           |                                                                                                    |           |
| 5   |                      | priority                                 | To Fault                         | (Unsigned) 255                                                                                           |                                                                                                    |           |
|     |                      |                                          | To Normal                        | (Unsigned) 255                                                                                           |                                                                                                    |           |
| 6   |                      | ack-required                             |                                  | (Bit String) (TTT)                                                                                       | To_OffNormal = TRUE<br>To_Fault = TRUE<br>To_Normal = TRUE                                                                  |           |
|     | Notification-class,0 |                                          | valid Days                       | (Bit String) (TTTTTTT)                                                                                   | Monday = TRUE<br>Tuesday = TRUE<br>Wednesday = TRUE<br>Thursday = TRUE<br>Friday = TRUE<br>Saturday = TRUE<br>Sunday = TRUE |           |
| _   |                      |                                          | from time                        | 00:00:00.0                                                                                               |                                                                                                    |           |
| 1   |                      | recipient-list                           | to time                          | 23:59:59.0                                                                                               |                                                                                                    |           |
|     |                      |                                          | DeviceIdentifier                 | device, 4194303                                                                                          |                                                                                                    |           |
|     |                      |                                          | ProcessIdentifier                | 0                                                                                                    |                                                                                                    |           |
|     |                      |                                          | issue confirmed<br>notifications | TRUE                                                                                                    |                                                                                                    |           |
|     |                      |                                          | transitions                      | (Bit String) (TTT)                                                                                       | to-offnormal = TRUE<br>to-fault = TRUE<br>to-normal = TRUE                                                                  |           |
| 8   |                      | description UTF-8 'NOTIFICATION CLASS 0' |                                  |                                                                                                    |                                                                                                    |           |
| 9   |                      | property-list                            |                                  | notification-class (17)<br>priority (86)<br>ack-required (1)<br>recipient-list (102)<br>description (28) |                                                                                                    |           |

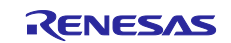

## 5.1.9 Schedule

| Table 5-13 | Schedule,0 | object | properties |
|------------|------------|--------|------------|
|------------|------------|--------|------------|

| No. | Object          | Property Initial value |                       |                                                                                                    |                                               | Reference                                                                         |  |  |
|-----|-----------------|------------------------|-----------------------|----------------------------------------------------------------------------------------------------|-----------------------------------------------|-----------------------------------------------------------------------------------|--|--|
| 1   |                 | object-identifier      |                       |                                                                                                    | schedule, 0                                   |                                                                                   |  |  |
| 2   |                 | object-name            |                       |                                                                                                    | SCHEDULE 0                                    |                                                                                   |  |  |
| 3   |                 | object-type            |                       |                                                                                                    | schedule (17)                                 |                                                                                   |  |  |
| 4   |                 | Present Value          |                       |                                                                                                    | (enum index) 1                                |                                                                                   |  |  |
| 5   |                 | effective-period       |                       |                                                                                                    | January 1, any year,<br>(Day of Week = any d  | ay of week)                                                                       |  |  |
| Ũ   |                 |                        |                       |                                                                                                    | December 31, any yea<br>(Day of Week = any da | ar,<br>ay of week)                                                                |  |  |
| 6   |                 | schedule-default       | <u> </u>              |                                                                                                    | 0                                             |                                                                                   |  |  |
|     |                 | list-of-object-        | ObjectIdentifie       | er                                                                                                    | binary-output, 0                              |                                                                                   |  |  |
| 7   |                 | property-              | Property Ident        | ifier                                                                                                    | present-value (85)                            |                                                                                   |  |  |
|     |                 | references             | DeviceIdentifie       | er                                                                                                    | device, 100                                   |                                                                                   |  |  |
| 8   |                 | priority-for-writing   | g                     |                                                                                                    | (Unsigned) 16                                 | 1                                                                                 |  |  |
| 9   |                 | status-flags           |                       |                                                                                                    | (Bit String) (FFFF)                           | in-alarm = FALSE<br>fault = FALSE<br>overridden = FALSE<br>out-of-service = FALSE |  |  |
| 10  |                 | reliability            |                       |                                                                                                    | no-fault-detected (0)                         |                                                                                   |  |  |
| 11  |                 | out-of-service         |                       |                                                                                                    | FALSE                                         |                                                                                   |  |  |
| 12  |                 | description            |                       |                                                                                                    | UTF-8 'SCHEDULE 0'                            |                                                                                   |  |  |
|     |                 | Monday                 |                       | Time                                                                                                    | 00:00:00.0                                    |                                                                                   |  |  |
|     | schedule,0      |                        |                       | Value                                                                                                    | 0                                             |                                                                                   |  |  |
|     |                 |                        | Tuesday Time<br>Value |                                                                                                    | 00:00:00.0                                    |                                                                                   |  |  |
|     |                 |                        |                       |                                                                                                    | 0                                             |                                                                                   |  |  |
|     |                 |                        | Wednesday             | Time                                                                                                    | 00:00:00.0                                    |                                                                                   |  |  |
| 13  |                 | weekly-                | a shi                 |                                                                                                    | 0                                             |                                                                                   |  |  |
|     |                 |                        | Thursday              | Time                                                                                                    | 00:00:00.0                                    |                                                                                   |  |  |
|     |                 | schedule               |                       |                                                                                                    | Value                                         | 0                                                                                 |  |  |
|     |                 |                        | Friday                | Time                                                                                                    | 00:00:00.0                                    |                                                                                   |  |  |
|     |                 |                        | Saturday              | Timo                                                                                                    |                                               |                                                                                   |  |  |
|     |                 |                        |                       | Value                                                                                                    | 0.00.00.0                                     |                                                                                   |  |  |
|     |                 |                        |                       | Time                                                                                                    | 00:00:00.0                                    |                                                                                   |  |  |
|     |                 |                        | Sunday                | Value                                                                                                    | 0                                             |                                                                                   |  |  |
| 14  | t property-list |                        |                       | present-value (85)<br>effective-period (32)<br>schedule-default (174)<br>list-of-object-property-<br>priority-for-writing (88)<br>status-flags (111)<br>reliability (103)<br>out-of-service (81)<br>description (28)<br>weekly-schedule (123) | )<br>references (54)<br>)                     |                                                                                   |  |  |

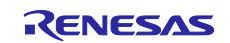

## 5.1.10 Multi State Value

| No. | Object              | Property             | Initial value                                                                                                    |                        | Reference              |
|-----|---------------------|----------------------|----------------------------------------------------------------------------------------------------|------------------------|------------------------|
| 1   |                     | object-identifier    | multi-state-value, 0                                                                                                    | multi-state-value, 0   |                        |
| 2   |                     | object-name          | MULTISTATE VALU                                                                                                    | JE 0                   |                        |
| 3   |                     | object-type          | multi-state-value (19                                                                                                    | 9)                     |                        |
| 4   |                     | present-value        | (uint) 1                                                                                                    |                        |                        |
|     |                     |                      |                                                                                                    | in-alarm = FALSE       |                        |
| E   |                     | atatua flaga         | (Dit String) (EEE)                                                                                                    | fault = FALSE          |                        |
| 5   |                     | status-nags          | (bit String) (FFFF)                                                                                                    | overridden = FALSE     |                        |
|     |                     |                      |                                                                                                    | out-of-service = FALSE |                        |
| 6   |                     | event-state          | normal (0)                                                                                                    |                        |                        |
| 7   | multi stata uslus O | out-of-service FALSE |                                                                                                    | 5.2.16 OutOfService    |                        |
| 8   | muiti-state-value,0 | number-of-states     | (Unsigned) 3                                                                                                    |                        | 5.2.6 Number of states |
| 9   |                     | description          | UTF-8 'MULTISTAT                                                                                                    | E VALUE 0'             |                        |
| 10  |                     | state-text[0][3][64] | UTF-8 'State 1'<br>UTF-8 'State 2'<br>UTF-8 'State 3'                                                                                              |                        | 5.2.7 State text       |
| 11  |                     | property-list        | present-value (85)<br>status-flags (111)<br>event-state (36)<br>out-of-service (81)<br>number-of-states (7<br>description (28)<br>state-text (110) | 4)                     |                        |

# Table 5-15 MultiStateValue,1 object properties

| No. | Object               | Property             | Ini                                                                                                    | tial value             | Reference              |
|-----|----------------------|----------------------|----------------------------------------------------------------------------------------------------|------------------------|------------------------|
| 1   |                      | object-identifier    | multi-state-value, 1                                                                                                    |                        |                        |
| 2   |                      | object-name          | MULTISTATE VALU                                                                                                    | IE 1                   |                        |
| 3   |                      | object-type          | multi-state-value (19                                                                                                    | )                      |                        |
| 4   |                      | present-value        | (uint) 1                                                                                                    |                        |                        |
|     |                      |                      |                                                                                                    | in-alarm = FALSE       |                        |
| 5   |                      | atatua flaga         | (Rit String) (EEEE)                                                                                                    | fault = FALSE          |                        |
| 5   |                      | status-nags          | (Dir Sunny) (FFFF)                                                                                                    | overridden = FALSE     |                        |
|     |                      |                      |                                                                                                    | out-of-service = FALSE |                        |
| 6   |                      | event-state          | normal (0)                                                                                                    |                        |                        |
| 7   | multi atata valua 1  | out-of-service       | FALSE                                                                                                    |                        | 5.2.16 OutOfService    |
| 8   | muili-state-value, i | number-of-states     | (Unsigned) 3                                                                                                    |                        | 5.2.6 Number of states |
| 9   |                      | description          | UTF-8 'MULTISTAT                                                                                                    | E VALUE 1'             |                        |
| 10  |                      | state-text[1][3][64] | UTF-8 'State 1'<br>UTF-8 'State 2'<br>UTF-8 'State 3'                                                                                               |                        | 5.2.7 State text       |
| 11  |                      | property-list        | present-value (85)<br>status-flags (111)<br>event-state (36)<br>out-of-service (81)<br>number-of-states (7-<br>description (28)<br>state-text (110) | 4)                     |                        |

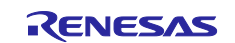

# 5.1.11 Trend Log

| Table 5-16 | Trend I o | a 0 object | nronerties |
|------------|-----------|------------|------------|
| Table J-10 | ITENU LO  | y,u objeci | properties |

| No. | Object Property |                   |                     | Initial value                                              | Reference                                                                                                    |  |
|-----|-----------------|-------------------|---------------------|------------------------------------------------------------|----------------------------------------------------------------------------------------------------|--|
| 1   |                 | object-identifier |                     | trend-                                                     | log, 0                                                                                                    |  |
| 2   |                 | object-name       |                     | TREN                                                       | D LOG 0                                                                                                    |  |
| 3   |                 | object-type       |                     | trend-                                                     | log (20)                                                                                                    |  |
| 4   |                 | enable            |                     | TRUE                                                       |                                                                                                    |  |
| 5   |                 | stop-when-full    |                     | FALS                                                       | E                                                                                                    |  |
| 6   |                 | buffer-size       |                     | (Unsię                                                     | gned) 1000                                                                                                    |  |
| 7   |                 | log-buffer        |                     |                                                            |                                                                                                    |  |
| 8   |                 | record-count      |                     | (Unsię                                                     | gned) 0                                                                                                    |  |
| 9   |                 | total-record-cou  | nt                  | (Unsię                                                     | gned) 0                                                                                                    |  |
| 10  |                 | event-state       |                     | norma                                                      | al (0)                                                                                                    |  |
| 11  |                 | logging-type      |                     | polled                                                     | (0)                                                                                                    |  |
|     |                 |                   |                     |                                                            | in-alarm = FALSE                                                                                                    |  |
| 10  |                 | status flags      |                     | (Bit                                                       | fault = FALSE                                                                                                    |  |
| 12  |                 | status-hags       |                     | (FFFF)                                                     | overridden = FALSE                                                                                                   |  |
|     | trendlog,0      |                   |                     | (,                                                         | out-of-service = FALSE                                                                                               |  |
| 13  |                 | description       |                     | UTF-8                                                      | 'TREND LOG 0'                                                                                                    |  |
|     |                 |                   | Date                | Janua                                                      | ry 1, 2009,                                                                                                    |  |
| 14  |                 | start-time        | Time                | (Day o                                                     | of Week = Thursday)                                                                                                  |  |
|     |                 |                   | Time                | Decer                                                      | nber 22, 2020                                                                                                    |  |
| 15  |                 | stop-time         | Date                | (Day o                                                     | of Week = Tuesday)                                                                                                   |  |
|     |                 | -                 | Time                | 23:59                                                      | 59.99                                                                                                    |  |
|     |                 | log-device-       | ObjectIdentifier:   | analo                                                      | g-input, 0                                                                                                    |  |
| 16  |                 | object-property   | Property Identifier | prese                                                      | nt-value (85)                                                                                                    |  |
|     |                 |                   | DeviceIdentifier    | device                                                     | e, 10                                                                                                    |  |
| 17  |                 | log-interval      |                     | (Unsię                                                     | gned) 90000                                                                                                    |  |
| 18  |                 | align-intervals   |                     | TRUE                                                       |                                                                                                    |  |
| 19  |                 | interval-offset   |                     | (Unsię                                                     | gned) 0                                                                                                    |  |
| 20  |                 | trigger           |                     | FALS                                                       | E                                                                                                    |  |
|     |                 |                   |                     | enable<br>stop-v<br>buffer<br>log-bu                       | e (133)<br>√hen-full (144)<br>-size (126)<br>íffer (131)                                                             |  |
|     |                 |                   |                     | record<br>total-r<br>event<br>loggin                       | I-count (141)<br>ecord-count (145)<br>state (36)<br>g-type (197)                                                     |  |
| 21  |                 | property-list     |                     | status<br>descri<br>start-t<br>stop-t<br>log-de<br>log-ini | -flags (111)<br>ption (28)<br>ime (142)<br>ime (143)<br>evice-object-property (132)<br>erval (134)<br>ntervals (193) |  |
|     |                 |                   |                     | intervatingge                                              | al-offset (195)<br>r (205)                                                                                           |  |

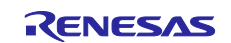

## 5.1.12 Positive Integer Value

| No. | Object                   | Property          | Ini                                                                                                    | tial value             | Reference           |
|-----|--------------------------|-------------------|----------------------------------------------------------------------------------------------------|------------------------|---------------------|
| 1   |                          | object-identifier | positive-integer-valu                                                                                                  | e, 0                   |                     |
| 2   |                          | object-name       | POSITIVEINTEGER                                                                                                    | VALUE 0                |                     |
| 3   |                          | object-type       | positive-integer-valu                                                                                                  | e (48)                 |                     |
| 4   |                          | present-value     | (uint) 0                                                                                                    |                        |                     |
| 5   |                          |                   |                                                                                                    | in-alarm = FALSE       |                     |
| 6   |                          | status flama      |                                                                                                    | fault = FALSE          |                     |
| 7   |                          | status-nags       | (Bit String) (FFFF)                                                                                                    | overridden = FALSE     |                     |
| 8   |                          |                   |                                                                                                    | out-of-service = FALSE |                     |
| 9   | positive-integer-value,0 | units             | No Units (95)                                                                                                    |                        |                     |
| 10  |                          | description       | UTF-8 'POSITIVEIN                                                                                                    | TEGER VALUE 0'         |                     |
| 11  |                          | event-state       | normal (0)                                                                                                    |                        |                     |
| 12  |                          | out-of-service    | FALSE                                                                                                    |                        | 5.2.16 OutOfService |
| 13  |                          | property-list     | present-value (85)<br>status-flags (111)<br>units (117)<br>description (28)<br>event-state (36)<br>out-of-service (81) |                        |                     |

# Table 5-18 PositiveIntegerValue,1 object properties

| No. | Object                   | Property          | Ini                                                                                                    | tial value             | Reference           |
|-----|--------------------------|-------------------|----------------------------------------------------------------------------------------------------|------------------------|---------------------|
| 1   |                          | object-identifier | positive-integer-valu                                                                                                  | e, 1                   |                     |
| 2   |                          | object-name       | POSITIVEINTEGER                                                                                                    | VALUE 1                |                     |
| 3   |                          | object-type       | positive-integer-valu                                                                                                  | e (48)                 |                     |
| 4   |                          | present-value     | (uint) 0                                                                                                    |                        |                     |
| 5   |                          |                   |                                                                                                    | in-alarm = FALSE       |                     |
| 6   |                          | status flama      |                                                                                                    | fault = FALSE          |                     |
| 7   |                          | status-nags       | (Bit String) (FFFF)                                                                                                    | overridden = FALSE     |                     |
| 8   |                          |                   |                                                                                                    | out-of-service = FALSE |                     |
| 9   | positive-integer-value,0 | units             | No Units (95)                                                                                                    |                        |                     |
| 10  |                          | description       | UTF-8 'POSITIVEIN                                                                                                    | TEGER VALUE 1'         |                     |
| 11  |                          | event-state       | normal (0)                                                                                                    |                        |                     |
| 12  |                          | out-of-service    | FALSE                                                                                                    |                        | 5.2.16 OutOfService |
| 13  |                          | property-list     | present-value (85)<br>status-flags (111)<br>units (117)<br>description (28)<br>event-state (36)<br>out-of-service (81) |                        |                     |

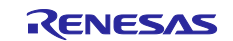

# 5.1.13 Network Port

Initial values of NetworkPort object properties are shown.

| Table 5-19 | NetworkPort.1 | obiect | prop    | erties( | for E | 3IP) |
|------------|---------------|--------|---------|---------|-------|------|
|            |               |        | F · • F |         |       | ,    |

| No. | Object          | Pro           | perty       | Ini                                                                                                    | tial value                                                                          | Reference                       |
|-----|-----------------|---------------|-------------|----------------------------------------------------------------------------------------------------|-------------------------------------------------------------------------------------|---------------------------------|
| 1   |                 | object-identi | fier        | network-port, 1                                                                                                    |                                                                                     |                                 |
| 2   |                 | object-name   | 1           | BACnet/IP Port                                                                                                    |                                                                                     |                                 |
| 3   |                 | object-type   |             | network-port (56)                                                                                                    |                                                                                     |                                 |
|     |                 |               |             |                                                                                                    | in-alarm = FALSE                                                                    |                                 |
| 4   |                 | status flags  |             | (Pit String) (EEEE)                                                                                                    | fault = FALSE                                                                       |                                 |
| 4   | notwork port 1  | status-nays   |             | (Bit Stillig) (FFFF)                                                                                                    | overridden = FALSE                                                                  |                                 |
|     | network-port, i |               |             |                                                                                                    | out-of-service = FALSE                                                              |                                 |
| 5   |                 | reliability   |             | no-fault-detected (0)                                                                                                    |                                                                                     |                                 |
| 6   |                 | out-of-servic | e           | FALSE                                                                                                    |                                                                                     |                                 |
| 7   |                 | network-type  | e           | ipv4 (5)                                                                                                    |                                                                                     |                                 |
| 9   |                 | protocol-leve | el          | bacnet-application (2                                                                                                    | 2)                                                                                  |                                 |
| 10  |                 | changes-per   | nding       | FALSE                                                                                                    |                                                                                     |                                 |
| 11  |                 | description   |             | UTF-8 'NETWORK F                                                                                                    | PORT 1'                                                                             |                                 |
| 12  |                 | mac-address   | S           | c0a80a0abac0 (hex)                                                                                                    | )                                                                                   | 5.2.11 BACnet IP address        |
| 13  |                 | bacnet-ip-me  | ode         | normal (0)                                                                                                    |                                                                                     |                                 |
| 14  |                 | ip-address    |             | c0a80a0a (hex)                                                                                                    |                                                                                     | 5.2.11 BACnet IP address        |
| 15  |                 | bacnet-ip-ud  | lp-port     | (Unsigned) 47808                                                                                                    |                                                                                     | 5.2.11 BACnet IP address        |
| 16  |                 | ip-subnet-ma  | ask         | fffff00 (hex)                                                                                                    |                                                                                     |                                 |
| 17  |                 | ip-default-ga | iteway      | c0a80a01 (hex)                                                                                                    |                                                                                     |                                 |
| 18  |                 | ip-dns-serve  | r           | 00000000 (hex)                                                                                                    |                                                                                     |                                 |
| 19  |                 | fd-bbmd-      | ip-address  | 0000000                                                                                                    |                                                                                     | 5.2.13 FD_BBMD_Address          |
| 20  |                 | address       | port        | (Unsigned) 47808                                                                                                    |                                                                                     | 5.2.13 FD_BBMD_Address          |
| 21  |                 | fd-subscripti | on-lifetime | (Unsigned) 60000                                                                                                    |                                                                                     | 5.2.14 FD_Subscription_Lifetime |
| 22  |                 | property-list |             | status-flags (111)<br>reliability (103)<br>out-of-service (81)<br>network-type (427)<br>protocol-level (482)<br>changes-pending (4<br>description (28)<br>mac-address (423)<br>bacnet-ip-address (4<br>bacnet-ip-address (4<br>bacnet-ip-udp-port (<br>bacnet-ip-default-ga<br>bacnet-ip-default-ga<br>bacnet-ip-dns-serve<br>fd-bbmd-address (4<br>fd-subscription-lifetin | 16)<br>8)<br>400)<br>412)<br>ask (411)<br>teway (401)<br>r (406)<br>18)<br>me (419) |                                 |

# Table 5-20 NetworkPort,2 object properties(for MS/TP)

| No. | Object           | Property          | Ini                   | tial value             | Reference |
|-----|------------------|-------------------|-----------------------|------------------------|-----------|
| 1   |                  | object-identifier | network-port, 2       |                        |           |
| 2   |                  | object-name       | MS/TP Port            |                        |           |
| 3   |                  | object-type       | network-port (56)     |                        |           |
|     |                  |                   |                       | in-alarm = FALSE       |           |
| 4   |                  | atatua flago      |                       | fault = FALSE          |           |
| 4   | network-port,100 | status-nags       | (Bit String) (FFFF)   | overridden = FALSE     |           |
|     |                  |                   |                       | out-of-service = FALSE |           |
| 5   |                  | reliability       | no-fault-detected (0) | )                      |           |
| 6   |                  | out-of-service    | FALSE                 |                        |           |
| 7   |                  | network-type      | mstp (2)              |                        |           |

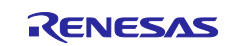

| 8  | protocol-level         | bacnet-application (2)                                                                                                    |                      |
|----|------------------------|----------------------------------------------------------------------------------------------------|----------------------|
| 9  | network-number         | (Unsigned) 2                                                                                                    | 5.2.8 Network number |
| 10 | network-number-quality | configured (3)                                                                                                    |                      |
| 11 | changes-pending        | FALSE                                                                                                    |                      |
| 12 | apdu-length            | (Unsigned) 480                                                                                                    |                      |
| 13 | link-speed             | 115200.000000 (Real)                                                                                                    | 5.2.9 Link speed     |
| 14 | description            | UTF-8 'NETWORK PORT 2'                                                                                                    |                      |
| 15 | mac-address            | 05                                                                                                    | 5.2.10 MAC address   |
| 16 | max-master             | (Unsigned) 127                                                                                                    |                      |
| 17 | max-info-frames        | (Unsigned) 1                                                                                                    |                      |
| 18 | property-list          | status-flags (111)<br>reliability (103)<br>out-of-service (81)<br>network-type (427)<br>protocol-level (482)<br>network-number (425)<br>network-number-quality (426)<br>changes-pending (416)<br>apdu-length (399)<br>link-speed (420)<br>description (28)<br>mac-address (423)<br>max-master (64)<br>max-info-frames (63) |                      |

## 5.1.14 Password

When B-BC receives ReinitializeDevice service or DeviceCommunicationControl service, it checks the password sent by the BACnet user and executes the service only when it matches.

The password implemented in the BACnet stack is used as the default value, refer to Section 5.2.15 to change it.

#### Table 5-21 Password

| Service                    | Initial value | Reference       |
|----------------------------|---------------|-----------------|
| ReinitializeDevice         | filister      |                 |
| DeviceCommunicationControl | filister      | 5.2.15 Password |

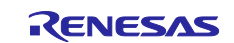

## 5.2 Change Initial Values

This section explains how to change each property initial value and supplementary information for this sample software.

To change the initial values, the source code and macro settings in the sample project need to be changed, rebuilt and rerun, but some data can also be changed through terminal software using the initial configuration commands described in Chapter 5.3. If the value is changed by the initial configuration command, the value becomes effective after the board reset.

The following data can be changed by the initial configuration commands.

- 5.2.1 Ethernet MAC address(IP)
- 5.2.2 Device instance
- 5.2.3 Device name
- 5.2.5 UTC\_Offset
- 5.2.10 MAC address
- 5.2.11 BACnet IP address
- 5.2.16 OutOfService

## 5.2.1 Ethernet MAC address(IP)

Set the MAC address pasted on CN14 shown in Fig. 5-1.

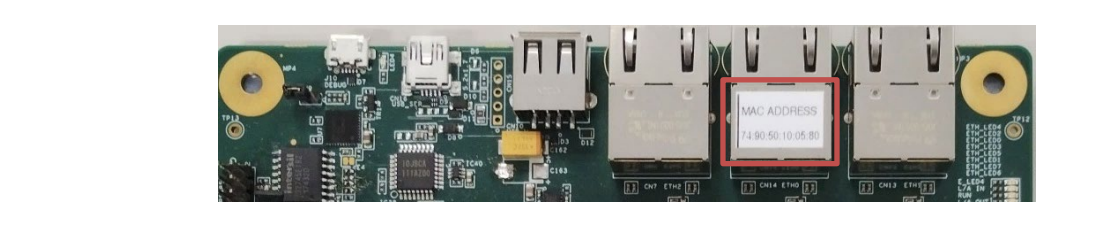

Fig. 5-1 MAC address pasted on CN14

## (1) Setting by Rebuilding

Open Smart Configurator by double-clicking on configuration.xml from the tree shown in Fig. 5-2.

| File Edit Source Refactor Navigate Search | Project Renesas Views Run Window Help          |                       |                              |             |                   |                                                                                                    |
|-------------------------------------------|------------------------------------------------|-----------------------|------------------------------|-------------|-------------------|----------------------------------------------------------------------------------------------------|
| 🐔 🐞 🔳 🎄 Debug 🗸 🖟                         | RZN2L_BACnet_BSS_V1.0.1 Debug 🗸 🄅              | •                     | - 🔨 - 🗟 🏪                    | ≷ I⊳ II ■   | N B G R           | 表 武 慶                                                                                                    |
| × • • • • • • • • • • • • • • • • • • •   | 8 1 00 1 00 1 00 + 101 + 101 + 101 + 101 + 101 | Ø <b>-</b> : Ra 🗐 m : | 81 <b>-</b> 81 <b>-</b> *5 c | * 👝 🗸 🖒 🗐   | ाली -             |                                                                                                    |
|                                           |                                                |                       |                              | · · · · ·   |                   | Cu the Date                                                                                                    |
|                                           |                                                |                       |                              |             |                   | JC++ A DEDI                                                                                                    |
| Project Explorer 🗙 📄 🖏 🍸 🖇 🗖              |                                                |                       |                              |             | 🗄 Outline 🗙       | No Contraction of the second second s |
| V 😂 RZN2L_BACnet_BSS_V1.0.1 [Debug]       |                                                |                       |                              |             | There is no activ | e editor that                                                                                                    |
| > 🗱 Binaries                              |                                                |                       |                              |             | provides an out   | line.                                                                                                    |
| > 🔊 Includes                              |                                                |                       |                              |             |                   |                                                                                                    |
| > 🐸 BACNETOSS                             |                                                |                       |                              |             |                   |                                                                                                    |
| > 🔁 common                                |                                                |                       |                              |             |                   |                                                                                                    |
| > 🚰 rzn                                   |                                                |                       |                              |             |                   |                                                                                                    |
| > 🛃 rzn_cfg/aws                           |                                                |                       |                              |             |                   |                                                                                                    |
| > 🐸 rzn_gen                               |                                                |                       |                              |             |                   |                                                                                                    |
| > 📇 src                                   |                                                |                       |                              |             |                   |                                                                                                    |
| > 🛃 user/user_config                      |                                                |                       |                              |             |                   |                                                                                                    |
| > 🛃 user/user_ts3000_rz                   |                                                |                       |                              |             |                   |                                                                                                    |
| > 🗁 Debug                                 |                                                |                       |                              |             |                   |                                                                                                    |
| > is regist                               |                                                |                       |                              |             |                   |                                                                                                    |
| > Script                                  |                                                |                       |                              |             |                   |                                                                                                    |
| a configuration xml                       | 船 Problems 🗙 📮 Console  スマート・ブラウザ              | - 👎 スマート・マニュア         | 'ル 🐐 Debug  😭                | Expressions |                   | 78 -                                                                                                    |
| B9A07G084M08GBG.pincfg                    | ) items                                        |                       |                              |             |                   |                                                                                                    |
| rzn cfa.txt                               | Description                                    | Resource              | Path                         | Location    | Туре              |                                                                                                    |
| RZN2L BACnet BSS V1.0.0 Debug.ilink       |                                                |                       |                              |             |                   |                                                                                                    |
| RZN2L BACnet BSS V1.0.1 Debug.ilink       |                                                |                       |                              |             |                   |                                                                                                    |
| RZN2L FreeRTOS LwIP Debug Flat.jlink      |                                                |                       |                              |             |                   |                                                                                                    |
| RZN2L_FreeRTOS_LwIP Debug_Flat.launch     |                                                |                       |                              |             |                   |                                                                                                    |
| rzn2l_xspi0_x1_boot.cfg                   |                                                |                       |                              |             |                   |                                                                                                    |
|                                           |                                                |                       |                              |             |                   |                                                                                                    |
|                                           |                                                |                       |                              |             |                   |                                                                                                    |
|                                           |                                                |                       |                              |             |                   |                                                                                                    |
|                                           |                                                |                       |                              |             |                   |                                                                                                    |

Fig. 5-2 Double click configuration.xml

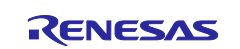

Open the Stacks tab and click on g\_ether0 Ethernet Driver on r\_ether to select it.

| File Edit Source Refactor Navigate Search                                                                                                    | Project Renesas Views Run Window Help                                           |                               |                       |               |                    |                      |                               |
|----------------------------------------------------------------------------------------------------|---------------------------------------------------------------------------------|-------------------------------|-----------------------|---------------|--------------------|----------------------|-------------------------------|
| 🍕 🔯 🔳 🔯 Debug 🗸                                                                                                    | 💽 RZN2L_BACnet_BSS_V1.0.1 Debug 🗸 🄅 📑                                           | - 8 6 8                       | - 🔨 - 🔜 🐂             | `≈   ।⊳       | N 3. 9. R          | <b>R R</b>           | 103                           |
| <u>≫</u>                                                                                                    | 🕹 📎 🖉 📸 + 🚳 + 🗟 + 🎯 + 🍅 🔗                                                       | - B B                         | 1 例 - 初 - 15          | ⇒ ⇒ → +       | E4                 |                      |                               |
|                                                                                                    |                                                                                 |                               |                       |               | <br>Q: ⊯   ⊑a o    | /C++ 🎋               | Debug                         |
| 🏊 Project Explorer 🗙 🔲 🛱 😨 🗧                                                                                                    | 🔅 [RZN2L_BACnet_BSS_V1.0.1] FSP Configuration 🗙                                 |                               |                       |               | -                  |                      |                               |
| ✓                                                                                                    | Stacks Configuration                                                            |                               |                       | Gene          | Rate Project Conte | nt The               | 8<br>re is no                 |
| > b) includes<br>> @ BACNETOSS<br>> @ common                                                                                                    | Threads New Thread Remove                                                       | g_ether0 Eth<br>r_ether Stack | ernet Driver on<br>ks | Remove        | ≗ Extend Stack >   | acti<br>that<br>prov | ve edito<br>vides an<br>line. |
| > 22 cm_cfg/aws<br>> 28 rzn_gen<br>> 29 src                                                                                                    | g_ether0 Ethernet Driver on r_ether     g_uarto UART Driver on r_sci_uart     < | 🕁 g_eth                       | er0 Ethernet Driver o | on r_ether    |                    | ^                    |                               |
| > 🔑 user/user_coming<br>> 🔑 user/user_fs3000_rz<br>> 🍋 Debug                                                                                         | Objects 🕢 New Object > 🔊 Remove                                                 | <                             | •                     |               | <u> </u>           | ~                    |                               |
| > 🗁 script                                                                                                    | Summary BSP Clocks Pins Interrupts Event Link                                   | Stacks Compon                 | ents                  |               |                    |                      |                               |
| configuration.xml                                                                                                    | Problems × ⊑ Console ♀ スマート・ブラウザー                                               | בבאיא-אג 🕼                    | アル 🎋 Debug 🏘          | C Expressions |                    | 78                   | - 0                           |
| <ul> <li>R9A07G084M08GBG.pincfg</li> <li>rzn_cfg.txt</li> <li>RZN2L_BACnet_BSS_V1.0.0 Debug.jlink</li> </ul>                                         | Description  i Infos (59 items)                                                 | Resource                      | Path                  | Location      | Туре               |                      |                               |
| <ul> <li>RZN2L_BACnet_BSS_V1.0.1 Debug.jlink</li> <li>RZN2L_FreeRTOS_LwIP Debug_Flat.jlink</li> <li>RZN2L_FreeRTOS_LwIP Debug_Flat.jlunch</li> </ul> |                                                                                 |                               |                       |               |                    |                      |                               |
| rzn2l_xspi0_x1_boot.cfg                                                                                                    |                                                                                 |                               |                       |               |                    |                      |                               |
|                                                                                                    |                                                                                 |                               |                       |               |                    |                      |                               |
|                                                                                                    |                                                                                 | <b>~</b> :                    |                       |               | :                  |                      | 20                            |

Fig. 5-3 Click Navigate

Then open the Navigate menu and click Show In>Properties.

| File Edit Source Refactor                                                                                                    | Navi             | gate Search Project Renesas Views | Run Window      | H    | elp           |                 |
|----------------------------------------------------------------------------------------------------|------------------|-----------------------------------|-----------------|------|---------------|-----------------|
| 🐔 🎋 🔳 🎄 Debι                                                                                                    |                  | Go Into                           |                 | þ.   | 1 📑 🛨 🔚       | 🕼   🛞 🗸         |
| × • • • • • • • • • •                                                                                                    |                  | Go To                             | >               |      | 🥦 🛷 🖵 i 🛛     | ₩ 🗐 ¶ : Ų       |
| - yper   17 💻                                                                                                    |                  | Open Declaration                  |                 | 1.   |               |                 |
|                                                                                                    |                  | Open Type Hierarchy               |                 |      |               |                 |
| 陷 Project Explorer 🗙 📄 🔮                                                                                                    |                  | Open Call Hierarchy               |                 | gura | tion $	imes$  |                 |
| VI.0.                                                                                                    |                  | Open Include Browser              |                 |      |               |                 |
| > 🐝 Binaries                                                                                                    |                  | Open from Clink and               | Chill Chiffee M |      |               |                 |
| >  includes                                                                                                    |                  | Open from Clipboard               | Ctri+Snift+V    |      |               |                 |
| > BACNETOSS                                                                                                    | ڪ                | Open Element                      |                 | mov  | /e 😑 🤉        | g_ether0 Ethern |
| > 🗁 common                                                                                                    |                  | Open Type in Hierarchy            |                 |      | × .           | _ether Stacks   |
| > 🖂 rzn cfg/aws                                                                                                    |                  | Open Element in Call Hierarchy    |                 | ethe | r             |                 |
| > 冯 rzn gen                                                                                                    |                  | Open Resource                     | Ctrl+Shift+R    | ıart | ~             | g_ether0        |
| > 🔑 src                                                                                                    | <b>A</b>         |                                   |                 |      | >             |                 |
| > 冯 user/user_config                                                                                                    |                  | open biscovered type              |                 |      |               | (i)             |
| > 😕 user/user_fs3000_rz                                                                                                    | 88               | Open Setup                        | >               | D Re | emove         | <u> </u>        |
| > 🔁 Debug                                                                                                    |                  | Open Setup Log                    |                 |      |               | <               |
| > 🍃 rzn_cfg                                                                                                    |                  | Open Model Element                | Ctrl+Shift+E3   |      | Links Cond    | C               |
| > 🔁 script                                                                                                    |                  | open model Element                | carrometro      | ven  | t Links Stack | cs Component    |
| Source and the second second secon | $\leq$           | Show In                           | Alt+Shift+W >   | 1∎   | Include Bro   | wser זוע        |
| R9A07G084M08GBG.pi                                                                                                    | <b>J</b> al      | Next                              | Ctrl+.          | Ec   | C/C++ Proj    | ects            |
| rzn_cfg.txt                                                                                                    | 14 - 1<br>25 - 1 | Previous                          | Ctrl+           | 2    | Project Exp   | lorer           |
| RZN2L_BACnet_BSS_V                                                                                                    | T.el             | THE TOUS                          | curr,           | æ    | Problem De    | etails          |
| RZN2L_BACnet_BSS_V <sup>-</sup>                                                                                                    | *5               | Previous Edit Location            | Ctrl+Q          | 4    | System Exp    | lorer           |
| RZN2L_FreeRTOS_LwIF                                                                                                    | ۲.               | Next Edit Location                | Ctrl+Alt+Right  |      | Properties    |                 |
| RZN2L_FreeRTOS_LwIF                                                                                                    | 6                | Back                              | Alt+Left >      | 1    | Toperaes      |                 |
| rzn2l_xspi0_x1_boot.cf                                                                                                    | ~                | DOCK                              | AUTLEIL /       |      |               |                 |

Fig. 5-4 Click Properties

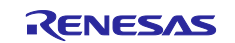

## RZ/N2L Group

Open the Properties tab and enter General>MAC address (e.g. 74:90:50:10:05:B0). Click Generate Project Content after entering the information. Finally, rebuild the project. See chapter 4.4.2 for build procedure.

| File Edit Source Refactor Navigate Search          | Project R     | enesas Views Run Window Help                 |                            |                                                                                                    |             |           |
|----------------------------------------------------|---------------|----------------------------------------------|----------------------------|----------------------------------------------------------------------------------------------------|-------------|-----------|
| 🍕 🐞 🔳 🏇 Debug 🗸 🗸                                  | RZN2L_E       | BACnet_BSS_V1.0.1 Debug 🗸 🄅 📑 🕶              | 🔚 🕞   🏵 🕶 🗞 🕶 🔜 🖣          |                                                                                                    | -<br>-      | -         |
|                                                    |               | 1 · · · · · · · · · · · · · · · · · · ·      |                            |                                                                                                    |             |           |
| 📚   🦗 - 🚚 - : - 🕫 - 160 - 181 - 100 15 - #1        | ·•• : ••• : ¢ |                                              | : En 💼 II : Ka . fa . 7    |                                                                                                    |             |           |
|                                                    |               |                                              |                            |                                                                                                    | _++ -{@= De | ebug      |
| 🎦 Project Explorer 🗙 📄 🛱 🏹 🖇 📟 🗖                   | 灓 [RZN2L      | BACnet_BSS_V1.0.1] FSP Configuration $	imes$ |                            |                                                                                                    | ] × [ 5     | , D       |
| ✓                                                  | Stacks (      | Configuration                                |                            | Generate Project Conten                                                                                                    |             | 8<br>s no |
| > 🖉 BACNETOSS                                      | Threads       | New Thread      Remove                       | a athres Ethernat Datum an | New Stack > — Extend Stack >                                                                                                    | that        | adito     |
| > 😕 common                                         |               |                                              | r ether Stacks             | Remove                                                                                                    | provide     | es an     |
| > 😕 rzn                                            | <b>▼</b> ⊗ N  | ew Ihread                                    | -                          | in the second second se | outline     | 5         |
| > 📴 rzn_cfg/aws                                    | ₩<br>₩        | g_ethero Ethernet Driver on r_ether          | 🕀 a ether0 Ethernet Drive  | r on r ether                                                                                                    |             |           |
| > 👺 rzn_gen                                        | ¥.            | g_date of it biver of 1_sci_date             | g_calero calence bive      | - Children                                                                                                    |             |           |
| > 🚰 src                                            |               | /                                            |                            |                                                                                                    |             |           |
| > 🔛 user/user_config                               | Objects       | New Object > Remove                          | í                          |                                                                                                    |             |           |
| > 🗁 User/user_ts3000_rz                            | objects       |                                              |                            | . · · · · · · · · · · · · · · · · · · ·                                                                                                    |             |           |
|                                                    |               |                                              | <                          | >                                                                                                    |             |           |
| > 🔁 script                                         | Summary       | BSP Clocks Pins Interrupts Event Links S     | tacks Components           |                                                                                                    |             |           |
| > 🦻 user                                           |               |                                              |                            |                                                                                                    |             |           |
| 🔅 configuration.xml                                | Probler       | ns 🗐 Console Properties 🗙 🦓 🕅                | (-ト・ノラワサー 味る スマート・マニュア)    | ル 🎋 Debug 👷 Expressions                                                                                                    | 8           | . 🗆       |
| R9A07G084M08GBG.pincfg                             | g_ether0      | Ethernet Driver on r_ether                   |                            |                                                                                                    |             |           |
| IZN_CTG.txt<br>RZN2L_BACnet_BSS_V1.0.0 Debug.ilink | Settings      | Property                                     | Value                      |                                                                                                    |             | ^         |
| RZN2L BACnet BSS V1.0.1 Debug.jlink                |               | ✓ General                                    |                            |                                                                                                    |             |           |
| RZN2L_FreeRTOS_LwIP Debug_Flat.jlink               |               | Name                                         | g_ether0                   |                                                                                                    |             |           |
| RZN2L_FreeRTOS_LwIP Debug_Flat.launch              |               | Channel                                      | 0                          |                                                                                                    |             |           |
| rzn2l_xspi0_x1_boot.cfg                            |               | MAC address                                  | 74:90:50:10:05:80          |                                                                                                    |             |           |
|                                                    |               | Zero-copy Mode                               | Disable                    |                                                                                                    |             |           |
|                                                    |               | Flow control functionality                   | Disable                    |                                                                                                    |             |           |
|                                                    |               | s Eiltear                                    | 1                          |                                                                                                    |             |           |

Fig. 5-5 Enter MAC address

#### (2) Setting by command

Refer to Chapter 5.3. The setting value by the initial configuration commands takes precedence over the setting value by building.

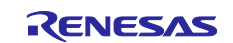

### 5.2.2 Device instance

The instance number, like other objects, is combined with the object type to form the Object Identifier property.

Only the instance number of the Device object type must be unique over the entire BACnet internetwork. The setting range of Device instance is 0~4194303. However, 4194303 means invalid and is not used. Refer to Chapter 5.3.

#### 5.2.3 Device name

Refer to Chapter 5.3.

### 5.2.4 Number of objects

The following Symbol represents the initial value of the number of objects. This chapter describes how to change this Value.

Here, do not change the number of objects in #BACNET\_NETWORK\_PORTS\_MAX from 2.

#MAX\_ANALOG\_INPUTS #MAX\_ANALOG\_VALUES #MAX\_BINARY\_OUTPUTS #MAX\_BINARY\_VALUES #MAX\_FILES #MAX\_MULTISTATE\_VALUES #MAX\_NOTIFICATION\_CLASSES #MAX\_POSITIVEINTEGER\_VALUES #MAX\_SCHEDULES #MAX\_TREND\_LOGS

The change procedure is as follows.

Select the project name in the Project Explorer window, then open Properties in the Project menu. Click "Edit..." to make changes.

After making changes, click Apply and Close to apply the settings. Click Yes on the pop-up dialog. Finally, rebuild. See Chapter 4.4.2 for build procedures.

| Image: Source State       Image: Source State         Image: Source State       Image: Source State         Image: Source State       Image: Source State |
|----------------------------------------------------------------------------------------------------|
|----------------------------------------------------------------------------------------------------|

Fig. 5-6 Open Properties

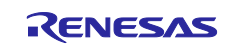

| type filter text                 | Paths and Symbols                                                                                                    |                                                      |                  | ← → ⇒ < 8        |
|----------------------------------|----------------------------------------------------------------------------------------------------|------------------------------------------------------|------------------|------------------|
| > Resource                       |                                                                                                    |                                                      |                  |                  |
| Builders                         |                                                                                                    | - T A                                                |                  | 0.0.0            |
| > C/C++ Build                    | Configuration: Debu                                                                                                    | g [Active]                                           | ✓ Manage         | e Configurations |
| ✓ C/C++ General                  |                                                                                                    |                                                      |                  |                  |
| > Code Analysis<br>Documentation | Includes # Symb                                                                                                    | ols 🕒 Library Paths 🖓 Source Location 🕞 Refere       | nces             |                  |
| File Types                       | - mendee # Symb                                                                                                    | Clorary Paths 2 Source Excation N Refere             | lices            |                  |
| Formatter                        | Languages                                                                                                    | Symbol                                               | Value            | ^ Add            |
| Indexer                          | And the second second s | # BACNET_NETWORK_PORTS_MAX                           | 2                |                  |
| Language Mappings                | ( GNU C )                                                                                                    | # BBMD_ENABLED                                       | 1                | Eart             |
| MISRA-CT=-49-FIND                | $\sim$                                                                                                    | # BIP_DNS_MAX                                        | 1                | Delete           |
| Paths and Symbols                |                                                                                                    | # BIP_PORT                                           | 0xBAC0           | Europe           |
| MCU     MCU                      |                                                                                                    | # DEVICE_INSTANCE                                    | 10               | export           |
| Project Natures                  |                                                                                                    | # INTRINSIC_REPORTING                                | 1                |                  |
| Project References               |                                                                                                    | # IPADR1                                             | 192              |                  |
| Renesas QE                       |                                                                                                    | # IPADR2                                             | 168              |                  |
| Run/Debug Settings               |                                                                                                    | # IPADR3                                             | 10               |                  |
| Task Tags                        |                                                                                                    | # IPADR4                                             | 10               |                  |
| > Validation                     |                                                                                                    | # LWIP_TCP                                           | 1                |                  |
|                                  |                                                                                                    |                                                      | 1                |                  |
|                                  |                                                                                                    | # MAX_ANALOG_INPUTS                                  | 2                |                  |
|                                  |                                                                                                    | # MAX_RINARY_OUTDUTS                                 | 2                |                  |
|                                  |                                                                                                    | # MAX_BINARY VALUES                                  | 2                |                  |
|                                  |                                                                                                    | # MAX COV SUBSCRIPTIONS                              | 5                |                  |
|                                  |                                                                                                    | # MAX FILES                                          | 1                |                  |
|                                  |                                                                                                    | # MAX_MULTISTATE_VALUES                              | 2                |                  |
|                                  |                                                                                                    | # MAX_NOTIFICATION_CLASSES                           | 1                |                  |
|                                  |                                                                                                    | # MAX_POSITIVEINTEGER_VALUES                         | 2                |                  |
|                                  |                                                                                                    | # MAX_SCHEDULES                                      | 1                |                  |
|                                  |                                                                                                    | # MAX_TREND_LOGS                                     | 1                |                  |
|                                  |                                                                                                    | # MAX_TSM_TRANSACTIONS                               | 10               |                  |
|                                  |                                                                                                    | # MSTP_MAC_ADDRESS                                   | 5                |                  |
|                                  |                                                                                                    | # MULTISTATE_NUMBER_OF_STATES                        | 3                |                  |
|                                  |                                                                                                    | # NETWORK_PORT_IPV4_INSTANCE                         | 1                |                  |
|                                  |                                                                                                    | # NETWORK_PORT_MSTP_INSTANCE                         | 2                | _                |
|                                  |                                                                                                    | # PRINT_ENABLED                                      | 1                | ~                |
|                                  |                                                                                                    | # USK DEBUG PRINT                                    |                  |                  |
|                                  | <ol> <li>Preprocessor Inc.</li> </ol>                                                                                                    | lude Paths, Macros etc." property page may define ad | ditional entries |                  |
|                                  | Show built-in value                                                                                                    | es                                                   |                  |                  |
|                                  | Import Settings                                                                                                    | . 🛞 Export Settings                                  |                  |                  |
|                                  |                                                                                                    |                                                      |                  |                  |
|                                  |                                                                                                    |                                                      | Restore Default  | s Apply          |

Fig. 5-7 Change Number of objects

| Paths and Symbols                                                                                   | × |
|----------------------------------------------------------------------------------------------------|---|
| Changes made will not be reflected in the index until it is rebuilt. Do you wish to rebuild it now? |   |
| Remember my decision                                                                                |   |
| Yes No                                                                                              |   |

Fig. 5-8 Click Yes

# 5.2.5 UTC\_Offset

Refer to Chapter 5.3.

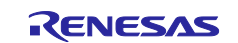

### 5.2.6 Number of states

The Number of states property indicates the number of states represented by the present value of the Multi State Value object and can be changed in the range of 1 to 254. When changing it, the number of State text also needs to be increased or decreased at the same time. See chapter 5.2.7 to change the State text property

Table 5-22 shows the relation between Number of states, Present value, and State text.

| Number of states | Present value | State text(string) |
|------------------|---------------|--------------------|
|                  | 1             | State 1            |
| 3                | 2             | State 2            |
|                  | 3             | State 3            |

Change the Value of the following Symbol to modify the Number of states. The change procedure is the same as in section 5.2.4.

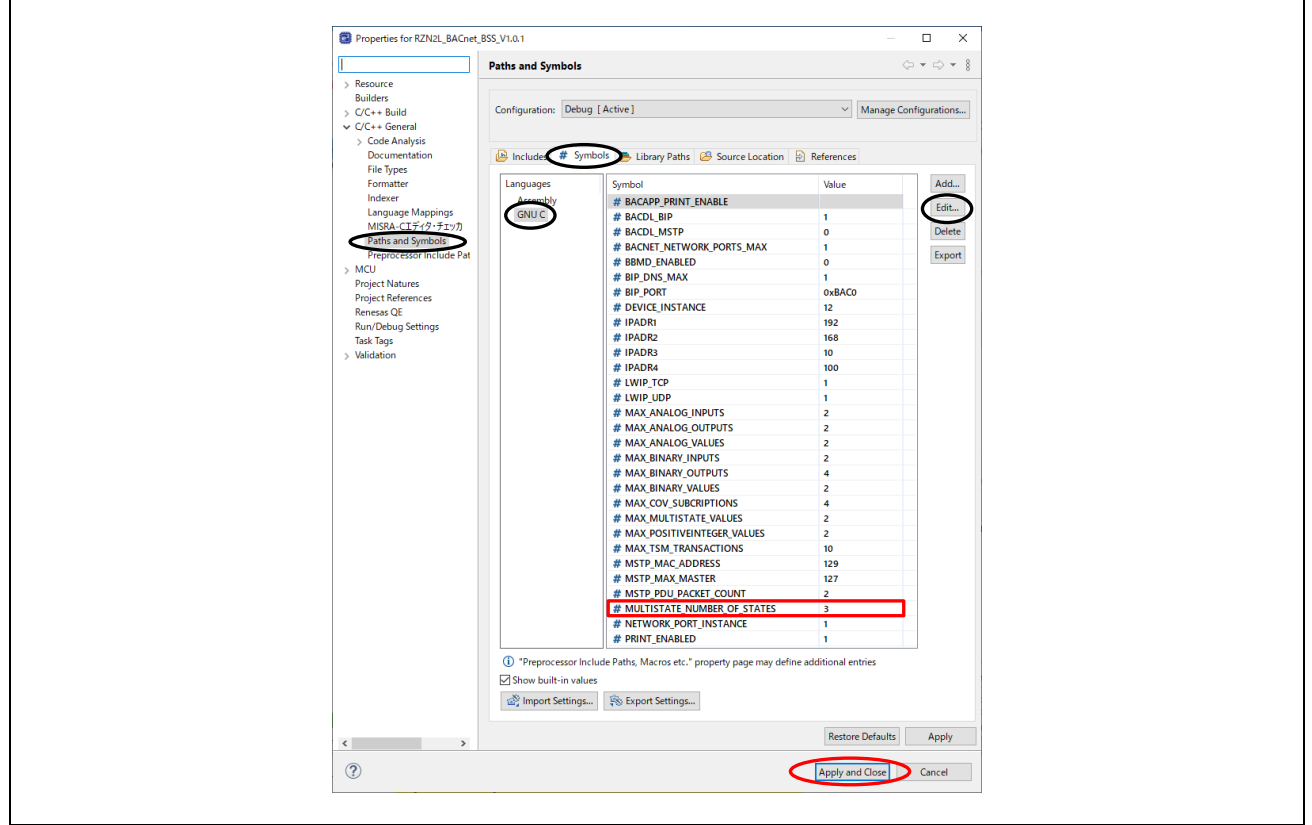

Fig. 5-9 Change Number of states

## 5.2.7 State text

The State text property is a string that represents the state, such as large, medium, small, etc., which the present value represents. The description string is 64 bytes or less. The default value of "Number of states" is 3, so it is assumed to be 3 here as well. If the value of "Number of states" is changed, the description of State text needs to be modified.

Search for "state\_name[MULTISTATE\_NUMBER\_OF\_STATES][64]" in the source code and change the setting.

#### 5.2.8 Network number

Network number is an MS/TP-specific property that represents the BACnet network number associated with the network. The range of this property is 0~65534, where 0 means unknown.

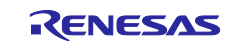

When WriteProperty or WritePropertyMultiple services are executed for this property, the set value is written to Flash memory. See chapter 5.3.

### 5.2.9 Link speed

Link speed is expressed as bits per second. A value of 0 means that the communication speed is unknown.

It is valid for MS/TP connections and represents the baud rate of the UART. To change the baud rate, select from Table 5-23.

#### Table 5-23 Baud rate

| Baud rate | Requirement |
|-----------|-------------|
| 9600      | Required    |
| 19200     | Optional    |
| 38400     | Required    |
| 57600     | Optional    |
| 76800     | Optional    |
| 115200    | Optional    |

Link speed is changed by the following procedure.

Open the Properties tab with g\_uart5 UART Driver on r\_sci\_uart selected in the Smart Configurator and enter Baud>Baud Rate. After input, click "Generate Project Content". See chapter 5.2.1 for activating the smart configurator.

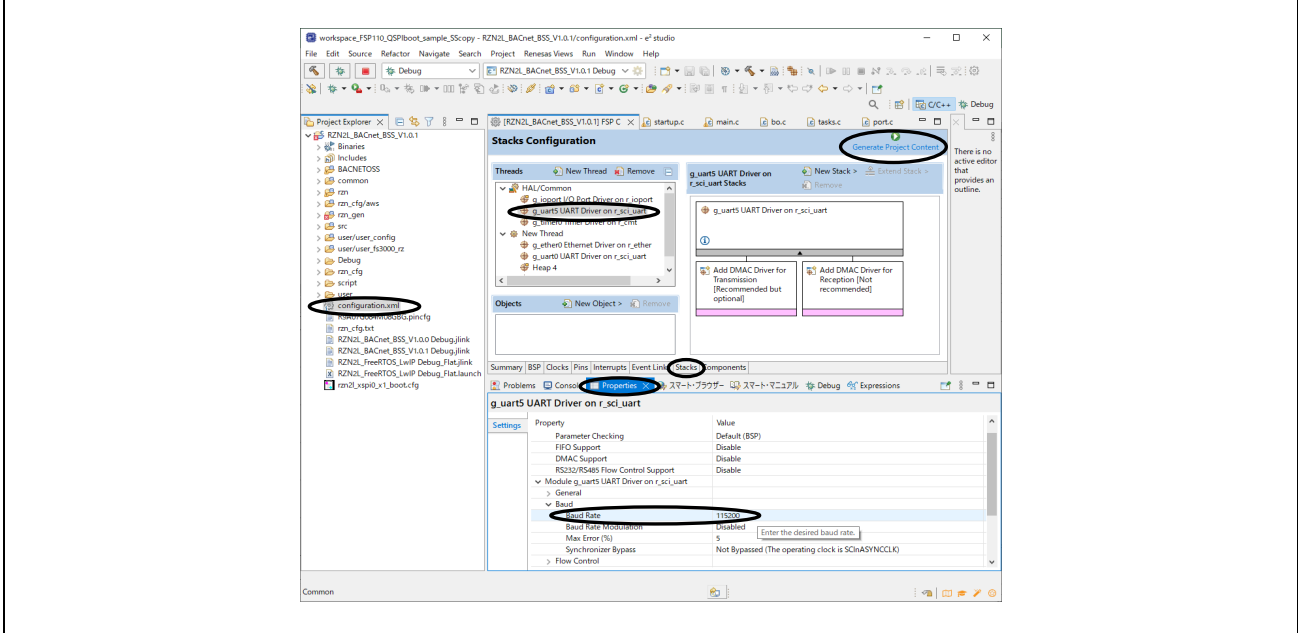

#### Fig. 5-10 Enter Baud Rate

In addition, modify the corresponding part in the source code. BACNETOSS\sample.h

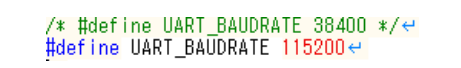

## Fig. 5-11 Change UART\_BAUDRATE

Finally, rebuild. See chapter 4.4.2 for build procedure.

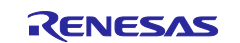

## 5.2.10 MAC address

Refer to Chapter 5.3.

## 5.2.11 BACnet IP address

Refer to Chapter 5.3.

### 5.2.12 BACnet\_IP\_Mode

The BACnet\_IP\_Mode property of the Network Port object is for BIP only. The B-BC supports NORMAL and FOREIGN, does not support BBMD

**NORMAL**: The device is operating as neither a foreign device nor a BBMD over this network port.

FOREIGN: The device is operating as a foreign device over this network port.

BBMD: The device is operating as a BBMD over this network port.

This property is modified by the WriteProperty or WritePropertyMultiple services. Executing the WriteProperty and WritePropertyMultiple services write the setting value to Flash memory and set the Changes\_Pending property to TRUE. The value becomes valid on reboot or when ReinitializeDevice service request is received with ACTIVATE\_CHANGES or WARMSTART

There is no initial configuration command for this property. Refer to chapter 5.3 for details.

## 5.2.13 FD\_BBMD\_Address

FD\_BBMD\_Address property of the Network Port object is a BIP-specific property, and it consists of the IP address and UDP port number of the BBMD device. When BACnet\_IP\_Mode is FOREIGN, B-BC sends a Register-Foreign-Device BVLL message to the BBMD device to register itself as a foreign device.

This property is modified by the WriteProperty and WritePropertyMultiple services. Executing the WriteProperty and WritePropertyMultiple services write the setting value to Flash memory and set the Changes\_Pending property to TRUE. The value becomes valid on reboot or when ReinitializeDevice service request is received with ACTIVATE\_CHANGES or WARMSTART

Refer to (1) for the procedure to change the property.

There is no initial configuration command for this property. Refer to chapter 5.3 for details.

## (1) FD\_BBMD\_Address setting with VTS

The following is the procedure for setting the FD\_BBMD\_Address property with VTS. Click ID... in the WriteProperty dialog. Configure the followings in the Object ID dialog.

Select Reserved for Object Type.

Set Reserved Type to 56 (OBJECT\_NETWORK\_PORT). (): Defined value in bacenum.h

Set Instance to 1. Click OK.

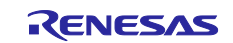

| IP       BVLCI       NPCI       Confirmed-Request       WriteProperty         IP       BVLCI       NPCI       IP         IP       BVLL       IP         IN       BVLL       IN         Object ID       Reserved-56, 1       ID         Property       acked-transitions       An object identifier is made of two components: an object type and error         Array Index       An object identifier is made of two components: an object type and error       Front         Value       Any       Reserved Type       Reserved types range 0.127       Y         Vendor Type       Vendor Type       Vendor Type       Y-ACK       Y-ACK         Vendor Type       Vendor Type       Instance range 0.4194303       Y-ACK         Here is how the value can be entered directly:       Type       Y-Multiple-Kock         Multiple-Error       Management       Y-Multiple-Error | IP       BVLCI       NPCI       Confirmed-Request       WriteProperty         Object ID       Reserved-56, 1       ID       Reserved-56, 1       ID         Property       acked-transitions       Object ID       Reserved-56, 1       ID         Array Index       Object ID       Object ID       Reserved-56, 1       ID         Property       acked-transitions       Object ID       Priority       ent         Value       Any       Object ID       Reserved Type       Festored       t         Priority       Vendor Type       Vendor Types range 128.1023       y-ACK       y-Multiple         Instance       Instance       Instance range 0.4194303       yMultiple-ACK         Here is how the value can be entered directly:       Instance       Imagement         Wultiple       Wultiple       YMultiple       YMultiple         Winturg       Winturg       Winturg       YMultiple         Vertual Terminal       Imagement       Imagement         Winturg       Vertual Terminal       Imagement         Winturg       Vertual Terminal       Imagement |
|----------------------------------------------------------------------------------------------------|----------------------------------------------------------------------------------------------------|
| Minimum I Terrainal                                                                                                    | Virtual Terminal     Simple/Segment ACK                                                                                                    |

Fig. 5-12 WriteProperty dialog(1)

Select "< Enter numeric value >" from Property in the WriteProperty dialog.

| WriteProperty           IP         BVLCI         NPCI         Confirmed-Request         WriteProperty                                                                                                    | - X                                                                                                    |
|----------------------------------------------------------------------------------------------------|----------------------------------------------------------------------------------------------------|
| Object ID Reserved-56, 1 D.,<br>Property acked-transitions<br>Property acked-transitions<br>Array Index vendor-name<br>vendor-name<br>vendor-na | P       *         BVLL       Network         Alarm and Event       File Access         Object Access       Object Access         CreateObject       CreateObject-Error         CreateObject-Error       DeleteObject-Fror         ReadProperty-ACK       ReadPropertyAutiple         ReadPropertyMutiple       ReadPropertyMutiple-Error         WritePropertyMutiple-Error       ReadPropertyMutiple-Error         ReadDropertyMutiple-Error       ReadDropertyMutiple-Error         RemoveListElement       WritePropertyMutiple-Error         Remote Device Management       WritePropertyMutiple |
| CDA80A0A BAC0810A 00130104 0003770F 0C0E0000<br>0119003E 3F                                                                                                    | Send<br>Close Send & Close                                                                                                    |

Fig. 5-13 WriteProperty dialog(2)

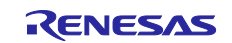
Set 418 (PROP\_FD\_BBMD\_ADDRESS) in the Propertyldentifier dialog and click OK.

| Object ID Reserved -56, 1 ID<br>Property Center numeric value<br>Array Index<br>Value Any<br>Priority Priority Center BACnelPropertyIdentifier as a number<br>Stordard 0, 366<br>ASHRAF Reserved 387 - 511<br>Proprietay: 512 - 4194303<br>DK Cancel | IP BVLCI NPCI                                             | Confirmed-Request WriteProperty                                                                                                    | MyPort 💌 |
|----------------------------------------------------------------------------------------------------|-----------------------------------------------------------|----------------------------------------------------------------------------------------------------|----------|
|                                                                                                    | Object ID<br>Property<br>Array Index<br>Value<br>Priority | Reserved-56, 1  C Enter numeric value  Property/dentifier  Any  Property/dentifier  Enter BACnetProperty/dentifier as Standard 0-386 ASHRAE Reserved 387 - 511 Proprietay: 512 - 4134303  fill  OK Cancel |          |

Fig. 5-14 WriteProperty dialog(2)

Set 418 (PROP\_FD\_BBMD\_ADDRESS) in the Propertyldentifier dialog, click OK, and then click "Any..." under Value.

| WriteProperty<br>IP BVLCI NPCI<br>Object ID<br>Property<br>Array Index<br>Value | Confirmed-Request WriteProperty          Reserved-56, 1       ID         Center numeric value >          Propertyldentifier       ×         Enter BACnetPropetyldentifier as a number Standard 0: 386 | — X  MyPort      P      SULL      Network      Alarm and Event      File Access      Object Access      ChangeList-Error      CreateObject-ACK      CreateObject-Error                                                                                                    |
|---------------------------------------------------------------------------------|----------------------------------------------------------------------------------------------------|----------------------------------------------------------------------------------------------------|
| Value<br>Priority<br>COABOADA BACOB10<br>0119003E 3F                            | Any<br>Standard 0. 386<br>AFIRAE Reserved: 387 - 511<br>Proprietary: 512 - 4194303<br>U<br>III<br>OK<br>Cancel<br>III<br>Cancel                                                                       | CreateObject-Error DeleteObject ReadProperty ReadPropertyMultiple ReadPropertyMultiple ReadRange RemoveListElement WritePropertyMultiple WritePropertyMultiple WritePropertyMultiple WritePropertyMultiple WritePropertyMultiple Simple/Segment ACK Send Close Send & Close |

Fig. 5-15 WriteProperty dialog(2)

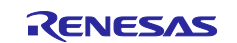

Click Add in the ABSTRACT-SYNTAX.&Type dialog, select Opening Tag for Type, and set Context to 0. Do not click OK yet.

| ABSTRACT-SYNTAX.&Type                                                                                                    |  |
|----------------------------------------------------------------------------------------------------|--|
| Type         Context         Data           Opening Tag         0         0E         Add           Remove         Image: Context (Context)         Remove         Image: Context (Context) |  |
| <                                                                                                    |  |
| Type Opening Tag                                                                                                    |  |
| OK Cancel                                                                                                    |  |

Fig. 5-16 ABSTRACT-SYNTAX.&Type dialog(1)

Click Add in the ABSTRACT-SYNTAX.&Type dialog again, select Octet String for Type, and set Context to 1. Set the IP address (in the example, enter C0A80A14 in Hex for 192.168.10.20 of the connecting PC) in Value. Do not click OK yet.

| Type     Context     Data       Opering Tag     0     0E       Dotet String     1     1CC0A80A14         Remove         Type     Dotet String       Context     1         Value     Context         Set | [ | ABSTRACT-SYNTAX.&Type                                                                                                    | × |
|----------------------------------------------------------------------------------------------------|---|----------------------------------------------------------------------------------------------------|---|
| Image: Set                                                                                                    |   | Type         Context         Data           Dpening Tag         0         0E           Dotet String         1         1CC0A80A14 |   |
| Context 1 Value C0480414 Set                                                                                                    |   | Type Dctet String                                                                                                    |   |
|                                                                                                    |   | Context                                                                                                    |   |

Fig. 5-17 ABSTRACT-SYNTAX.&Type dialog(2)

Click Add in the ABSTRACT-SYNTAX.&Type dialog again, select Closing Tag for Type, and set Context to 0. Do not click OK yet.

| ABSTRACT-SYNTAX.&Type                                                                                                    | ] |
|----------------------------------------------------------------------------------------------------|---|
| Type         Context         Data           Opening Tag         0         0E           Octet String         1         1CC0480A14           Closing Tag         0         0F |   |
| < > > Type Closing Tag -                                                                                                    |   |
| Context                                                                                                    |   |
| OK Cancel                                                                                                    |   |

Fig. 5-18 ABSTRACT-SYNTAX.&Type dialog(3)

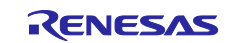

#### RZ/N2L Group

Click Add in the ABSTRACT-SYNTAX.&Type dialog again, select Unsigned for Type, set Context to 1, set Value to the UDP port number (decimal value of 47808 in the example), and click OK.

| ABS      | STRACT-SYNTAX.&Type                                                                                         | ×             |  |
|----------|----------------------------------------------------------------------------------------------------|---------------|--|
|          | Type Context Data<br>Dpening Tag 0 0E<br>Dctet String 1 1CC0A80A14<br>Closing Tag 0 0F<br>Jnsigned 1 1ABAC0 | Add<br>Remove |  |
| <<br>Ту  | vpe                                                                                                    | -             |  |
| Cc<br>Va | alue (47808)                                                                                                | Set           |  |

Fig. 5-19 ABSTRACT-SYNTAX.&Type dialog(4)

Finally, click Send on the WriteProperty dialog.

#### 5.2.14 FD\_Subscription\_Lifetime

FD\_Subscription\_Lifetime property of the Network Port object is a BIP-specific property. It indicates the Time-To-Live value in seconds used in the Register-Foreign-Device BVLL message. Once this Time-To-Live value reaches 0, the B-BC resends the Register-Foreign-Device BVLL message.

This property is modified by the WriteProperty and WritePropertyMultiple services. Executing the WriteProperty and WritePropertyMultiple services write the setting value to Flash memory and set the Changes\_Pending property to TRUE. The value becomes valid on reboot or when ReinitializeDevice service request is received with ACTIVATE\_CHANGES or WARMSTART

There is no initial configuration command for this property. Refer to chapter 5.3 for details.

#### 5.2.15 Password

For changing the Password, search the "Search word" shown in **Table 5-24** and change it in the source code.

#### Table 5-24 Password changes

| Service                    | File to be changed                     | Search word      |
|----------------------------|----------------------------------------|------------------|
| ReinitializeDevice         | BACNETOSS\bacnet\basic\object\device.c | *Reinit_Password |
| DeviceCommunicationControl | BACNETOSS\bacnet\basic\service\h_dcc.c | My_Password[32]  |

#### 5.2.16 OutOfService

When WriteProperty or WritePropertyMultiple services are executed for OutOfService property, the value is also written to Flash memory. Refer to chapter 5.3 for details.

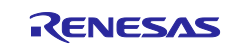

# 5.3 Initial Configuration Command

# 5.3.1 Configurable Properties

There are some Properties in BACnet that are required to maintain their changed values even if device reboot occurs due to power failure etc. In this sample software, the Configurable Property shown in **Table 5-25** to **Table 5-27** is stored in Flash memory (QSPI0 Flash ROM) and the values are maintained after the B-BC device is rebooted.

These Configurable Properties can be set by executing the initial configuration commands via the serial interface. Connect the CN16 terminal where SCI0 peripheral modules are assigned to the PC with a USB cable, and execute the initial configuration commands from the terminal software.

# (1) Configurable Properties

Configurable properties common to BIP and MSTP are listed in Table 5-25.

| No. | Configurable<br>Property | Object type          | Command              | Num of<br>arrays | Min<br>value | Max<br>value | Example value               |
|-----|--------------------------|----------------------|----------------------|------------------|--------------|--------------|-----------------------------|
| 1   | DeviceName               |                      | Name_of_device_obj = | 64               |              |              | RZN2L_BACnet_Solution       |
| 2   | DeviceInstance           | Device               | Instance_of_dev =    |                  | 1            | 4194303      | 100                         |
| 3   | UTC_Offset               |                      | UTC_Offset =         |                  | -1440        | 1440         | -540<br>(means TOKYO/JAPAN) |
| 4   | OutOfService             | AnalogInput          | OOS_AI_0( or 1) =    |                  |              |              |                             |
| 5   |                          | AnalogValue          | OOS_AV_0( or 1) =    |                  | false tri    |              |                             |
| 6   |                          | BinaryOutput         | OOS_BO_0( or 1) =    |                  |              |              |                             |
| 7   |                          | BinaryValue          | OOS_BV_0( or 1) =    |                  |              | false true   |                             |
| 8   |                          | Schedule             | OOS_SC_0 =           |                  |              |              |                             |
| 9   |                          | Multi-stateVale      | OOS_MSV_0( or 1) =   |                  |              |              |                             |
| 10  |                          | PositiveIntegerValue | OOS_PIV_0( or 1) =   |                  |              |              |                             |

#### Table 5-25 Configurable Properties

# (2) BIP-specific Configurable Properties

In addition to the above, BIP-specific Configurable Properties are shown in Table 5-26.

No. 1 Ethernet\_MAC is the MAC address of the Ethernet PHY; it is not a specified property in the BACnet standard, but can be changed with the initial configuration command without rebuilding.

No.2 The MAC\_Address of BIP consists of the IP address and UDP port number. It can be changed with the initial configuration command without rebuilding.

No. 3 IP\_Address and No. 4 BACnet\_IP\_UDP\_Port are reflected from No. 2 MAC\_Address setting value when rebooting, so there is no dedicated command.

The values of No.5 BACnet\_IP\_Mode, No.6 FD\_BBMD\_Address and No.7 FD\_Subscription\_Lifetime are written to the Flash ROM when the WriteProperty or WritePropertyMultiple services are executed for these properties. Therefore, there is no dedicated command, and each property is reflected at reboot and when the ReinitializeDevice service request is received as ACTIVATE\_CHANGES or WARMSTART.

| Table 5-26 | <b>BIP-specific</b> | configurable | properties |
|------------|---------------------|--------------|------------|
|------------|---------------------|--------------|------------|

| No. | Configurable Property | Object type | Note              | Command                | Example value       |
|-----|-----------------------|-------------|-------------------|------------------------|---------------------|
| 1   |                       |             | Other than BACnet | Ethernet_mac_address = | 74:90:50:10:05:B0   |
| 2   | MAC_Address           | NetworkPort |                   | Bac_IP_mac_address =   | 192.168.10.10:47808 |

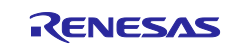

# RZ/N2L Group

| 3 | IP_Address               | "N | MAC_Address" setting       |            |  |
|---|--------------------------|----|----------------------------|------------|--|
| 4 | BACnet_IP_UDP_Port       | Va | alue is reflected.         |            |  |
| 5 | BACnet_IP_Mode           | F  | lash writing when          | no command |  |
| 6 | FD_BBMD_Address          | e: | executing WriteProperty    |            |  |
| 7 | FD_Subscription_Lifetime | a  | and WritePropertyMultiple. |            |  |

#### (3) MSTP-specific Configurable Properties

**Table 5-27** shows the MSTP-specific Configurable Property.

No.1 MAC\_Address of MS/TP can be changed by initial configuration command without rebuilding.

No.2 Network\_Number is written to Flash memory when the WriteProperty or WritePropertyMultiple services are executed for the property. Therefore, there is no dedicated command, and the property is reflected on reboot or when a ReinitializeDevice service request is received with ACTIVATE\_CHANGES or WARMSTART.

#### Table 5-27 MSTP-specific configurable properties

| No. | Configurable<br>Property | Object type | Note                                                                     | Command            | Min<br>value | Max<br>value | Example<br>value |
|-----|--------------------------|-------------|--------------------------------------------------------------------------|--------------------|--------------|--------------|------------------|
| 1   | MAC_Address              |             |                                                                          | MSTP_mac_address = | 128          | 254          | 129              |
| 2   | Network_Number           | NetworkPort | Flash writing when executing WriteProperty<br>and WritePropertyMultiple. | no command         | 0            | 65534        |                  |

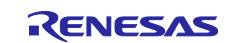

# 5.3.2 Setup

Connect CN16 on the RSK board to the PC with a USB cable.

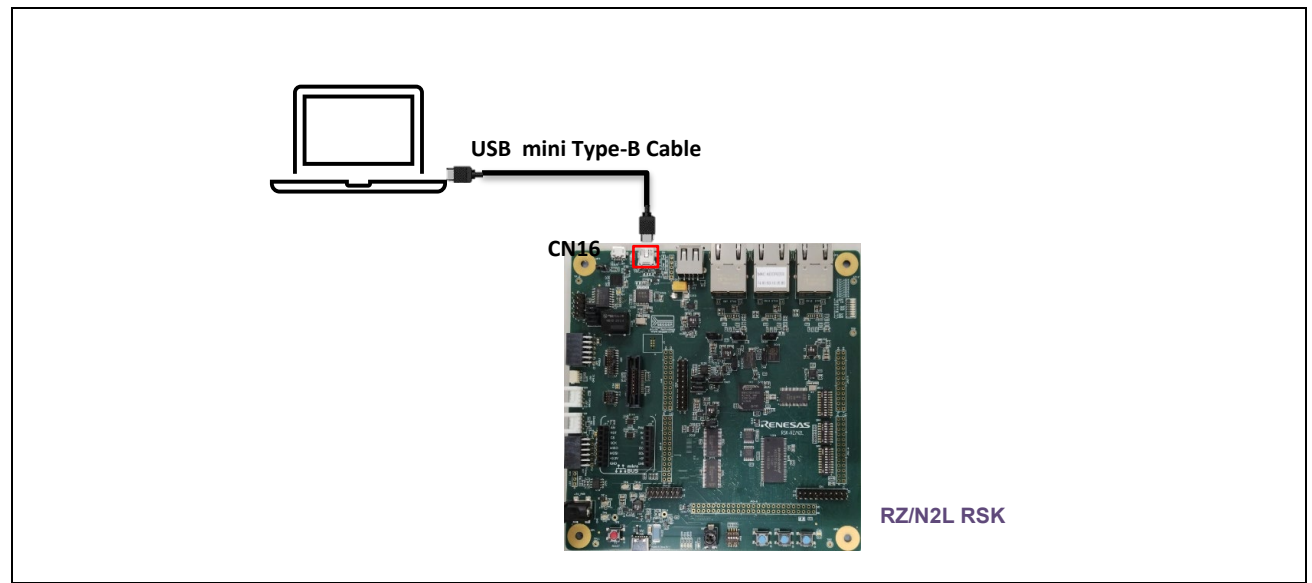

Fig. 5-20 Connect CN16 of the RSK to PC

Start the terminal software on your PC. Any terminal software will be suitable, but here TeraTerm is used as an example. It is available at the following link.

Releases · TeraTermProject/teraterm (github.com)

The serial port setup is as follows

Speed : 115200, Data : 8bit, Parity : none, Stop bits : 1bit, Flow control : none

The terminal setup is as follows

Append LF the transmitted data and Disable Local Echo.

| lera lerm: lerminal setup   | ×       | lera lerm: Serial port                                                                                                    | setup and connection                                                                                                    | ×                                       |
|-----------------------------|---------|----------------------------------------------------------------------------------------------------|----------------------------------------------------------------------------------------------------|-----------------------------------------|
| Terminal size New-line      | ОК      | Port:                                                                                                    | COM4 ~                                                                                                    | New setting                             |
| 83 X 54 Receive: LF         | ×       | Speed:                                                                                                    | 115200 ~                                                                                                    | -                                       |
| Term size = win size        | Cancel  | Data:                                                                                                    | 8 bit $\sim$                                                                                                    | Cancel                                  |
| Auto window resize          | Help    | Parity:                                                                                                    | none 🗸                                                                                                    |                                         |
| Terminal ID: VT100 V        |         | Stop bits:                                                                                                    | 1 bit 🗸                                                                                                    | Help                                    |
| Answerback: Auto switch (VT | <->TEK) | Flow control:                                                                                                    | none 🗸                                                                                                    |                                         |
|                             |         | Device Friendly N<br>Device Instance II<br>Device Instance II<br>Device Manufact<br>Provider Name. N<br>Driver Date: 6-21<br>Driver Version: 10 | msec/char 0<br>msec/char 0<br>lame: USB シリアルデパイプ<br>D: USB¥VID_0458&PID_8<br>uren: Microsoft<br>dicrosoft<br>-2006<br>4.0.19041.3636 | msec/line<br>(COM4)<br>111¥000000000001 |

Fig. 5-21 Terminal software setup

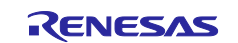

#### 5.3.3 Command Execution

When the RSK board is reset, it displays a memory dump of the end area of QSPI0 Flash ROM, where the configurable data (Configurable Property) is stored. Fig. 5-22 shows the case of BIP.

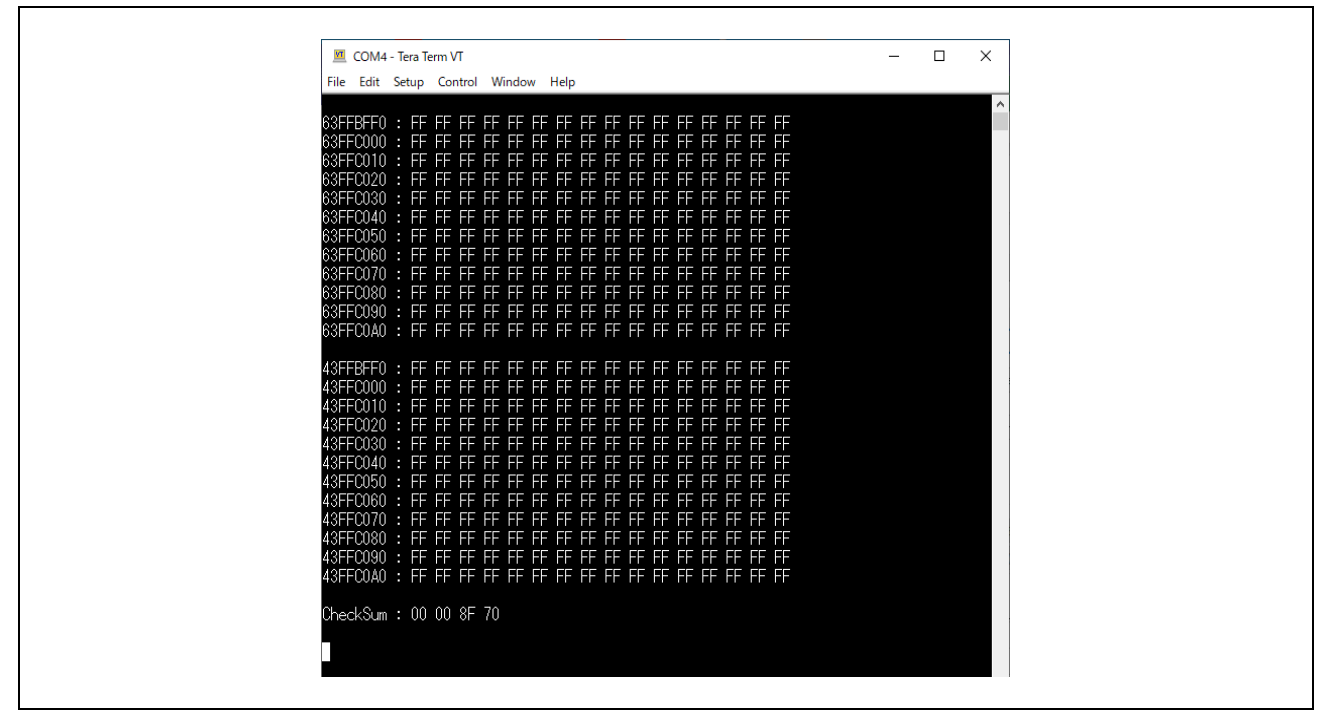

Fig. 5-22 Memory dump of data storage area

Upper part: 0x63FFC000 to 0x63FFC093: Data storage area of xSPI0\_CS0\_SPACE Lower part: 0x43FFC000 to 0x43FFC093: Data storage area for xSPI0\_CS0\_SPACE\_MIRROR

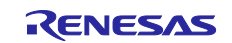

Continue typing any key, such as Enter, and the command format will appear.

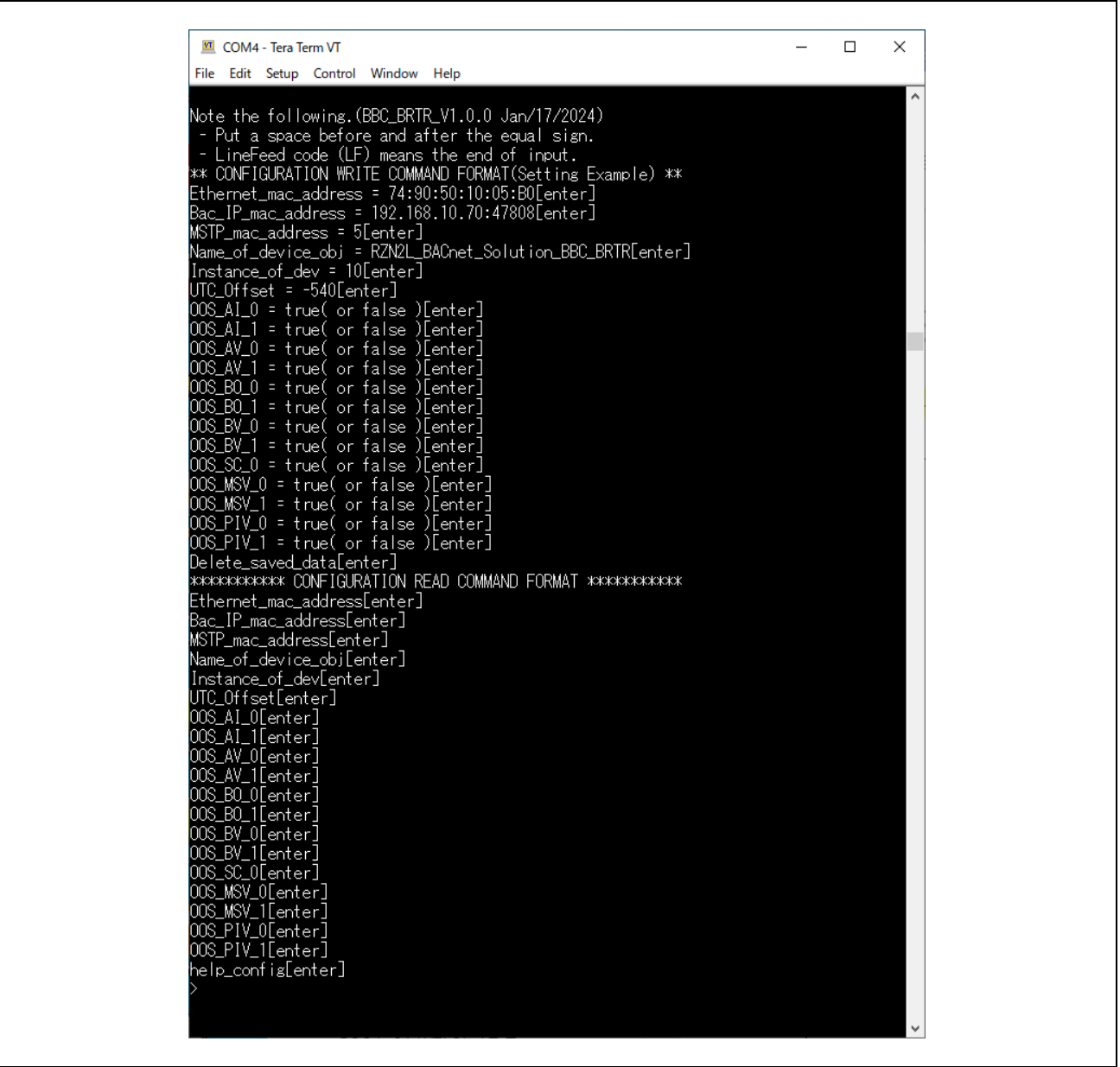

Fig. 5-23 Command format

#### \*\* CONFIGURATION WRITE COMMAND FORMAT(Setting Example) \*\*

Displays write command format. Setting values are shown as examples. (Chapter 5.3.3.1)

#### \*\*\*\*\*\*\*\*\*\* CONFIGURATION READ COMMAND FORMAT \*\*\*\*\*\*\*\*\*\*

Displays read command format. (Chapter 0)

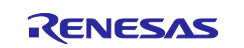

# 5.3.3.1 Write Command

An example of write command is shown below. Commands must be entered in correct case, capitalization included. The written value becomes effective after the board is rebooted.

#### (1) BIP and MSTP Common Commands

Name\_of\_device\_obj = RZN2L\_BACnet\_Solution\_BBC\_BRTR

This sets the object name (i.e., device name) of the device object.

#### Instance\_of\_dev = 100

This sets the instance number of the device object.

#### UTC\_Offset = -540

This sets UTC\_Offset. This UTC offset (-540) indicates TOKYO/JAPAN (-9hour x 60min), with a minus value east of the meridian and a plus value west of the meridian. It is not necessary to enter a plus sign.

For example, for VANCOUVER/CANADA, UTC\_Offset = 480.

#### OOS\_AI\_0 = true(or false)

This sets the OutOfService property value of the AnalogInput,0 object.

... Omitted

#### OOS\_SC\_0 = true(or false)

This sets the OutOfService property value of the Schedule,0 object.

... Omitted hereafter, see No. 4...10 in **Table 5-25**.

Delete\_saved\_data

This command clears (erases) the stored value to 0xFF.

#### (2) BIP-Specific Commands

Ethernet\_mac\_address = 74:90:50:10:05:B0

This sets the MAC address of the Ethernet PHY on the RSK board.

Bac\_IP\_mac\_address = 192.168.10.10:47808

This sets the IP address and UDP port number of the B-BC.

# (3) MSTP-Specific Commands

MSTP\_mac\_address = 5

This sets the MAC address for MS/TP master of the B-BC.

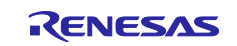

г

After the write commands are executed, reset the board. the settings data are saved as shown in Fig. 5-24. the data saved in Flash ROM are used as the initial values of each property.

| 33FF0030       :       54       24       14       36       65       74       55       36       66       C75       74       69       64       64         63FF0040       :       57       42       22       54       52       04       52       54       52       00       00       00       00       00       00       00       00       00       00       00       00       00       00       00       00       00       00       00       00       00       00       00       00       00       00       00       00       00       00       00       00       00       00       00       00       00       00       00       00       00       00       00       00       00       00       00       00       00       00       00       00       00       00       00       00       00       00       00       00       00       00       00       00       00       00       00       00       00       00       00       00       00       00       00       00       00       00       00       00       00       00       00       00 <th></th> <th></th> |  |   |
|----------------------------------------------------------------------------------------------------|--|---|
| 43FFBFF0       : FF       FF                 |  | ŀ |
| 43FFC080 : CD 00 CD 00 CD 00 CD 00 CD 00 CD 00 CD 00 CD 00<br>43FFC090 : CD 00 FF FF FF FF FF FF FF FF FF FF FF FF                                                                                                    |  |   |

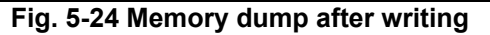

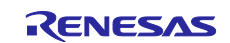

Г

# 5.3.3.2 Read Command

Fig. 5-25 shows an example of executing each Read command. Execute a read command like ">Ethernet\_mac\_address" then the written value (74:90:50:10:05:B0) will be displayed.

"help\_config" is help command to redisplay the command format.

| Image: Collect of the set of the set of the s                                                                                                    |                                            |   | _ |              |
|----------------------------------------------------------------------------------------------------|--------------------------------------------|---|---|--------------|
| File Edit Setup Control Window Help<br>>Ethernet_mac_address<br>74:90:50:10:F9:ED<br>>Bac_IP_mac_address<br>5<br>Ntame_of_device_obj<br>RZV2L_B4Onet_Solution_BBC_BRTR<br>>Instance_of_dev<br>10<br>>UTC_Offset<br>-540<br>>UOS_AL_0<br>false<br>>OOS_AL_0<br>false<br>>OOS_AL_0<br>false<br>>OOS_AL_1<br>false<br>>OOS_BO_0<br>false<br>>OOS_BO_0<br>false<br>>OOS_BO_0<br>false<br>>OOS_EV_1<br>false<br>>OOS_EV_1<br>false<br>>OOS_SC_0<br>false<br>>OOS_SC_0<br>false<br>>OOS_MSV_0<br>false<br>>OOS_MSV_0<br>false<br>>OOS_SC_0<br>false<br>>OOS_MSV_0<br>false<br>>OOS_SC_0<br>false<br>>OOS_PIV_0<br>false<br>>OOS_PIV_0<br>false<br>>OOS_PIV_0<br>false<br>>OOS_PIV_1<br>false<br>>OOS_PIV_0<br>false<br>>OOS_PIV_0<br>false<br>>OOS_PIV_1<br>false<br>>OOS_PIV_1<br>false<br>>OOS_PIV_0<br>false<br>>OOS_PIV_1<br>false<br>>OOS_PIV_1<br>false<br>>OOS_PIV_1<br>false<br>>OOS_PIV_1<br>false<br>>OOS_PIV_1<br>false<br>>OOS_PIV_0<br>false<br>>OOS_PIV_1<br>false<br>>OOS_PIV_1<br>false<br>>OS_PIV_1<br>false<br>>OS_PIV_1<br>false<br>>OS_PIV_1<br>false<br>>OS_PIV_1<br>false<br>>OS_PIV_1<br>PIN<br>PIN<br>PIN<br>PIN<br>PIN<br>PIN<br>PIN<br>PIN                                                                                                    | COM4 - Tera Term VT                        | - |   | ×            |
| <pre>&gt;&gt;&gt;&gt;&gt;&gt;&gt;&gt;&gt;&gt;&gt;&gt;&gt;&gt;&gt;&gt;&gt;&gt;&gt;&gt;&gt;&gt;&gt;&gt;&gt;&gt;&gt;&gt;&gt;&gt;&gt;&gt;&gt;&gt;&gt;</pre>                                                                                                    | File Edit Setup Control Window Help        |   |   |              |
| >Bac_PP_mac_address<br>192.168.10.10:47808<br>>MSTP_mac_address<br>5<br>>Mame_of_device_obj<br>RZNZL_B&Onet_Solution_BBC_BRTR<br>>Instance_of_dev<br>10<br>>UTC_Offset<br>-540<br>>00S_AI_O<br>false<br>>00S_AI_O<br>false<br>>00S_AV_O<br>false<br>>00S_AV_1<br>false<br>>00S_BO_1<br>false<br>>00S_BO_1<br>false<br>>00S_BO_1<br>false<br>>00S_BV_0<br>false<br>>00S_SC_0<br>false<br>>00S_SC_0<br>false<br>>00S_MSV_0<br>false<br>>00S_MSV_0<br>false<br>>00S_MSV_0<br>false<br>>00S_MSV_0<br>false<br>>00S_MSV_0<br>false<br>>00S_PIV_0<br>false<br>>00S_PIV_0<br>false<br>>00S_PIV_0<br>false<br>>00S_PIV_0<br>false<br>>00S_PIV_1<br>false<br>>00S_PIV_1<br>false<br>>00S_PIV_1<br>false<br>>00S_PIV_1<br>false<br>>00S_PIV_1<br>false<br>>00S_PIV_1<br>false<br>>00S_PIV_1<br>false<br>>00S_PIV_1<br>5<br>>00S_PIV_1<br>5<br>>00S_PIV_1<br>>00S_PIV_1<br>>0 | ≥Ethernet_mac_address<br>74·90:50:10:E9:ED |   |   | ^            |
| 194_51P_mac_address<br>5<br>Name_of_device_obj<br>R2VUL_BACnet_Solution_BBC_BRTR<br>2 Instance_of_dev<br>10<br>2 UTC_Offset<br>-540<br>2 00S_AL_0<br>false<br>2 00S_AL_1<br>false<br>2 00S_AV_0<br>false<br>2 00S_AV_1<br>false<br>2 00S_BO_0<br>false<br>2 00S_BO_1<br>false<br>2 00S_BO_1<br>false<br>2 00S_SC_0<br>false<br>2 00S_SC_0<br>false<br>2 00S_MSV_0<br>false<br>2 00S_SC_0<br>false<br>2 00S_MSV_0<br>false<br>2 00S_MSV_0<br>false<br>2 00S_SC_0<br>false<br>2 00S_MSV_0<br>false<br>2 00S_MSV_0<br>false<br>2 00S_MSV_0<br>false<br>2 00S_MSV_0<br>false<br>2 00S_PIV_0<br>false<br>2 00S_PIV_0<br>false<br>2 00S_PIV_1<br>false<br>2 00S_PIV_1<br>false<br>2 00S_PIV_10<br>false<br>2 00S_PIV_10<br>false<br>2 0S_PIV_10<br>false<br>2 0S_PIV_10<br>false<br>2 0S_PIV_10<br>false<br>2 0S_PIV_10<br>false<br>2 0S_PIV_10<br>false<br>2 0S_PIV_10<br>false<br>2 0S_PIV_10<br>false<br>2 0S_PIV_10<br>false<br>2 0S_PIV_10<br>false<br>2 0S_PIV_10<br>fa                                                               | >Bac_IP_mac_address                        |   |   |              |
| MSTP_mac_address<br>5<br>Name_of_device_obj<br>R2N2L_BACret_Solution_BBC_BRTR<br>>Instance_of_dev<br>10<br>>UTC_Offset<br>-540<br>>OOS_AI_O<br>false<br>>OOS_AI_O<br>false<br>>OOS_AV_0<br>false<br>>OOS_AV_0<br>false<br>>OOS_BO_0<br>false<br>>OOS_BO_0<br>false<br>>OOS_BO_0<br>false<br>>OOS_BV_0<br>false<br>>OOS_BV_0<br>false<br>>OOS_BV_0<br>false<br>>OOS_BV_0<br>false<br>>OOS_BV_0<br>false<br>>OOS_BV_0<br>false<br>>OOS_MSV_0<br>false<br>>OOS_MSV_0<br>false<br>>OOS_MSV_1<br>false<br>>OOS_MSV_1<br>false<br>>OOS_MSV_1<br>false<br>>OOS_MSV_1<br>false<br>>OOS_MSV_1<br>false<br>>OOS_MSV_1<br>false<br>>OOS_MSV_1<br>false<br>>OOS_MSV_1<br>false<br>>OOS_MSV_1<br>false<br>>OOS_MSV_1<br>false<br>>OOS_MSV_1<br>false<br>>OOS_MSV_1<br>false<br>>OOS_MSV_1<br>false<br>>OOS_PIV_0<br>false<br>>OOS_PIV_0<br>false<br>>OOS_PIV_1<br>false<br>>OOS_PIV_1<br>false<br>>OOS_PI                            | 192.168.10.10:47808                        |   |   |              |
| <pre>&gt; Name_of_device_obj RZM2L_BACnet_Solution_BBC_BRTR &gt;Instance_of_dev 10 &gt;UTC_Offset -540 &gt;OOS_AI_0 false &gt;OOS_AV_0 false &gt;OOS_AV_0 false &gt;OOS_BO_0 false &gt;OOS_BO_0 false &gt;OOS_BO_1 false &gt;OOS_BO_1 false &gt;OOS_SU_0 false &gt;OOS_SU_0 false</pre>                                                                        | >MSTP_mac_address                          |   |   |              |
| RANCL_BAChet_Solution_BBC_BRTR<br>>Instance_of_dev<br>10<br>>UTC_Offset<br>-540<br>>OOS_AI_0<br>false<br>>OOS_AI_1<br>false<br>>OOS_AV_0<br>false<br>>OOS_BO_0<br>false<br>>OOS_BO_0<br>false<br>>OOS_BO_0<br>false<br>>OOS_BV_0<br>false<br>>OOS_BV_0<br>false<br>>OOS_SC_0<br>false<br>>OOS_SC_0<br>false<br>>OOS_SC_0<br>false<br>>OOS_MSV_0<br>false<br>>OOS_SC_0<br>false<br>>OOS_MSV_0<br>false<br>>OOS_MSV_0<br>false<br>>OOS_MSV_0<br>false<br>>OOS_SC_0<br>false<br>>OOS_MSV_0<br>false<br>>OOS_MSV_0<br>false<br>>OOS_MSV_0<br>false<br>>OOS_PIV_0<br>false<br>>OOS_PIV_0                          | o<br>Mame of device obj                    |   |   |              |
| >Instance_of_dev<br>10<br>>UTC_Offset<br>-540<br>>OOS_AI_O<br>false<br>>OOS_AV_O<br>false<br>>OOS_AV_O<br>false<br>>OOS_BO_O<br>false<br>>OOS_BO_O<br>false<br>>OOS_BO_O<br>false<br>>OOS_BV_O<br>false<br>>OOS_SC_O<br>false<br>>OOS_SC_O<br>false<br>>OOS_MSV_O<br>false<br>>OOS_MSV_O<br>false<br>>OOS_MSV_O<br>false<br>>OOS_MSV_O<br>false<br>>OOS_MSV_O<br>false<br>>OOS_MSV_O<br>false<br>>OOS_MSV_O<br>false<br>>OOS_PIV_O<br>false<br>>OOS_PIV_O<br>False<br>>OOS_PIV_O<br>False<br>>OOS_PIV_O<br>False<br>SOS_PIV_O<br>False<br>SOS_PIV_O<br>False<br>SOS_PIV_O<br>False<br>SOS_PIV_O<br>False<br>SOS_PIV_O<br>False<br>SOS_PIV_O<br>False<br>SOS_PIV_O<br>False<br>SOS_PIV_O<br>False<br>SOS_PIV_O<br>False<br>SOS_PIV_O<br>False<br>SOS_PIV_O<br>False<br>SOS_PIV_O                      | RZN2L_BACnet_Solution_BBC_BRTR             |   |   |              |
| 10<br>>UTC_Offset<br>-540<br>>00S_A1_0<br>false<br>>00S_AV_0<br>false<br>>00S_AV_1<br>false<br>>00S_B0_0<br>false<br>>00S_B0_1<br>false<br>>00S_B0_1<br>false<br>>00S_BV_1<br>false<br>>00S_SC_0<br>false<br>>00S_SC_0<br>false<br>>00S_SC_0<br>false<br>>00S_MSV_0<br>false<br>>00S_MSV_1<br>false<br>>00S_MSV_1<br>false<br>>00S_PIV_0<br>false<br>>00S_PIV_0<br>false<br>>00S_PIV_1<br>false<br>>00S_PIV_1                                                                                                    | >Instance_of_dev                           |   |   |              |
| >005_01_Set<br>>005_AI_0<br>false<br>>005_AV_0<br>false<br>>005_AV_0<br>false<br>>005_BO_0<br>false<br>>005_BO_0<br>false<br>>005_BO_1<br>false<br>>005_BV_0<br>false<br>>005_BV_0<br>false<br>>005_SC_0<br>false<br>>005_SC_0<br>false<br>>005_MSV_1<br>false<br>>005_MSV_1<br>false<br>>005_PIV_0<br>false<br>>005_PIV_0                                                                                                    | 10<br>NUTC Officet                         |   |   |              |
| <pre>&gt;005_A1_0 false &gt;005_A1_1 false &gt;005_AV_0 false &gt;005_AV_0 false &gt;005_B0_0 false &gt;005_B0_0 false &gt;005_B0_1 false &gt;005_B0_1 false &gt;005_BV_0 false &gt;005_BV_0 false &gt;005_SC_0 false &gt;005_SC_0</pre>                                                              | -540                                       |   |   |              |
| false<br>>OOS_AV_0<br>false<br>>OOS_AV_0<br>false<br>>OOS_AV_1<br>false<br>>OOS_BO_0<br>false<br>>OOS_BO_1<br>false<br>>OOS_BO_1<br>false<br>>OOS_BV_0<br>false<br>>OOS_BV_1<br>false<br>>OOS_SC_0<br>false<br>>OOS_SC_0<br>false<br>>OOS_MSV_0<br>false<br>>OOS_MSV_0<br>false<br>>OOS_PIV_0<br>false<br>>OOS_PIV_0<br>false<br>>OOS_PIV_0<br>false<br>>OOS_PIV_1<br>false<br>>OOS_PIV_1<br>false<br>>OS_PIV_1<br>false<br>>OS_PIV_1<br>false<br>PIV              | >00S_AI_0                                  |   |   |              |
| <pre>&gt;00S_A1_i false &gt;00S_AV_0 false &gt;00S_AV_1 false &gt;00S_BV_1 false &gt;00S_B0_1 false &gt;00S_BV_0 false &gt;00S_BV_0 false &gt;00S_BV_1 false &gt;00S_SC_0 false &gt;00S_MSV_0 false &gt;00S_PIV_0 false &gt;00S_PIV_0 false &gt;00S_PIV_1 false &gt;00S_PIV_1 false &gt;00S_PIV_1</pre>                                                                                                    | false                                      |   |   |              |
| <pre>&gt;00S_AV_0 false &gt;00S_AV_1 false &gt;00S_B0_0 false &gt;00S_B0_1 false &gt;00S_BV_0 false &gt;00S_BV_0 false &gt;00S_BV_1 false &gt;00S_SC_0 false &gt;00S_MSV_0 false &gt;00S_MSV_1 false &gt;00S_MSV_1 false &gt;00S_MSV_1 false &gt;00S_MSV_1 false &gt;00S_PIV_0 false &gt;00S_PIV_0 false &gt;00S_PIV_1 false &gt;00S_PIV_1</pre>                                                                                                    | false                                      |   |   |              |
| false<br>>OOS_AV_1<br>false<br>>OOS_BO_0<br>false<br>>OOS_BO_1<br>false<br>>OOS_BV_0<br>false<br>>OOS_BV_1<br>false<br>>OOS_SC_0<br>false<br>>OOS_MSV_0<br>false<br>>OOS_MSV_1<br>false<br>>OOS_MSV_1<br>false<br>>OOS_PIV_0<br>false<br>>OOS_PIV_0<br>false<br>>OOS_PIV_1<br>false<br>>OOS_PIV_1                                                                                                    | >00S_AV_0                                  |   |   |              |
| >00S_AV_1<br>false<br>>00S_B0_0<br>false<br>>00S_BV_0<br>false<br>>00S_BV_1<br>false<br>>00S_SC_0<br>false<br>>00S_SC_0<br>false<br>>00S_MSV_0<br>false<br>>00S_MSV_1<br>false<br>>00S_MSV_1<br>false<br>>00S_PIV_0<br>false<br>>00S_PIV_0<br>false<br>>00S_PIV_1<br>false<br>>00S_PIV_1                                                                                                    | false                                      |   |   |              |
| >005_B0_0<br>false<br>>00S_B0_1<br>false<br>>00S_BV_0<br>false<br>>00S_SC_0<br>false<br>>00S_MSV_0<br>false<br>>00S_MSV_1<br>false<br>>00S_MSV_1<br>false<br>>00S_PIV_0<br>false<br>>00S_PIV_0<br>false<br>>00S_PIV_1                                                                                                    | 2005_AV_1<br>false                         |   |   |              |
| false<br>>00S_B0_1<br>false<br>>00S_BV_0<br>false<br>>00S_SC_0<br>false<br>>00S_MSV_0<br>false<br>>00S_MSV_1<br>false<br>>00S_PIV_0<br>false<br>>00S_PIV_0<br>false<br>>00S_PIV_1<br>false<br>>00S_PIV_1<br>false<br>>00S_PIV_1                                                                                                    | >00S_B0_0                                  |   |   |              |
| 2005_BU_0<br>false<br>2005_BV_0<br>false<br>2005_SC_0<br>false<br>2005_MSV_0<br>false<br>2005_MSV_1<br>false<br>2005_PIV_0<br>false<br>2005_PIV_0<br>false<br>2005_PIV_1<br>false<br>2005_PIV_1                                                                                                    | false                                      |   |   |              |
| >005_BV_0<br>false<br>>00S_BV_1<br>false<br>>00S_SC_0<br>false<br>>00S_MSV_0<br>false<br>>00S_MSV_1<br>false<br>>00S_PIV_0<br>false<br>>00S_PIV_1<br>false<br>>00S_PIV_1                                                                                                    | 2005_B0_1<br>false                         |   |   |              |
| false<br>>OOS_BV_1<br>false<br>>OOS_MSV_0<br>false<br>>OOS_MSV_1<br>false<br>>OOS_PIV_0<br>false<br>>OOS_PIV_1<br>false<br>>OOS_PIV_1<br>false<br>>OOS_PIV_1                                                                                                    | >00S_BV_0                                  |   |   |              |
| 2003_BV_1<br>false<br>200S_SC_0<br>false<br>200S_MSV_0<br>false<br>200S_PIV_1<br>false<br>200S_PIV_0<br>false<br>200S_PIV_1<br>false<br>200S_PIV_1                                                                                                    | false                                      |   |   |              |
| >005_SC_0<br>false<br>>00S_MSV_0<br>false<br>>00S_MSV_1<br>false<br>>00S_PIV_0<br>false<br>>00S_PIV_1<br>false<br>>                                                                                                    | false                                      |   |   |              |
| false<br>>00S_MSV_0<br>false<br>>00S_MSV_1<br>false<br>>00S_PIV_0<br>false<br>>00S_PIV_1<br>false<br>>                                                                                                    | >00S_SC_0                                  |   |   |              |
| false<br>>00S_MSV_1<br>false<br>>00S_PIV_0<br>false<br>>00S_PIV_1<br>false<br>>                                                                                                    | false<br>Noos wey o                        |   |   |              |
| >00\$_MSV_1<br>false<br>>00\$_PIV_0<br>false<br>>00\$_PIV_1<br>false<br>>                                                                                                    | false                                      |   |   |              |
| false<br>>00S_PIV_0<br>false<br>>00S_PIV_1<br>false<br>>                                                                                                    | >00\$_M\$V_1                               |   |   |              |
| false<br>>00S_PIV_1<br>false<br>>                                                                                                    | talse<br>NOR PIV O                         |   |   |              |
| >00S_PIV_1<br>false<br>>                                                                                                    | false                                      |   |   |              |
| false<br>>                                                                                                    | >00\$_PIV_1                                |   |   |              |
|                                                                                                    | talse                                      |   |   |              |
|                                                                                                    |                                            |   |   |              |
|                                                                                                    |                                            |   |   |              |
|                                                                                                    |                                            |   |   |              |
|                                                                                                    |                                            |   |   |              |
| ✓                                                                                                    |                                            |   |   | $\checkmark$ |

Fig. 5-25 Read command result

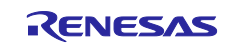

# **Revision History**

|      |             | Description |               |
|------|-------------|-------------|---------------|
| Rev. | Date        | Page        | Summary       |
| 1.00 | Mar/25/2024 | -           | First Edition |
|      |             |             |               |

#### Trademark

ARM and Cortex are registered trademarks of ARM Limited (or its subsidiaries) in the EU and/or elsewhere. All rights reserved. Ethernet is a registered trademark of Fuji Xerox Co., Ltd.

Additionally, all product names and service names in this document are a trademark or a registered trademark which belongs to the respective owners.

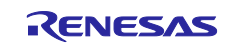

# General Precautions in the Handling of Microprocessing Unit and Microcontroller Unit Products

The following usage notes are applicable to all Microprocessing unit and Microcontroller unit products from Renesas. For detailed usage notes on the products covered by this document, refer to the relevant sections of the document as well as any technical updates that have been issued for the products.

#### 1. Precaution against Electrostatic Discharge (ESD)

A strong electrical field, when exposed to a CMOS device, can cause destruction of the gate oxide and ultimately degrade the device operation. Steps must be taken to stop the generation of static electricity as much as possible, and quickly dissipate it when it occurs. Environmental control must be adequate. When it is dry, a humidifier should be used. This is recommended to avoid using insulators that can easily build up static electricity. Semiconductor devices must be stored and transported in an anti-static container, static shielding bag or conductive material. All test and measurement tools including work benches and floors must be grounded. The operator must also be grounded using a wrist strap. Semiconductor devices must not be touched with bare hands. Similar precautions must be taken for printed circuit boards with mounted semiconductor devices.

2. Processing at power-on

The state of the product is undefined at the time when power is supplied. The states of internal circuits in the LSI are indeterminate and the states of register settings and pins are undefined at the time when power is supplied. In a finished product where the reset signal is applied to the external reset pin, the states of pins are not guaranteed from the time when power is supplied until the reset process is completed. In a similar way, the states of pins in a product that is reset by an on-chip power-on reset function are not guaranteed from the time when power is supplied until the power is supplied until the power is supplied until the power reaches the level at which resetting is specified.

3. Input of signal during power-off state

Do not input signals or an I/O pull-up power supply while the device is powered off. The current injection that results from input of such a signal or I/O pull-up power supply may cause malfunction and the abnormal current that passes in the device at this time may cause degradation of internal elements. Follow the guideline for input signal during power-off state as described in your product documentation.

4. Handling of unused pins

Handle unused pins in accordance with the directions given under handling of unused pins in the manual. The input pins of CMOS products are generally in the high-impedance state. In operation with an unused pin in the open-circuit state, extra electromagnetic noise is induced in the vicinity of the LSI, an associated shoot-through current flows internally, and malfunctions occur due to the false recognition of the pin state as an input signal become possible.

5. Clock signals

After applying a reset, only release the reset line after the operating clock signal becomes stable. When switching the clock signal during program execution, wait until the target clock signal is stabilized. When the clock signal is generated with an external resonator or from an external oscillator during a reset, ensure that the reset line is only released after full stabilization of the clock signal. Additionally, when switching to a clock signal produced with an external resonator or by an external oscillator while program execution is in progress, wait until the target clock signal is stable.

6. Voltage application waveform at input pin

Waveform distortion due to input noise or a reflected wave may cause malfunction. If the input of the CMOS device stays in the area between  $V_{IL}$  (Max.) and  $V_{IH}$  (Min.) due to noise, for example, the device may malfunction. Take care to prevent chattering noise from entering the device when the input level is fixed, and also in the transition period when the input level passes through the area between  $V_{IL}$  (Max.) and  $V_{IH}$  (Min.).

7. Prohibition of access to reserved addresses

Access to reserved addresses is prohibited. The reserved addresses are provided for possible future expansion of functions. Do not access these addresses as the correct operation of the LSI is not guaranteed.

8. Differences between products

Before changing from one product to another, for example to a product with a different part number, confirm that the change will not lead to problems. The characteristics of a microprocessing unit or microcontroller unit products in the same group but having a different part number might differ in terms of internal memory capacity, layout pattern, and other factors, which can affect the ranges of electrical characteristics, such as characteristic values, operating margins, immunity to noise, and amount of radiated noise. When changing to a product with a different part number, implement a systemevaluation test for the given product.

# Notice

- 1. Descriptions of circuits, software and other related information in this document are provided only to illustrate the operation of semiconductor products and application examples. You are fully responsible for the incorporation or any other use of the circuits, software, and information in the design of your product or system. Renesas Electronics disclaims any and all liability for any losses and damages incurred by you or third parties arising from the use of these circuits, software, or information.
- 2. Renesas Electronics hereby expressly disclaims any warranties against and liability for infringement or any other claims involving patents, copyrights, or other intellectual property rights of third parties, by or arising from the use of Renesas Electronics products or technical information described in this document, including but not limited to, the product data, drawings, charts, programs, algorithms, and application examples.
- 3. No license, express, implied or otherwise, is granted hereby under any patents, copyrights or other intellectual property rights of Renesas Electronics or others.
- 4. You shall be responsible for determining what licenses are required from any third parties, and obtaining such licenses for the lawful import, export, manufacture, sales, utilization, distribution or other disposal of any products incorporating Renesas Electronics products, if required.
- 5. You shall not alter, modify, copy, or reverse engineer any Renesas Electronics product, whether in whole or in part. Renesas Electronics disclaims any and all liability for any losses or damages incurred by you or third parties arising from such alteration, modification, copying or reverse engineering.
- 6. Renesas Electronics products are classified according to the following two quality grades: "Standard" and "High Quality". The intended applications for each Renesas Electronics product depends on the product's quality grade, as indicated below.
  - "Standard": Computers; office equipment; communications equipment; test and measurement equipment; audio and visual equipment; home electronic appliances; machine tools; personal electronic equipment; industrial robots; etc.

"High Quality": Transportation equipment (automobiles, trains, ships, etc.); traffic control (traffic lights); large-scale communication equipment; key financial terminal systems; safety control equipment; etc.

Unless expressly designated as a high reliability product or a product for harsh environments in a Renesas Electronics data sheet or other Renesas Electronics document, Renesas Electronics products are not intended or authorized for use in products or systems that may pose a direct threat to human life or bodily injury (artificial life support devices or systems; surgical implantations; etc.), or may cause serious property damage (space system; undersea repeaters; nuclear power control systems; aircraft control systems; key plant systems; military equipment; etc.). Renesas Electronics disclaims any and all liability for any damages or losses incurred by you or any third parties arising from the use of any Renesas Electronics product that is inconsistent with any Renesas Electronics data sheet, user's manual or other Renesas Electronics document.

- 7. No semiconductor product is absolutely secure. Notwithstanding any security measures or features that may be implemented in Renesas Electronics hardware or software products, Renesas Electronics shall have absolutely no liability arising out of any vulnerability or security breach, including but not limited to any unauthorized access to or use of a Renesas Electronics product or a system that uses a Renesas Electronics product. RENESAS ELECTRONICS DOES NOT WARRANT OR GUARANTEE THAT RENESAS ELECTRONICS PRODUCTS, OR ANY SYSTEMS CREATED USING RENESAS ELECTRONICS PRODUCTS WILL BE INVULNERABLE OR FREE FROM CORRUPTION, ATTACK, VIRUSES, INTERFERENCE, HACKING, DATA LOSS OR THEFT, OR OTHER SECURITY INTRUSION ("Vulnerability Issues"). RENESAS ELECTRONICS DISCLAIMS ANY AND ALL RESPONSIBILITY OR LIABILITY ARISING FROM OR RELATED TO ANY VULNERABILITY ISSUES. FURTHERMORE, TO THE EXTENT PERMITTED BY APPLICABLE LAW, RENESAS ELECTRONICS DISCLAIMS ANY AND ALL WARRANTIES, EXPRESS OR IMPLIED, WITH RESPECT TO THIS DOCUMENT AND ANY RELATED OR ACCOMPANYING SOFTWARE OR HARDWARE, INCLUDING BUT NOT LIMITED TO THE IMPLIED WARRANTIES OF MERCHANTABILITY, OR FITNESS FOR A PARTICULAR PURPOSE.
- 8. When using Renesas Electronics products, refer to the latest product information (data sheets, user's manuals, application notes, "General Notes for Handling and Using Semiconductor Devices" in the reliability handbook, etc.), and ensure that usage conditions are within the ranges specified by Renesas Electronics with respect to maximum ratings, operating power supply voltage range, heat dissipation characteristics, installation, etc. Renesas Electronics disclaims any and all liability for any malfunctions, failure or accident arising out of the use of Renesas Electronics products outside of such specified ranges.
- 9. Although Renesas Electronics endeavors to improve the quality and reliability of Renesas Electronics products, semiconductor products have specific characteristics, such as the occurrence of failure at a certain rate and malfunctions under certain use conditions. Unless designated as a high reliability product or a product for harsh environments in a Renesas Electronics data sheet or other Renesas Electronics document, Renesas Electronics products are not subject to radiation resistance design. You are responsible for implementing safety measures to guard against the possibility of bodily injury, injury or damage caused by fire, and/or danger to the public in the event of a failure or malfunction of Renesas Electronics products, such as safety design for hardware and software, including but not limited to redundancy, fire control and malfunction prevention, appropriate treatment for aging degradation or any other appropriate measures. Because the evaluation of microcomputer software alone is very difficult and impractical, you are responsible for evaluating the safety of the final products or systems manufactured by you.
- 10. Please contact a Renesas Electronics sales office for details as to environmental matters such as the environmental compatibility of each Renesas Electronics product. You are responsible for carefully and sufficiently investigating applicable laws and regulations that regulate the inclusion or use of controlled substances, including without limitation, the EU RoHS Directive, and using Renesas Electronics products in compliance with all these applicable laws and regulations. Renesas Electronics disclaims any and all liability for damages or losses occurring as a result of your noncompliance with applicable laws and regulations.
- 11. Renesas Electronics products and technologies shall not be used for or incorporated into any products or systems whose manufacture, use, or sale is prohibited under any applicable domestic or foreign laws or regulations. You shall comply with any applicable export control laws and regulations promulgated and administered by the governments of any countries asserting jurisdiction over the parties or transactions.
- 12. It is the responsibility of the buyer or distributor of Renesas Electronics products, or any other party who distributes, disposes of, or otherwise sells or transfers the product to a third party, to notify such third party in advance of the contents and conditions set forth in this document.
- This document shall not be reprinted, reproduced or duplicated in any form, in whole or in part, without prior written consent of Renesas Electronics.
   Please contact a Renesas Electronics sales office if you have any questions regarding the information contained in this document or Renesas Electronics products.
- (Note1) "Renesas Electronics" as used in this document means Renesas Electronics Corporation and also includes its directly or indirectly controlled subsidiaries.

(Note2) "Renesas Electronics product(s)" means any product developed or manufactured by or for Renesas Electronics.

(Rev.5.0-1 October 2020)

# **Corporate Headquarters**

TOYOSU FORESIA, 3-2-24 Toyosu, Koto-ku, Tokyo 135-0061, Japan www.renesas.com

# Trademarks

Renesas and the Renesas logo are trademarks of Renesas Electronics Corporation. All trademarks and registered trademarks are the property of their respective owners.

# **Contact information**

For further information on a product, technology, the most up-to-date version of a document, or your nearest sales office, please visit: <a href="http://www.renesas.com/contact/">www.renesas.com/contact/</a>